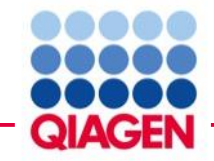

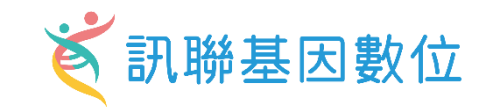

# Advanced IPA Training Based on a Long COVID Multi-Omics Study

# Cleo Hsi 席佩妤 資深業務專員 Christine Hsiung 熊嘉妮 專案副理 Bioinfo@GGA.ASIA

Sample to Insight

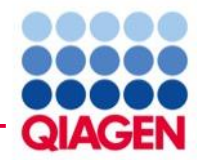

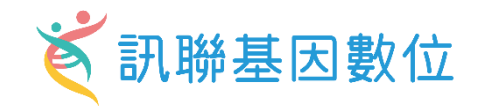

Ingenuity Pathway Analysis

### Install IPA on your computer

This installer will enable you to access IPA like other desktop applications on your computer (though still requiring an internet connection). Note: This is all you need to run IPA. It is not necessary to install Java separately from IPA.

### Click on the button below to download the installer

IPA for Windows (64-bit) (Installer recommended for your computer)

Other options:

```
IPA for 32-bit Windows
IPA for macOS
```

For more information see this <u>help page</u>.

Note: If you have trouble installing or logging in with the IPA client, please click here for an alternate method to launch IPA.

Looking for more information about IPA? Click <u>here</u>.

IPA Installer Download (ingenuity.com)

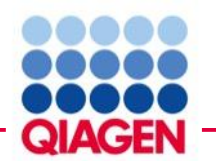

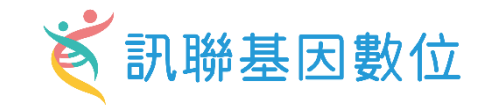

#### **Minimum Software Requirements**

Windows OSWindows 11Windows SWindows 10<br/>Windows 8BrowserMicrosoft Edge 94 or later<br/>Chrome 110 or later<br/>Firefox 91 or later Safari 16 or latermacOSSequoia<br/>Sonoma<br/>VenturaJava (JRE)JRE 1.8.0\_xx or later

#### **Minimum Hardware Requirements**

- PC 1.25GHz, 2GB RAM (for lightweight usage of IPA)\*
- PC 2GHz, 4GB RAM (Recommended)
- Mac 1.25GHz, 2GB RAM (for lightweight usage of IPA)\*
- Mac 2GHz, 4GB RAM (Recommended)

Minimum Screen Resolution of 1280 x 800

\*Lightweight usage of IPA includes Search, Build/Overlay operations and small dataset upload and analysis creation. For larger analyses and Comparison Analyses, IPA requires more memory.

## For Causal Network Analysis, BioProfiler, IsoProfiler, Phosphorylation Analysis, Relationship Export, and Analysis Match-related features:

CoreTM i5 processor or equivalent running at 2 GHz or higher with 64-bit OS and Java, and at least 3 GB RAM free for Java. Screen resolution of at least 1280 x 800.

#### Notes:

- We recommend that you install the IPA client on your computer with this installer: <u>https://analysis.ingenuity.com/pa/installer/select</u>. The
  installed IPA client still requires you to have internet access to launch but does *not require* you to install Java (a JRE) or to launch IPA from
  a web browser.
- 2. Alternatively, you can launch IPA using Java Web Start, which requires a recent version of Java installed on your computer. Oracle has changed its licensing terms for Java: <u>https://www.java.com/en/download/</u>. Therefore, please ensure you are following Oracle's terms and conditions for the Java version on your computer should you choose to launch IPA via Web Start, which is available at this link: <u>https://analysis.ingenuity.com</u>. Help on installing and/or launching IPA can be found at the following links:
  - i. Mac: https://giagen.my.salesforce-sites.com/KnowledgeBase/articles/Basic\_Technical\_Q\_A/Running-IPA-on-Mac
  - ii. Windows: https://qiagen.my.salesforce-sites.com/KnowledgeBase/articles/Basic Technical Q A/Running-IPA-on-Windows

## IPA Installer Download (ingenuity.com)

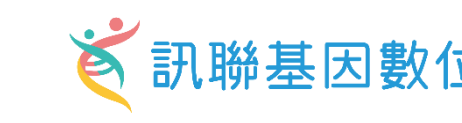

# Introduction to pathway analysis What is QIAGEN Ingenuity Pathway Analysis

- Introduction of Ingenuity Pathway Analysis
- What's new in Ingenuity Pathway Analysis

# **Create networks from scratch**

# Interpreting your 'omics data using IPA

- Data upload and analysis setup
- Canonical pathways and upstream regulators
- Comparison analysis

Agenda

Diseases and functions/Tox analysis
 Creating networks from gene list
 Bioprofiler
 Comparison analysis
 Summary

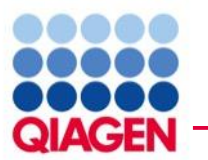

# Introduction of pathway analysis

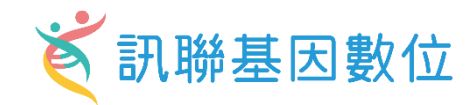

# **Functional Pathway Analysis**

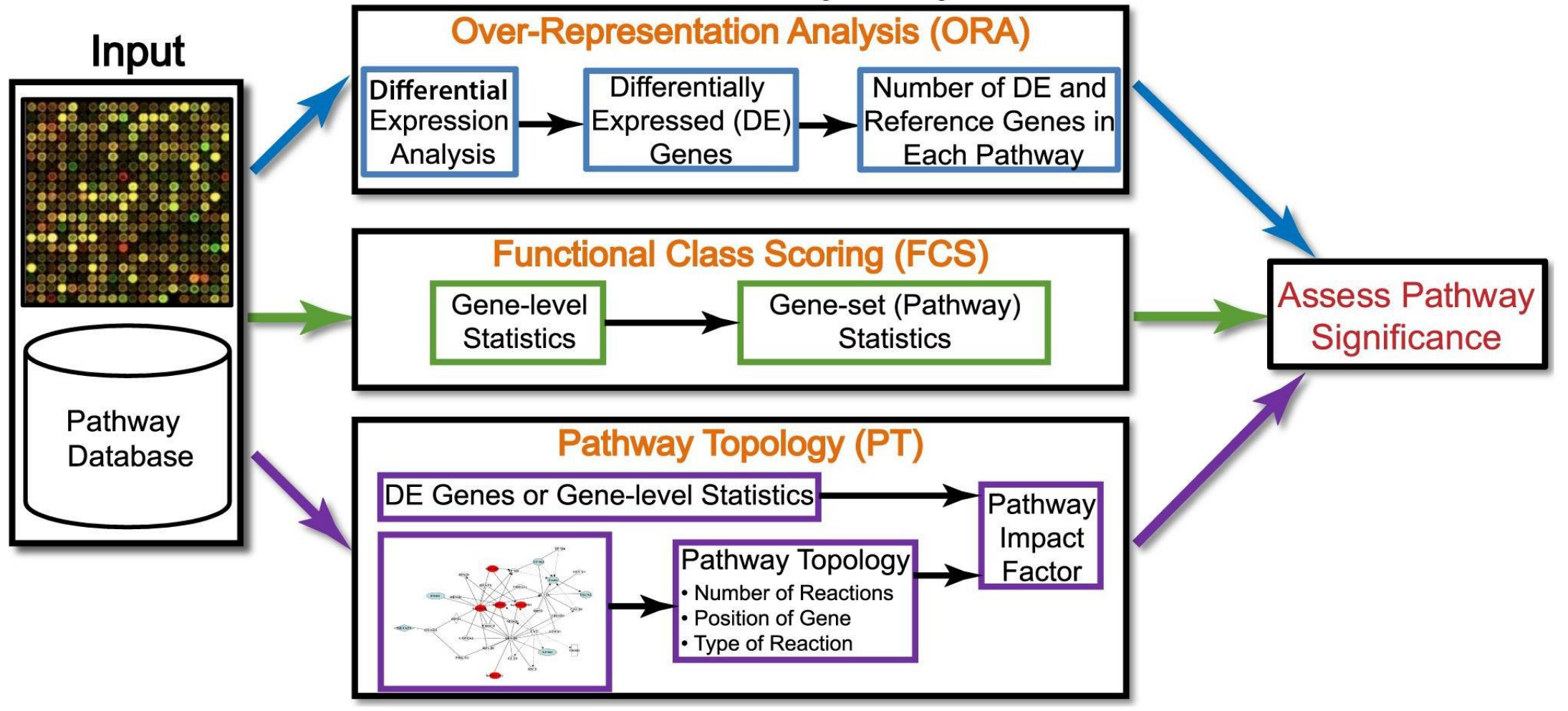

Khatri, Sirota, and Butte. PLoS Comp Bio. 2012.

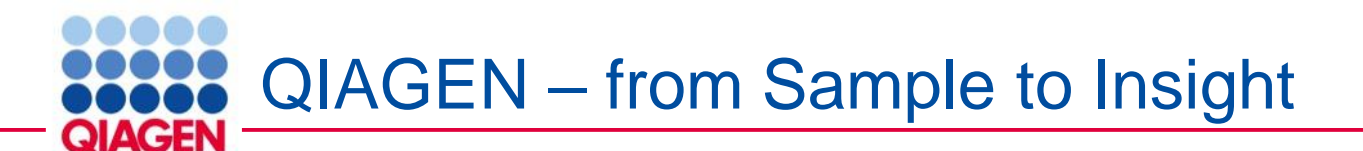

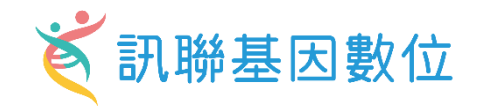

### An example: Analyzing variant data from Sample to Insight

 $\rightarrow$ 

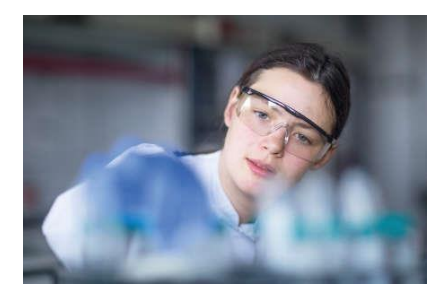

# Sample to data

NGS library prep Sequencing

- Platform- and assay-agnostic
- Whole genome, whole exome, custom panels

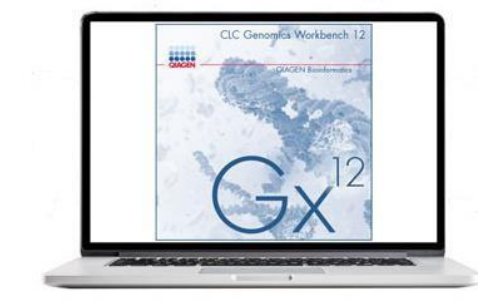

### Data to information

Normalization and quality control Read mapping

Variant calling

QIAGEN CLC Genomics Workbench, Server and Cloud Computation

BaseSpace ad Amazon Web Service integration

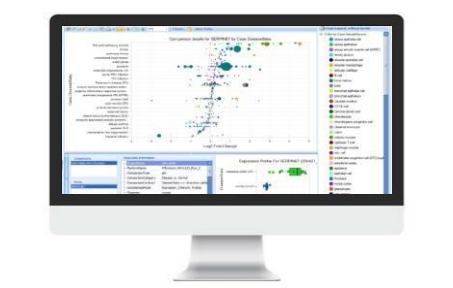

## Information to knowledge Data integration Metadata exploration Differential expression

 QIAGEN OmicSoft Suite, Lands, and APIs

### **Curated experiments**

 QIAGEN OmicSoft Lands: OncoLand, DiseaseLand, Single Cell Land

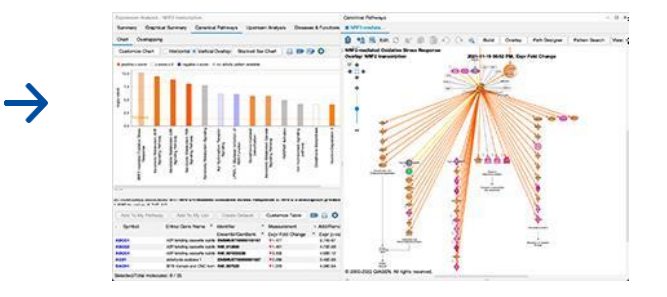

- Knowledge to insight Interpretation Pathway analysis
- QIAGEN IPA

Variant interpretation

• QCI Translational, HSMD, HGMD and COSMIC

Portfolio designed to transition complex 'omics data into high-value actionable insights without the need for deep expertise

 $\rightarrow$ 

#### 訊聯基因數位 E Why are we using Qiagen Ingenuity Pathway analysis? QIAGEN What do they Public PDE6A relate to each SLC6A14 /commercial LPCAT1 other? database C2 CFB Drugs and REG4 **CD55** chemicals TIMP1 Your DPP10 PDIA4 PRKG2 Pathway NAT8B dataset SHISA5 LCN2 CDH3 Disease 0 ACAT1 NAALADL1 APOBEC3B NMT2 Function KYNU TMEM63C S100A11 *THE PROPERTY* PI3 Network CDC25B CNNM2 CHRNA1 LRRN2 RMDN2 CNTFR Machine ORA/FCS/Topology CDC14A C7orf31 What are the Pathway Analysis learning BACE2 CXCL1 relationship SLC36A1 **WDR78** between each PKM

molecules?

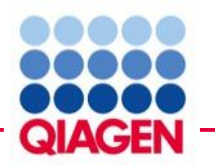

# What Can We Achieve with IPA?

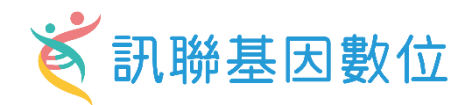

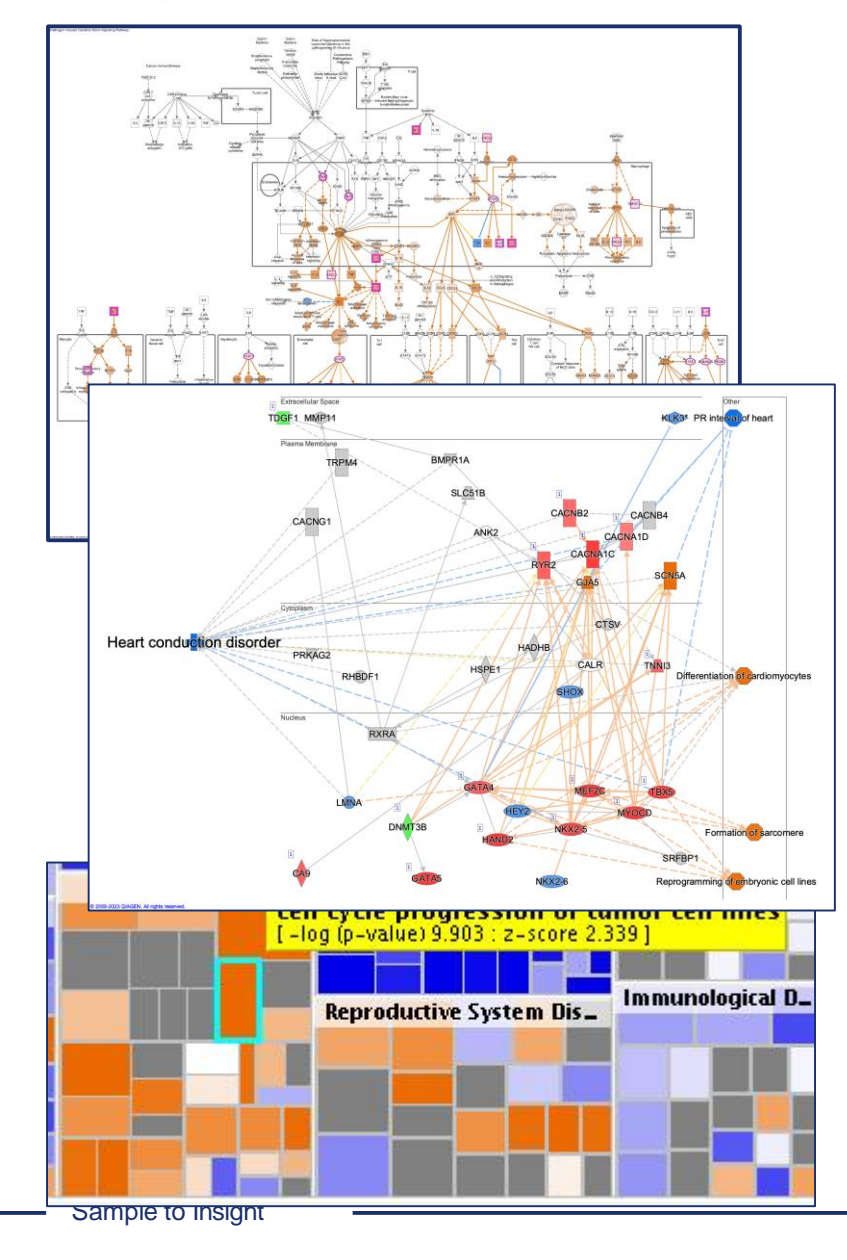

- 1. Canonical pathway
- 2. Machine Learning disease pathway
- 3. Disease and function
- 4. Upstream regulator
- 5. Regulate effect

6. Network

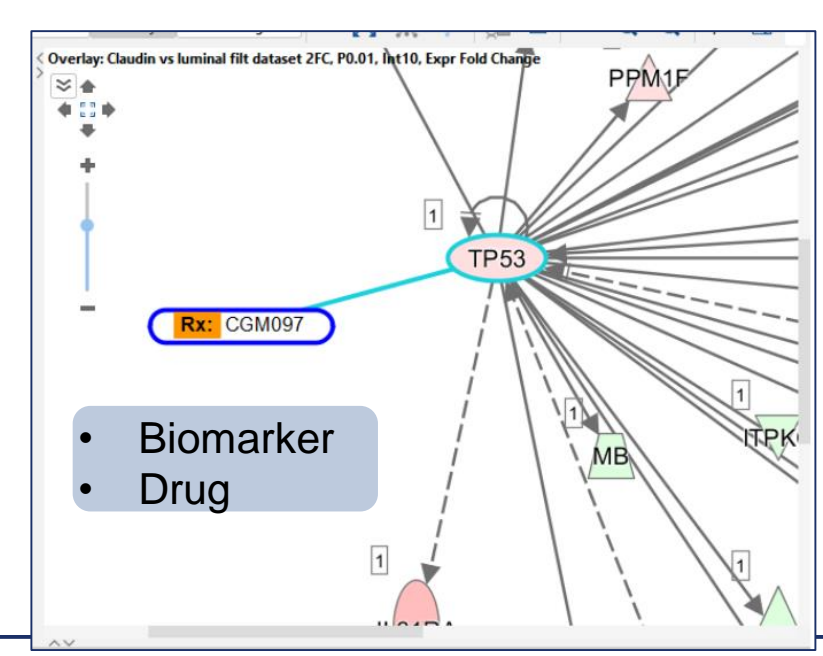

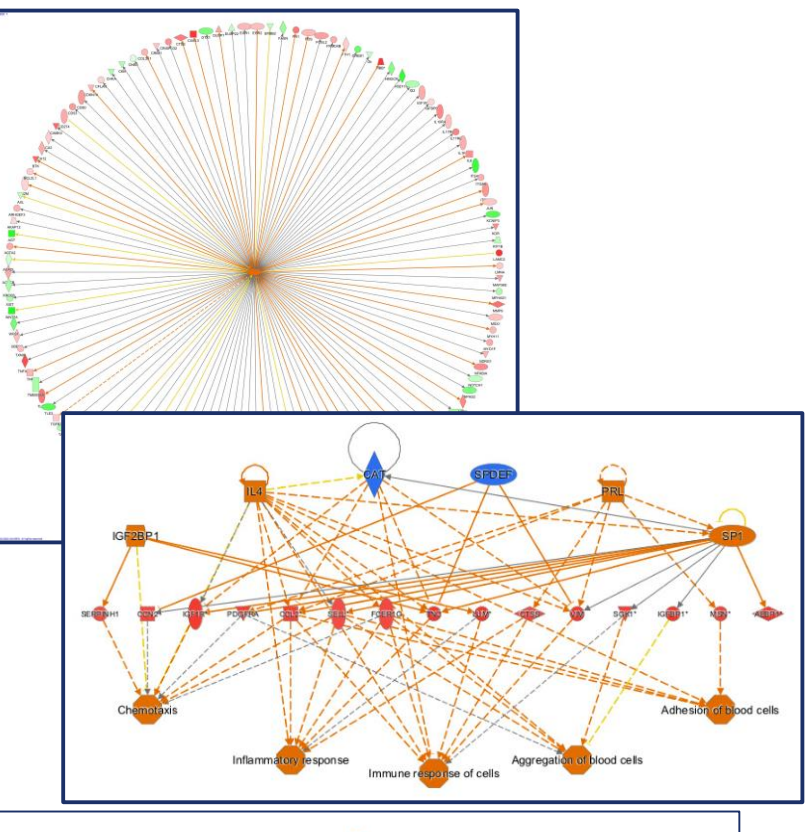

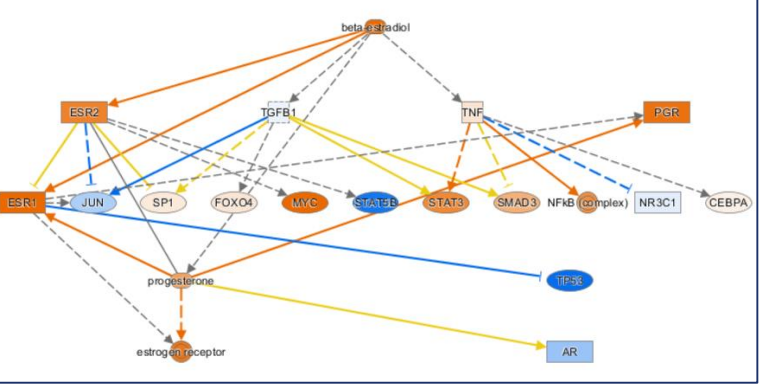

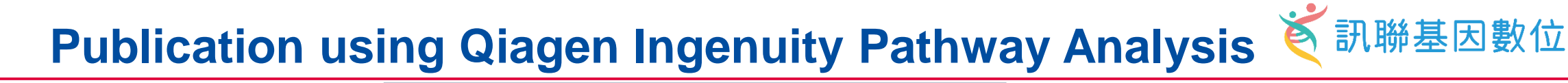

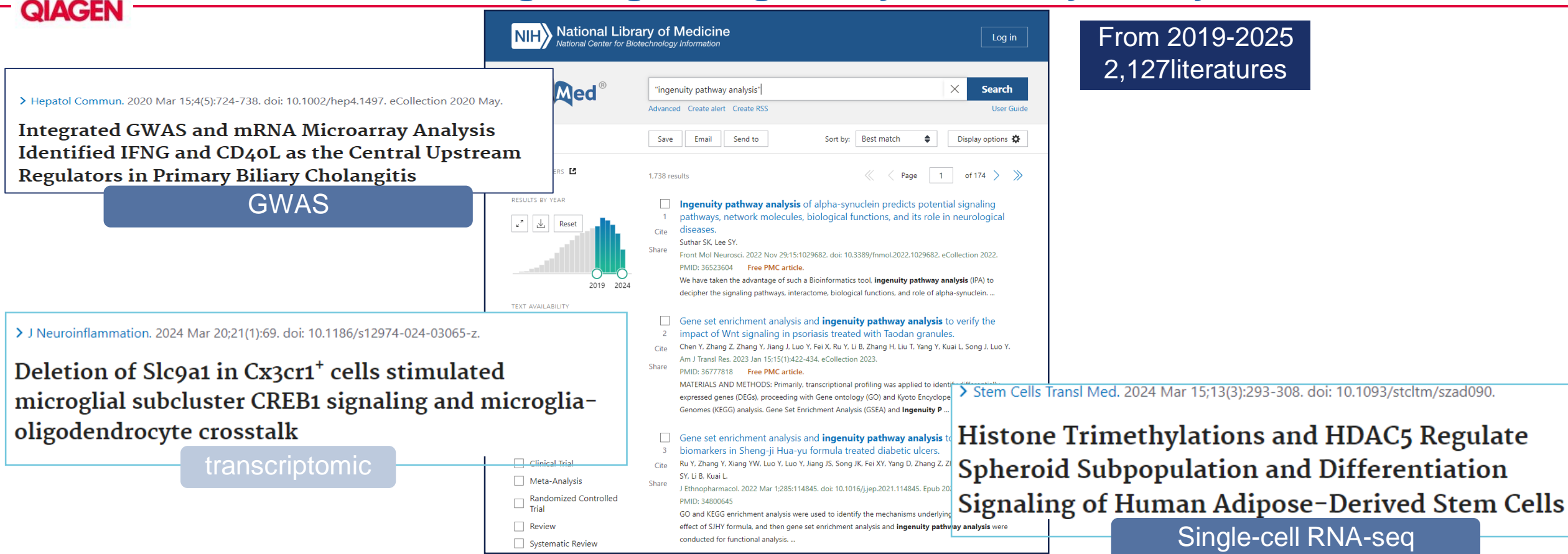

J Allergy Clin Immunol. 2024 May;153(5):1268-1281. doi: 10.1016/j.jaci.2023.12.030. Epub 2024 Mar 29.

Galectin-10 in serum extracellular vesicles reflects asthma pathophysiology

proteinomics

> Chin Med. 2022 Jun 15;17(1):71. doi: 10.1186/s13020-022-00632-5.

Serum metabolomics analysis of deficiency pattern and excess pattern in patients with rheumatoid arthritis metabolomics

Sample to Insight

Ingenuity Pathway Analysis is powered by QIAGEN knowledge base

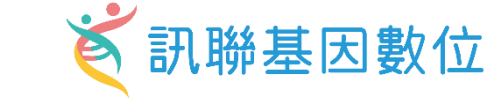

Over <u>14.2</u> million research findings

expert literature curation accessible to you in seconds Manuscripts, clinical trials and 'omics data D obtained from public and commercial sources (TCGA, GTEx, DrugBank, HumanCyc, OMIM, etc.) Weekly and quarterly updates with the latest disease, genetics, cancer and drug findings The high-quality, manually curated data allows for causality prediction

Over two decades of

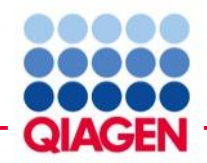

# Using IPA to Discover Relationships in Experimental Data

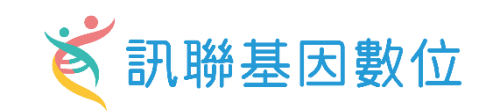

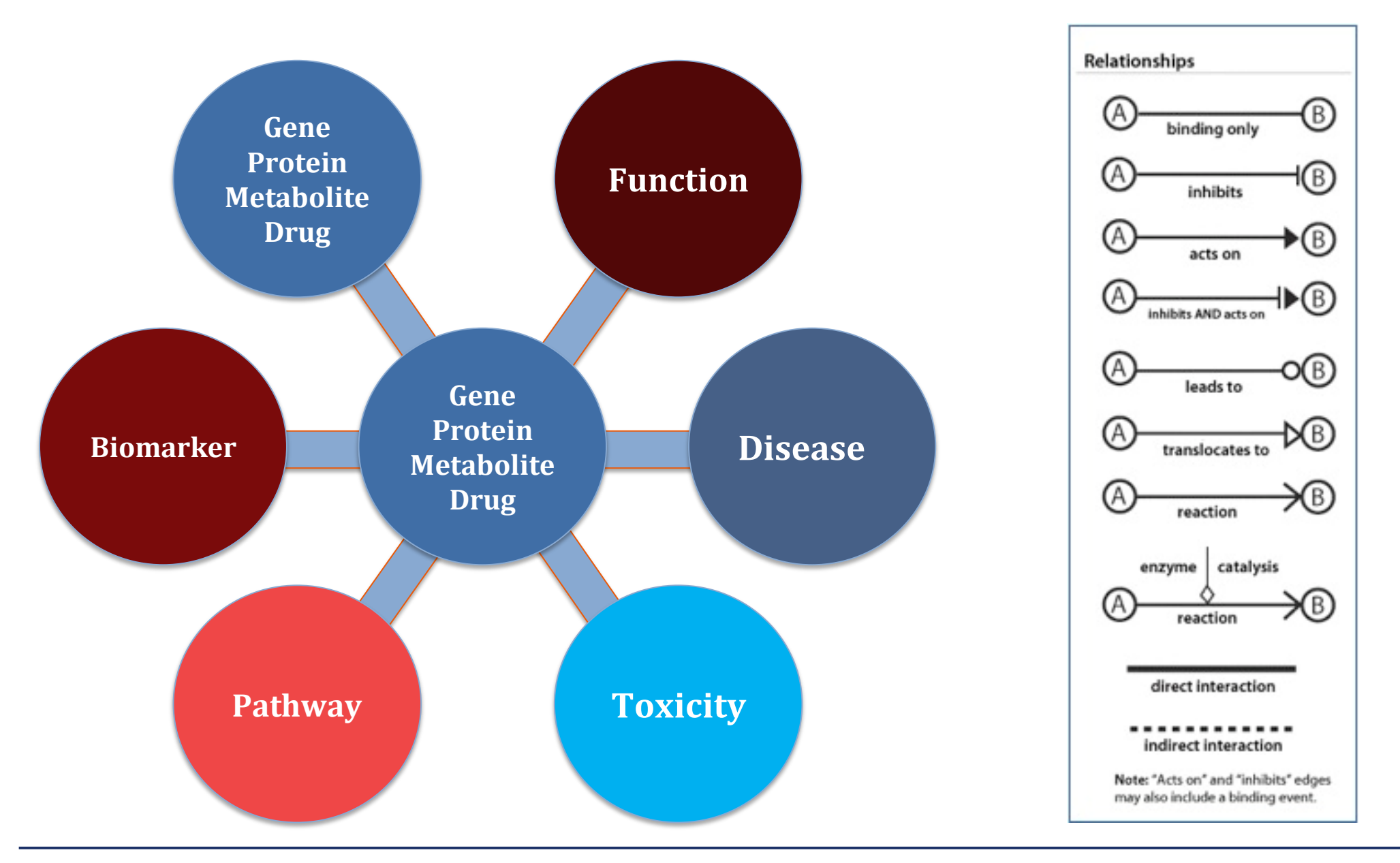

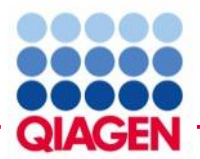

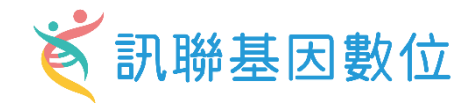

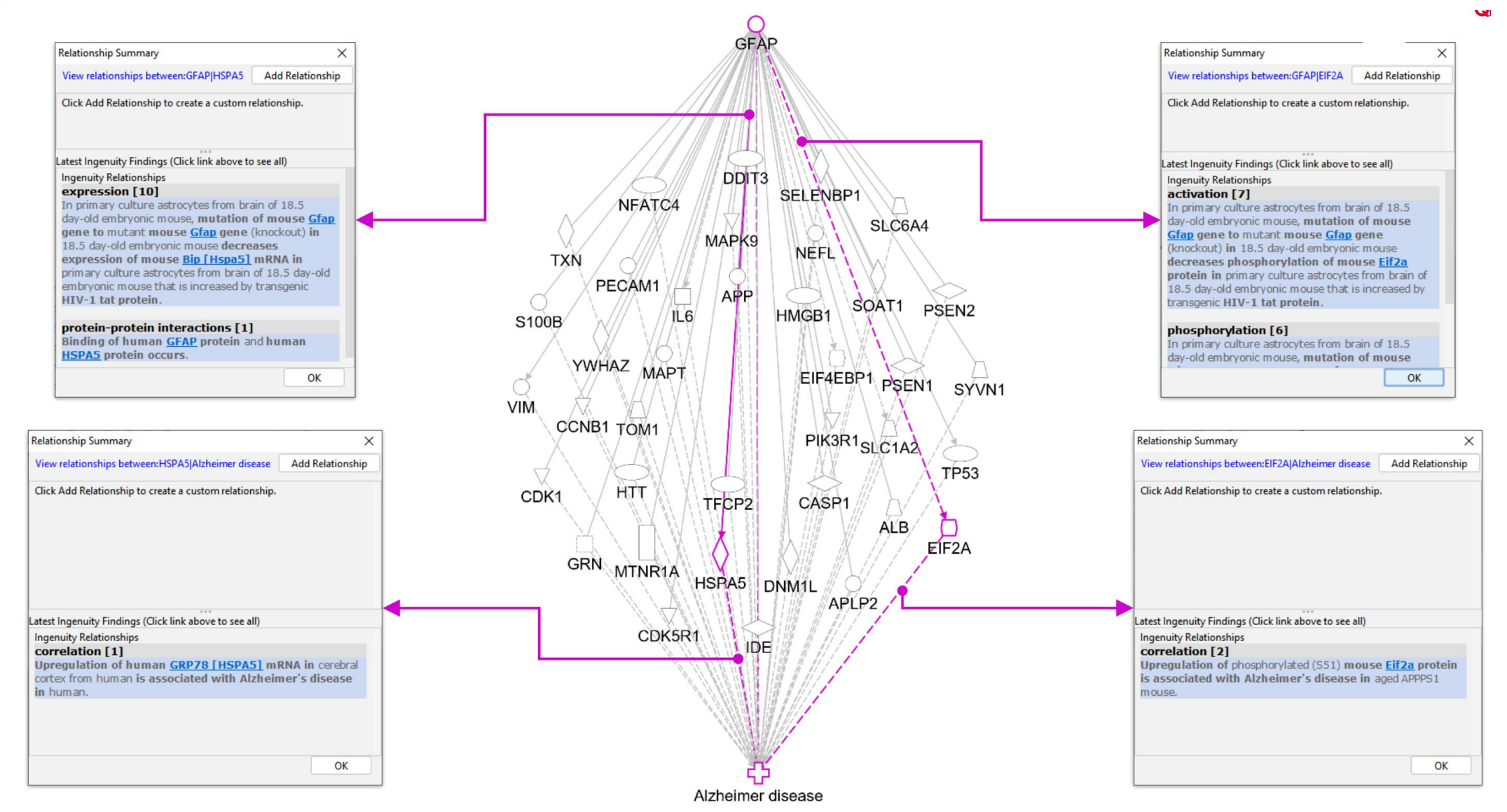

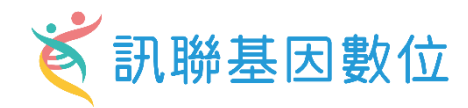

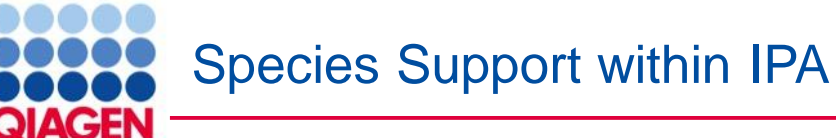

# **Fully supported:**

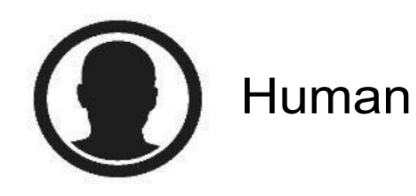

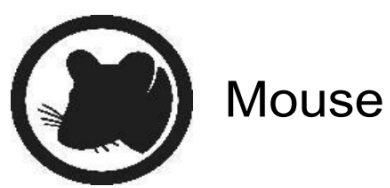

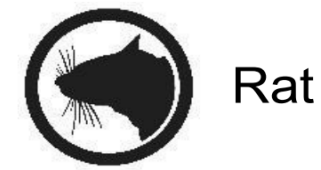

## What species identifiers are accepted for analysis by IPA?

- Atlantic Salmon (Salmo salar)
- Thale cress (Arabidopsis thaliana)
- Bat (Greater horseshoe bat, *Rhinolophus ferrumequinum*)
- Cat (domestic, Felis catus)
- Chicken (Gallus gallus)
- Chimpanzee (Pan troglodytes)
- Chinese hamster (Cricetulus griseus)
- Cow (Bos taurus)
- Crab-eating macaque (Macaca fascicularis)
- Dog (Canis lupus familiaris)
- Fission yeast (Schizosaccharomyces pombe)
- Fruit fly (<u>Drosophila melanogaster</u>)
- Golden hamster (Mesocricetus auratus)

- ✓ Guinea pig, domestic (Cavia porcellus)
- ✓ Horse (Equus caballus)
- ✓ Human (Homo sapiens)
- ✓ Mouse (*Mus musculus*)
- ✓ Pig (Sus scrofa)
- ✓ Rabbit (*Oryctolagus cuniculus*)
- ✓ Rainbow trout (Oncorhynchus mykiss)
- ✓ Rat (*Rattus norvegicus*)
- ✓ Rhesus Monkey (*Macaca mulatta*)
- ✓ Roundworm (*Caenorhabditis elegans*)
- ✓ Sheep (Ovis aries)
- ✓ Western clawed frog (Xenopus tropicalis)
- ✓ Zebrafish (*Danio rerio*)

Orthologs Gene from NCBI Eukaryotic Genome Annotation Pipeline

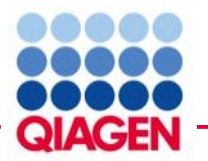

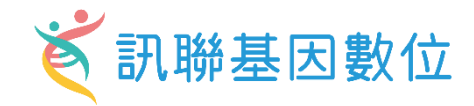

# Get more complete mapping during dataset upload!

| Vendor IDs           | Gene                             | Protein                                        | Transcript                   | microRNA              | SNP          | Chemical               |
|----------------------|----------------------------------|------------------------------------------------|------------------------------|-----------------------|--------------|------------------------|
| Affymetrix<br>(na36) | Entrez Gene<br>(2023/8)          | GenPept                                        | Ensembl<br>(110)             | miRbase<br>(mature)   | Affy SNP IDs | CAS Registry<br>Number |
| Agilent              | GenBank<br>(257)                 | International<br>Protein Index<br>(IPI)        | RefSeq<br>(human \<br>mouse) | miRBase<br>(stemloop) | dbSNP        | HMDB                   |
| Life Tech (ABI)      | Symbol-human<br>(HUGO/ HGNC, EG) | UniProt/ Swiss-<br>Prot Accession<br>(2022_02) | UCSC (hg18)                  |                       |              | KEGG                   |
| Codelink             | Symbol- mouse<br>(EG)            |                                                | UCSC (hg19)                  |                       |              | PubChem CID            |
| Illumina             | Symbol- rat (EG)                 |                                                | UCSC (hg38)                  |                       |              |                        |
| Ingenuity            | GI Number                        |                                                |                              |                       |              |                        |
|                      | UniGene                          |                                                |                              |                       |              |                        |

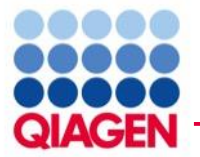

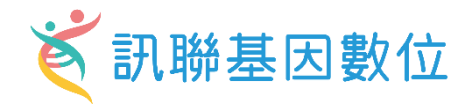

## Omics data type

- RNA-seq
- scRNA-seq
- Microarray
- Nanostring
- qPCR
- ChIP-seq
- Proteomics
- Metabolomics
- RNAi
- CRISPR
- WGS/WES etc.

|      | Activation z-score -6.040 5.667                                                                                                    | 體學種類                                                                                                    |
|------|----------------------------------------------------------------------------------------------------|----------------------------------------------------------------------------------------------------|
|      | Canonical Pathways                                                                                                    | t_0 transcriptomics<br>t_60 transcriptomics<br>t_120 transcriptomics<br>t_0 proteomics<br>t_60 proteomics<br>t_120 proteomics<br>t_0 metabolomics<br>t_120 metabolomics<br>t_120 metabolomics<br>t_120 metabolomics |
|      | Oxidative Phosphorylation                                                                                                    |                                                                                                    |
|      | Mitochondrial Dysfunction                                                                                                    |                                                                                                    |
| 路徑名稱 | Coronavirus Pathogenesis Pathway<br>Neutrophil Extracellular Trap Signaling Pathway<br>Granzyme A Signaling<br>LXR/RXR Activation<br>Fatty Acid β-oxidation I<br>Macrophage Alternative Activation Signaling Pathway<br>ElF2 Signaling<br>Xenobiotic Metabolism PXR Signaling Pathway<br>Neurovascular Coupling Signaling Pathway<br>Ethanol Degradation IV<br>Ethanol Degradation IV<br>Ethanol Degradation II<br>Oxidative Ethanol Degradation III<br>MicroRNA Biogenesis Signaling Pathway<br>Superpathway of Citrulline Metabolism<br>Superpathway of Cholesterol Biosynthesis<br>Glutaryl-CoA Degradation<br>IGF-1 Signaling<br>Xenobiotic Metabolism General Signaling Pathway<br>RHOA Signaling<br>Xenobiotic Metabolism General Signaling Pathway<br>Glutathione-mediated Detoxification<br>Sirtuin Signaling Pathway<br>Ribonucleotide Reductase Signaling Pathway<br>CREB Signaling in Neurons<br>Salvage Pathways of Pyrimidine Ribonucleotides<br>Superpathway of Methionine Degradation |                                                                                                    |

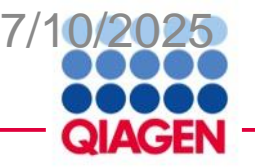

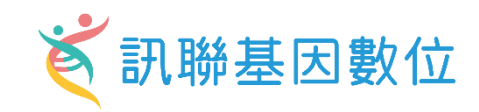

| plore the QIAGEN Knowledge Base |
|---------------------------------|
| is in silico                    |
| e of novelty in a hypothesis    |
|                                 |
|                                 |
|                                 |

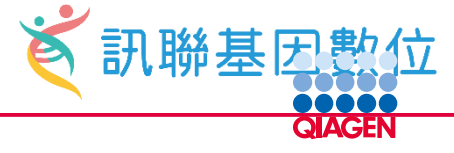

PMID: 23213241

Selected biomedical relationships between different types of Attributes for selected biomedical relationships entities EGF – EGFR cetuximab – EGFR

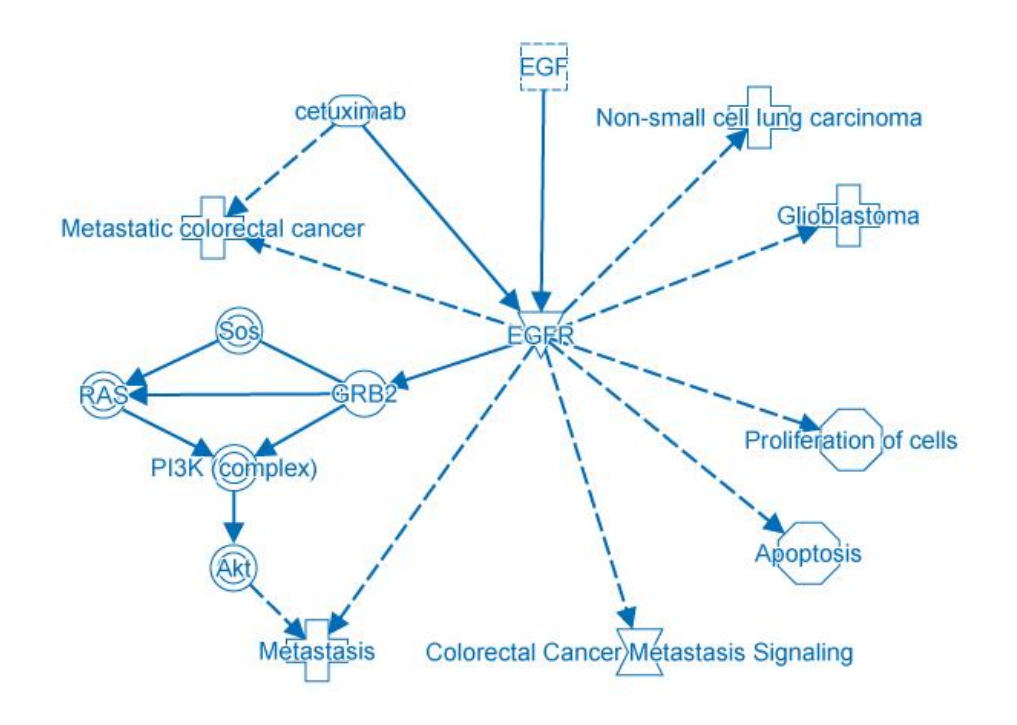

Cetuximab is a metastatic colorectal cancer drug. EGFR is a target of cetuximab. Molecular interactions enable you to reconstruct a pathway between EFG, EGFR and the pathological process metastasis. EGFR is a known member of the canonical pathway Colorectal Cancer Metastasis Signaling. In addition to metastatic colorectal cancer, EGFR is involved in other diseases, for example non-small cell lung carcinoma and glioblastoma. Activation of cell proliferation and inhibition of apoptosis by EGFR are known oncology mechanisms.

### EGF – EGFR [one of many]

| Type: activation                         | Type: phosphoryla   |
|------------------------------------------|---------------------|
| Direction: directional                   | Direction: directio |
| Effect: increases                        | Effect: decreases   |
| Directness: direct                       | Cell line: CaR1 ce  |
| Tissue or primary cell: epithelial cells | Organism: human     |
| Subcellular location: plasma membrane    | Experiment: anti-   |
| Source: PubMed PMID: 17909010            | Source: PubMed      |

### EGFR – Proliferation of cells

[one of many]

| Туре:    | causation        |                  |
|----------|------------------|------------------|
| Directio | n: directiona    |                  |
| Effect:  | increases        |                  |
| Tissue o | or primary cell: | epithelial cells |
| Subcell  | ular location:   | plasma membran   |
| Source:  | PubMed           | PMID: 22674072   |

# EGFR – Glioblastoma

[one of many]

[one of many]

| Type: causation               |
|-------------------------------|
| Direction: directional        |
| Effect: increases             |
| Organism: human               |
| Source: PubMed PMID: 24782454 |

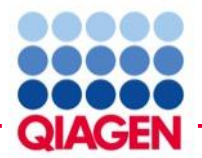

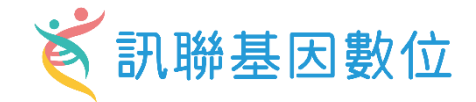

OXFORD

Human Molecular Genetics, 2024, Vol. 33, 15, 1367–1377 https://doi.org/10.1093/hmg/ddae076 Advance access publication date 4 May 2024 Original Article

### From data to discovery: AI-guided analysis of disease-relevant molecules in spinal muscular atrophy (SMA)

Ines Tapken<sup>1,2</sup>, Daniela Kuhn<sup>1,3</sup>, Nico Hoffmann<sup>1</sup>, Nora T. Detering<sup>1,2</sup>, Tobias Schüning<sup>1</sup>, Jean-Noël Billaud<sup>4</sup>, Stuart Tugendreich<sup>4</sup>, Nadine Schlüter<sup>3</sup>, Jeff Green<sup>4</sup>, Andreas Krämer<sup>4</sup>, Peter Claus<sup>1,2,\*</sup>

<sup>1</sup>SMATHERIA gGmbH – Non-Profit Biomedical Research Institute, Feodor-Lynen-Str. 31, Hannover 30625, Germany

<sup>2</sup>Center for Systems Neuroscience (ZSN), Bünteweg 2, Hannover 30559, Germany

<sup>3</sup>Hannover Medical School, Department of Conservative Dentistry, Periodontology and Preventive Dentistry, Carl-Neuberg-Str. 1, Hannover 30625, Germany <sup>4</sup>QIAGEN Digital Insights, 1001 Marshall Street, Redwood City, CA 94063, United States

\*Corresponding author: SMATHERIA gGmbH – Non-Profit Biomedical Research Institute, Feodor-Lynen-Str. 31, Hannover 30625, Germany. E-mail: peter.claus@smatheria.org

#### Abstract

Spinal Muscular Atrophy is caused by partial loss of survival of motoneuron (SMN) protein expression. The numerous interaction partners and mechanisms influenced by SMN loss result in a complex disease. Current treatments restore SMN protein levels to a certain extent, but do not cure all symptoms. The prolonged survival of patients creates an increasing need for a better understanding of SMA. Although many SMN-protein interactions, dysregulated pathways, and organ phenotypes are known, the connections among them remain largely unexplored. Monogenic diseases are ideal examples for the exploration of cause-and-effect relationships to create a network describing the disease-context. Machine learning tools can utilize such knowledge to analyze similarities between diseaserelevant molecules and molecules not described in the disease so far. We used an artificial intelligence-based algorithm to predict new genes of interest. The transcriptional regulation of 8 out of 13 molecules selected from the predicted set were successfully validated in an SMA mouse model. This bioinformatic approach, using the given experimental knowledge for relevance predictions, enhances efficient targeted research in SMA and potentially in other disease settings.

Keywords: spinal muscular atrophy; SMA; network biology; artificial intelligence; motoneuron disease

#### Introduction

Spinal Muscular Atrophy (SMA) is a rare monogenic disease caused by mutations or deletions of the Survival of Motoneuron 1 (SMN1) gene [1]. Ubiquitous reduction of the SMN protein results primarily in the degeneration of alpha-motoneurons in the brain stem and spinal cord followed by muscular atrophy [2, 3]. Untreated patients with the most common subtype, SMA type I, die within the first two years of life [4]. Current treatments enhance SMN protein levels in the central nervous system (CNS) or systemically, respectively, prolonging survival of patients [5–10].

Although SMA is monogenic, it is a disease involving several molecular, cellular, and systemic networks: On the genetic level (0), SMN is encoded by a second gene, SMN2, which differs from SMN1 by a crucial base transition resulting in about 20% residual functional full-length SMN [1, 11]. The SMN2 copy number varies (CNV) from 0-8 copies leading to an inverse correlation of copy number and disease severity, formerly clinically classified in types 0-IV [4, 12]. At the protein level (II), SMN interacts with proteins via several binding domains and forms complexes in different cellular compartments [13]. It has multiple functions involved in basal cellular processes, e.g. snRNP assembly [14–16], translation [17, 18], transcription [19, 20], R-loop resolution [21], and cytoskeleton regulation [22–26]. On a systemic level (III), SMA affects peripheral

organs resulting in a multi-organ disease [27–29]. At phenotypic or clinical level (IV) the complexity increases since patients differ in disease severity, disease onset, development, and genetic modifiers [4, 12, 30-32]. Unfortunately, no available treatments cure SMA, due to limitations in timing, dosage, and response [32, 33]. The pathological mechanisms after SMN loss are still elusive. Although several dysregulated pathways in SMA are known, the molecular network behind this cause-and-effect relationship remains largely unexplored. The integration and interpretation of single experimental observations in a network of molecular disease mechanisms is challenging. Bioinformatic tools enable integration of scattered observations into a network. Prime examples for this conceptual approach are rare diseases such as SMA caused by a single gene defect, which enables the analysis of the relationship between the genetic cause, molecular alterations, and phenotypic outcome. Disease-specific molecular networks can represent the current knowledge of the disease. We hypothesize that we could use a machine-learning based algorithm to assemble new molecular networks that identify novel diseasespecific molecules and molecular relationships. This approach could help explain the pathogenesis and help identify new potential targets of interest. In this study, an artificial intelligence (AI)based approach was used to analyze causal relationships in SMA

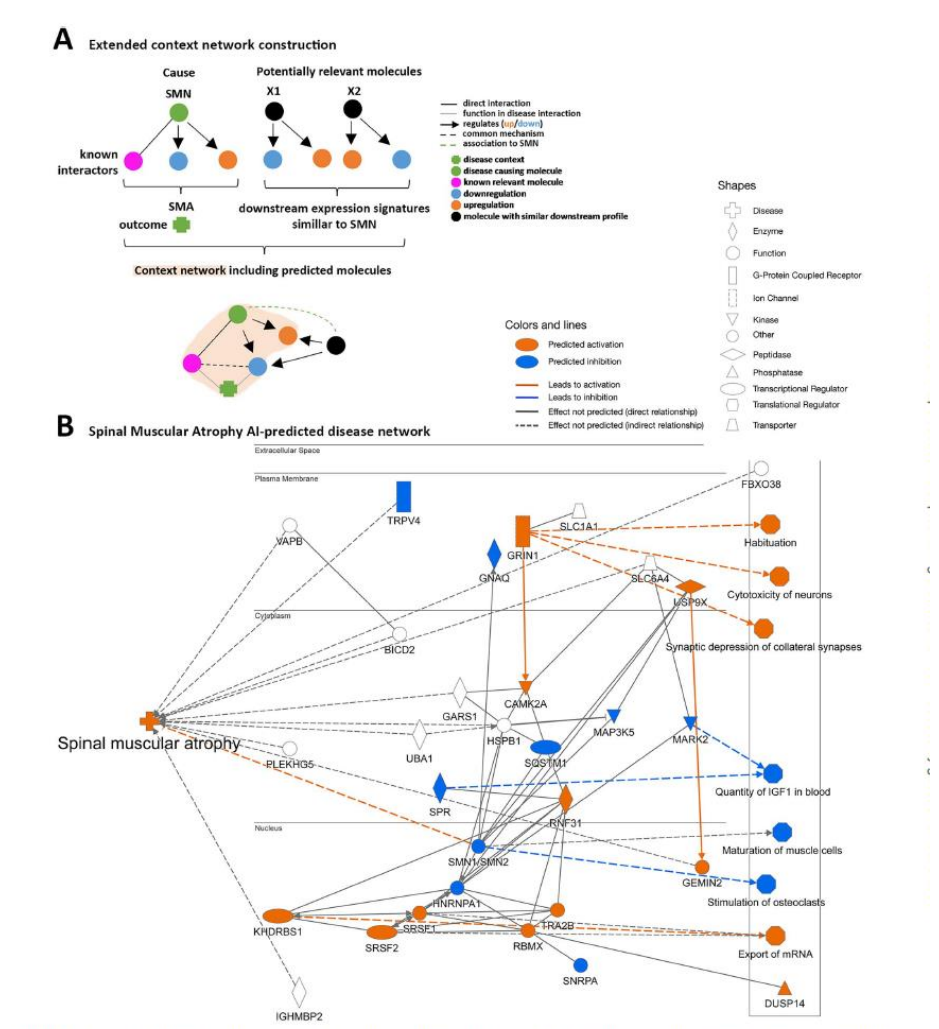

Figure 1. Artificial intelligence-predicted context network for spinal muscular atrophy. (A) Schematic representation of the AI-prediction algorithm and network construction. SMN (green circle) is the genetic cause and SMA (green cross) the disease outcome. In the QIAGEN Knowledge Base (QKB), interactors (pink circle) and causal relationships (black line: protein-protein interaction (PPI); grey line: Function), and dependency keywords (arrow: Direction; orange circle: Increases; blue circle: Decreases) are curated. The downstream profile of the disease-causing molecule is compared to other molecules (X) and similarities are ranked for potential relevance in the disease context. A context network is displayed including known and predicted disease-relevant molecules. Those were selected based on their connectivity to present a network to SIA) and predicted potentially relevant molecules (8). Context network for SMA. The network includes known disease relevant molecules (connected to SIA) and predicted potentially relevant molecules with their direction of regulation (orange), blue). Functional outcomes are displayed on the right. Prediction activation (orange)/inhibition (blue): Regulation is predicted from interacting molecule measurements. Color codes for lines are based on the same concept. Molecules shapes represent their type.

Received: January 18, 2024. Revised: April 4, 2024. Accepted: April 22, 2024 © The Author(s) 2024. Published by Oxford University Press. All rights reserved. For Permissions, please email: journals.permissions@oup.com

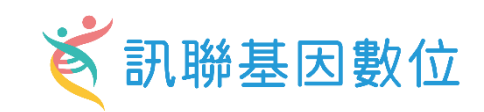

|     |                    |                                                                                                    |                                    |                                   |                                 | – 🗆 X                            |
|-----|--------------------|----------------------------------------------------------------------------------------------------|------------------------------------|-----------------------------------|---------------------------------|----------------------------------|
|     | File Edit View     | Window Help                                                                                                    |                                    |                                   | Provide Feedbac                 | k Support Gene Chen Close IPA    |
|     | Create New         | Genes and Chemicals Diseases and Functions Pathway<br>Spinal muscular atrophy [spinal muscle degeneration, spinal m | vs and Lists Datasets and Analyses | Advanced Search                   | Process RNA-seq o               | data QIAGEN Land Explorer QIAGEN |
|     | Proiect Manager    | × Search Results                                                                                                    |                                    |                                   |                                 | – п х                            |
| Мо  | lecule Annotations |                                                                                                    |                                    |                                   |                                 | >                                |
| A   | dd To My Pathway   | Add To My List Create Dataset Customize Tab                                                                         | le   🏬 🗛                           |                                   | Symbol AAR                      | S1 - NEFL (1/2) 🗸 🔍 🔊            |
|     | 🛆 Symbol           | Entrez Gene Name                                                                                                    | Location                           | Type(s)                           | Biomarker Application(s)        | Drug(s)                          |
|     | AARS1              | alanyl-tRNA synthetase 1                                                                                            | Cytoplasm                          | enzyme                            |                                 |                                  |
|     | acetaminophen      |                                                                                                    | Other                              | chemical drug                     |                                 |                                  |
|     | ALT (family)       |                                                                                                    | Other                              | group                             | efficacy, safety                |                                  |
|     | amantadine         |                                                                                                    | Other                              | chemical drug                     |                                 |                                  |
|     | apitegromab        |                                                                                                    | Other                              | biologic drug                     |                                 |                                  |
|     | AR                 | androgen receptor                                                                                                   | Nucleus                            | ligand-dependent nuclear receptor | diagnosis, disease progression, | clascoterone, nandrolone phenpro |
|     | ASAH1              | N-acylsphingosine amidohydrolase 1                                                                                  | Cytoplasm                          | enzyme                            | unspecified application         |                                  |
|     | ASCC1              | activating signal cointegrator 1 complex s                                                                          | Nucleus                            | transcription regulator           |                                 |                                  |
|     | ATP2A1             | ATPase sarcoplasmic/endoplasmic reticul                                                                             | Cytoplasm                          | transporter                       | unspecified application         |                                  |
|     | ATP7A              | ATPase copper transporting alpha                                                                                    | Plasma Membrane                    | transporter                       |                                 |                                  |
|     | BAG3               | BAG cochaperone 3                                                                                                   | Cytoplasm                          | other                             |                                 |                                  |
|     | BCL2L1             | BCL2 like 1                                                                                                    | Cytoplasm                          | other                             | efficacy, prognosis             | LP-118, AZD0466                  |
|     | BICD2              | BICD cargo adaptor 2                                                                                                | Cytoplasm                          | other                             |                                 |                                  |
|     | BSCL2              | BSCL2 lipid droplet biogenesis associated,                                                                          | Cytoplasm                          | other                             |                                 |                                  |
|     | butyric acid       |                                                                                                    | Other                              | chemical - endogenous mammalian   |                                 |                                  |
|     | C1QB               | complement C1q B chain                                                                                              | Extracellular Space                | other                             |                                 |                                  |
|     | CASQ1              | calsequestrin 1                                                                                                    | Cytoplasm                          | other                             | unspecified application         |                                  |
|     | ceramide           |                                                                                                    | Other                              | chemical - endogenous mammalian   |                                 |                                  |
|     | CHCHD10            | coiled-coil-helix-coiled-coil-helix domain c                                                                        | Cytoplasm                          | other                             |                                 |                                  |
|     | CHMP1A             | charged multivesicular body protein 1A                                                                              | Extracellular Space                | peptidase                         |                                 |                                  |
|     | creatine           |                                                                                                    | Other                              | chemical - endogenous mammalian   | efficacy, safety                |                                  |
| Sol | CREATINE KINASE    | family)                                                                                                    | Other                              | group                             | efficacy, safety                |                                  |

**Diseases and Function** 

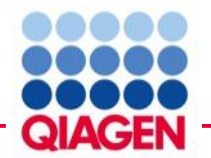

# Create networks from scratch and test activity in silico

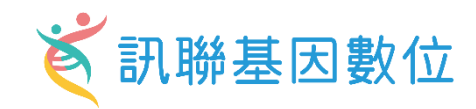

<u>New feature:</u> Cells and Tissues overlay

Predict cell types associated with the genes on your network or pathway using data from The Human Protein Atlas

Other Plasma Membrane USP Cytoplasm BAG3 BCL2 MM50 BICD2 Nucleus SETX Spinal muscular atrophy ŚMN2. SMNT GEMIN2 HDAC1 SNRPD3 SNRPF LO, PP (1) VRK1

- Search for genes
- Build: grow (molecular or disease a function)
- Overlay: Molecule activity predictor, Drug, Cells & Tissues
- Drug: IPA Chem View

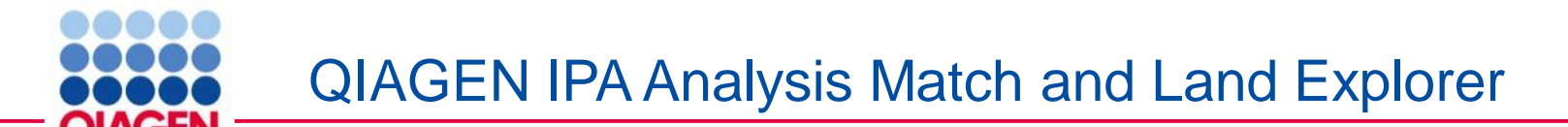

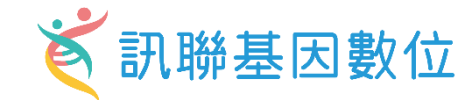

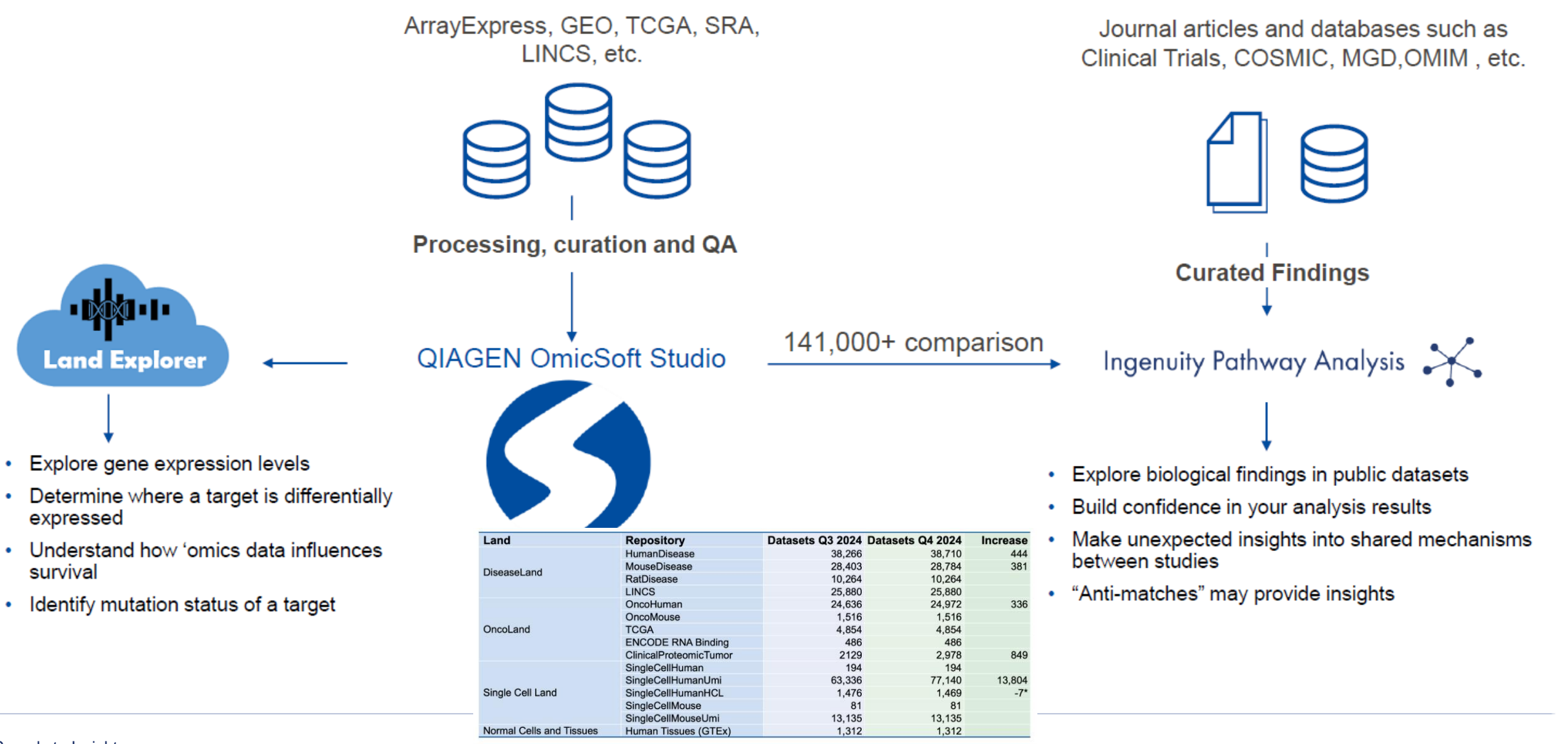

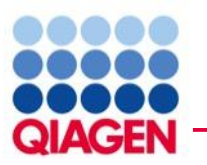

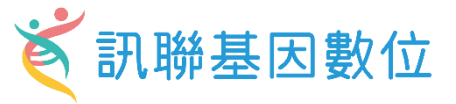

| Sensitive Addresses, 50 | < Pielgela Trigo          | Start Genetica                                                                                                    |                                                                                                    |         |                                                                 |
|-------------------------|---------------------------|----------------------------------------------------------------------------------------------------|----------------------------------------------------------------------------------------------------|---------|-----------------------------------------------------------------|
| Tome + HANDER wAND      | O Charl Setting * denses  | Deservingery + Sale for Sele-                                                                                                    | · Bos Pills Dormal                                                                                                    |         |                                                                 |
| targie Prijet           |                           | Case B                                                                                                    | NM for IMPO'R to Discontinuous                                                                                                    |         | BB+00 BBX=                                                      |
| here a                  |                           | Carrie 1                                                                                                    | one of the second of the second second secon |         |                                                                 |
| page 2                  | 1 D                       |                                                                                                    |                                                                                                    |         | · series refered comm                                           |
| Service) *              |                           |                                                                                                    |                                                                                                    |         | <ul> <li>Annual transformer</li> </ul>                          |
| Separati *              |                           |                                                                                                    |                                                                                                    |         | gastrolinatina Lonen                                            |
| Demologen .             |                           |                                                                                                    |                                                                                                    |         | e met                                                           |
| Tousdategry *           | Test Street               |                                                                                                    |                                                                                                    |         | · ter                                                           |
| (issuedure *            |                           |                                                                                                    |                                                                                                    |         | <ul> <li>mail representation system</li> <li>mail(s)</li> </ul> |
|                         |                           |                                                                                                    |                                                                                                    |         | C particular                                                    |
| Taka -                  |                           | and the second second se |                                                                                                    |         | B servery system.                                               |
|                         | Seriet weighter           | 1.0                                                                                                    |                                                                                                    |         | · untrary spillent                                              |
|                         |                           |                                                                                                    |                                                                                                    |         | A tex                                                           |
|                         |                           |                                                                                                    |                                                                                                    |         |                                                                 |
|                         | 2 metalet invest          | De la Parte                                                                                                    |                                                                                                    |         |                                                                 |
|                         | 11                        |                                                                                                    |                                                                                                    |         |                                                                 |
|                         | 1                         |                                                                                                    |                                                                                                    |         |                                                                 |
|                         | A new party street street | 1. S. S.                                                                                                    |                                                                                                    |         |                                                                 |
|                         |                           | 40                                                                                                    |                                                                                                    |         |                                                                 |
|                         |                           |                                                                                                    |                                                                                                    |         |                                                                 |
|                         | The property of the       |                                                                                                    |                                                                                                    |         |                                                                 |
|                         | refinenziar beren         | ·2 ·                                                                                                    |                                                                                                    |         |                                                                 |
|                         |                           |                                                                                                    |                                                                                                    |         |                                                                 |
|                         |                           |                                                                                                    |                                                                                                    |         |                                                                 |
|                         |                           |                                                                                                    |                                                                                                    |         |                                                                 |
|                         |                           |                                                                                                    |                                                                                                    |         |                                                                 |
|                         |                           |                                                                                                    |                                                                                                    |         |                                                                 |
|                         |                           |                                                                                                    |                                                                                                    |         |                                                                 |
|                         |                           |                                                                                                    |                                                                                                    |         |                                                                 |
|                         |                           | · ^ ^ ^                                                                                                    | de de de                                                                                                    | and and |                                                                 |
|                         | 1                         |                                                                                                    | Date Expression (FPER)                                                                                                    |         |                                                                 |
|                         |                           |                                                                                                    | Construction of the second                                                                                                    |         |                                                                 |

Expression in Rat, Mouse, and Human Disease

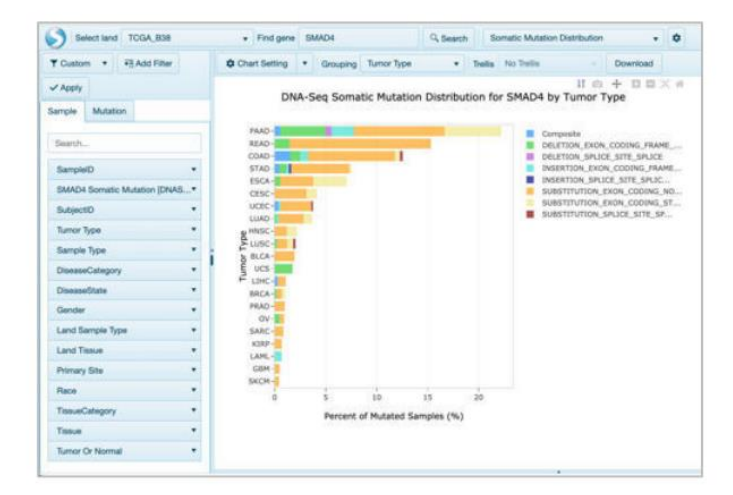

Mutation frequency

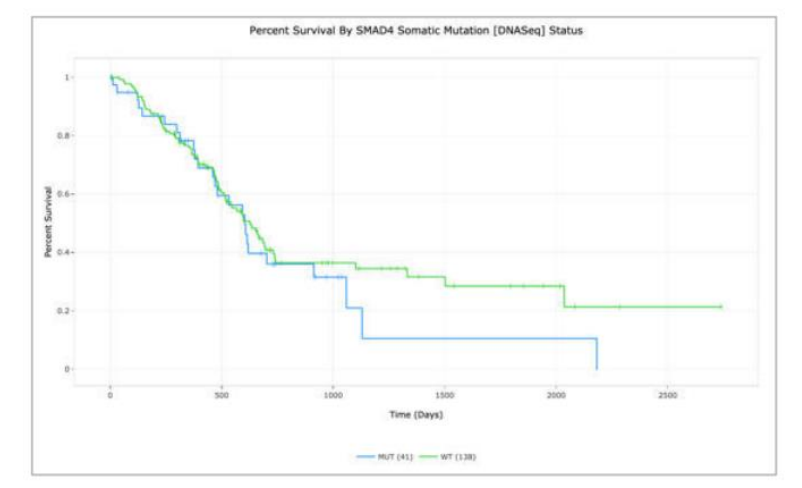

b) tentine COLLER · Incipies makes C.Santo Data Printe - . Charlotten \* Strange Principles Winner + Makras - Ante · has being · builded Second herure. ( Prace Game FIRSH for SIMADA by PromarySide Arquil Scienti Procession Annual Researcharges Decker Lead States Canadionary Lead States Tates Scientification Canadionary Scientification Scientification Sc A Anda generation in the Internet Organization Internet Internet State Internet State Internet The second second second \*\*\*\*\*\*\*\*\*\*\*\* 1 1,000 · with an a state of the state of the state the fame And Statements STATISTICS STATISTICS - material and · deliberto s · North Address of the of Manhar a 7 4 and a state of the state of the 12 National Serve P1 20000000 .... A \* -formation," A - MARK----Ferreral J tere barrent (free) 14 

Cell line expression

Tenerard TOLLAR · Dot pro Dotate Stant Devices . These + Hastine wast Ocurchency + docume time time + have to have · monthly Downad Gene FININ for SMAD4 by Tursor Type ----Statutes out-balled Same Span Rampin Span 4. 40 . ۰. .....

Tumor expression

Survival plots

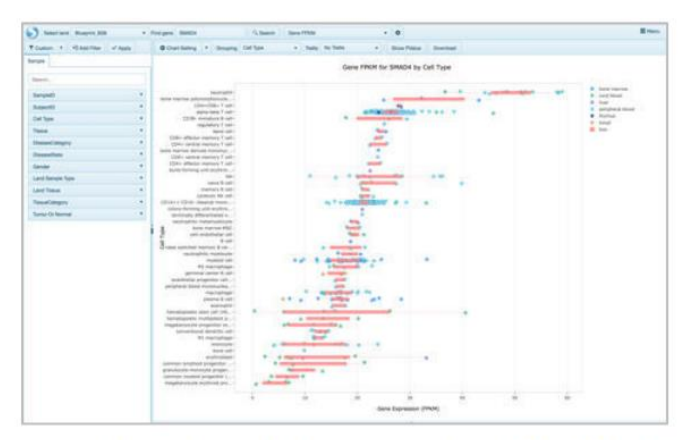

Hematopoietic expression (BluePrint)

Sample to Insight

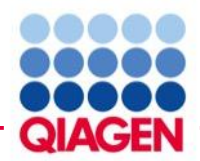

# IPA with OmicSoft Land Explorer

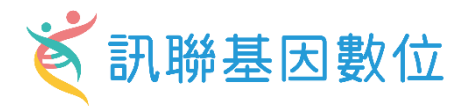

| Carata Narra                  | Genes and Chemicals     | Diseases and Functions Pathways and Lists Datasets and Ar | alyses                                      | c                                                                                                    |                                                                                                  | QIAGEN Land Explorer                                                                             |
|-------------------------------|-------------------------|-----------------------------------------------------------|---------------------------------------------|----------------------------------------------------------------------------------------------------|--------------------------------------------------------------------------------------------------|--------------------------------------------------------------------------------------------------|
| Create New                    | EGFR                    |                                                           | Search                                      | search Light                                                                                                    |                                                                                                  | QIAGEN                                                                                           |
| Project Manager               | ×                       | Search Results                                            |                                             |                                                                                                    |                                                                                                  | - 🗆 X                                                                                            |
| L                             | A-7 Sort Refresh        | Genes and Chemicals                                       |                                             |                                                                                                    |                                                                                                  |                                                                                                  |
| My Projects                   | <b>A</b>                | Add To My Pathway Add To My List Create Dataset           | BioProfiler Interaction Network Ac          | tivity Plot                                                                                                    | # 1 - 100 (                                                                                      | (1/2) ~ ( )                                                                                      |
| > CMU_Hung                    | _<br>LRNAseq            | The search for EGFR matched 158 items.                    |                                             |                                                                                                    |                                                                                                  |                                                                                                  |
| > DEARDS                      | EDNIA 2                 | □ _ # Symbol Matched Term                                 | S                                           | Synonym(s)                                                                                                    | Entrez Gene Name                                                                                 | Location                                                                                         |
| > exosome m                   | iiRNA 2                 | □ 1 EGFR EGFR vill, Ev                                    | GFR1, Egfr, HER1 (EGFR)                     | 9030024J15RIK, C-ERBB, EGFR1, EGF receptor, EGFR vIII,                                                                        | epidermal growth factor receptor                                                                 | Plasma Membrar                                                                                   |
| > 🖿 2023-demo                 |                         |                                                           |                                             | EGF-TK, epidermal growth factor receptor, ERBB, ERBB1, Errb1,<br>FRRP HFR1 HFR1 (FGFR) MENA NISBD2 PIG61 wa-2 Wa <sup>4</sup> | i i i i i i i i i i i i i i i i i i i                                                            |                                                                                                  |
| > Isoform<br>> III HTCH Dr.Li | u 2022-12-16            |                                                           |                                             |                                                                                                    |                                                                                                  |                                                                                                  |
| > MOMC1020                    |                         |                                                           |                                             |                                                                                                    |                                                                                                  |                                                                                                  |
| > CGU_202210                  | 018                     |                                                           |                                             |                                                                                                    |                                                                                                  |                                                                                                  |
| > BIONET                      |                         |                                                           |                                             | Chasse                                                                                                    | which you wort                                                                                   |                                                                                                  |
| > 🖿 CMUHuang                  | 1                       |                                                           |                                             |                                                                                                    | which you want                                                                                   |                                                                                                  |
|                               |                         |                                                           |                                             |                                                                                                    |                                                                                                  |                                                                                                  |
| OmicSoft I                    | Land Explorer: Sa       | ample-level experimental data                             |                                             |                                                                                                    |                                                                                                  |                                                                                                  |
| Data Type /                   | Data Source             | Normal Tissue                                             | Cell Lines                                  | Oncology Consortia                                                                                                    | Oncology Studies                                                                                 | Disease Studies                                                                                  |
| RNA-seq ex                    | pression:               | Solid tissue (GTEx), Solid tissue (HPA), Blueprint        | Cancer cell lines (CCLE)                    | TCGA, TARGET, BeatAML, ICGC,<br>CGCI, CCLE+GTEx+TCGA,<br>ENCODE RNA-associated gene<br>knockdown                              | General oncology, Mouse studies                                                                  | Human disease, Mouse disease, Rat<br>disease                                                     |
| Microarray e                  | expression:             | Solid tissue (GTEx)                                       | Cancer cell lines (CCLE), Cell line (Other) | es TARGET, expO, METABRIC,<br>CCLE+GTEx                                                                                       | General oncology, Metastasis, Mouse studies                                                      | Human disease, Mouse disease, Rat<br>disease                                                     |
| Differential r                | egulation:              | Solid tissue (GTEx)                                       | Treated cells (LINCS)                       | TCGA, TARGET, ENCODE RNA-<br>associated gene knockdown                                                                        | General oncology, Metastasis, Mouse studies                                                      | Human disease, Mouse disease, Rat disease                                                        |
| Alteration fre                | equency:                |                                                           | Cancer cell lines (CCLE), Cell line (Other) | es TCGA, TRACERx, BeatAML, ICGC,<br>TARGET, METABRIC                                                                          | General oncology, Metastasis                                                                     |                                                                                                  |
| Survival by e                 | expression:             |                                                           |                                             | TCGA, BeatAML, TARGET, CGCI                                                                                                   | General oncology, Clinical outcomes                                                              |                                                                                                  |
| Single Cell d                 | differential regulation | : Human Cell Landscape (HCL), Tabula<br>Sapiens           |                                             |                                                                                                    | Human Disease (UMI), Human<br>Disease (non-UMI), Mouse Disease<br>(UMI), Mouse Disease (non-UMI) | Human Disease (UMI), Human<br>Disease (non-UMI), Mouse Disease<br>(UMI), Mouse Disease (non-UMI) |
| Protein expr                  | ession:                 | Solid tissue (GTEx)                                       | Cancer cell lines (CCLE)                    |                                                                                                    | General oncology                                                                                 |                                                                                                  |

# IPA Gene View :OmicSoft Land Explorer

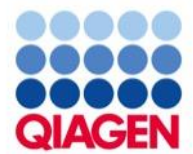

•

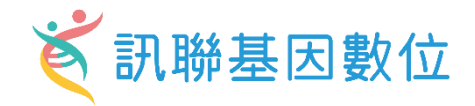

## TCGA-B38-G33

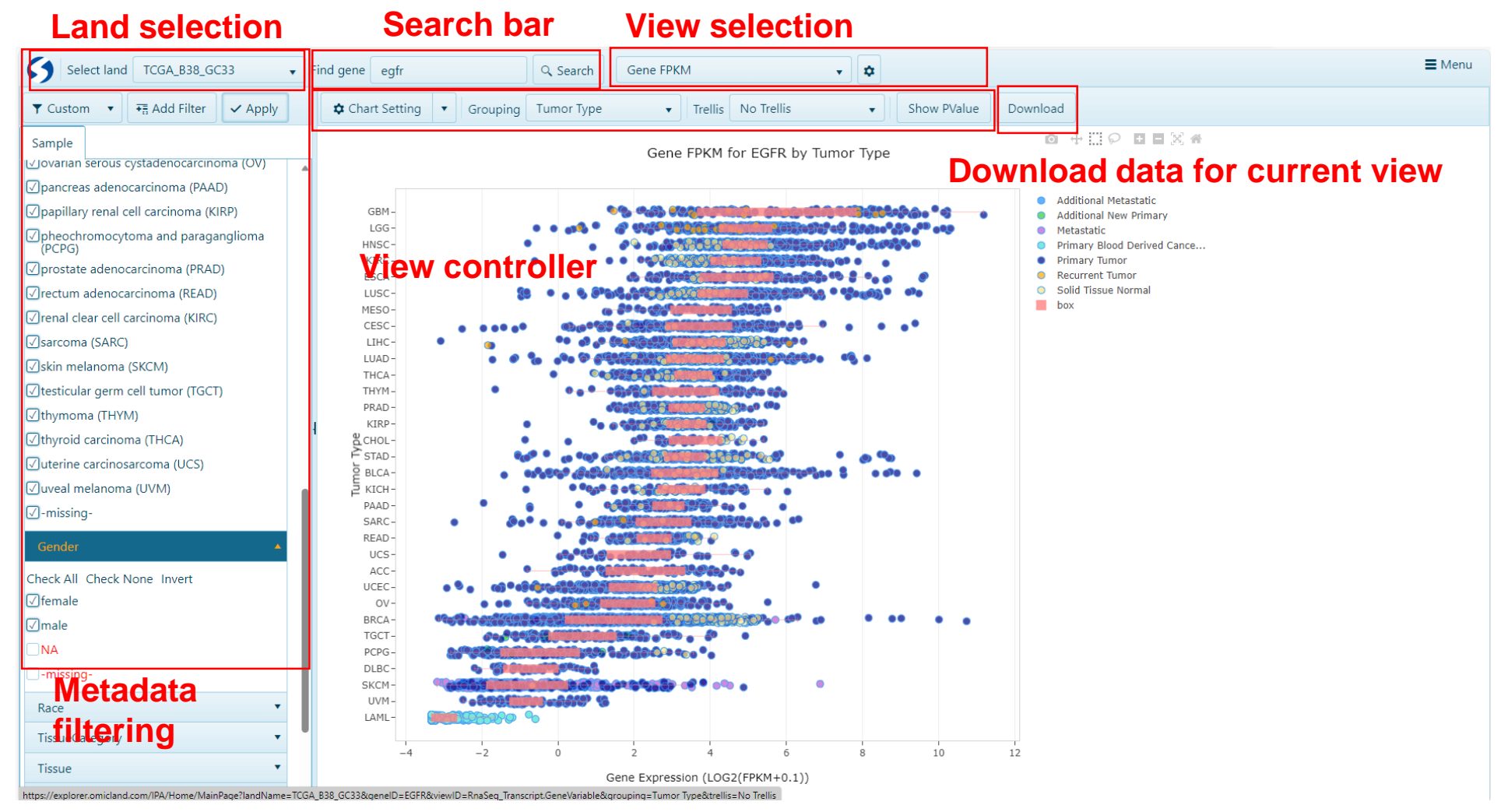

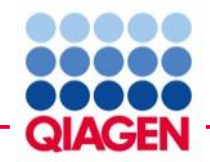

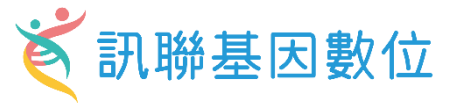

- Through DiseaseState filter, to observe the expression difference of EGFR gene in cancer type in TCGA
- Select a specific experimental group to view more detailed information.

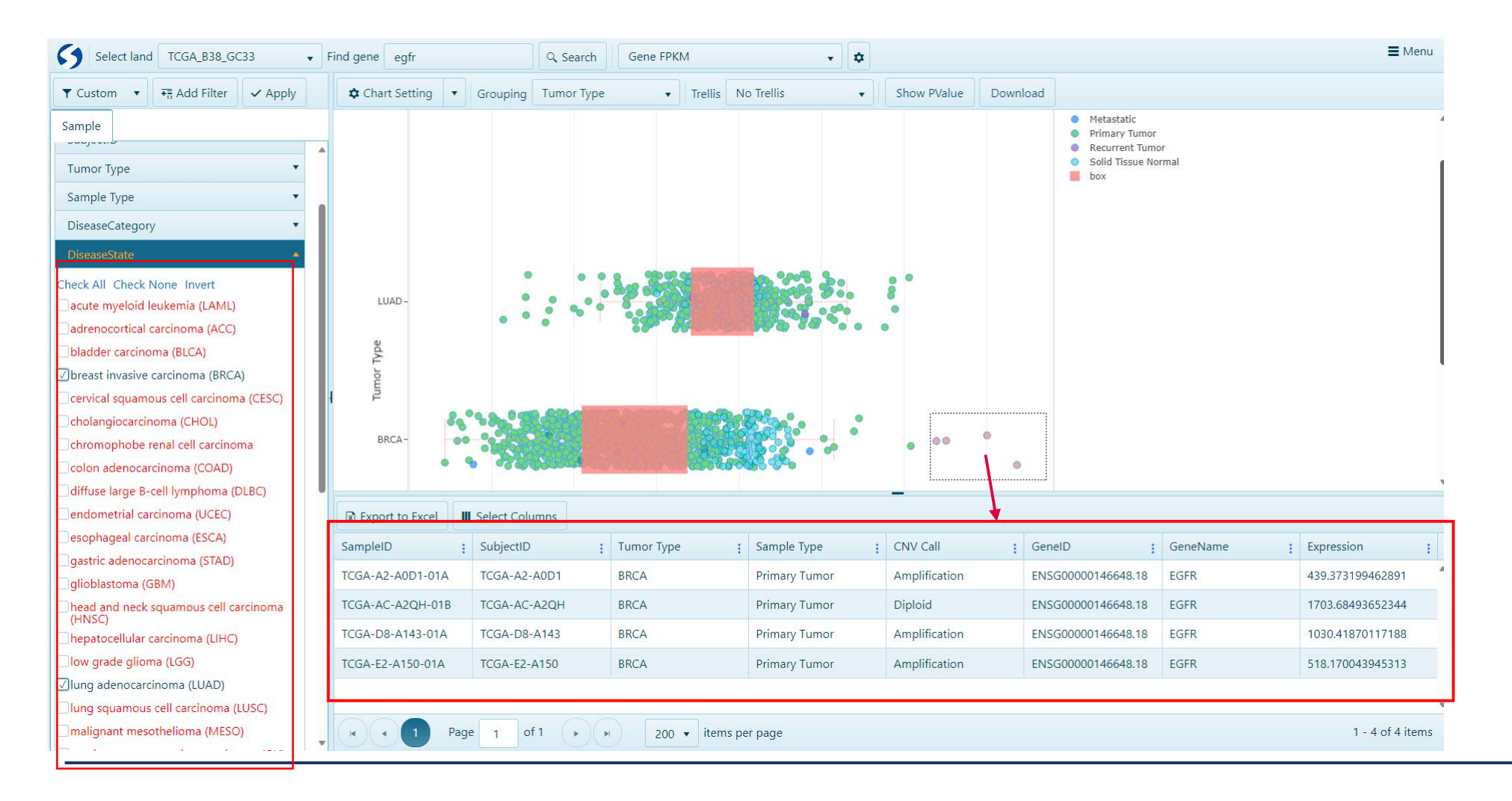

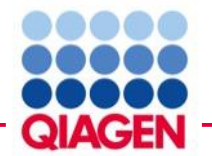

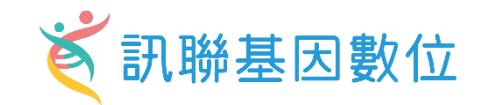

# TCGA\_B38\_GC33

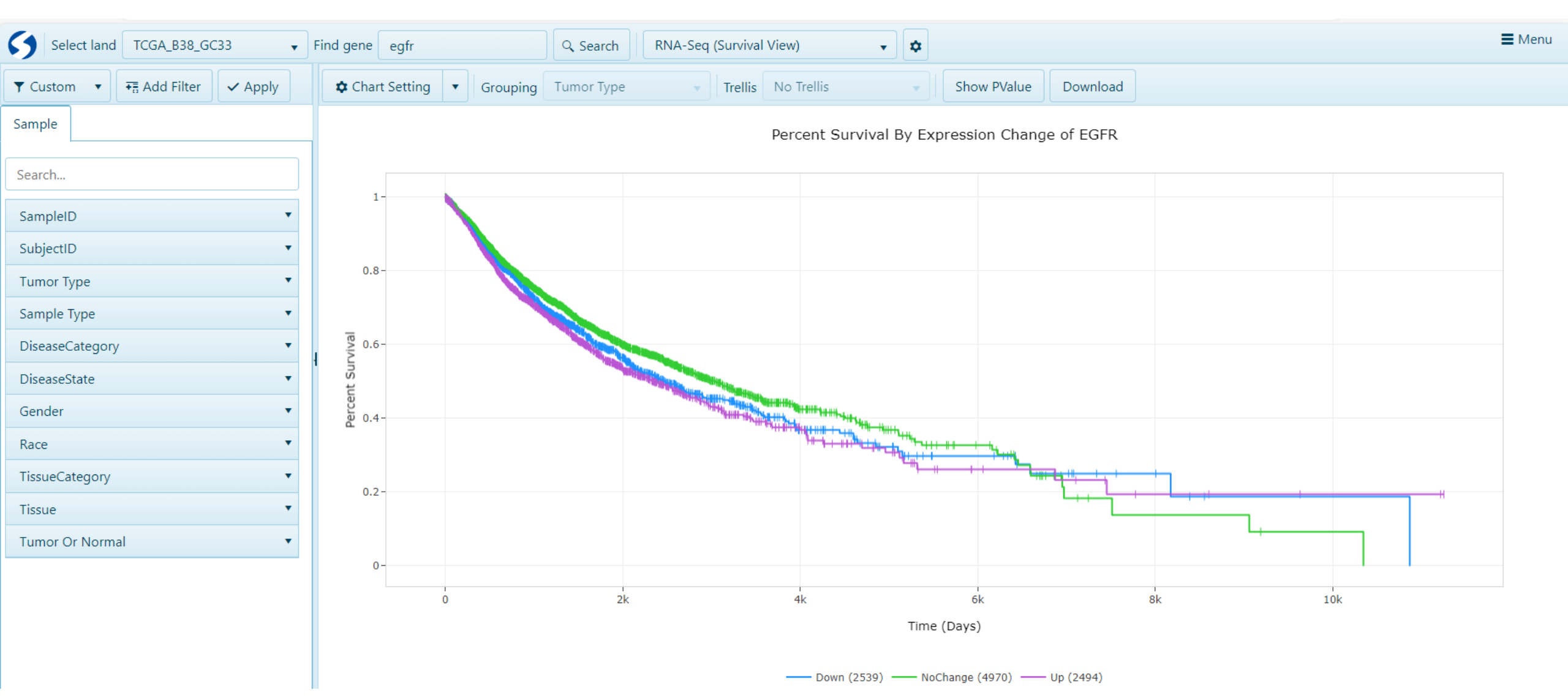

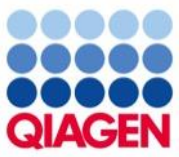

# Analysis matching

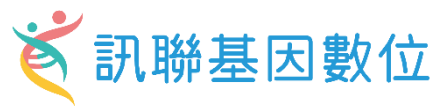

Automatically discover other IPA Core Analyses with similar (or opposite) biological results as compared to yours, to help confirm your interpretation of the results or to provide unexpected insights into underlying shared biological mechanisms

| Summary Graphical Summary Pathway                                 | /s Upstream Ana  | lysis Diseases & Functions | Regulator Ef    | fects Netwo    | rks Lists      | Analysis Match  | Molecules                  |         |           |                 |                   |                        |                                 |
|-------------------------------------------------------------------|------------------|----------------------------|-----------------|----------------|----------------|-----------------|----------------------------|---------|-----------|-----------------|-------------------|------------------------|---------------------------------|
| Evaluate Metadata View As Heatmap                                 | View Comparis    | on Customize Table         | - ■             |                |                |                 |                            |         |           | z-sc 9          | 7.12 - 35.7 (1/70 | 3) ~ «                 | >> •                            |
| nalysis Name 🕴 🕇                                                  | Project T ×      | case T × case.t T ×        | case.t T ×      | case.t T ×     | comp T ×       | сотр т ×        | comp T × webli T ×         | СР (г Т | × UR (z T | · × CN (z • >   | ⊂ DE (z ▼         | < <sub>\( z т \)</sub> | <sup>C</sup> DM (z <sup>1</sup> |
| 358- normal control (a duer organoid) 3-D cultu                   | SingleCellHuman. | normal_control             | kidney organ    | 3-D culture    | Cluster vs Ot  | nephron pro     | GSI 11 0 //www             | . 50.00 | 52.09     | 46. <b>9</b> na | lysis             | 47.23                  | 25.79                           |
| 9- normal control [skeletal muscle] NA 8925                       | RatDisease A     | nalvsis                    | skeletal muscle | NA             | Treatment vs   | . TreatTime[da  | GSE57816.GPL1 https://www  | 55.90   | 45.83     | 38.73           | 47.27             | 46.93                  | 15.79                           |
| 71- normal control bronchial enithelium air lig                   | SingleCellHuman  | normal control             | bronchial epi   | air liquid int | Cell Type vs   | pulmonary io    | sind at a cote             | 55.90   | 48.99     | 30.00           | 51.57             | 46.62                  | 13.41                           |
| 54- normal cont A A LA A C LA air lig                             | SingleCellHuman  | normal control             | bronchial epi   | air liquid int | Cluster vs Ot  | pulmonary io    | GSE102580_UN https://www   | 55.90   | 48.99     | 30.00           | 51.57             | 46.62                  | 13.41                           |
| 5- hepatocellular carcinoma (LIHC) [liver] NA 116                 | OncoHuman        | hepatocellul               | liver           | NA             | Treatment1 v   | CellLine:Infec  | GSE20948.GPL5 http://www   | 55.90   | 52.92     | 26.46           | 50.53             | 46.45                  | 16.87                           |
| 349- intrahepatic cholangiocarcinoma (liver) 53                   | SingleCellHuman  | intrahepatic               | liver           |                | Cell Type vs   | cytotoxic T ce  | GSE14278                   | 55.90   | 51.12     | 24.49           | 53.59             | 46.28                  | 31.02                           |
| 3- normal control [skeletal muscle] NA 8919                       | RatDisease       | normal control             | skeletal muscle | NA             | Treatment vs   | . TreatTime[da  | GSE5                       | .00     | 57.45     | 30.00           | 45.13             | 45.89                  | 15.11                           |
| 545- normal control [embryo] differentiation me                   | SingleCellHuman  | normal control             | embryo          | differentiatio | Cluster vs Ot  | embryonic st    | GSE1                       | .00     | 56.67     | 31.62           | 44.96             | 45.81                  | 27.78                           |
| 682- normal control in the sentiation me                          | SingleCellHuman  | normal control             | embryo          | differentiatio | Cell Type vs   | embryonic st    | GSE1                       | .00     | 56 67     | 31.62           | 4 96              | 45.81                  | 27.78                           |
| 7- disea                                                          | HumanDisease     | disease contr              | airway epith    |                | Treatment1 v   | SamplingTim     | GSE4                       | .00     | 50.99     | 30.00           |                   | 45.38                  | 18.48                           |
| 219- 1                                                            | SingleCellHuman  | normal control             | retina          | NA             | Cluster vs Ot  | retinal rod ce  | GSE1                       | .90     | 40.00     | 31.62           | 53.59             | 45.28                  | 18.65                           |
| 0- no                                                             | RatDisease       | normal control             | skeletal muscle | NA             | Treatment vs   | . TreatTime[da  | GSES                       | .90     | 50.14     | 30.00           | 01120             | 45.25                  | 14.43                           |
| 557-                                                              | SingleCellHuman  | osteoarthriti.             | synovial mem    |                | Cluster vs Ot  | synovial fibr   | GSE1                       | .00     | 53.85     | 31.62           | 45.16             | 45.16                  | 16.44                           |
| 8- no                                                             | HumanDisease     | normal control.            | foreskin        | 4-thiouridine  | Treatment1 v   | SampleMater     | GSE59                      | 0.00    | 53.96     | 30.00           | 46.13             | 45.02                  | 15.61                           |
| pro                                                               | MetastaticCancer | prostate an                | prostate        | N              | Disease vs. N  | LandSam T       | GSE6919.GPL8: 1105.//WWW   | 50.00   | 57.45     | 33.17           | 38.59             | 44.80                  | 34.62                           |
| nep                                                               | HumanD'          | nephroliniasis             | papillary duct  |                |                |                 | GSE73680                   | 50.00   | 53.85     | 30.00           | 44.96             | 44.70                  | 24.88                           |
| 378-                                                              | SingleCellHuman  | colorectal                 | colonrect       | CO             | ompa           | re              | TET                        | 00      | 58.31     | 33.17           | 37.19             | 44.67                  | 33.85                           |
| 388-                                                              | SingleCellMouse  | normal control             | embryo          | 0.             | ompa           |                 | SE                         | 00      | 56.57     | 22.36           | 46.               | 43.76                  | 13.38                           |
| 0818-                                                             | SingleCellHuman  | normal control             | bladder         |                |                |                 | Tab                        | 00      | 54.77     | 22.36           | 46.13             | 43.31                  | 26.44                           |
| 6- b                                                              | OncoHuman        | breast carcin              | breast          | de tinib       | Treatment vs   | . CellLine: a   | GSE                        | 24      | 4:        | 20.00           |                   | 43.02                  | 8.39                            |
| norm                                                              | MouseDisease     | normal control             | lung            | NA             | Treatment vs   | . ExperimentG   | GSE                        | 10      | 44.91     | 22.36           | 48.38             | 42.89                  | 12.46                           |
| 51- Jung adeus                                                    | SingleCellHuman  | lung adenor                | lung            | NA             | Cell Type vs   | unassigned c    | E-M                        | 0       | 41.46     | 26.46           | ET A              | 42.88                  | 25.93                           |
| 68- normal control (fetal testis) 5367                            | SingleCellHuman  | normal control             | fetal testis    |                | Cluster vs Ot  | unassigned c    | GSE                        |         | 61.64     | 47.96           | 61.89             | 42.87                  | 21.80                           |
| a normatic contratilities at NA 60831                             | PatDisease       | normal control             | heart           | NΔ             | Treatment vs   | TreatTime(Su    | GSE                        | 0       | 42.00     | 36.06           | 42.76             | 42.70                  | 12 79                           |
| diet induced obesity Jungi NA 20248                               | MouseDisease     | diet induced               | lung            | NΔ             | Disease vs. N  | DiseaseState    | GSE38                      | 0.00    | 45.83     | 33.57           | 41.26             | 42.66                  | 10.20                           |
| Author is licensed under                                          | SingleCellHuman  | normal control             | foreskin        | nellet culture | Cell Type yr   | chondroote      | GSE160625 UN https://www.  | 40.82   | 46.00     | 30.00           | 53 50             | 42.60                  | 14.20                           |
| 15- northa ConBry #Nett NA 2522                                   | PatDiceace       | normal control             | heart           | NA NA          | Other Comp     | Tissue:Gend     | GSE53960 GPL1 https://www. | 50.00   | 48.11     | 28.28           | 43.76             | 42.50                  | 10.05                           |
| 781 normal control (foreskin) nellet culture:TG                   | SingleCellHuman  | normal control             | foreckin        | nellet culture | Cluster vs. Ot | chondroote      | GSE1505                    | 50.00   | 50.00     | 26.46           | 42.53             | 42.25                  | 20.41                           |
| 71 normal control (ambrid) differentiation me                     | SingleCellHuman  | normal control             | embryo          | differentiatio | Cell Type vs   | chondrogeni     | GSE10                      | 00      | 41.46     | 30.00           | 47.27             | 42.25                  | 14.89                           |
| 5. normal control (liver) carivactatio 6262                       | PatDicease       | normal control             | liver           | carivactatio   | Treatment w    | TreatTimeIda    | GSET                       |         | 41.40     | 26.46           | 46.12             | 42.10                  | 9.52                            |
| 40. idiopathic pulmonany fibrosis (bronchoalw                     | SingleCellHuman  | idionathic n               | bronchoalve     | cenvastatin    | Chuster vs. Ot | epithelial cell | GSE15                      |         | 45.05     | 20.40           | 37.10             | 42.10                  | 27.22                           |
| pop small cell lung carsinema (lung) NA 1141                      | OncoHumon        | non small col              | bioricitoaive   | NA             | Other Comp     | Epithenal ten   | GSETS                      |         | 27.71     | 24.43           | 37.15             | 42.00                  | 12.00                           |
| C D22 Tumor un Norm DDKM 2018 00 28 04/02                         | Actor            | non-sman cer               | lung            | NA             | Other Comp     | Shiokingstat    | GSETS                      |         | 57.71     | 20.00           |                   | 42.03                  | 15.20                           |
| C P32 Tumor vs Norm RPKM - 2010-09-28 04:03                       | NDMC 0212        |                            |                 |                |                |                 |                            |         | 42        |                 | 2002              | 42.04                  |                                 |
| corpsz rumor vs norm KPKM - 2020-02-13 11:12                      |                  | colon carsin               | colon           | recombinant    | Trantmont      | Calllination    | CSE10                      |         | 45.59     | 21.62           | 57.52             | 41.95                  | 0.24                            |
| <ul> <li>colori carcinoma (colori) recombinant ni GF a</li> </ul> | Unconuman        | colon carcin               | colon           | recombinant    | Treatment V.   | Tasata anti-    | CCE1701                    |         | 20.20     | 25.45           | 25.72             | 41.02                  | 9.24                            |
| normal control jumplical cord veloj mechanica                     |                  | normal control             | umbilical cor   | mechanical s   | reatment vs    | . rreatment:Tr  | GSET/814                   | 01.24   | 43.59     | 26,46           | 55.75             |                        | 7.59                            |
| EC P32 Tumor VS Norm RPKM123 - 2020-02-14 11                      | NDMC-0212        | a second secology          |                 |                | Others         | Carabia Ch. I   | CONTRACTOR CRISTING        | 50.00   | 42.43     | 25.45           | 37.52             | 41.64                  | 0.00                            |
| normai control (small airway epithelium) 3132                     | HumanDisease     | normal control             | small airway    |                | Other Comp     | SmokingStat     | GSE77658.GPL: http://www   | 50.00   | 48.99     | 26.46           | 39.95             | 41.35                  | 8.66                            |
| etastaticMelanoma mRNA_vs_Normal PMID_204                         | CI20190116       |                            |                 |                |                |                 |                            | 61.24   | 44.72     |                 | 59.25             | 41.30                  |                                 |

Selected 0 / 14056

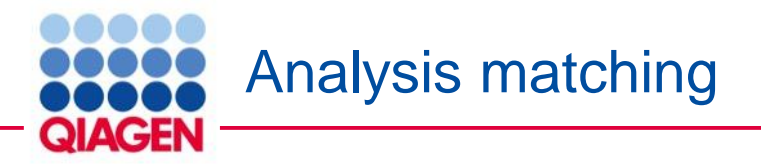

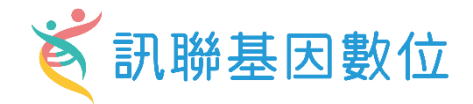

Mapping Your Results to OmicSoft Datasets by IPA Analysis Match

|                      | Project Ce                                                                                                 | ell & Tissu                                            | le               | Datasets                                        |                              | sim                 | ilar              | opposite            |                        |  |
|----------------------|----------------------------------------------------------------------------------------------------|--------------------------------------------------------|------------------|-------------------------------------------------|------------------------------|---------------------|-------------------|---------------------|------------------------|--|
|                      |                                                                                                    |                                                        |                  |                                                 |                              |                     |                   |                     |                        |  |
|                      | Expression Analysis - EEC P32 Tumor vs Norm RPKM_1050 - 202<br>Summary Graphical Summary Pathways Upstream | 1-03-30 10:58 上午<br>Analysis Diseases & Functions Rugu | lator Effects    | Networks Lists Analysis Match Molecules         |                              |                     |                   |                     | - • ×                  |  |
|                      | Evaluate Metadata View As Heatmap View om                                                                  | parison Customize Table 🔒 🌐                            | •                |                                                 |                              |                     |                   |                     | ۰ و                    |  |
|                      | Analysis Name T Project                                                                                    | ■ × case.di ■ × case.tar ▼ ×                           | case.tis 🄳       | case.tre T × compa T × compa T × co             | ompa T × weblink T ×         | CP (z-s ▼ × UR (z-s | ▼ × CN (z-s ■ × [ | DE (z-s T × z-score | ■ × <sub>▽</sub> D ▼ × |  |
|                      | 127- breast carcinoma [breast] human marrow stror HumanDiseas                                              | e breast carcino                                       | breast<br>breast | human marro Treatment 1 vs CellLine:Sampli G    | SSE54329.GPL18 https://www.n | 23.33               | 22.36             | 11.42               | 12.45                  |  |
|                      | 129- breast carcinoma [breast] IL-6:siltuximab 27513 HumanDiseas                                           | e breast carcino                                       | breast           | IL-6:siltuximab Treatment1 vs CellLine:Sampli G | SE54329.GPL18 https://www.n  | 20.00               | 33.17             | 13.29               | 8.65                   |  |
|                      | 101- breast carcinoma [breast] IL-6;siltuximab 2748: HumanDiseas                                           | e breast carcino                                       | breast           | IL-6;siltuximab Treatment1 vs CellLine:Sampli G | SE54329.GPL18 https://www.n  | 41.23               | 28.28 3           | 9.95 27.37          | 7.33                   |  |
|                      | •••••••••••••••••••••••••••••••••••••••                                                                    | east carcino                                           | breast           | IL-6;siltuximab Treatment vs CellLine:Sampli G  | SSE54329.GPL18 https://www.n |                     | -20.00            | -5.00               | 6.65                   |  |
| roject               |                                                                                                    | east carcino                                           | breast           | Treatment1 vs Dosage:Experi G                   | SSE28786.GPL93 https://www.n | 43.59               | 24.49 2           | 9.17 24.31          | 5.24                   |  |
| Calant Daniante      |                                                                                                    | east carcino                                           | breast           | none CellType1 vs. C SamplingTime: G            | SSE54329.GPL18 https://www.n | 10.00               | 10.00 3           | 5.73 13.93          | 2.97                   |  |
| Select Projects      |                                                                                                    | east carcino                                           | breast           | IL-6 Treatment vs CellLine:Sampli G             | SE54329.GPL18 https://www.n  | -18.86              | 10.00             | 34.21 -10.77        | 2.52                   |  |
| Shared Project       | rts                                                                                                    | east carcino                                           | breast           | IL-6 Treatment vs CellLine:Sampli G             | SE54329.GPL18 https://www.n  | -11.34              | -20.00 3          | .90 -6.86           | 1.81                   |  |
|                      |                                                                                                    | east cancer                                            | breast           | ethanol Treatment1 vs Treatment:Tra G           | SE64536.GPL57 https://www.n  | 42.43               | 22.36 3           | 0.94 23.93          | 0.61                   |  |
| V Libraries          |                                                                                                    | east carcino                                           | breast           | IL-6;siltuximab Treatment1 vs CellLine:Sampli G | SE54329.GPL18 https://www.n  | 20.00               | 28.28             | 12.07               | -1.05                  |  |
| Libraries            |                                                                                                    | east carcino                                           | breast           | IL-6;siltuximab Treatment vs CellLine:Sampli G  | SSE54329.GPL18 https://www.n | -28.40              | 14.14 -           | -9.88               | -2.77                  |  |
| V OmicSoft           |                                                                                                    | east carcino                                           | breast           | human marro Treatment vs CellLine:Sampli G      | SSE54329.GPL18 https://www.n | -38.38              | 6.32 -            | 27.29 -14.84        | -2.84                  |  |
|                      |                                                                                                    | east carcino                                           | breast           | none Treatment1 vs CellLine:Sampli G            | SSE54329.GPL18 https://www.n | -37.42              | -24.49 -          | 23.06 -21.24        | -3.66                  |  |
| > OncoLand           |                                                                                                    | east carcino                                           | breast<br>breast | numan marro Treatment1 vs CellLine:Sampli G     | SE54329.GPL18 https://www.n  | -38./3              | -20.00 -          | 25.26 -21.00        | -6.92                  |  |
| > DiseaseLan         | d                                                                                                    |                                                        | brease           | none reduience of a center sumplime e           |                              |                     |                   |                     |                        |  |
| > SingleCellL        | and                                                                                                    | tasets                                                 |                  |                                                 |                              |                     | z-scor            | 'es                 |                        |  |
| > Normal Ce          | lls and Tissues                                                                                            | ta                                                     |                  |                                                 |                              |                     |                   |                     |                        |  |
| Or filter using wild | d card search                                                                                              |                                                        |                  |                                                 |                              |                     |                   |                     |                        |  |
| nclude:              | (use * for wild                                                                                            | card)                                                  |                  |                                                 |                              |                     |                   |                     |                        |  |
| [comma-separated     | ist]                                                                                                    |                                                        |                  |                                                 |                              |                     |                   |                     |                        |  |
| xclude:              |                                                                                                    | _                                                      |                  |                                                 |                              |                     |                   |                     |                        |  |
| [comma-separated ]   | ist]                                                                                                    |                                                        |                  |                                                 |                              |                     |                   |                     |                        |  |
|                      | Apply Cance                                                                                                |                                                        |                  |                                                 |                              |                     |                   |                     |                        |  |
| Complete Insight     |                                                                                                    |                                                        |                  |                                                 |                              |                     |                   |                     |                        |  |

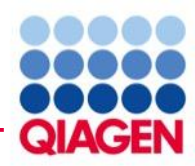

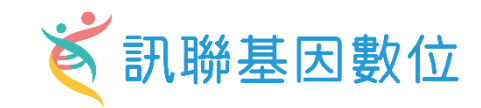

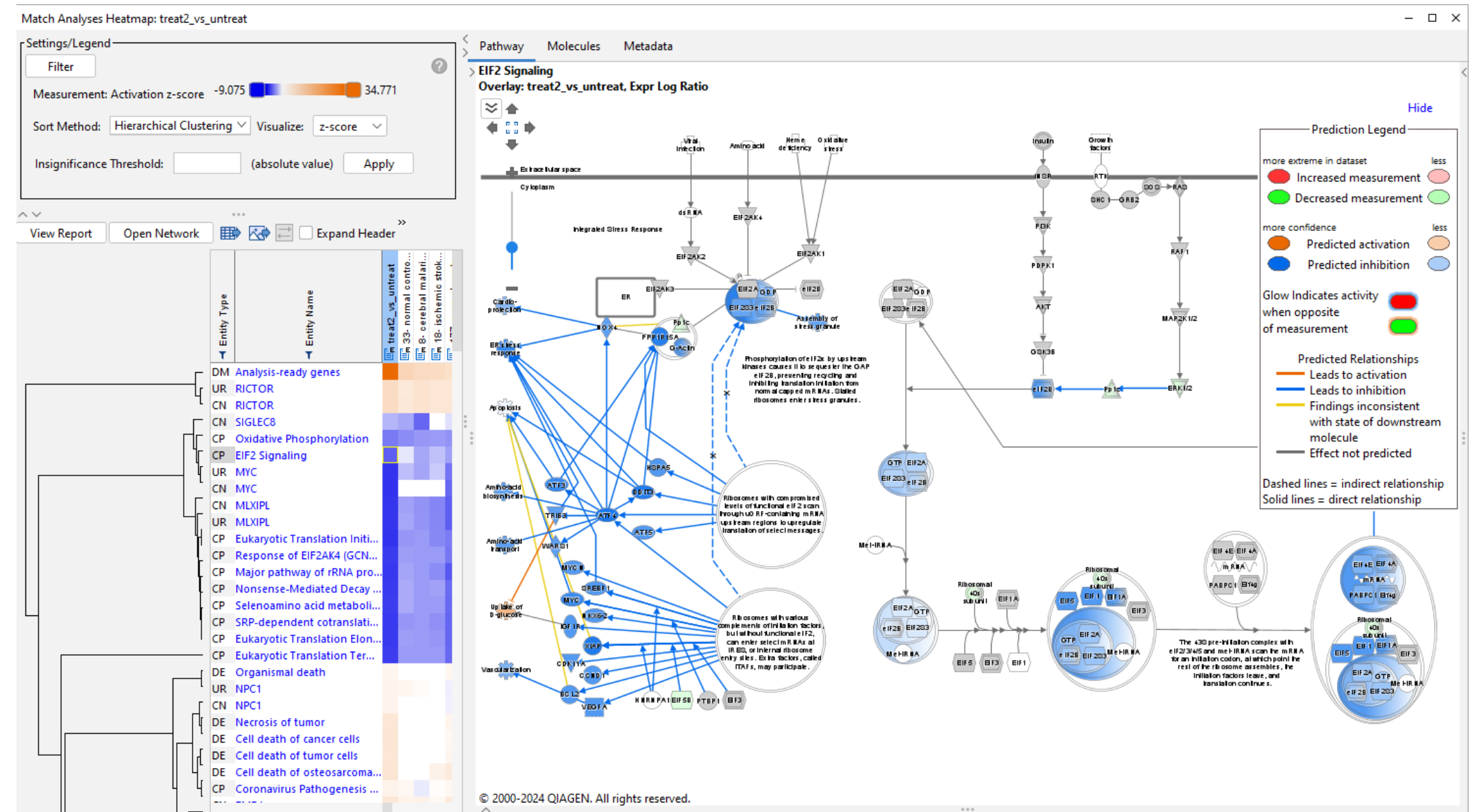

| Image: Provide the provide the prov                                                                                                    |    | Dataset                                                         | and           | analysi               | is sea              | arch                   |           | ざ 訳 勝基因數                                                                                                    | 位   |  |
|----------------------------------------------------------------------------------------------------|----|-----------------------------------------------------------------|---------------|-----------------------|---------------------|------------------------|-----------|----------------------------------------------------------------------------------------------------|-----|--|
|                                                                                                    | _  | QIAGEN                                                          |               |                       | - 1 -               |                        | _         |                                                                                                    |     |  |
| Image: Image:                                                                                                    |    | File Edit View Window Help                                      |               |                       |                     |                        | 2         | Provide Feedback   Support Gene Chen Close IPA                                                                                                    | _   |  |
|                                                                                                    |    |                                                                 |               |                       |                     |                        | -         |                                                                                                    |     |  |
| Out Num       Out Num       Out Num       Out Num       Out Num       Out Num       Out Num       Out Num         Image: Stand Stand Stan                                                                                                    |    | Genes and Chemicals Diseases                                    | and Functions | Pathways and Lists Da | tasets and Analyses |                        |           |                                                                                                    | Ł   |  |
| And walk       Construction       Construction         Image: Construction       Construction       Cons                                                                                                    |    | Create New lung cancer                                          |               |                       |                     | Se                     | arch      | Advanced Search                                                                                                    | í - |  |
| Normalization     Letter solution     Letter solution     L                                                                                                    |    |                                                                 |               |                       |                     |                        |           |                                                                                                    |     |  |
| Control         Control         Control <t< td=""><td></td><td>Search Kesults</td><td></td><td></td><td></td><td></td><td></td><td>- X ID -</td><td></td></t<>                                                                                                    |    | Search Kesults                                                  |               |                       |                     |                        |           | - X ID -                                                                                                    |     |  |
|                                                                                                    |    | Diseases and Functions Datasets and Analyses                    |               |                       |                     |                        |           |                                                                                                    |     |  |
|                                                                                                    |    | Search Results                                                  |               |                       |                     |                        |           |                                                                                                    |     |  |
|                                                                                                    |    | Chowing first 5000 results out of 22120 in 19999ms for guess    | flung cancerl |                       |                     | <                      |           |                                                                                                    | 1   |  |
| Twie Type       The Type         P       Second Second Secon                                                                                                    |    | showing inst 5000 results out of 55129 in 18886011s for query   | [lung cancer] |                       |                     | Libraries > Omics      | oft > Sir | gleCellLand > SingleCellHumanUmi > Analyses                                                                                                    |     |  |
| Control for the second of the second of t                                                                                                    |    | Folder Types                                                    |               |                       |                     | <u>1870- lung aden</u> | ocarcino  | ma (LUAD);lung squamous cell carcinoma (LUSC) [lung] 1869                                                                                                    |     |  |
|                                                                                                    |    | • dataset (17090)                                               |               |                       |                     |                        |           |                                                                                                    |     |  |
| Production         Production         Product                                                                                                    |    | analysis (16031)                                                |               |                       |                     | Case/Control Di        | fference  | s .                                                                                                    |     |  |
| Name         Control         Control         C                                                                                                    |    | VarianLossGain (8)                                              |               |                       |                     |                        |           |                                                                                                    |     |  |
| Description         Description         Description <thdescription< th=""> <thdescription< th=""></thdescription<></thdescription<>                                                                                                    |    |                                                                 |               |                       |                     | Кеу                    | Case (    | Control                                                                                                    |     |  |
| Add to comparison         Comparison         Control Table         Control Table         Contro Table         Control Table         Control                                                                                                    |    |                                                                 | •••<br>) [    |                       |                     | cluster                | 1 0       | j:10;11;12;13;14;15;16;17;18;19;2;20;3;4;5;6;7;8;9                                                                                                    |     |  |
| Name         Type         C         Cateon Date         cost or date         Cost or date         Cost or dat                                                                                                    |    | Open Add to Comparison Customize Table                          | Crea          | 2024/ 2024/ (1/125)   | ✓ 《 》               | clustercelltype        | Tcella    | lveolar epithelial cell'8 cell'outotoxic T cell'endothelial cell'epithelial cell'fibroblast macrophage mast cell monocyte myeloid cell-NK cell-T cell'unassioned cell |     |  |
| Open camery stackbing router, Sub-34 00 80 87 Fm         Stable<br>stable<br>stab                |    | Name                                                            | Туре          |                       | case.diseasesta     |                        |           |                                                                                                    |     |  |
| Index concerts second condition         State         State                                                                                                    |    | colon cancer-association - 2024-03-05 03:36 下午                  | analysis      | 2024/03/04 23:36:43   |                     |                        |           |                                                                                                    |     |  |
| 38                                                                                                    |    | colon cancer-association                                        | dataset       | 2024/03/04 23:33:24   |                     | Comparison Co          |           |                                                                                                    |     |  |
| 3                                                                                                    |    | 1294- breast cancer [breast] 1293                               | analysis      | 2024/01/12 09:20:15   | breast cancer       |                        | <b>CD</b> |                                                                                                    |     |  |
| 3         000000000000000000000000000000000000                                                                                                    |    | 263- normal control [bladder;bone;bone marrow;brain;embryoi     | analysis      | 2024/01/12 09:19:07   | normal control      | cellmarkers            | CD.       |                                                                                                    |     |  |
| 39       breakt ancer       breakt ancer       breakt an                                                                                                    |    | 4631- breast cancer [peripheral blood] 4630                     | analysis      | 2024/01/12 09:17:53   | breast cancer       | celitype               | g ceil    |                                                                                                    |     |  |
| $\frac{1}{3}$ $\frac{1}{3}$ $\frac{1}$ |    | 4938- breast cancer [breast] 4937                               | analysis      | 2024/01/12 09:17:39   | breast cancer       | comparisoncate         | gory Ciu  | ster vs Otners                                                                                                    |     |  |
| 3       244-normal control (LHC) (Instructure) (Bross) (LHC) (Instructure) (Bross) (LHC) (Instructure) (LHC) (LHC)                                                                                                    |    | 5225- breast cancer [breast] 5222                               | analysis      | 2024/01/12 09:17:22   | breast cancer       | disessestate           | rast ice  | in (cluster) vs others                                                                                                    |     |  |
| 415         head to be able to be able to be                                                                                                    | 3  | 2446- normal control:nulmonary fibrosis [lung] 2445             | analysis      | 2024/01/12 09:16:59   | normal control:r    | othnicity              | Cal       | g ademocarcinoma (LOAD), jung squamous cen carcinoma (LOSC)                                                                                                    |     |  |
| Site normal control [testi] S13analysis2024/01/12 051624normal controlremain mater1240- normal control [testi] ung] 129analysis2024/01/12 05161normal controlplaformnameNGS.Illumina.NextSeq5009180- breast cancer [oresti] s1977analysis2024/01/12 05162breast cancesci sobolicasci sobolica9170- colorectul ages (Colorectun] 8696analysis2024/01/12 05120chroni cobstrusci sobolicasci sobolica9170- colorectul ages (Colorectun] 8696analysis2024/01/12 05120chroni cobstrutissuesci sobolica9170- colorectul ages (Colorectun] 8696analysis2024/01/12 05120colorectal agescolorectal agessci sobolica1- acute myeloid leukemia (LAML) [bone marrow] NA 158analysis2024/01/19 0217.66acute myeloidbreat cancerColorectal agescolorectal ages1- breast cancer [breast] mb node,peripheral blood] 0.4analysis2024/01/19 0217.26breat cancerColorectal agesColorectal ages1- breast cancer [breast] mb node,peripheral blood] N.8analysis2024/01/19 0217.26breat cancerColorectal agesColorectal ages1- breast cancer [breast] mb node,peripheral blood] N.8analysis2024/01/19 0217.26breat cancerColorectal agesColorectal ages1- breast cancer [breast] with adulta blood] N.8analysis2024/01/19 0217.26breat cancerColorectal agesColorectal ages1- breast cancer [breast] with adulta blood] N.8analysis2024/01/19 0217.26breat cancercase call                                                                                                    | -0 | 6615- hepatocellular carcinoma (LIHC):intrahepatic cholangiocar | analysis      | 2024/01/12 09:16:30   | hepatocellular ca   | gender                 | for       |                                                                                                    |     |  |
| 1240-normal control [fetal lung] 1239       analysis       2024/01/12 08:163       normal control       Instance         318-breat cancer [controc thyttick] s197       analysis       2024/01/12 08:16.00       threat cancer       snokingstatus       ex-smokingstatus         937-colorectal cancer [colornectum] 9899       analysis       2024/01/12 08:10.20       colorectal cancer       issue       ws/smokingstatus       ex-smokingstatus         1- acute myeloid leukemis (LAML) [bone marrow] NA 133       analysis       2024/01/12 08:10.30       colorectal cancer       issue       ws/smokingstatus       ex-smokingstatus         1- acute myeloid leukemis (LAML) [bone marrow] NA 133       analysis       2024/01/02 08:10.30       breast cancer       breast cancer       breast                                                                                                    |    | 314- normal control [testis] 313                                | analysis      | 2024/01/12 09:16:24   | normal control      | organism               | hur       | ane_iniare                                                                                                    |     |  |
| 918- breast cancer [breast] 9377       analysis       2024/01/12 09:15:24       breast cancer       breast cancer       cancer       cancer       breast cancer       cancer       cancer       breast cancer       cancer       breast cancer       cancer       cancer       cancer       breast cancer       cancer       cancer       cancer       cancer       cancer       cancer       cancer       cancer       cancer       cancer       cancer       cancer       cancer                                                                                                    |    | 1240- normal control [fetal lung] 1239                          | analysis      | 2024/01/12 09:16:13   | normal control      | platformname           | NG        | Sulliving NextSeq500                                                                                                    |     |  |
| 4042- chronic obstructive pulmonary disease (COPD); disease co.       analysis       2024/01/12 09:14:00       chronic obstructive       funsionality         8970- colorectal cancer (colornetum) 9999       analysis       2024/01/12 08:40:15       colorectal cancer       funsionality       funsionality       funsionality         9975- colorectal cancer (colornetum) 9974       analysis       2024/01/09 02:17:05       acute myeloid leukemia (LAML) (bone marrow) NA 168       analysis       2024/01/09 02:16:46       acute myeloid leukemia (LAML) (bone marrow) NA 213       analysis       2024/01/09 02:16:46       acute myeloid leukemia (LAML) (bone marrow) NA 213       analysis       2024/01/09 02:12:46       acute myeloid leukemia (LAML) (bone marrow) NA 213       analysis       2024/01/09 02:12:49       breast cancer       funsionality       2023/01/09 02:12:49       breast cancer       case. cellmarkers       CD235A-         1- breast cancer (breast) estradiol; ethanol 0       analysis       2024/01/09 02:12:57       breast cancer       case. cellmarkers       CD235A-         1- breast cancinoma (breast) estradiol; ethanol 1       analysis       2024/01/09 02:12:57       breast cancinoma       case. clutter       1         1- breast cancinoma (breast) estradiol; ethanol 1       analysis       2024/01/09 02:12:58       kidney heat cell       case. clutter       1         1- breast cancinoma (breast) estradiol; ethanol 2 <td< td=""><td></td><td>3918- breast cancer [breast] 3917</td><td>analysis</td><td>2024/01/12 09:15:24</td><td>breast cancer</td><td>smokingstatus</td><td>ex-</td><td>Sinder NA</td><td></td></td<>                                                                                                    |    | 3918- breast cancer [breast] 3917                               | analysis      | 2024/01/12 09:15:24   | breast cancer       | smokingstatus          | ex-       | Sinder NA                                                                                                    |     |  |
| 8970- colorectal cancer [colonectum] 8969       analysis       2024/01/2 08-025       colorectal cancer         975- colorectal cancer [colonemarrow] NA 168       analysis       2024/01/9 02:17:06       acute myeloi le lukemia (LAML) [bone marrow] NA 213       analysis       2024/01/9 02:17:06       acute myeloi le lukemia (LAML) [bone marrow] NA 213       analysis       2024/01/9 02:17:06       acute myeloi le lukemia (LAML) [bone marrow] NA 213       analysis       2024/01/9 02:12:08       breast cancer       All Experiment Metadatatatatatatatatatatatatatatatatatat                                                                                                    |    | 4042- chronic obstructive pulmonary disease (COPD);disease co   | analysis      | 2024/01/12 09:14:00   | chronic obstruct    | tissue                 | lun       |                                                                                                    |     |  |
| 8975 - colorectal cancer [colormetum] 8974       analysis       2024/01/12 08:40:15       colormetal cancer         1 - acute myeloid leukemia (LAML) [bone marrow] NA 188       analysis       2024/01/09 02:15:64       acute myeloid leukemia (LAML) [bone marrow] NA 213       analysis       2024/01/09 02:15:64       acute myeloid leukemia (LAML) [bone marrow] NA 213       analysis       2024/01/09 02:15:03       breast cancer         1 - breast cancer [breast], mph node,peripheral blood]       analysis       2024/01/09 02:12:49       breast cancer       case.cellmarkers       CD235A-         1 - breast cancer [peripheral blood] NA 8       analysis       2024/01/09 02:12:27       breast cancer       case.cellmarkers       CD235A-         1 - breast cancing [breast] estradiolethanol 0       analysis       2024/01/09 02:12:27       breast cancinom       case.cellmarkers       CD235A-         1 - breast cancing [breast] estradiolethanol 4       analysis       2024/01/09 02:12:57       breast cancinom       case.cluster cellpype       I detto case.cluster cellpype         1 - breast cancing [breast] estradiolethanol 4       analysis       2024/01/09 02:07:58       bidiney clear cell       case.cluster cellpype       T cell         1 - ichtome clear cell sarcoma (CSK) [cidney] NA 4       analysis       2024/01/09 02:07:48       kidney habbidi       case.dellore cell sarcoma (LUAD);lung squamous cell carcinoma (LUAD);lung squamous cell carcinoma (LU                                                                                                    |    | 8970- colorectal cancer [colonrectum] 8969                      | analysis      | 2024/01/12 08:40:25   | colorectal cancer   | tnmstage               | pN        | s<br>irT1a;pN0;pT2a;pN1;pT1b;pNX;pT2a                                                                                                    |     |  |
| I - acute myeloid leukemia (LAML) (bone marrow) NA 188 analysis 2024/01/09 02:17:06 acute myeloid leukemia (LAML) (bone marrow) NA 213 analysis 2024/01/09 02:18:03 breast cancer<br>I - breast cancer (breast) fload node; peripheral blood) 0 analysis 2024/01/09 02:12:07 breast cancer<br>I - breast cancer (breast) 68 analysis 2024/01/09 02:12:07 breast cancer<br>I - breast cancer (prepheral blood) NA 8 analysis 2024/01/09 02:12:07 breast cancer<br>I - breast cancer (peripheral blood) NA 8 analysis 2024/01/09 02:12:07 breast cancer<br>I - breast cancer (peripheral blood) NA 8 analysis 2024/01/09 02:12:07 breast cancer<br>I - breast cancer (prepheral blood) NA 8 analysis 2024/01/09 02:12:07 breast cancer<br>I - breast cancer (prepheral blood) NA 8 analysis 2024/01/09 02:12:0 breast cancer<br>I - breast cancer (peripheral blood) NA 8 analysis 2024/01/09 02:12:0 breast cancer<br>I - breast cancer (peripheral blood) NA 8 analysis 2024/01/09 02:12:0 breast cancer<br>I - breast cancer (peripheral blood) NA 8 analysis 2024/01/09 02:12:0 breast cancer<br>I - germ cell cancer (covary) NA 4 analysis 2024/01/09 02:07:0 germ cell cancer<br>I - kidney chacer (Lidney) Transfection_BAF47 442 analysis 2024/01/09 02:07:18 kidney chacer<br>I - kidney nabodic cancer (kidney) Transfection_BAF47 442 analysis 2024/01/09 02:07:18 kidney chacer<br>I - kidney nabodic cancer (kidney) Transfection_BAF47 442 analysis 2024/01/09 02:07:18 kidney chacer<br>I - kidney chacer (kidney) Transfection_BAF47 442 analysis 2024/01/09 02:07:18 kidney chacer<br>I - endometrial cancer, endometrial squamous cell carcinoma, analysis 2024/01/09 02:02:18 kidney chacer<br>I - endometrial cancer, endometrial squamous cell carcinoma, analysis 2024/01/09 02:02:18 kidney chacer<br>I - endometrial cancer, endometrial squamous cell carcinoma, analysis 2024/01/09 02:02:18 kidney chacer<br>I - endometrial cancer, endometrial squamous cell carcinoma, analysis 2024/01/09 02:02:18 kidney chacer<br>I - endometrial cancer, endometrial squamous cell carcinoma, analysis 2024/01/09 02:02:18 kidney chacer<br>I - endomet                                                                                                    |    | 8975- colorectal cancer [colonrectum] 8974                      | analysis      | 2024/01/12 08:40:15   | colorectal cancer   |                        |           |                                                                                                    |     |  |
| 1- acute myeloid lackemia (LAML) (bone marrow) NA 213       analysis       2024/01/09 02:16:46       acute myeloid lackemia (LAML) (bone marrow) NA 213       analysis       2024/01/09 02:16:46       breast cancer         1- breast cancer (breast) fas6       analysis       2024/01/09 02:12:03       breast cancer       Case.cellmarkers       CD23SA-         1- breast cancer (breast) fas6       analysis       2024/01/09 02:12:03       breast cancer       case.celltype       lung cell         1- breast cancer (breast) estradiol;ethanol 0       analysis       2024/01/09 02:12:05       breast cancer       case.cluster       1         1- breast cancer (breast) estradiol;ethanol 0       analysis       2024/01/09 02:12:05       breast cancer       case.cluster       1         1- breast cancer (breast) HA       analysis       2024/01/09 02:05:0       breast cancer       case.cluster       1         1- breast cancer (breast) NA 4       analysis       2024/01/09 02:07:05       breast cancer       case.deltsease       Lung adenocarcinoma (LUAD);lung squamous cell carcinoma (LUAD);lung squamous cell carcinoma (LUAD);lung squamous cell carcinoma (LUAD);lung squamous cell carcinoma (LUAD);lung squamous cell carcinoma (LUAD);lung squamous cell carcinoma (LUAD);lung squamous cell carcinoma (LUAD);lung squamous cell carcinoma (LUAD);lung squamous cell carcinoma (LUAD);lung squamous cell carcinoma (LUAD);lung squamous cell carcinoma (LUAD);lung squamous cell carcinoma (LUAD);lung squamous cell carcinoma (LUAD);lung squamous cell                                                                                                    |    | 1- acute myeloid leukemia (LAML) [bone marrow] NA 168           | analysis      | 2024/01/09 02:17:06   | acute myeloid le    |                        |           |                                                                                                    |     |  |
| 1- breast cancer [breast],mph node;peripheral blood] 0analysis2024/01/09 02:13:03breast cancer1- breast cancer [breast] 68analysis2024/01/09 02:12:49breast cancercase.cellmarkersCD235A-1- breast cancinoma [breast] estradio];ethanol 0analysis2024/01/09 02:12:21breast cancinomacase.cellmarkersCD235A-1- breast cancinoma [breast] estradio];ethanol 0analysis2024/01/09 02:12:21breast cancinomacase.cellmarkersCD235A-1- breast cancinoma [breast] estradio];ethanol 0analysis2024/01/09 02:12:21breast cancinomacase.cellmarkersTell1- breast cancinoma [breast] estradio];ethanol 4analysis2024/01/09 02:12:05breast cancinomacase.cellstypeTell1- germ cell cancer [ovary] NA 4analysis2024/01/09 02:07:05kidney clear cell cancercase.cellstypeCaucasian1- kidney rlabdoid cancer [kidney] Transfection_BAF47 442analysis2024/01/09 02:07:04kidney rlabdoidcase.genderfemale;male1- childhood acute [winphocytic leukemia [hematopoietic tissue]analysis2024/01/09 02:07:04kidney otacecase.samplematerialcryopreserved cells;MACS depleted cells;surgical resection1- endometrial cancer,endometrial squamous cell cancinoma;vuaanalysis2024/01/09 02:07:04endometrial case.smplematerialcryopreserved cells;MACS depleted cells;surgical resection1- childhood acute [winphocytic leukemia [hematopoietic tissue]analysis2024/01/09 02:07:04endometrial case.smplematerialcryopreserved cells;MACS depleted cells;surgical resecti                                                                                                    |    | 1- acute myeloid leukemia (LAML) [bone marrow] NA 213           | analysis      | 2024/01/09 02:16:46   | acute myeloid le    | All Experiment N       | /letadata | 1<br>1                                                                                                    |     |  |
| In breast cancer [breast] 68analysis2024/01/09 02:12:37breast cancercosecultationsCorporations1- breast cancer [peripheral blood] NA 8analysis2024/01/09 02:12:21breast cancerlung cell1- breast carcinoma [breast] estradio];ethanol 0analysis2024/01/09 02:12:20breast carcinomacase.celltype11- breast carcinoma [breast] estradio];ethanol 4analysis2024/01/09 02:12:05breast carcinomacase.cluster11- gern cell cancer [ovary] NA 4analysis2024/01/09 02:07:58kidney clear cellcase.clustercelltypeT cell1- kidney clear cell sarcoma (CCSK) [kidney] NA 14analysis2024/01/09 02:07:58kidney clear cellcase.ethnicityCase.ethnicity1- kidney rhabdoid cancer [kidney] Transfection_BAF47 442analysis2024/01/09 02:02:10kidney rhabdoidcase.genderfemale;male1- childhood acute lymphocytic leukemia [hematopoietic tissue]analysis2024/01/09 02:02:10childhood acutecase.samplematerialcryopreserved cells;MACS depleted cells;surgical resection1- endometrial squamous cell carcinoma;veanalysis2024/01/09 02:01:04endometrial case.samplematerialcryopreserved cells;MACS depleted cells;surgical resection1- endometrial squamous cell carcinoma;veanalysis2024/01/09 02:01:04endometrial case.samplematerialcryopreserved cells;MACS depleted cells;surgical resection1- endometrial squamous cell carcinoma;veanalysis2024/01/09 02:01:04endometrial case.samplematerialcryopreserved cells;MACS depleted cells;surgical                                                                                                    |    | 1- breast cancer [breast;lymph node;peripheral blood] 0         | analysis      | 2024/01/09 02:13:03   | breast cancer       | casa callmarkars       |           | CD2354                                                                                                    |     |  |
| In breast carcin (per (per (per (per (per (per (per (per                                                                                                    |    | 1- breast cancer [breast] 68                                    | analysis      | 2024/01/09 02:12:49   | breast cancer       | case celltype          |           |                                                                                                    |     |  |
| 1 - breast carcinome (breast) estradio), ethanolog, ethanolog, ethan                                                                                                    |    | 1- breast carrier (peripheral blood) NA o                       | analysis      | 2024/01/09 02:12:57   | breast carcinom     | case cluster           |           | 1                                                                                                    |     |  |
| 1- germ cell cancer [ovary] NA 4analysis2024/01/09 02:09:17germ cell cancercase.diseasestatelung adenocarcinoma (LUAD);lung squamous cell carcinoma (LUAC)1- kidney clear cell sarcoma (CCSK) [kidney] NA 14analysis2024/01/09 02:07:58kidney clear cellcase.ethnicityCaucasian1- kidney rhabdoid cancer [kidney] Transfettion_BAF47 442analysis2024/01/09 02:07:40kidney rhabdoidcase.genderfemale;male1- childhood acute lymphocytic leukemia [hematopoietic tissue]analysis2024/01/09 02:02:21childhood acutecase.samplematerialcryopreserved cells;MACS depleted cells;surgical resection1- endometrial cancer;endometrial squamous cell carcinoma; ovaanalysis2024/01/09 02:01:04endometrial cancer, samplematerialcryopreserved cells;MACS depleted cells;surgical resection                                                                                                    |    | 1- breast carcinoma [breast] estradiol;ethanol 4                | analysis      | 2024/01/09 02:12:05   | breast carcinoma    | case.clustercellty     | pe        | T cell                                                                                                    |     |  |
| 1- kidney clear cell sarcoma (CCSK) [kidney] NA 14       analysis       2024/01/09 02:07:58       kidney clear cell       case.ethnicity       Caucasian         1- kidney rhabdoid cancer [kidney] Transfection_BAF47 442       analysis       2024/01/09 02:07:40       kidney rhabdoid       case.gender       female;male         1- childhood acute lymphocytic leukemia [hematopoietic tissue]       analysis       2024/01/09 02:02:21       childhood acute       case.samplematerial       cryopreserved cells;MACS depleted cells;surgical resection         1- endometrial cancer;endometrial squamous cell carcinoma;ova       analysis       2024/01/09 02:01:04       endometrial can       case.smokingstatus       ex-smokingstatus                                                                                                    |    | 1- germ cell cancer [ovary] NA 4                                | analysis      | 2024/01/09 02:09:17   | germ cell cancer    | case.diseasestat       |           | lung adenocarcinoma (LUAD):lung squamous cell carcinoma (LUSC)                                                                                                    |     |  |
| 1- kidney rhabdoid cancer [kidney] Transfection_BAF47 442       analysis       2024/01/09 02:07:40       kidney rhabdoid       case.gender       female;male         1- childhood acute lymphocytic leukemia [hematopoietic tissue]       analysis       2024/01/09 02:02:21       childhood acute       case.samplematerial       cryopreserved cells;MACS depleted cells;surgical resection         1- endometrial cancer;endometrial squamous cell carcinoma;ova       analysis       2024/01/09 02:01:04       endometrial cancer;enkingstatus       ex-smokingstatus                                                                                                    |    | 1- kidney clear cell sarcoma (CCSK) [kidney] NA 14              | analysis      | 2024/01/09 02:07:58   | kidney clear cell   | case.ethnicity         |           | Caucasian                                                                                                    |     |  |
| 1- childhood acute lymphocytic leukemia [hematopoietic tissue] analysis       2024/01/09 02:02:21       childhood acute       case.samplematerial       cryopreserved cells;MACS depleted cells;surgical resection         1- endometrial cancer;endometrial squamous cell carcinoma;ova analysis       2024/01/09 02:01:04       endometrial cancer;endometrial cancer;endometrial squamous cell carcinoma;ova analysis       2024/01/09 02:01:04       endometrial cancer;endometrial cancer;endo                                                                                                    |    | 1- kidney rhabdoid cancer [kidney] Transfection_BAF47 442       | analysis      | 2024/01/09 02:07:40   | kidney rhabdoid     | case.gender            |           | female:male                                                                                                    |     |  |
| 1- endometrial cancer;endometrial squamous cell carcinoma;ova analysis 2024/01/09 02:01:04 endometrial can case.smokingstatus ex-smoker;NA                                                                                                    |    | 1- childhood acute lymphocytic leukemia [hematopoietic tissue]  | . analysis    | 2024/01/09 02:02:21   | childhood acute     | case.samplemat         | erial     | cryopreserved cells;MACS depleted cells;surgical resection                                                                                                    |     |  |
|                                                                                                    |    | 1- endometrial cancer;endometrial squamous cell carcinoma;ova   | . analysis    | 2024/01/09 02:01:04   | endometrial can     | case.smokingsta        | tus       | ex-smoker;NA                                                                                                    |     |  |

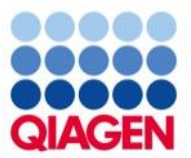

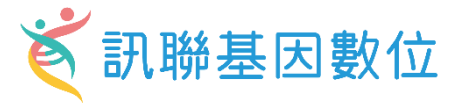

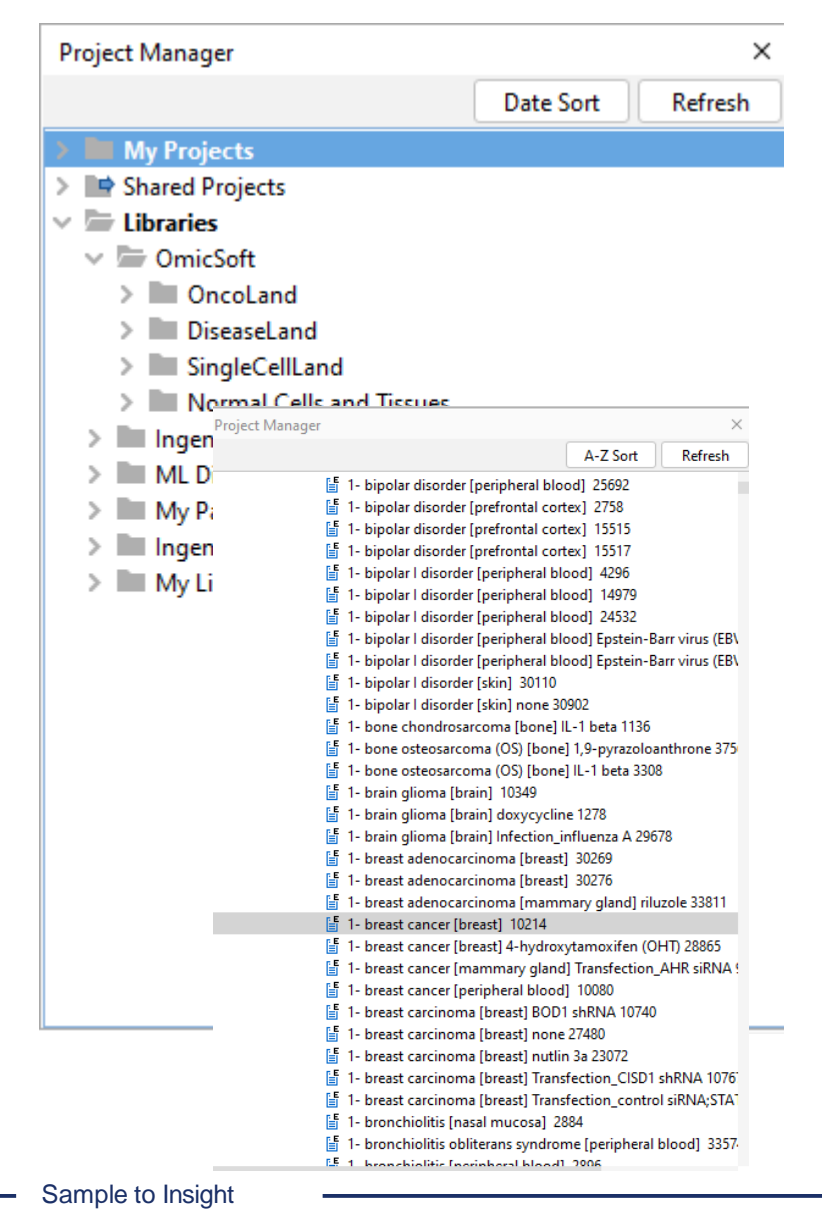

You can also use the repository without your own analysis, just by searching for available analyses of interest.

### Graphical summary

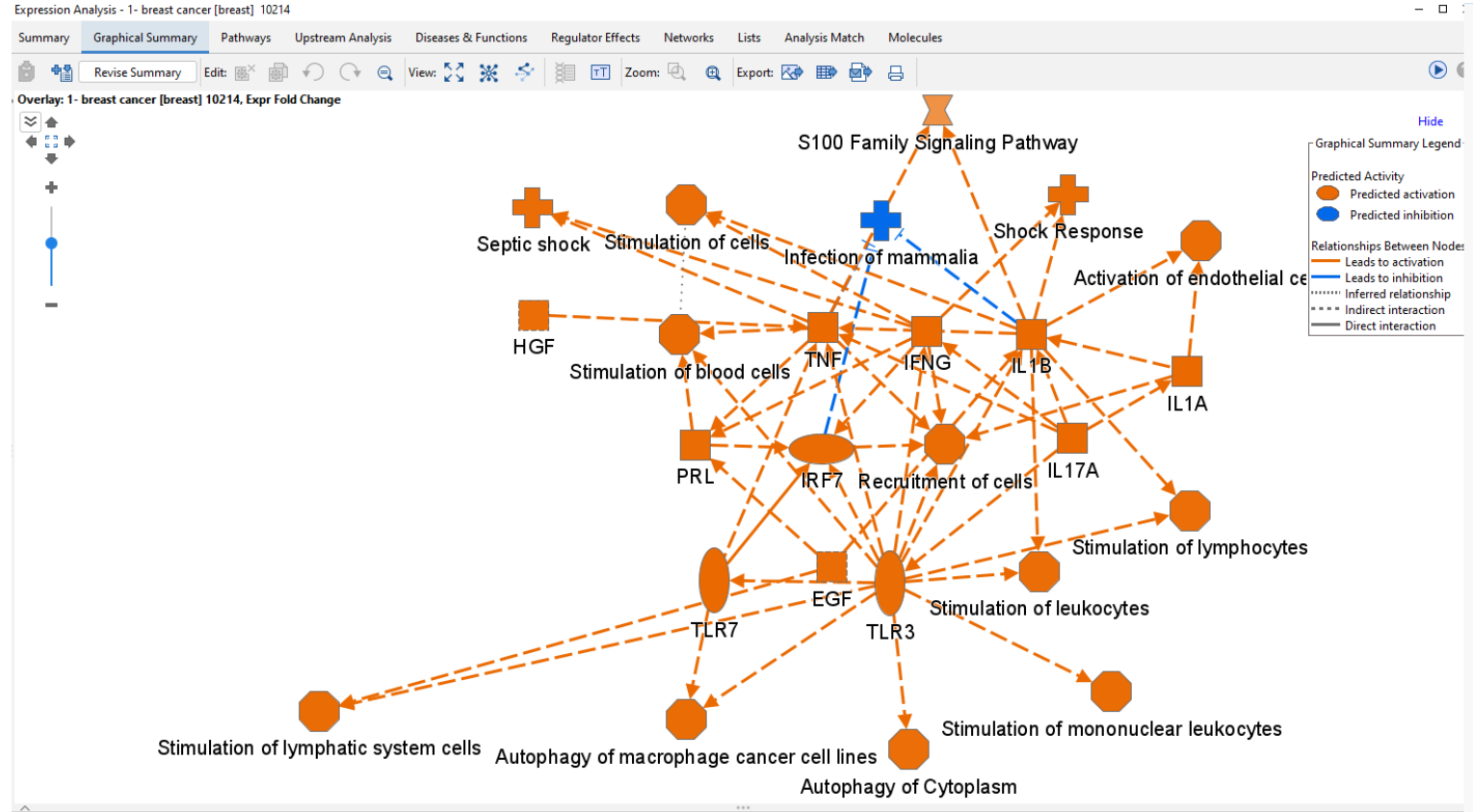

31

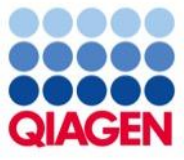

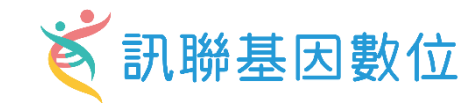

# **IPA** interpret

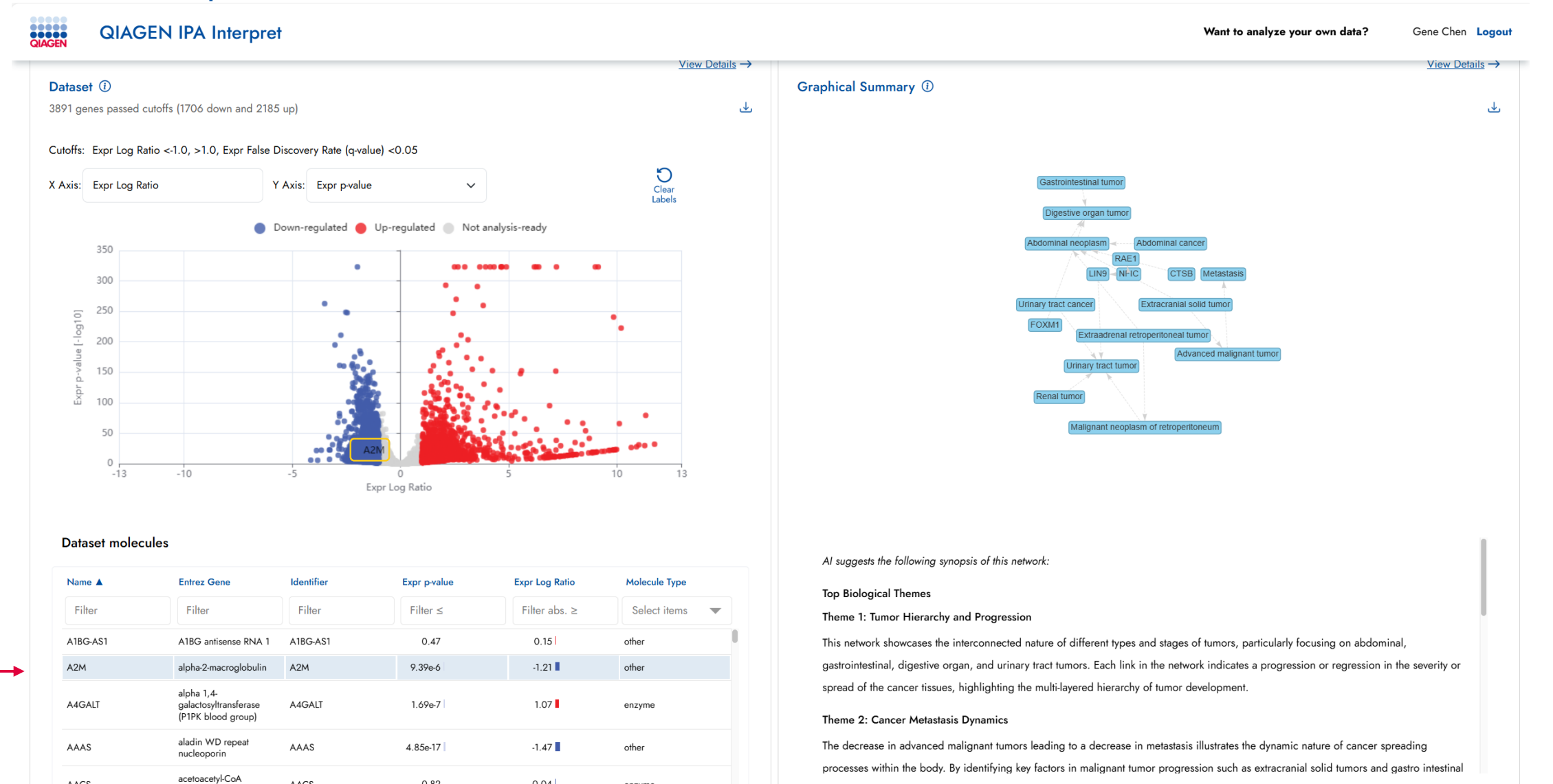

AACS

AACS

0.82

-0.04

enzyme

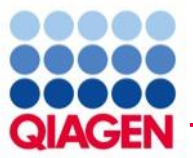

## Label gene names of interest in the volcano plot

### Dataset

882 genes passed cutoffs (491 down and 391 up)

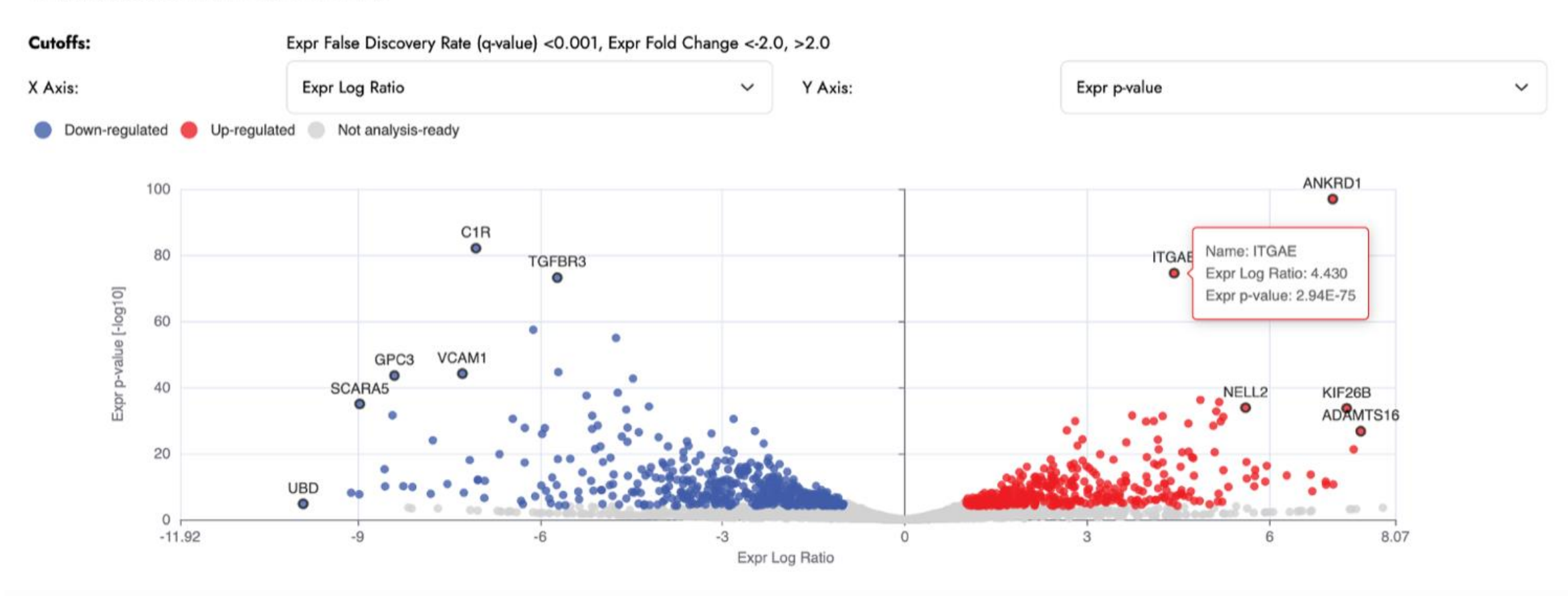

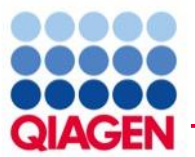

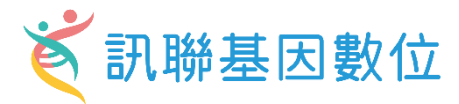

<u>View Details</u>  $\rightarrow$ 

#### Canonical Pathways (1)

Signaling and metabolic pathways that are potentially activated or inhibited in the dataset

| Pathway                                         | P-value  | Activation z-score | Percentage overlap |
|-------------------------------------------------|----------|--------------------|--------------------|
| Filter                                          | Filter ≤ | Filter abs. ≥      | Filter ≥           |
| Generic Transcription Pathway                   | 1.60e-39 | 12.93              | 41.82              |
| Chromatin organization                          | 7.17e-22 | 8.91               | 40.39              |
| Oxidative Phosphorylation                       | 3.77e-13 | -3.43              | 45.28              |
| rRNA processing                                 | 1.61e-12 | 4.38               | 71.88              |
| Pulmonary Fibrosis Idiopathic Signaling Pathway | 1.76e-12 | 1.86               | 31.06              |
| Histone Modification Signaling Pathway          | 5.99e-12 | 6.93               | 31.6               |

| Regulator | P-value 🔺 | Activation z-score | Percentage overlap |
|-----------|-----------|--------------------|--------------------|
| Filter    | Filter ≤  | Filter abs. ≥      | Filter ≥           |
| ELF3-AS1  | 2.53e-21  | -6.45              | 72.41              |
| NUPR1     | 5.34e-20  | 3.11               | 32.6               |
| TGFB1     | 2.19e-19  | -0.18              | 32.03              |
| TP53      | 1.96e-18  | 2.04               | 28.01              |
| ARID1A    | 7.15e-16  | -2.07              | 33.82              |
| PDGF-BB   | 9.65e-16  | 4.08               | 52.75              |

#### Diseases and Functions ①

Diseases and biological functions that are predicted to be impacted in the dataset

| Disease or Function               | P-value   | Activation z-score | Percentage overlap |
|-----------------------------------|-----------|--------------------|--------------------|
| Filter                            | Filter ≤  | Filter abs. ≥      | Filter ≥           |
| Nonhematologic malignant neoplasm | 2.59e-143 | 0.07               | 17.9               |
| Non-hematological solid tumor     | 4.74e-140 | -0.86              | 17.82              |
| Epithelial neoplasm               | 7.70e-137 | -1.08              | 17.96              |
| Carcinoma                         | 1.24e-135 | -0.74              | 17.96              |
| Non-melanoma solid tumor          | 7.26e-134 | -0.08              | 17.82              |
| Tumorigenesis of tissue           | 2.75e-133 | -1.38              | 17.86              |

#### Tox Functions (i)

<u>View Details</u>  $\rightarrow$ 

<u>View Details</u>  $\rightarrow$ 

৬

ىل

Toxicity endpoints and phenotypes and their causal associations with genes or proteins in the dataset

<u>View Details</u>  $\rightarrow$ 

৶

| Tox Function                 | P-value  | Activation z-score | Percentage overlap |  |
|------------------------------|----------|--------------------|--------------------|--|
| Filter                       | Filter ≤ | Filter abs. ≥      | Filter ≥           |  |
| Liver tumor                  | 1.30e-30 |                    | 19.01              |  |
| Liver carcinoma              | 7.18e-26 |                    | 19.11              |  |
| Liver cancer                 | 9.73e-26 |                    | 19.04              |  |
| Hepatocellular carcinoma     | 1.87e-9  |                    | 19.05              |  |
| Ventricular dysfunction      | 1.01e-6  |                    | 24.17              |  |
| Left ventricular dysfunction | 3.00e-6  |                    | 23.91              |  |

View Details  $\rightarrow$ 

.↓.

#### Similarities and Differences to OmicSoft Analyses (i)

Analyses with the most significant matching (similarities, on the right) or anti-matching (differences, on the left) to your dataset. The table shows metadata statistically over-represented among the analyses in the old.

Sample to Insight

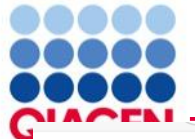

# IPA interpret canonical pathway bar chart (2025 spring release)

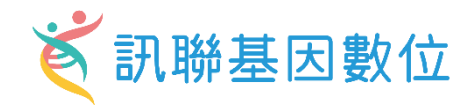

Figure Legend ON

#### QIAGEN **QIAGEN IPA Interpret**

Table

| Want to analyze your own data? | Gene Chen | Logout |  |
|--------------------------------|-----------|--------|--|
|                                |           |        |  |

Number next to the bar: -log[P-value]

More filters

| X-axis                                                   | Sort by       |            | Data Display  |            |   |
|----------------------------------------------------------|---------------|------------|---------------|------------|---|
| Activation z-score                                       | -log[P-value] | Negative Z | Select Range  | Positive Z | T |
| Z-Score: Positive Negative Zero Neutral or No Prediction |               | Activ      | ation z-score | -          | → |

RNA.24h / Canonical Pathways

### **Canonical Pathways**

Signaling and metabolic pathways that are potentially activated or inhibited in the dataset

**Bar Chart** 

| Table   Bar Chart                               |           |            |                    |                    |                       |                    |
|-------------------------------------------------|-----------|------------|--------------------|--------------------|-----------------------|--------------------|
|                                                 |           |            |                    |                    |                       |                    |
| Pathway                                         | P-value 🔺 | BH P-value | Activation z-score | Percentage overlap | Overlapping molecules | Total pathway size |
| Filter                                          | Filter ≤  | Filter ≤   | Filter abs. ≥      | Filter ≥           | Filter ≥              | Filter ≥           |
| Generic Transcription Pathway                   | 1.60e-39  | 1.95e-36   | 12.93              | 41.82              | 179                   | 428                |
| Chromatin organization                          | 7.17e-22  | 4.38e-19   | 8.91               | 40.39              | 103                   | 255                |
| Oxidative Phosphorylation                       | 3.77e-13  | 1.54e-10   | -3.43              | 45.28              | 48                    | 106                |
| rRNA processing                                 | 1.61e-12  | 4.29e-10   | 4.38               | 71.88              | 23                    | 32                 |
| Pulmonary Fibrosis Idiopathic Signaling Pathway | 1.76e-12  | 4.29e-10   | 1.86               | 31.06              | 100                   | 322                |
| Histone Modification Signaling Pathway          | 5.99e-12  | 1.22e-9    | 6.93               | 31.6               | 91                    | 288                |

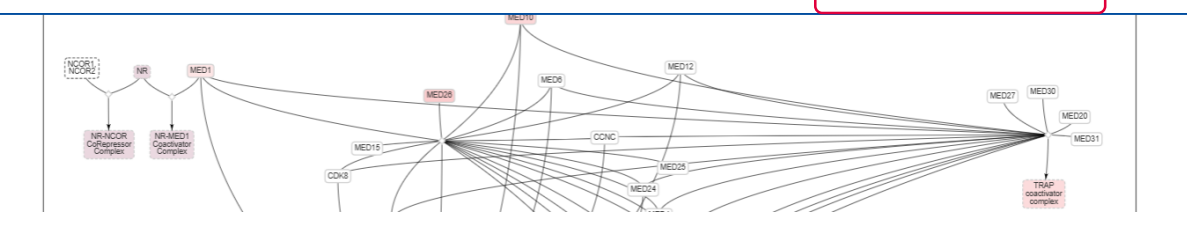

protein-encoding genes. Figure 1 shows a diagram of the various components involved in cell-specific regulation of Pol-II gene transcription. Core Promoter: Pol II-regulated genes typically have a Core Promoter where Pol II and a variety of general factors bind to specific DNA motifs: i: the TATA box (TATA DNA sequence), which is bound by the 'TATA-binding protein' (TBP). ii: the Initiator motif (INR), where Pol II and certain other core factors bind, is present in many Pol II-regulated genes. iii: the Downstream

(i) ↓

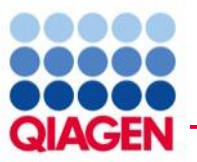

Want to analyze your own data?

Stuart Tugendreich Logout

esting potential. Phase 0 is the rapid depolarisation phase

pens the closed, fast Na+ channels, causing a

s causes depolarisation of the

tial change and

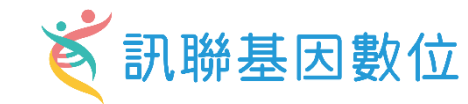

### Highlight nodes of interest in a canonical pathway or network

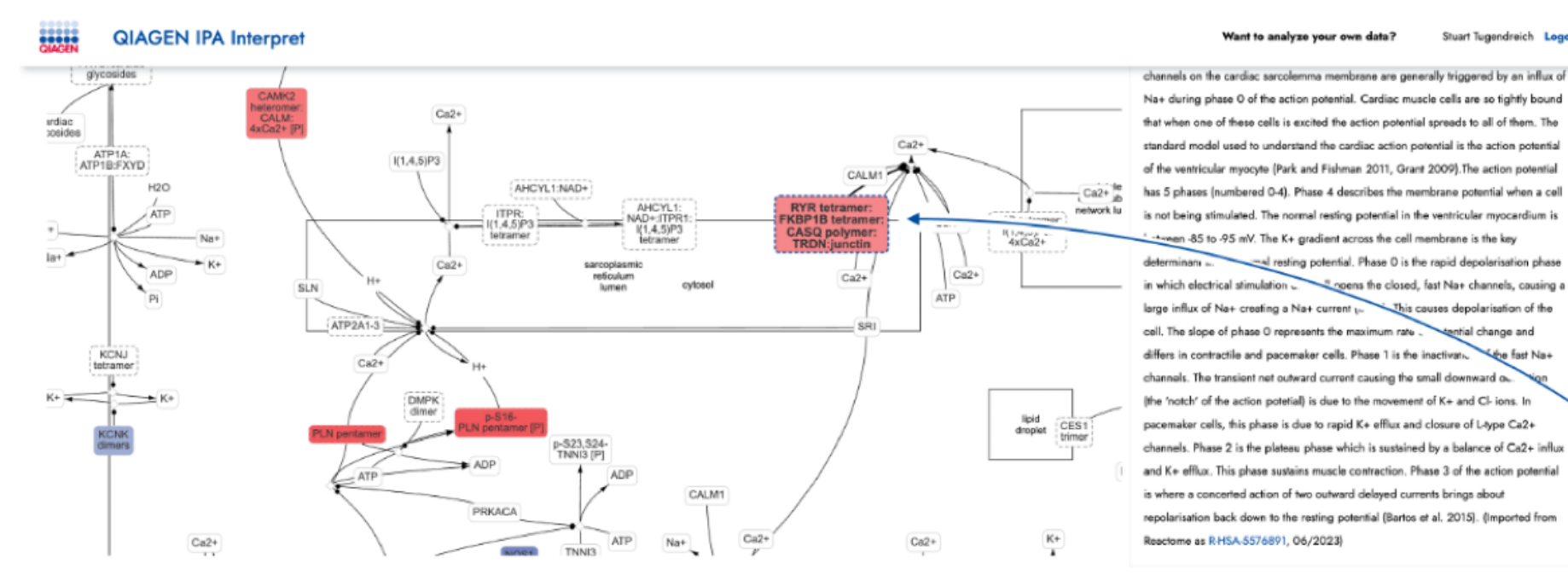

#### Dataset molecules

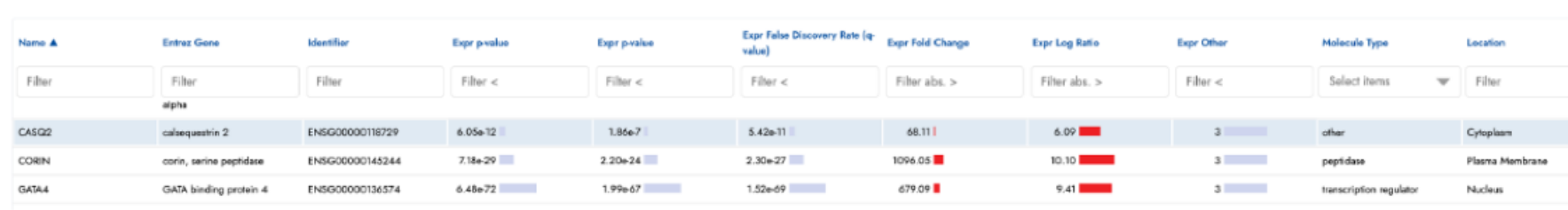

2) Highlights the corresponding node(s) even if inside a group or complex

1) Clicking row(s) here
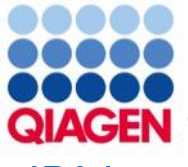

### IPA interpret Canonical Pathway Bubble Plot (2025 summer release)

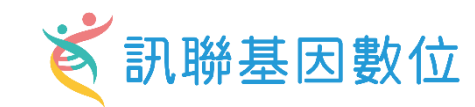

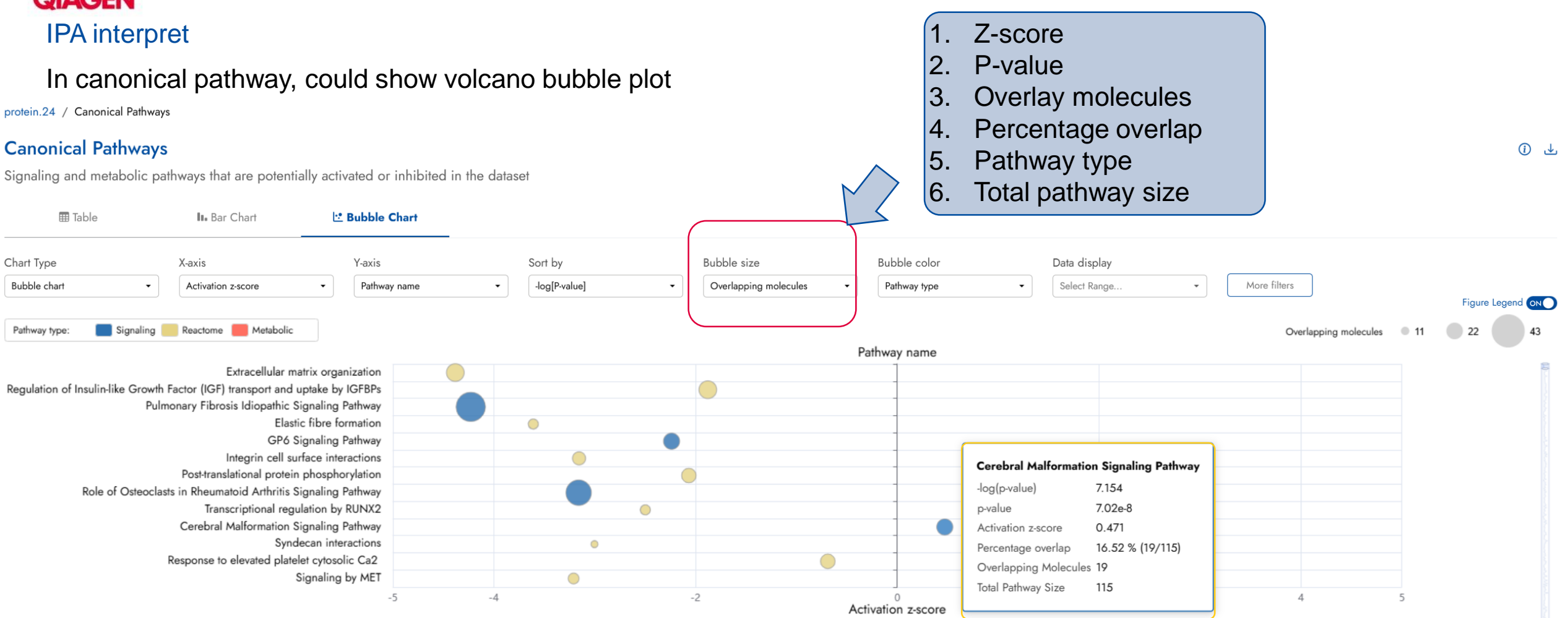

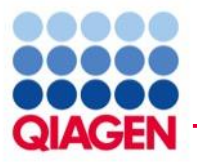

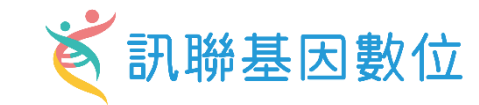

### **IPA** interpret

In canonical pathway, could show each molecules overlap in this pathway

### Dataset molecules for Cerebral Malformation Signaling Pathway

| Dataset molecules for           | Itaset molecules for Cerebral Malformation Signaling Pathway |            |              |                |                           |                   |                     |  |  |  |  |  |  |  |
|---------------------------------|--------------------------------------------------------------|------------|--------------|----------------|---------------------------|-------------------|---------------------|--|--|--|--|--|--|--|
| Showing all <b>19</b> molecules |                                                              |            |              |                |                           |                   |                     |  |  |  |  |  |  |  |
| Name 🔺                          | Entrez Gene                                                  | Identifier | Expr p-value | Expr Log Ratio | Expected                  | Molecule Type     | Location            |  |  |  |  |  |  |  |
| Filter                          | Filter Filter                                                |            | Filter ≤     | Filter abs. ≥  | Select                    | Select 💌          | Select 🔹            |  |  |  |  |  |  |  |
| AKT1                            | AKT serine/threonine kinase 1                                | AKT1       | 1.44e-4      | -0.63          | Up                        | kinase            | Cytoplasm           |  |  |  |  |  |  |  |
| AKT2                            | AKT serine/threonine kinase 2                                | AKT2       | 7.32e-12     | -4.42          | Up                        | kinase            | Cytoplasm           |  |  |  |  |  |  |  |
| AKT3                            | AKT serine/threonine kinase 3                                | AKT3       | 3.05e-3      | -0.82          | Up                        | kinase            | Cytoplasm           |  |  |  |  |  |  |  |
| CCM2                            | CCM2 scaffold protein                                        | CCM2       | 6.84e-3      | -4.77          | Down                      | other             | Cytoplasm           |  |  |  |  |  |  |  |
| CDKN1A                          | cyclin dependent kinase inhibitor 1A                         | CDKN1A     | 0.05         | -4.64          | Up                        | kinase            | Nucleus             |  |  |  |  |  |  |  |
| CKS1B                           | CDC28 protein kinase regulatory subunit 1B                   | CKS1B      | 2.95e-4      | -5.17          | Down                      | kinase            | Unknown             |  |  |  |  |  |  |  |
| CTNNA1                          | catenin alpha 1                                              | CTNNA1     | 1.40e-21     | -0.62          | Down                      | other             | Plasma Membrane     |  |  |  |  |  |  |  |
| CTNNB1                          | catenin beta 1                                               | CTNNB1     | 1.30e-25     | -1.25          | Down Canonical_Pathways_I | Dataset_Molecules | Nucleus             |  |  |  |  |  |  |  |
| F2                              | coagulation factor II, thrombin                              | F2         | 2.15e-19     | 0.87           | Up                        | peptidase         | Extracellular Space |  |  |  |  |  |  |  |
| F5                              | coagulation factor V                                         | F5         | 6.71e-4      | 0.86           | Down                      | other             | Extracellular Space |  |  |  |  |  |  |  |
|                                 |                                                              |            |              |                |                           |                   |                     |  |  |  |  |  |  |  |

Powered by QIAGEN Digital Insights

QIAGEN IPA® Interpret is for molecular biology research use only and not intended for the diagnosis, prevention, or treatment of disease. Use of this content, analyses and / or results herein are subject to the QIAGEN Digital Insights User Agreement

Privacy Policy Trademarks & Disclaimers Terms & Conditions

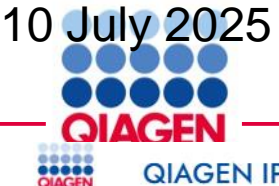

### **QIAGEN IPA Interpret**

#### **Upstream Regulators**

Potentially activated or inhibited upstream molecules driving differential changes in the dataset

| Regulator                        | Molecule Type           | P-value    | Activation z-score | Percentage overlap | Overlapping molecules | Total known targets |
|----------------------------------|-------------------------|------------|--------------------|--------------------|-----------------------|---------------------|
| Filter                           | Select items            | ▼ Filter < | Filter abs. >      | Filter >           | Filter >              | Filter >            |
| FIRRE                            | other                   | 2.52e-20   | 6.08               | 40.22              | 37                    | 92                  |
| PTPRR                            | phosphatase             | 1.42e-16   | -5.91              | 33.98              | 35                    | 103                 |
| miR-3648 (miRNAs w/seed GCCGCGG) | mature microRNA         | 3.56e-10   | -5.29              | 25.45              | 28                    | 110                 |
| TP73                             | transcription regulator | 1.91e-8    | 4.88               | 13.29              | 69                    | 519                 |
| NTRK1                            | kinase                  | 6.59e-8    | 5.98               | 15.21              | 47                    | 309                 |
| COLQ                             | other                   | 3.26e-7    | -1.80              | 26.09              | 18                    | 69                  |

#### Upstream regulator representation

FIRRE Figure Legend

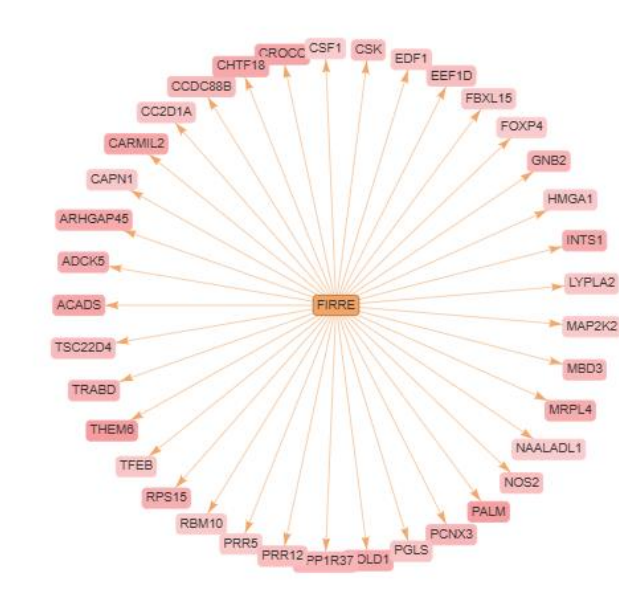

#### FIRRE network

t

Al suggests the following synopsis of this network:

#### Top Biological Themes in the given Biological Network

#### Gene Regulation and Expression

The relationships suggest that FIRRE (Functional Intergenic Repeating RNA Element) is a significant regulator of various genes, affecting their expression. The broad range of genes influenced by FIRRE indicates a complex regulatory role.

#### Metabolic Pathways

Several of the genes such as ACADS (Acyl-CoA Dehydrogenase) and PGLS (6-Phosphogluconolactonase) are involved in metabolic processes. The increase of these genes implies FIRRE may play a role in regulating metabolic pathways.

#### Signal Transduction

Genes like MAP2K2 (Mitogen-Activated Protein Kinase Kinase 2) and CSK (C-Src Tyrosine Kinase) are key components of signal transduction pathways. FIRRE's impact on their activity suggests a role in cellular response mechanisms.

#### Immune Response

CSF1 (Colony Stimulating Factor 1) and NOS2 (Nitric Oxide Synthase 2) are crucial for immune system

and a second and and an analysis of

**OIAGEN** 

Kristin O'Malley Logout

訊聯基

é

Want to analyze your own data?

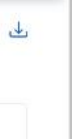

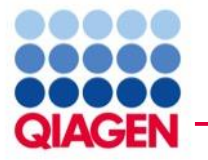

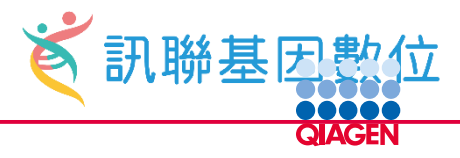

## **IPA** interpret

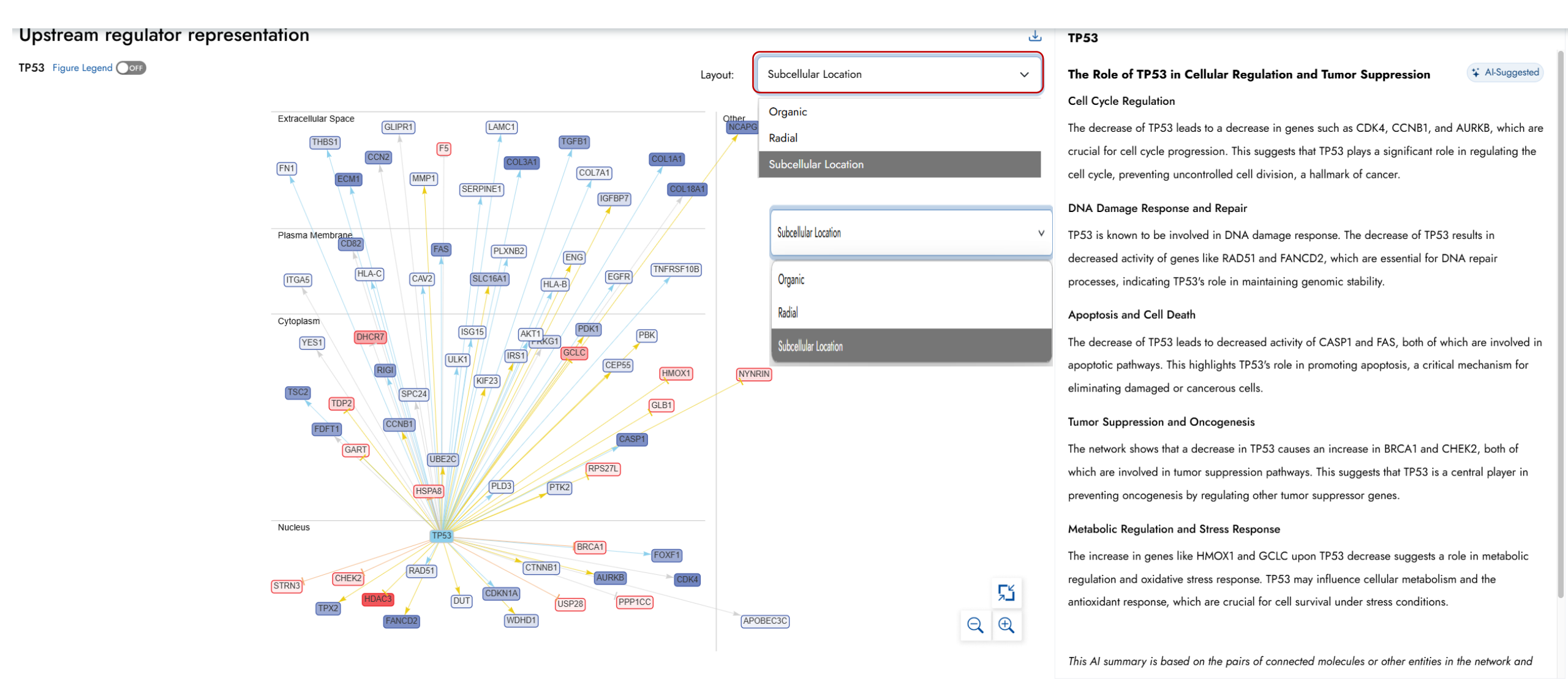

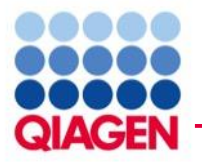

What's new in the QIAGEN® Ingenuity Pathway Analysis Summer Release (2025) 🏹 訊聯基因數位

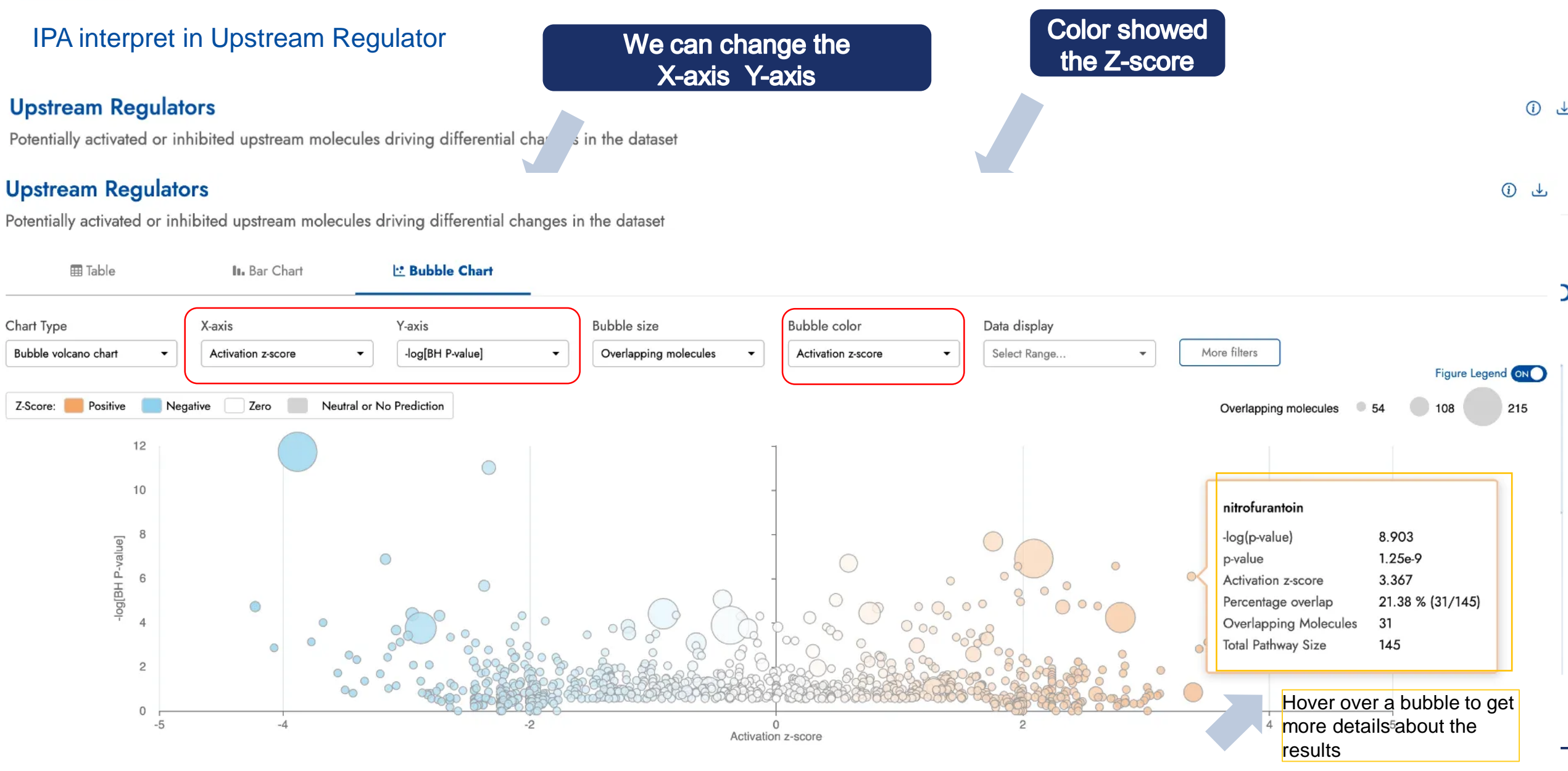

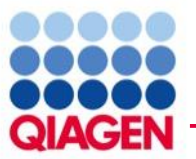

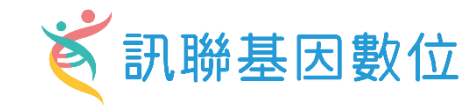

### IPA interpret in Upstream Regulator

If we selected a upstream regulator, there was show molecules which affected by FGF7

.

### Dataset molecules for TP53

#### Showing all **72** molecules

| Name 🔺   | Entrez Gene                                               | Identifier | Expr p-value | Expr Log Ratio | Expected | Molecule Type           | Location            |
|----------|-----------------------------------------------------------|------------|--------------|----------------|----------|-------------------------|---------------------|
| Filter   | Filter                                                    | Filter     | Filter ≤     | Filter abs. ≥  | Select 💌 | Select                  | Select 💌            |
| AKT1     | AKT serine/threonine kinase 1                             | AKT1       | 1.44e-4      | -0.63          | Up       | kinase                  | Cytoplasm           |
| APOBEC3C | apolipoprotein B mRNA editing enzyme catalytic subunit 3C | APOBEC3C   | 7.69e-20     | -0.90          |          | enzyme                  | Unknown             |
| AURKB    | aurora kinase B                                           | AURKB      | 1.62e-22     | -6.69          | Down     | kinase                  | Nucleus             |
| BRCA1    | BRCA1 DNA repair associated                               | BRCA1      | 0.04         | 0.97           | Down     | transcription regulator | Nucleus             |
| CASP1    | caspase 1                                                 | CASP1      | 2.00e-30     | -7.39          | Up       | peptidase               | Cytoplasm           |
| CAV2     | caveolin 2                                                | CAV2       | 4.84e-3      | -0.83          | Up       | other                   | Plasma Membrane     |
| CCN2     | cellular communication network factor 2                   | CCN2       | 1.41e-11     | -6.04          |          | growth factor           | Extracellular Space |
| CCNB1    | cyclin B1                                                 | CCNB1      | 0.04         | -4.32          | Down     | enzyme                  | Cytoplasm           |
| CD82     | CD82 molecule                                             | CD82       | 1.13e-4      | -6.00          |          | other                   | Plasma Membrane     |
| CDK4     | cyclin dependent kinase 4                                 | CDK4       | 2.00e-30     | -9.17          |          | kinase                  | Nucleus             |

Powered by QIAGEN Digital Insights

QIAGEN IPA® Interpret is for molecular biology research use only and not intended for the diagnosis, prevention, or treatment of disease. Use of this content, analyses and / or results herein are subject to the QIAGEN Digital Insights User Agreement

Privacy Policy Trademarks & Disclaimers Terms & Conditions

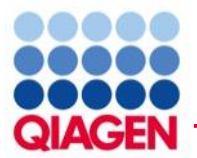

### IPA interpret in Disease and Function

🌐 Table

### In disease and functional, It also could show Bubble Chart

### **Diseases and Functions**

Diseases and biological processes predicted to be impacted in the dataset

II. Bar Chart

🕑 Bubble Chart

For Disease and Function We could use more filter to select our interested disease and function

| Chart Type<br>Bubble volcano | Activation        | Y-axis<br>z-score ▼ | -value] 🔹               | Bubble size<br>Percentage overlap 👻 | Bubble color<br>Activation z-score 👻 | Data display<br>Active Filters: Z | Z-Score, P-Value More filters                                                                                                    | Figure Legend ON              |
|------------------------------|-------------------|---------------------|-------------------------|-------------------------------------|--------------------------------------|-----------------------------------|----------------------------------------------------------------------------------------------------|-------------------------------|
| Z-Score: 🦲                   | Positive Negative | Zero Neutral        | or No Prediction        | Percentage overlap                  | • 25 • 50                            | 100                               | More Data Filters                                                                                                    | 1                             |
| 40                           |                   |                     |                         | •                                   |                                      |                                   | Filter by Gene(s)                                                                                                    | cclude (e.g. ALAS2, IRF;      |
| 30<br>50<br>05               |                   |                     | -<br>-                  | •                                   |                                      |                                   | Diseases and Functions Display<br>Search list (Unselect all, then search                                                                                 | to filter results)            |
| 10                           |                   |                     | o -                     |                                     |                                      |                                   | All Diseases and Functions<br>(2761)<br>> C Embryonic Development (11)                                                                                   | Expand all Collapse all       |
| 0 r<br>-7                    | -6                | -3                  | 0<br>Activation z-score | 3                                   | 6 7                                  |                                   | <ul> <li>Organismal Development (1</li> <li>Organismal Injury and Abno</li> <li>Cardiovascular Disease (172</li> <li>Tissue Development (123)</li> </ul> | 38)<br>ormalities (670)<br>2) |

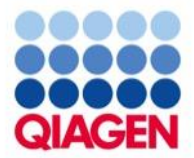

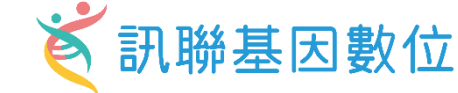

### Analysis match of Omicsoft analysis

protein.24 / Similarities and Differences to OmicSoft Analyses

### Similarities and Differences to OmicSoft Analyses

Analyses with the most significant matching (similarities, on the right) or anti-matching (differences, on the left) to your dataset. The table shows metadata statistically over-represented among the analyses in the plot.

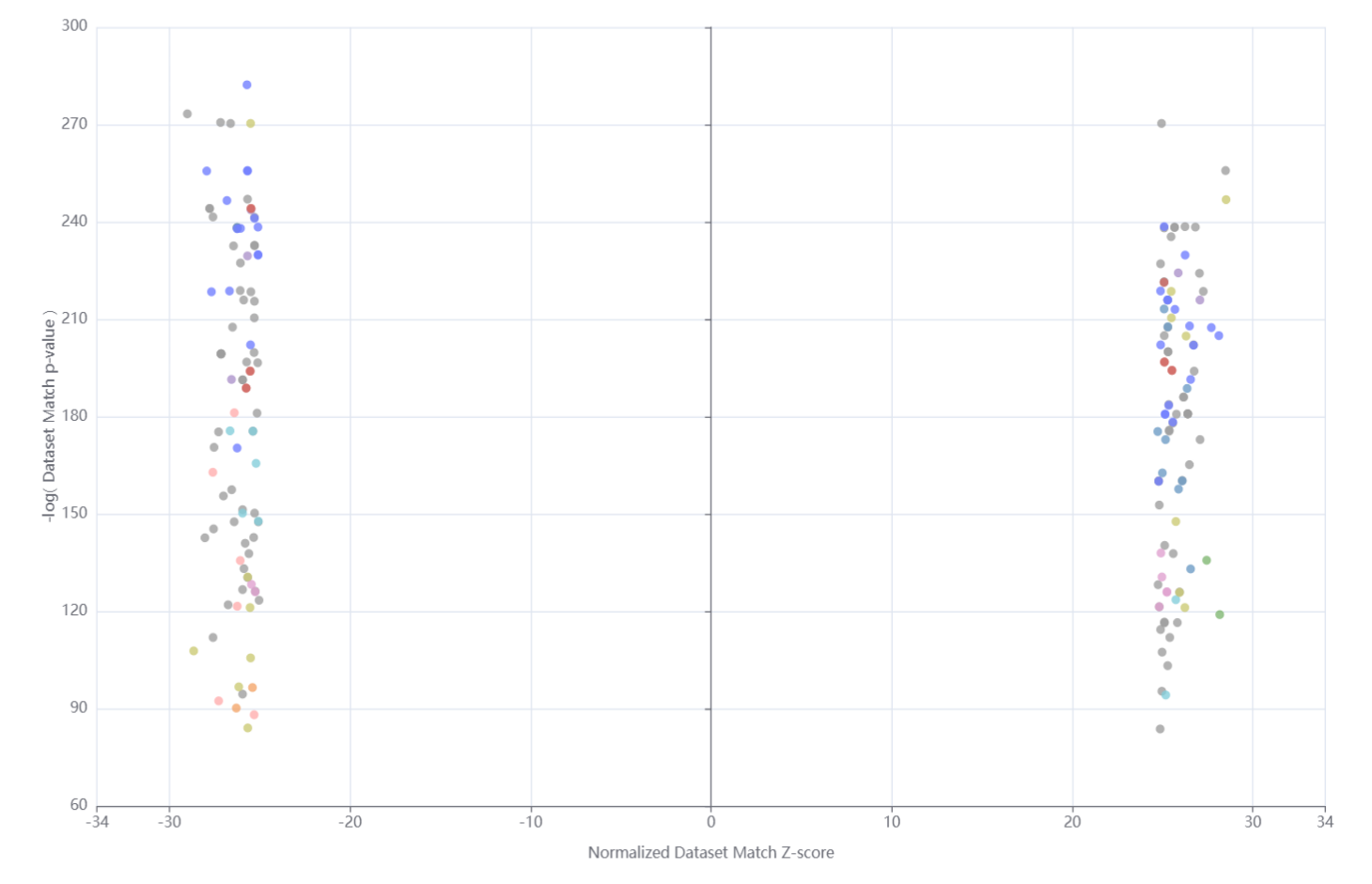

Color the analyses (dots) by Metadata field

 $\sim$ 

Cell types

| Term                              | P-value  |
|-----------------------------------|----------|
| • colon cell                      | 6.93e-30 |
| pancreatic cell                   | 8.57e-8  |
| mesenchymal stem cell (MSC)       | 5.28e-7  |
| • lymphoid cell                   | 2.42e-6  |
| • vascular cell                   | 3.05e-6  |
| Iymph node cell                   | 1.19e-5  |
| CD45- cell;CD45+ cell             | 1.28e-5  |
| • trachea cell                    | 1.36e-4  |
| common monocyte progenitor (cMoP) | 1.96e-4  |
| aortic smooth muscle call         | 1 በንዱን   |

() ↓

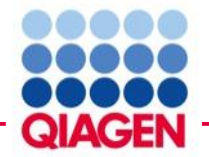

### Customize bar charts for image export

protein.24 / Canonical Pathways

### **Canonical Pathways**

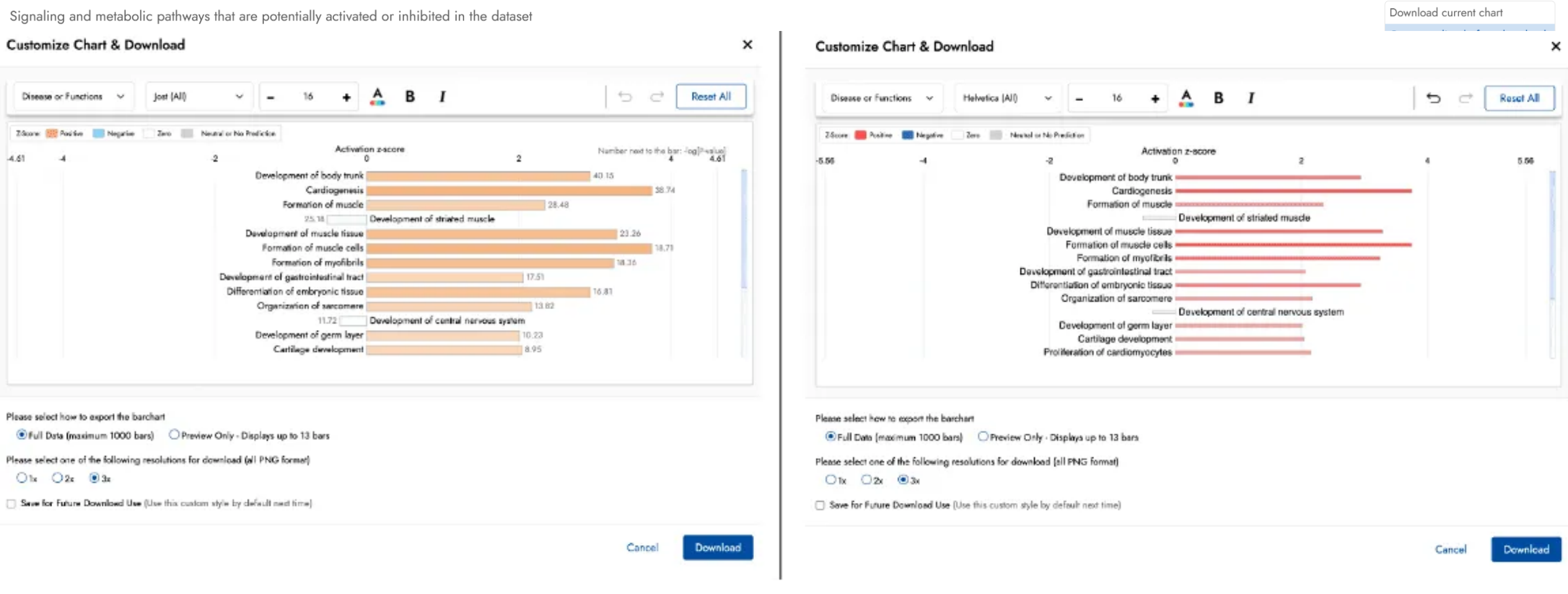

(i) ↓

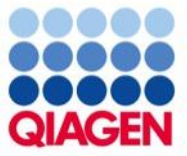

### Grow function

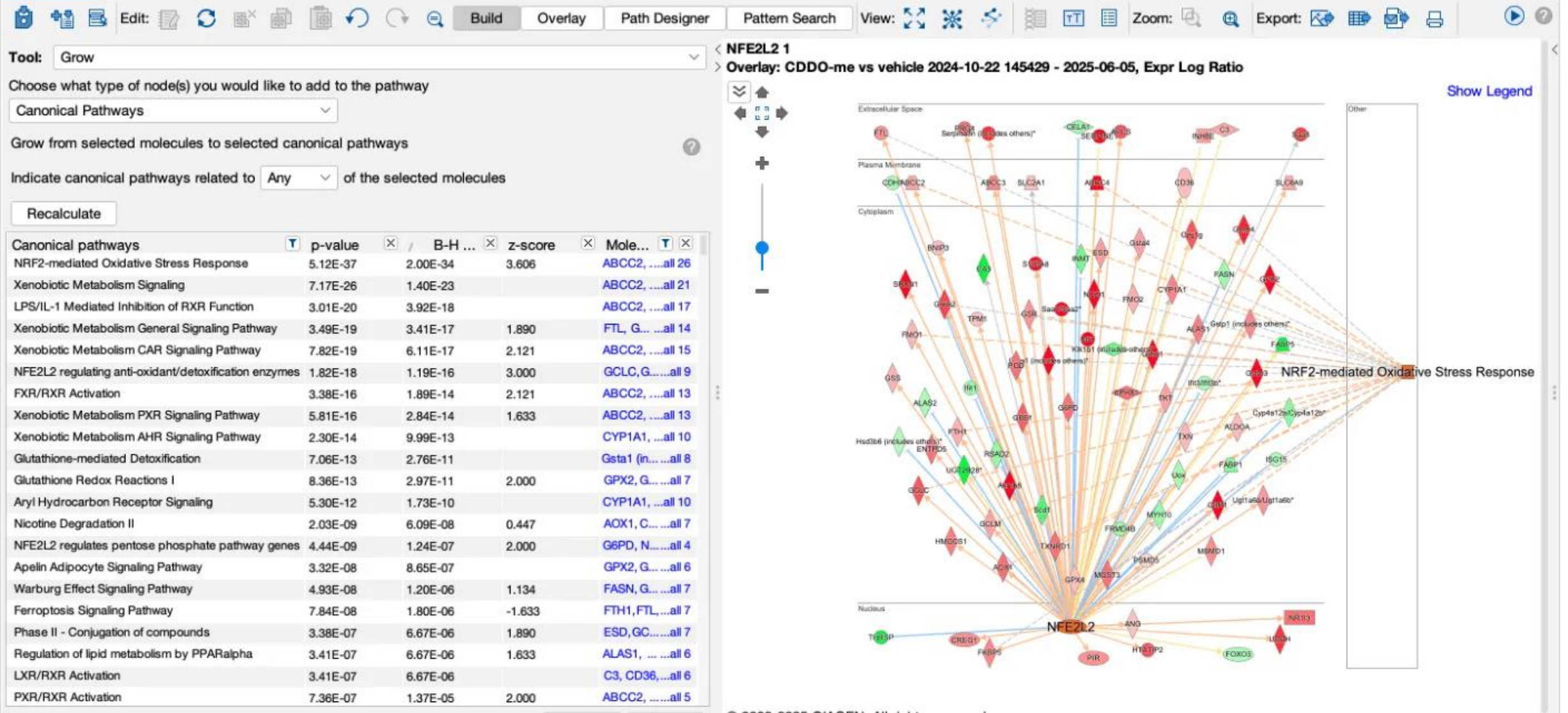

Reset

Apply

© 2000-2025 QIAGEN. All rights reserved.

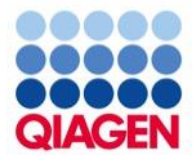

### Omicsoft datasets update

### **OmicSoft datasets**

246,776 total datasets from OmicSoft with 15,001 datasets newly added. A new source called NCI Patient-Derived Models has been added in this release derived from this source: <u>https://pdmr.cancer.gov/</u>.

| Land                     | Repository                  | Datasets Q1 2025 | Datasets Q2 2025 | Increase |
|--------------------------|-----------------------------|------------------|------------------|----------|
|                          | HumanDisease                | 38,710           | 39,036           | 326      |
| DiseaseLand              | MouseDisease                | 28,784           | 29,355           | 571      |
|                          | RatDisease                  | 10,264           | 10,269           | 5        |
|                          | LINCS                       | 25,880           | 25,880           |          |
|                          | OncoHuman                   | 24,972           | 25,262           | 290      |
|                          | OncoMouse                   | 1,516            | 1,516            |          |
| Oncol and                | TCGA                        | 4,854            | 4,854            |          |
| Oncoland                 | ENCODE RNA Binding          | 486              | 486              |          |
|                          | ClinicalProteomicTumor      | 2,978            | 2,978            |          |
|                          | NCBI Patient-Derived Models |                  | 552              | 552      |
|                          | SingleCellHuman             | 194              | 194              |          |
|                          | SingleCellHumanUmi          | 77,140           | 81,140           | 4,000    |
| Single Cell Land         | SingleCellHumanHCL          | 1,469            | 1,469            |          |
|                          | SingleCellMouse             | 81               | 81               |          |
|                          | SingleCellMouseUmi          | 13,135           | 22,392           | 9,257    |
| Normal Cells and Tissues | Human Tissues (GTEx)        | 1,312            | 1,312            |          |

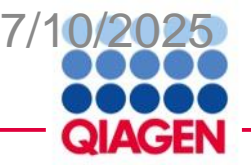

# Formatting 'omics data before uploading to IPA

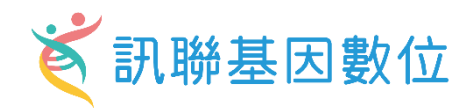

|    |                    |  | Observatio                | on 1            | Observation 2                             |                                 |  |  |  |  |  |
|----|--------------------|--|---------------------------|-----------------|-------------------------------------------|---------------------------------|--|--|--|--|--|
|    |                    |  |                           |                 |                                           |                                 |  |  |  |  |  |
|    | А                  |  | В                         | С               | D                                         | E                               |  |  |  |  |  |
| 1  | geneid             |  | UCvsNormal.Log2FoldChange | UCvsNormal.pval | 52wksVedolizumabvsBaseline.Log2FoldChange | 52wksVedolizumabvsBaseline.pval |  |  |  |  |  |
| 2  | DDX11L1            |  | -0.1067                   | 0.2878          | 0.1183                                    | 0.1624                          |  |  |  |  |  |
| 3  | WASH7P             |  | -0.1883                   | 0.0097          | 0.3063                                    | 0.0006                          |  |  |  |  |  |
| 4  | FAM138F            |  | -0.0761                   | 0.4699          | 0.2466                                    | 0.0191                          |  |  |  |  |  |
| 5  | OR4F5              |  | 0.1474                    | 0.5311          | 0.1713                                    | 0.2913                          |  |  |  |  |  |
| 6  | LOC729737          |  | 0.4789                    | 0.0017          | 0.029                                     | 0.8331                          |  |  |  |  |  |
| 7  | LOC100133331       |  | 0.4789                    | 0.0017          | 0.029                                     | 0.8331                          |  |  |  |  |  |
| 8  | LOC100132062       |  | 0.4789                    | 0.0017          | 0.029                                     | 0.8331                          |  |  |  |  |  |
| 9  | OR4F29             |  | 0.2495                    | 0.2389          | 0.2181                                    | 0.1887                          |  |  |  |  |  |
| 10 | JA429831           |  | 0.1215                    | 0.3338          | 0.2556                                    | 0.0004                          |  |  |  |  |  |
| 10 | 10 JA429831 0.1215 |  | 0.1215                    | 0.3338          | 0.2556                                    | 0.0004                          |  |  |  |  |  |

# Analyte identifier REQUIRED to explore enrichment

RNA examples: Gene symbols, array identifiers from Affymetrix, Ensembl, etc.

Protein examples: UniProt, GenPept, Gene symbols, Ensembl. etc.

Metabolite examples: KEGG, CAS registry number, etc. \*add multiple columns of ids to ensure best mapping

### Change values needed to calculate activity predictions

Change value examples: fold changes, ratios, etc.

Significance values: P-values \*optional but recommended to enable filtering for significance

### Accepted file formats:

- ✓ .txt (tab-delimited text files)
- ✓ .xls, .xlsx, .csv (Excel tables
- ✓ .diff (Cuffdiff output

Multiple comparisons or observations may be uploaded in one file

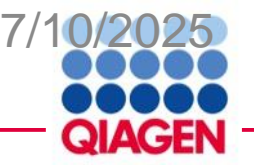

|    | IDs (required) |             |             |                | <ul> <li>Ratio, fold change, etc. (recommended)</li> </ul>  |
|----|----------------|-------------|-------------|----------------|-------------------------------------------------------------|
|    | Ţ              |             | •           | •              | <ul> <li>Significance (optional)</li> </ul>                 |
| A  | А              | В           | С           | D              | Common protein IDs                                          |
| 1  | Proteins       | Fold change | P_value     | P_value_adjust | • Ensembl                                                   |
| 2  | P00738         | 0.592740341 | 0.000671209 | 0.016736513    | LIISEIIIDI                                                  |
| 3  | P01008         | 0.25826353  | 0.000155027 | 0.006454004    | Gene symbols (Entrez or HUGO)                               |
| 4  | P01011         | 0.47378079  | 0.000628734 | 0.016577608    |                                                             |
| 5  | P04003         | 0.312321917 | 2.2507E-05  | 0.001618456    | <ul> <li>GenPept and GenBank</li> </ul>                     |
| 6  | P06681         | 0.272046102 | 0.001374078 | 0.027869114    |                                                             |
| 7  | P05155         | 0.429462469 | 4.19294E-05 | 0.002551241    | <ul> <li>International Protein Index</li> </ul>             |
| 8  | P02748         | 0.580232999 | 0.002252137 | 0.038734209    |                                                             |
| 9  | P02763         | 0.555940063 | 0.00014192  | 0.006236575    | <ul> <li>UniProt and SwissProt</li> </ul>                   |
| 10 | Q14520         | 0.368464274 | 9.75518E-05 | 0.004786156    |                                                             |
| 11 | Q08380         | 0.536007179 | 0.000258392 | 0.009290371    |                                                             |
| 12 | Q9BXR6         | 0.332814513 | 0.00075662  | 0.01813594     |                                                             |
| 13 | P03951         | 0.306633696 | 0.000594476 | 0.016236342    | UniProt ID conversion tool:                                 |
| 14 | P08185         | 0.304349939 | 1.12204E-05 | 0.000914984    |                                                             |
| 15 | P05090         | 0.302847519 | 0.000817844 | 0.018730825    | <ul> <li><u>https://www.uniprot.org/mapping/</u></li> </ul> |

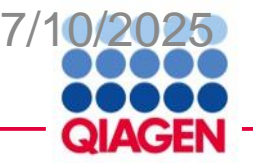

| ID  | s (require  | ed)           |                     |                 |                               | <ul> <li>Ratio, fold change, etc. (recommended</li> </ul> |
|-----|-------------|---------------|---------------------|-----------------|-------------------------------|-----------------------------------------------------------|
|     | Ţ           |               |                     | •               | •                             | <ul> <li>Significance (optional)</li> </ul>               |
| 4   | А           | В             | С                   | D               | E                             | Common protein IDs                                        |
| 1   | ID          | Symbol        | Phospho Fold Change | Phospho p-value | Phospho Site                  |                                                           |
| 2   | IPI00137139 | 1700003H04Rik | -1.271              | 0.221           | _M(ox)ET(ph)LGEK_             |                                                           |
| 3   | IPI00224491 | 2900026A02Rik | -1.244              | 0.25            | _RQS(ph)LYENQA_               | Ensembl                                                   |
| 4   | IPI00224491 | 2900026A02Rik | -1.404              | 0.156           | _SEECS(ph)PQWLK_              |                                                           |
| 5   | IPI00652957 | 4930594M22Rik | -5.729              | 5.47E-09        | _MFKSS(ph)PR_                 | <ul> <li>Gene symbols (Entrez or HUGO)</li> </ul>         |
| 6   | IPI00137111 | 4933402E13Rik | 2.196               | 0.000423        | _AWALNDS(ph)ANT(ph)SPNAWFVER_ |                                                           |
| 7   | IPI00137111 | 4933402E13Rik | 2.196               | 0.000423        | _AWALNDS(ph)ANT(ph)SPNAWFVER_ | ConPort and ConBank                                       |
| 8   | IPI00137111 | 4933402E13Rik | 2.196               | 0.000423        | _AWALNDS(ph)ANT(ph)SPNAWFVER_ |                                                           |
| 9   | IPI00654190 | 4933431E20Rik | -1.184              | 0.304           | _VGGLS(ph)PR_                 |                                                           |
| 10  | IPI00654176 | 4933439C10Rik | -1.097              | 0.431           | _SPHLSGS(ph)LPR_              | <ul> <li>International Protein Index</li> </ul>           |
| 11  | IPI00225598 | A430057M04Rik | 1.079               | 0.299           | _ALPT(ph)EPR_                 |                                                           |
| 12  | IPI00227449 | A730008H23Rik | -1.448              | 0.133           | _GM(ox)TLQWLIS(ph)PVK_        | <ul> <li>UniProt and SwissProt</li> </ul>                 |
| 13  | IPI00311509 | AAAS          | -1.085              | 0.37            | _ITHIPLYFVNAQFPRFS(ph)PVLGR_  |                                                           |
| -14 | IPI00458612 | AAK1          | 1.07                | 0.311           | _VGSLT(ph)PPSS(ph)PKTQR_      |                                                           |
| 15  | IPI00458612 | AAK1          | 1.07                | 0.311           | _VGSLT(ph)PPSS(ph)PKTQR_      |                                                           |
| 16  | IPI00458612 | AAK1          | 1.057               | 0.332           | AGQTQPNPGILPIQPALT(ph)PR      | UniDrot ID conversion tool                                |
|     |             |               | 1                   |                 |                               |                                                           |

**Observation 1** 

<u>https://www.uniprot.org/mapping/</u>

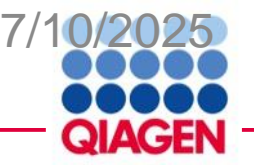

|   | Multiple | ID colum | ins         |             | Ratio, foid change, etc. (recommended)           |             |             |                         |  |  |  |  |  |
|---|----------|----------|-------------|-------------|--------------------------------------------------|-------------|-------------|-------------------------|--|--|--|--|--|
|   | ſ        | •        |             |             | (optional)                                       | ļ           | Significar  | Significance (optional) |  |  |  |  |  |
| A | А        | В        | С           | D           | E                                                | F           | G           | Н                       |  |  |  |  |  |
| 1 | Pubchem  | Kegg     | HMDB        | CAS         | Metabolites                                      | Fold change | P_value     | P_value_adjust          |  |  |  |  |  |
| 2 |          |          |             |             | (2 or 3)-decenoate (10:1n7 or n8)                | 1.212936133 | 4.44028E-05 | 0.000585189             |  |  |  |  |  |
| 3 | 6443013  | C14762   | HMDB0004667 | 29623-28-7  | 13-HODE + 9-HODE                                 | 0.584109411 | 0.003698077 | 0.016919182             |  |  |  |  |  |
| 4 | 10111    | C02294   | HMDB01522   | 471-29-4    | 1-methylguanidine                                | 1.219937764 | 0.015399637 | 0.049446834             |  |  |  |  |  |
| 5 | 5462190  | C15606   | HMDB0012134 | 746507-19-7 | 2,3-dihydroxy-5-methylthio-4-pentenoate (DMTPA)* | 1.566518315 | 0.002802172 | 0.013670263             |  |  |  |  |  |
| 6 | 80283    | C02356   | HMDB00452   | 1492-24-6   | 2-aminobutyrate                                  | 0.633800292 | 0.011016709 | 0.038805594             |  |  |  |  |  |
| 7 | 10796774 |          | HMDB00317   | 488-15-3    | 2-hydroxy-3-methylvalerate                       | 0.997343835 | 0.006172648 | 0.024774766             |  |  |  |  |  |
| 8 | 11427    |          | HMDB37115   | 120-91-2    | 2-hydroxy-4-(methylthio)butanoic acid            | 1.294720456 | 0.000305912 | 0.002622524             |  |  |  |  |  |

**Observation 1** 

### Common metabolite IDs

- CAS registry number
- Human Metabolome Database
- KEGG
- PubChem CID

Metabolite ID conversion tools:

- <u>https://biodbnet-abcc.ncifcrf.gov/db/db2db.php</u>
- https://cts.fiehnlab.ucdavis.edu/batch
- http://csbg.cnb.csic.es/mbrole2/conversion.php

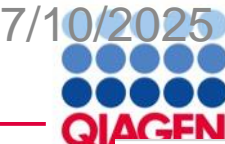

# **Multi-omics Case Study**

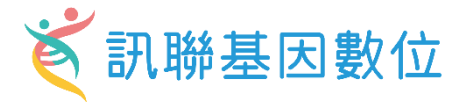

## Cell Reports Medicine

Article

# Sequential multi-omics analysis identifies clinical phenotypes and predictive biomarkers for long COVID

#### **Graphical abstract**

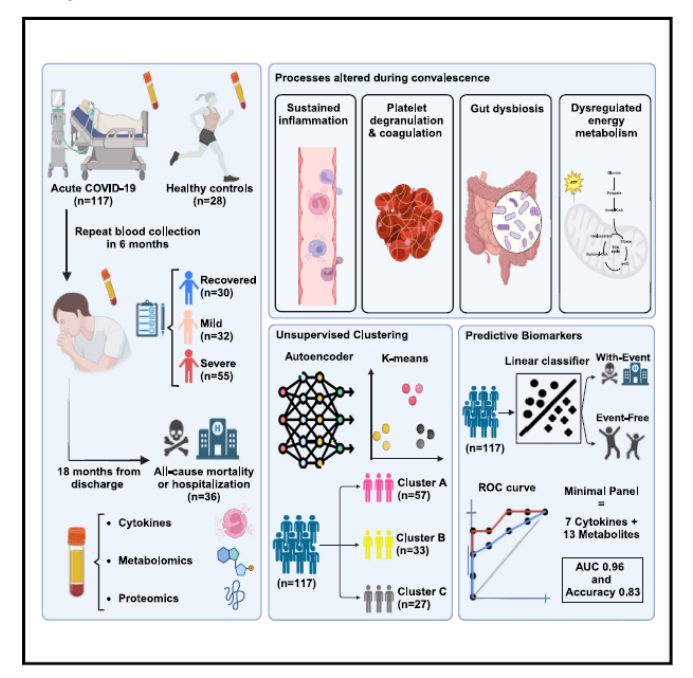

#### Authors

Kaiming Wang, Mobin Khoramjoo, Karthik Srinivasan, ..., David S. Wishart, Vinay Prasad, Gavin Y. Oudit

### Correspondence

gavin.oudit@ualberta.ca

### In brief

Wang et al. conduct a comprehensive multi-omics analysis to identify pathways differentially altered during acute SARS-CoV-2 infection and convalescence. This study provides clues into the heterogeneity of the post-acute COVID-19 symptoms and unveils potential therapeutic targets for long COVID.

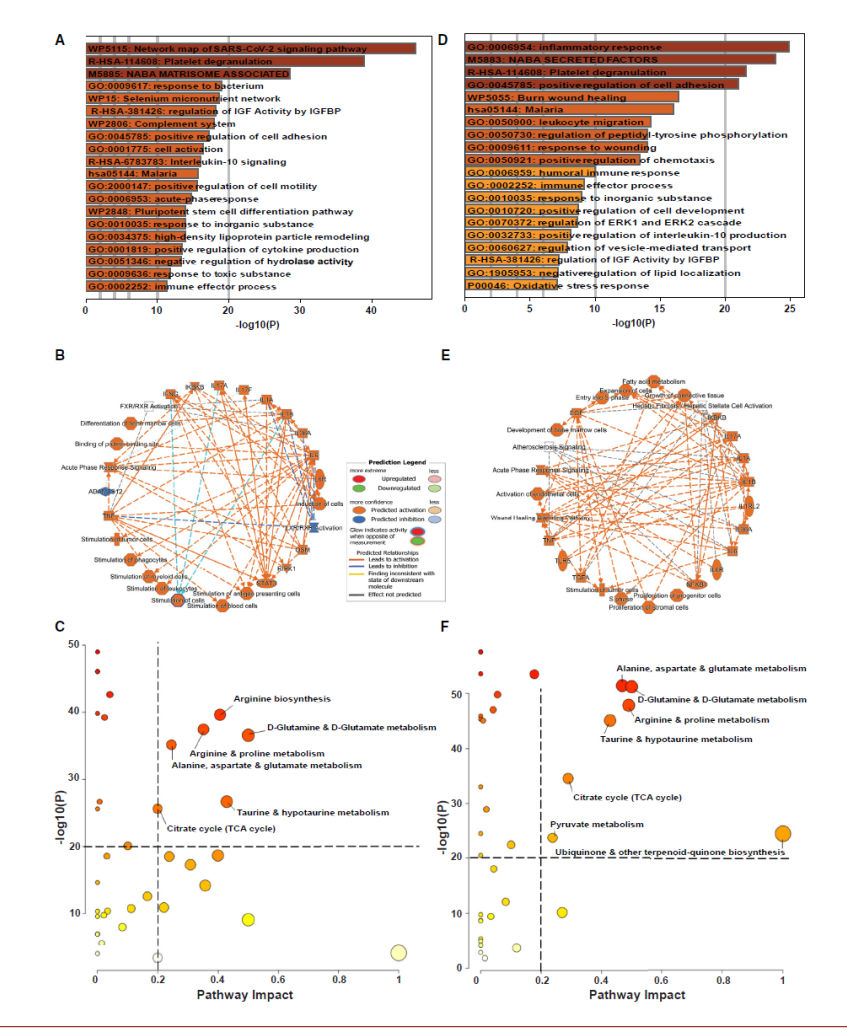

#### Figure 3. Pathways dysregulated during acute infection and convalescence

(A) Enriched Gene Ontology (GO) terms of differentially expressed proteins and cytokines on Metascape for acute COVID-19 compared to healthy controls, colored based on p values.

(B) Top regulatory effects of molecules and functions in acute COVID-19 based on Ingenuity Pathway Analysis (IPA).

(C) Pathways associated with metabolic alterations in acute COVID-19 compared to healthy controls. Pathway impact indicates the sum of importance of the altered metabolites in the impacted pathway based on pathway topology; the –log(P) are test statistics for quantitative pathway enrichment analysis based on concentration differences between groups. Notable impacted pathways are above the dashed lines (impact >0.2 and –log(P) > 20). (D) Enriched GO terms of differentially expressed proteins and cytokines on Metascape for convalescence phase compared to healthy controls, colored based on

p values. (E) Top regulatory effects of molecules and functions during convalescence based on Ingenuity Pathway Analysis (IPA). (F) Pathways associated with metabolic alterations during convalescence compared to healthy controls.

#### Highlights

- Sequential multi-omics profiling of plasma during acute infection and convalescence
- Inflammation, platelet degranulation, and metabolic perturbations at convalescence
- Three distinct disease phenotypes based on unsupervised clustering of omics profile

San

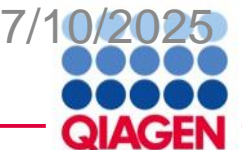

# **Upload dataset protein**

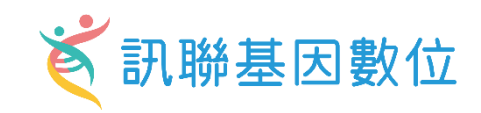

|    |            | Ac        | ute vs Co       | ntrol     |            | Covlanvance vs Control |          |           |           |          |           |           |          |            |
|----|------------|-----------|-----------------|-----------|------------|------------------------|----------|-----------|-----------|----------|-----------|-----------|----------|------------|
|    | А          | В         | С               | D         | E          | F                      | G        | ПН        | 1         | J        | К         | L         | М        | N          |
| 1  | Identifier | Log2FoldC | LOG10_A         | Adj_P_val | Type_Cov   | Log2FoldC              | LOG10_A  | Adj_P_val | Log2FoldC | LOG10_A  | Adj_P_val | Log2FoldC | LOG10_A  | Adj_P_valu |
| 2  | CCL22      | -0.59255  | 2.14246         | 0.007203  | cytokine   | 0.87785                | 8.10959  | 7.77E-09  | NA        | NA       | NA        | NA        | NA       | NA         |
| 3  | IL15       | 0.62343   | 10.17656        | 6.66E-11  | NA         | NA                     | NA       | NA        | NA        | NA       | NA        | NA        | NA       | NA         |
| 4  | IL27       | 0.75691   | 1.56589         | 0.027171  | NA         | NA                     | NA       | NA        | NA        | NA       | NA        | NA        | NA       | NA         |
| 5  | IFNB2      | NA        | NA              | NA        | cytokine   | -2.8755                | 8.31512  | 4.84E-09  | NA        | NA       | NA        | NA        | NA       | NA         |
| 6  | CCL4       | 0.91855   | 2.1882          | 0.006483  | NA         | NA                     | NA       | NA        | 1.1692    | 6.71627  | 1.92E-07  | 1.1692    | 6.71627  | 1.92E-07   |
| 7  | CD40LG     | 3.2722    | 18.03133        | 9.30E-19  | NA         | NA                     | NA       | NA        | 3.7221    | 38.84747 | 1.42E-39  | 3.7221    | 38.84747 | 1.42E-39   |
| 8  | CXCL1      | 2.6265    | 16.81206        | 1.54E-17  | NA         | NA                     | NA       | NA        | 2.962     | 22.58921 | 2.58E-23  | 2.962     | 22.58921 | 2.58E-23   |
| 9  | CXCL10     | 3.9462    | 4.00972         | 9.78E-05  | cytokine   | -3.4598                | 8.31512  | 4.84E-09  | NA        | NA       | NA        | NA        | NA       | NA         |
| 10 | CXCL8      | 1.2064    | 8.1271          | 7.46E-09  | NA         | NA                     | NA       | NA        | 1.7062    | 11.15951 | 6.93E-12  | 1.7062    | 11.15951 | 6.93E-12   |
| 11 | CXCL9      | 0.72302   | 1.59385         | 0.025477  | NA         | NA                     | NA       | NA        | NA        | NA       | NA        | NA        | NA       | NA         |
| 12 | EGF        | 3.81      | 19.0099         | 9.77E-20  | cytokine   | 0.89458                | 3.8323   | 0.000147  | 4.7046    | 28.41106 | 3.88E-29  | 4.7046    | 28.41106 | 3.88E-29   |
| 13 | FGF2       | 1.2964    | <b>6</b> .99136 | 1.02E-07  | NA         | NA                     | NA       | NA        | 1.4117    | 9.37633  | 4.20E-10  | 1.4117    | 9.37633  | 4.20E-10   |
| 14 | FLT3LG     | 0.78975   | 3.87034         | 0.000135  | NA         | NA                     | NA       | NA        | 0.97072   | 6.32806  | 4.70E-07  | 0.97072   | 6.32806  | 4.70E-07   |
| 15 | HMDB000    | 1.6541    | 9.60216         | 2.50E-10  | Metabolite | -1.2633                | 14.89963 | 1.26E-15  | NA        | NA       | NA        | NA        | NA       | NA         |
| 16 | HMDB000    | -0.62984  | 7.39823         | 4.00E-08  | NA         | NA                     | NA       | NA        | -0.62157  | 7.34581  | 4.51E-08  | -0.62157  | 7.34581  | 4.51E-08   |
| 17 | HMDB000    | NA        | NA              | NA        | NA         | NA                     | NA       | NA        | 3.1319    | 2.55156  | 0.002808  | 3.1319    | 2.55156  | 0.002808   |
| 18 | HMDB000    | 0.8291    | 5.62302         | 2.38E-06  | Metabolite | -0.80725               | 11.22915 | 5.90E-12  | NA        | NA       | NA        | NA        | NA       | NA         |
| 19 | HMDB000    | 0.64911   | 3.29354         | 0.000509  | NA         | NA                     | NA       | NA        | NA        | NA       | NA        | NA        | NA       | NA         |
| 20 | HMDB000    | 1.437     | 4.5433          | 2.86E-05  | NA         | NA                     | NA       | NA        | 0.87763   | 3.97127  | 0.000107  | 0.87763   | 3.97127  | 0.000107   |

Sample to Insight

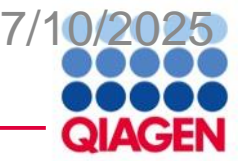

# **Upload dataset**

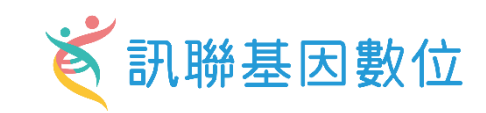

|                                                                                                    |             | Dataset Upload - Edit Datase  | et: protein_cytokine_r | netabolite  | e_result                                |                       |                                  |                             |                 |                 |                     |                       |                          |                          | - 0                   |
|----------------------------------------------------------------------------------------------------|-------------|-------------------------------|------------------------|-------------|-----------------------------------------|-----------------------|----------------------------------|-----------------------------|-----------------|-----------------|---------------------|-----------------------|--------------------------|--------------------------|-----------------------|
| Create                                                                                                    | New         | 1. Select File Format:        | Flexibl                | e Format    |                                         | ~ 0                   |                                  |                             |                 |                 |                     |                       |                          |                          |                       |
|                                                                                                    |             | 2. Contains Column Header     | : OYes                 | O No        |                                         |                       |                                  |                             |                 |                 |                     |                       |                          |                          |                       |
|                                                                                                    |             | 3. Select Identifier Type:    | Please                 | assign at l | east one col                            | umn below as "ID", ar | nd assign the identifier type(s) | ).                          |                 |                 |                     |                       |                          |                          |                       |
|                                                                                                    |             |                               | Assign                 | additional  | l columns as                            | ID to improve mappi   | ng coverage if desired.          |                             |                 |                 |                     |                       |                          |                          |                       |
|                                                                                                    |             | 4. Array platform used for ex | xperiments: Not sp     | ecified/an  | pplicable                               | ✓ Select relev        | vant arrav platform as a refer   | ence set for data analysis. |                 |                 | -                   |                       |                          |                          |                       |
|                                                                                                    |             | 5. Use the dropdown menus     | s to specify the colum | nn nam 🚦    | 💈 Edit O                                | bservation Nan        | nes                              |                             |                 | ×               |                     |                       |                          |                          |                       |
| Upload d                                                                                                    | ataset      | Raw Data (286) Datase         | et Summary (234)       | Metad 1     | To label                                | each observat         | ion, select an existir           | ng name from the pu         | ull-down lists, | an click OK     |                     |                       |                          |                          |                       |
|                                                                                                    |             | Edit Observation Names        | Infer Observa          | ations      | Ji create                               | anewiaberb            | y typing unectly int             | o the observation is        | ame neiu. m     | en click OK.    |                     |                       |                          |                          |                       |
|                                                                                                    |             | ID/Observation Name           | ID ~                   | Acu         | Edit Ob                                 | servation Nan         | nes                              |                             |                 |                 | / Cor               | nvalesce ∨            | Ignore 🗸                 | Convalesce ∨             | recover vs            |
| Ļ                                                                                                    |             | Measurement/Annotation        | n<br>4 types sel… ∨    | Ехрі        |                                         | Observation N         | lame                             |                             |                 |                 | - Exp               | or Log Ra 🗸           |                          | Expr p-value v           | Expr Log Ra           |
|                                                                                                    |             | 1                             | Identifier             | Log2l       | 1.                                      | Observation           | 1                                |                             |                 | $\sim$          | Log2                | FoldChange_C          | LOG10_Adj_p_value        | Adj_P_value_CovC         | Log2FoldChange_       |
| Choose                                                                                                    | your        | 2                             | CCL22                  | -0.592      |                                         | <u>.</u>              | •                                |                             |                 |                 | 94. NA              |                       | NA                       | NA                       | NA                    |
| filo                                                                                                    |             | 3                             | IL15                   | 0.623       | 2.                                      | Observation           | 2                                |                             |                 | ~               | NA                  |                       | NA                       | NA                       | NA                    |
| IIIe                                                                                                    |             | 4                             | IL27<br>IENIB2         | 0.756       | 3                                       | Observation           | 3                                |                             |                 |                 |                     |                       |                          |                          | NA                    |
| /                                                                                                    | ×           | 6                             | CCL4                   | 0.918       | 5.                                      | Observation           | 5                                |                             |                 |                 | 1.169               | 92                    | 6.71626999999999999      | 1.92189651824487E-7      | 1.1692                |
|                                                                                                    |             | 7                             | CD40LG                 | 3.272.      | 4.                                      | Observation           | 4                                |                             |                 | $\sim$          | 3.722               | 2100000000002         | 38.847470000000001       | 1.4207903541911401       | 3.72210000000000      |
| la de la constante de la constante de la constante de la constante de la constante de la constante de la consta | X           | 8                             | CXCL1                  | 2.626       |                                         |                       |                                  |                             |                 |                 | 2.962               | 2000000000002         | 22.589210000000001       | 2.5750756964185201       | 2.962000000000000     |
|                                                                                                    |             | 9                             | CXCL10                 | 3.946       | 5.                                      | Observation           | 5                                |                             |                 | $\sim$          | 38. NA              | 100000000000          | NA                       | NA                       | NA<br>1 7061000000000 |
| Edit                                                                                                    | Infer       | 11                            | CXCL9                  | 0.723       | ~                                       | ol                    | <i>c</i>                         |                             |                 |                 | NA                  | 199999999999999       | NA                       | 0.9201196127552104<br>NA | NA                    |
| observation                                                                                                    | abaarvatio  | 12                            | EGF                    | 3.81        | 6.                                      | Observation           | 6                                |                             |                 | ~               | 99. 4.704           | 46000000000000        | 28.4110599999999999      | 3.88096744739962E        | 4.70460000000000      |
| UDSEIVALIUTI                                                                                                    | observation | 13                            | FGF2                   | 1.296       | 7                                       | Observation           | 7                                |                             |                 |                 | 1.411               | 17                    | 9.3763299999999994       | 4.20407059387858E        | 1.4117                |
| name                                                                                                    |             | 14                            | FLT3LG                 | 0.789       | ·· ·                                    | Observation           | '                                |                             |                 | -               | 0.970               | 072000000000000       | 6.3280599999999998       | 4.6982919481921798       | 0.97072000000000      |
|                                                                                                    |             | 15                            | HMD8000008             | -0.62       |                                         |                       |                                  |                             |                 |                 | -0.62               | 15699999999999        | NA<br>7 3458100000000002 | NA<br>4 5101397601705199 | -0 6215699999999      |
|                                                                                                    | 1           | 17                            | HMDB0000020            | NA          |                                         |                       |                                  |                             | OK              | Cancel          | 3.131               | 8999999999999999      | 2.55155999999999998      | 2.80827736810983E-3      | 3.13189999999999      |
|                                                                                                    |             | 18                            | HMDB0000023            | 0.829       |                                         |                       |                                  |                             | UK              | curreer         | 99 <mark>N</mark> A |                       | NA                       | NA                       | NA                    |
|                                                                                                    |             | 19                            | HMDB0000056            | 0.649103    | ,,,,,,,,,,,,,,,,,,,,,,,,,,,,,,,,,,,,,,, | 5.233340000000000     | 3.000313040123003311M            | 11/4                        | 1965            | 110             | NA                  |                       | NA                       | NA                       | NA                    |
|                                                                                                    | ↓           | 20                            | HMDB0000064            | 1.437000    | 000000000000000000000000000000000000000 | 4.5433000000000003    | 2.8622001490511902NA             | NA                          | NA              | NA              | 0.877               | 763000000000000<br>17 | 3.9712700000000001       | 1.06839045652549E-4      | 0.8776300000000       |
|                                                                                                    | Ţ           | 22                            | HMDB0000072            | 1.375899    | 999999999999999                         | 10.793340000000001    | 1.6093851880972901metaboli       | te 0.616659999999999        | 9997.41005      | 3.8900035709495 | 898. 1.992          | 26999999999999999     | 22,44483                 | 3.5906245835683601       | 1.992699999999999     |
| Select                                                                                                    | Check       | 23                            | HMDB0000092            | 0.662370    | 00000000000.                            | 5.7616800000000001    | 1.7310914046974799 NA            | NA                          | NA              | NA              | NA                  |                       | NA                       | NA                       | NA                    |
| voriable ture                                                                                                   |             |                               |                        |             |                                         |                       |                                  |                             |                 |                 |                     |                       |                          |                          |                       |
| variable type                                                                                                   | variable ty | be                            |                        |             |                                         |                       |                                  |                             |                 |                 |                     |                       |                          |                          |                       |

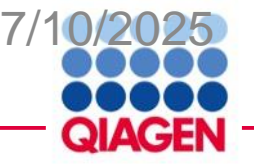

# **Core analysis**

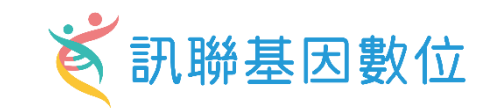

– 🗇 ×

### Analyze filter

dataset

Annotated Dataset: protein\_cytokine\_metabolite\_result

#### Preview Dataset protein\_cytokine\_metabolite\_result Observation: Acute\_vs\_Control (224) $\sim$

Mapped IDs (234) Unmapped IDs (51) All IDs (285) Metadata

| •                                                                                                    | Add To My Path | way Add To My List | Create Dataset Cus | tomize Table |                                  |                               | Symbol (S)-2-hydrox      | /but (1/3) 🗸 📉 📡 |
|----------------------------------------------------------------------------------------------------|----------------|--------------------|--------------------|--------------|----------------------------------|-------------------------------|--------------------------|------------------|
| Core analysis                                                                                                    | Expr Log Ratio | X Expr p-value     | × ID               | Flags        | X Symbol T X E                   | Entrez Gene Name 🛛 🗵 Location | X Type(s) X D            | rug(s) 🗙         |
| <b>,</b>                                                                                                    | 1.654          | 2.50E-10           | HMDB000008         | 3            | (S)-2-hydroxybutyric acid        | Other                         | chemical - endogenous ma | 5                |
|                                                                                                    | 0.829          | 2.38E-06           | HMDB0000023        |              | (S)-3-hydroxy-2-methylpropa      | Other                         | chemical - endogenous ma |                  |
|                                                                                                    |                |                    | HMDB0000671        |              | (S)-indole-3-lactic acid         | Other                         | chemical - endogenous ma |                  |
|                                                                                                    |                |                    | HMDB07014          |              | 1-14:0/2-18:1(11Z) diacylglyce   | Other                         | chemical - endogenous ma |                  |
|                                                                                                    |                |                    | HMDB0010383        |              | 1-16:1(9Z) lysophosphatidylcł    | Other                         | chemical - endogenous ma |                  |
| ↓ International International |                |                    | HMDB0010384        |              | 1-18:0 lysophosphatidylcholir    | Other                         | chemical - endogenous ma |                  |
| *                                                                                                    | 0.745          | 1.82E-03           | HMDB07190          |              | 1-18:1(11Z)/2-18:2(9Z,12Z) dia   | Other                         | chemical - endogenous ma |                  |
| Cat and all                                                                                                    | -0.937         | 3.92E-09           | HMDB0010386        |              | 1-18:2(9Z,12Z) lysophosphati     | Other                         | chemical - endogenous ma |                  |
| Set cut off                                                                                                    | 1.010          | 1.39E-03           | HMDB07248          |              | 1-18:2(9Z,12Z)/2-18:2(9Z,12Z)    | Other                         | chemical - endogenous ma |                  |
|                                                                                                    |                |                    | HMDB0012108        |              | 1-heptadecanoyl-2-hydroxy-s      | Other                         | chemical - endogenous ma |                  |
|                                                                                                    |                |                    | HMDB0002815        |              | 1-oleoyl lysophosphatidylcho     | Other                         | chemical - endogenous ma |                  |
|                                                                                                    | -0.856         | 2.13E-07           | HMDB0007883        |              | 14:0/20:4(5Z,8Z,11Z,14Z) pho:    | Other                         | chemical - endogenous ma |                  |
|                                                                                                    |                |                    | HMDB0007884        |              | 14:0/20:4(8Z,11Z,14Z,17Z) pho    | Other                         | chemical - endogenous ma |                  |
|                                                                                                    |                |                    | HMDB0005359        |              | 16:0/16:0/16:1(9Z)[iso3] triacy  | Other                         | chemical - endogenous ma |                  |
|                                                                                                    |                |                    | HMDB0005357        |              | 16:0/16:0/18:0[iso3] triacylgly( | Other                         | chemical - endogenous ma |                  |
|                                                                                                    | 0.769          | 1.28E-02           | HMDB0005363        |              | 16:0/16:0/20:4(5Z,8Z,11Z,14Z)    | Other                         | chemical - endogenous ma |                  |
|                                                                                                    |                |                    | HMDB0005376        |              | 16:0/16:1(9Z)/16:1(9Z)[iso3] tr  | Other                         | chemical - endogenous ma |                  |
|                                                                                                    | 0.854          | 1.90E-05           | HMDB0005369        |              | 16:0/18:0/18:2(9Z,12Z)[iso6] tı  | Other                         | chemical - endogenous ma |                  |
|                                                                                                    | 0.864          | 1.06E-04           | HMDB0005384        |              | 16:0/18:1(9Z)/18:2(9Z,12Z)[isc   | Other                         | chemical - endogenous ma |                  |
|                                                                                                    | 0.597          | 2.04E-02           | HMDB0005392        |              | 16:0/20:4(5Z,8Z,11Z,14Z)/20:4    | Other                         | chemical - endogenous ma |                  |
|                                                                                                    |                |                    | HMDB0007984        |              | 16:0/20:5(5Z,8Z,11Z,14Z,17Z)     | Other                         | chemical - endogenous ma |                  |
|                                                                                                    |                |                    | HMDB0010426        |              | 18:0/14:0/16:1(9Z)[iso6] triacy  | Other                         | chemical - endogenous ma |                  |

0/234

Flags:

"D" - Duplicates. Gene/Protein/Chemical identifiers marked with an asterisk indicate that multiple identifiers in the dataset file map to a single gene/chemical in the Global Molecular Network.

"O" - Override molecules. Gene/Protein/Chemical identifiers marked as "Override" are displayed with italic text.

"A" - Gene/Protein/Chemical ID marked as Absent. The gene/protein/chemical will not be used as a focus molecule or appear in networks unless you also explicitly override this flag with the Override column.

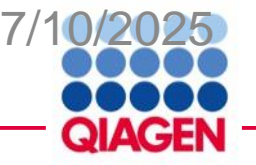

# Choose which analysis do you want

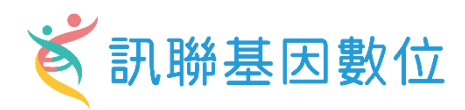

| Analyze filter                            |                                                                                                    |      |
|-------------------------------------------|----------------------------------------------------------------------------------------------------|------|
| dataset                                   | Create Core Analysis                                                                                                    | ×    |
| Ļ                                         | Selected Dataset: protein_cytokine_metabolite_result<br>Based on this dataset, which Core Analysis type would you like to run?                                                                                                    | 0    |
| Core analysis<br>Choose which<br>analysis | Expression Analysis          Expression Analysis       would you like to base the analysis?         Tox Analysis       measurement will be used to calculate         Metabolomics Analysis       measurement will be used to calculate         directionality (z-scores) in the analysis and will be         displayed in color on pathways and networks. If you         choose a non-directional measurement (e.g. p-value)         then z-scores will not be calculated. |      |
| Set cut off                               |                                                                                                    |      |
|                                           | Back                                                                                                    | Next |

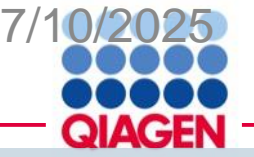

# **Set Cutoff**

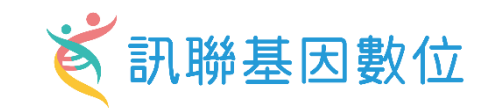

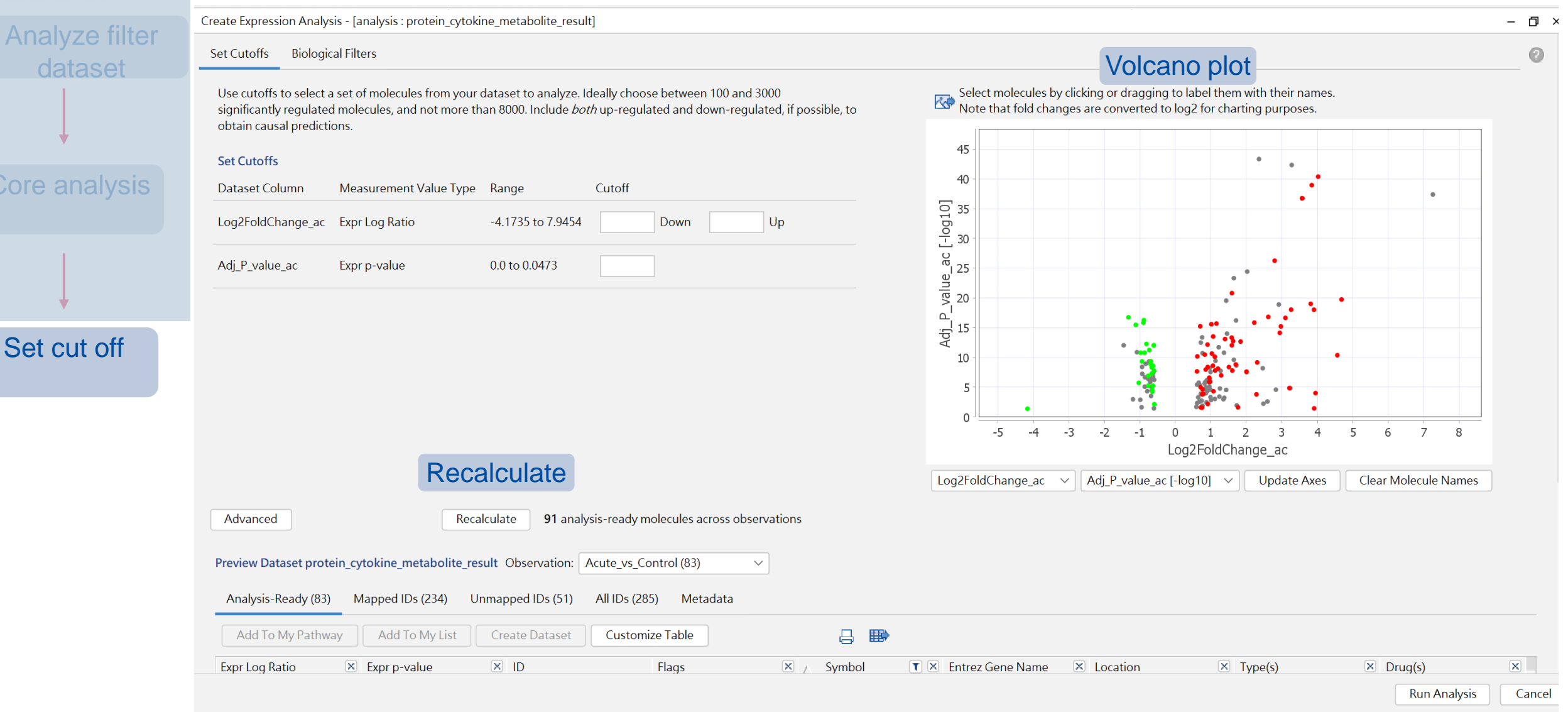

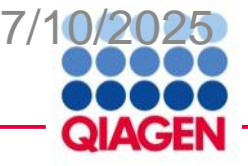

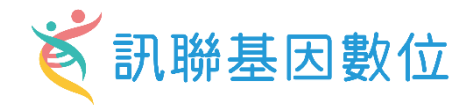

Create Expression Analysis - [analysis : protein\_cytokine\_metabolite\_result]

– 🗇 🗙

| et Cutoffs Biological                                                          | Filters      |                                                                                                    |                                                                                   |              |                                                                                           |                     |                                                                                                    |                                                                                  |  |  |
|--------------------------------------------------------------------------------|--------------|----------------------------------------------------------------------------------------------------|-----------------------------------------------------------------------------------|--------------|-------------------------------------------------------------------------------------------|---------------------|----------------------------------------------------------------------------------------------------|----------------------------------------------------------------------------------|--|--|
|                                                                                | (            |                                                                                                    |                                                                                   |              |                                                                                           |                     | Analysis Filter                                                                                    | Summary                                                                          |  |  |
| General Settings<br>Networks Interaction                                       |              | Population of genes to consider for p-value calculations:         Reference Set       Ingenuity Knowledge Base (Genes + Endogenous Chemicals) |                                                                                   |              | Ingenuity Knowledge Base (Endogenous Chemicals Only                                       |                     |                                                                                                    | /) molecules and/or relationships                                                |  |  |
| Node Types biologic d                                                          | drug 🕜       | Relationships to consider:<br>Affects networks and upstream                                                                                   | Relationships to consider:<br>Affects networks and upstream regulator analysis    |              | Ingenuity Knowledge Base (Genes + Endogenous Che<br>Ingenuity Knowledge Base (Genes Only) |                     |                                                                                                    | hemicals) nan) AND<br>Experimentally Observed) AND<br>viologic drug OR canonical |  |  |
| Data Sources All                                                               | 0            | <ul> <li>Direct and Indirect Relationships</li> <li>Direct Relationships</li> </ul>                                                           |                                                                                   | User Dataset |                                                                                           |                     | nemical - endogenous mammalian                                                                     |                                                                                  |  |  |
| miRNA Confidence Ex                                                            | xperi 🕐      |                                                                                                    |                                                                                   | Affymetrix   |                                                                                           | >                   | endogenous non-mammalian OR<br>ase inhibitor OR chemical - other<br>protease inhibitor OR chemical |                                                                                  |  |  |
| Species Human                                                                  | 0            |                                                                                                    |                                                                                   |              | Agilent                                                                                   |                     | >                                                                                                  | ical reagent OR chemical toxicant<br>R cytokine OR disease OR enzyme             |  |  |
| Tissues & Cell Lines                                                           | 0            |                                                                                                    |                                                                                   |              | CodeLink                                                                                  |                     | >                                                                                                  | R G-protein coupled receptor OR<br>vth factor OR ion channel OR                  |  |  |
| Mutation All                                                                   | 0            |                                                                                                    |                                                                                   |              | Illumina                                                                                  |                     | >                                                                                                  | nd-dependent nuclear receptor OR                                                 |  |  |
|                                                                                |              |                                                                                                    |                                                                                   |              | Life Technologies (Applied Bios                                                           | ystems)             | >                                                                                                  | tNA OR MICTORNA OR other OR<br>phosphatase OR related pathway                    |  |  |
| Save A                                                                         | As Default   |                                                                                                    |                                                                                   |              |                                                                                           |                     | node OK trar                                                                                       | scription regulator OR translation                                               |  |  |
| Advanced<br>review Dataset protein<br>Analysis-Ready (83)<br>Add To My Pathway | Mapped IDs   | Recalculate     91 anal       tabolite_result     Observation:       (234)     Unmapped IDs (51)       My List     Create Dataset             | ysis-ready molecules across of<br>Acute_vs_Control (83)<br>All IDs (285) Metadata | bbservations | <b>₩</b>                                                                                  |                     |                                                                                                    |                                                                                  |  |  |
|                                                                                | X Evor p-val |                                                                                                    | Flags                                                                             | ,,           | T X Entrez Gene Name                                                                      | Location            | X Type(s)                                                                                          |                                                                                  |  |  |
| ).899                                                                          | 1.42E-16     | P02765                                                                                                    | Tiays                                                                             | AHSG         | alpha 2-HS glycoprotein                                                                   | Extracellular Space | other                                                                                              |                                                                                  |  |  |
| 292                                                                            | 1.58E-04     | P05062                                                                                                    |                                                                                   | ALDOB        | aldolase, fructose-bisphosp.                                                              | Cytoplasm           | enzyme                                                                                             |                                                                                  |  |  |
| 717                                                                            | 1.01E-05     | Q9HDC9                                                                                                    |                                                                                   | APMAP        | adipocyte plasma membra                                                                   | Plasma Membrane     | enzyme                                                                                             |                                                                                  |  |  |
| ).886                                                                          | 5.49E-17     | P02647                                                                                                    |                                                                                   | APOA1        | apolipoprotein A1                                                                         | Extracellular Space | transporter                                                                                        | pelacarsen                                                                       |  |  |
| 0.815                                                                          | 5.30E-13     | P02652                                                                                                    |                                                                                   | APOA2        | apolipoprotein A2                                                                         | Extracellular Space | transporter                                                                                        |                                                                                  |  |  |
| 0.628                                                                          | 5.72E-06     | P06727                                                                                                    |                                                                                   | APOA4        | apolipoprotein A4                                                                         | Extracellular Space | transporter                                                                                        |                                                                                  |  |  |

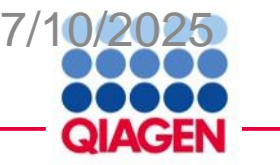

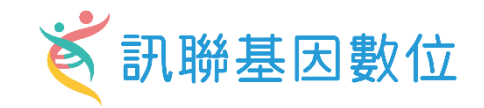

| Create Metabo | lomics Analysis - [an | alysis | : protein_cytokine_metabolite_result]                              |  |
|---------------|-----------------------|--------|--------------------------------------------------------------------|--|
| Set Cutoffs   | Biological Filters    |        |                                                                    |  |
| > General Se  | ettings               | 0      | Population of genes to consider for p-value calculations:          |  |
| Networks      | Interaction & Ca      | 0      | Reference Set Ingenuity Knowledge Base (Endogenous Chemicals Only) |  |

| <ul> <li>General Settings</li> </ul> | 0  | Population of genes to consider for p-value calculations:                      |                        |
|--------------------------------------|----|--------------------------------------------------------------------------------|------------------------|
| Networks Interaction & Ca            | 0  | Reference Set Ingenuity Knowledge Base (Endogenous Chemicals Only)             |                        |
| Node Types biologic drug             | 0  | Relationships to consider:<br>Affects networks and upstream regulator analysis | Optional Analyses:     |
| Data Sources All                     | 0  | Direct and Indirect Relationships                                              | My Project My Pathways |
| miRNA Confidence Experi              | 0  | O Direct Relationships                                                         | ✓ My Lists             |
| Species Human                        | 0  |                                                                                |                        |
| Tissues & Cell Lines                 | 0  |                                                                                |                        |
| Mutation All                         | 0  |                                                                                |                        |
| Save As Defaul                       | lt |                                                                                |                        |

Advanced

91 analysis-ready molecules across observations

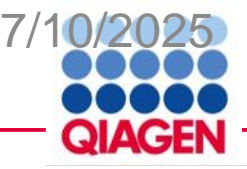

## **Casual network**

the second second second second second second second second second second second second second second second se . . .

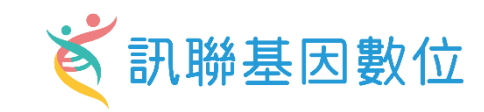

| te Expression Analysis - [analysi | s : protein_cytokine_metabolite_resu                                                                                                    | lt]                               |                              |                                             |                                                                           |                                                            | - |
|-----------------------------------|----------------------------------------------------------------------------------------------------|-----------------------------------|------------------------------|---------------------------------------------|---------------------------------------------------------------------------|------------------------------------------------------------|---|
| Cutoffs Biological Filters        |                                                                                                    |                                   |                              |                                             |                                                                           |                                                            |   |
| General Settings                  | <ul> <li>Generate the following Networks</li> <li>Interaction networks</li> </ul>                                                                                                    | orks (increases analysis time)    |                              |                                             | Analysis Filter Summa<br>Consider only mole<br>where<br>(species = Human) | ary<br>cules and/or relationships<br>AND                   |   |
| Node Types biologic drug          | Include endogenous c     Genes are always included                                                                                                    | hemicals Molecules per n          | etwork Networks per a        | nalysis                                     | (confidence = Expe<br>(mol. types = biolog                                | rimentally Observed) AND<br>gic drug OR canonical          |   |
| Data Sources All                  | <ul> <li>② Causal networks</li> </ul>                                                                                                    | 35 ~                              | 25 ~                         |                                             | pathway OR chemic<br>OR chemical - endo                                   | cal - endogenous mammalian<br>ogenous non-mammalian OR     |   |
| niRNA Confidence Experi           | O Score master regulators for the second second | or relationships to diseases, fur | nctions, genes, or chemicals | (max 50)                                    | OR chemical - kinase in<br>OR chemical - prote                            | ease inhibitor OR chemical - other                         |   |
| Species Human                     | Score using causal part     Score using causal part     V linked COVID10, relate                                                                                                    | hs only                           | )19. related immunodoficion  | ov 7/1                                      | drug OR chemical r<br>OR complex OR cyt                                   | eagent OR chemical toxicant<br>okine OR disease OR enzyme  |   |
| Tissues & Cell Lines              |                                                                                                    | a initiatiodeliciency 74 [COVIL   | 19-related immunodencien     | Remove                                      | OR function OR G-p<br>group OR growth fa                                  | protein coupled receptor OR<br>actor OR ion channel OR     |   |
| Mutation All                      | 0                                                                                                    |                                   | 1                            |                                             | kinase OR ligand-de<br>mature microRNA C                                  | ependent nuclear receptor OR<br>DR microRNA OR other OR    |   |
| Save As Default                   | :                                                                                                    |                                   |                              | 7                                           | peptidase OR phos<br>node OR transcripti                                  | phatase OR related pathway<br>ion regulator OR translation |   |
| Advanced                          | Recalculate 91 anal                                                                                                    | ysis-ready molecules across ob    | servations                   |                                             |                                                                           |                                                            |   |
| eview Dataset protein_cytokine    | e_metabolite_result Observation:                                                                                                    | Acute_vs_Control (83)             | $\checkmark$                 | You can put interesting                     |                                                                           |                                                            |   |
| Analysis-Ready (83) Mapped        | l IDs (234) Unmapped IDs (51)                                                                                                    | All IDs (285) Metadata            |                              | disease or gene                             |                                                                           |                                                            |   |
| Add To My Pathway Ad              | d To My List Create Dataset                                                                                                    | Customize Table                   |                              | 5                                           |                                                                           |                                                            |   |
| pr Log Ratio 🛛 🗵 Expr             | o-value 🗵 ID                                                                                                    | Flags                             | 🗵 🛆 Symbol                   | T 🗵 Entrez Gene Name 🛛 Location             | 🗴 Type(s)                                                                 | Drug(s)                                                    | ) |
| 899 1.42E-                        | 16 P02765                                                                                                    |                                   | AHSG                         | alpha 2-HS glycoprotein Extracellular Space | other                                                                     |                                                            |   |
| 92 1.58E-                         | 04 P05062                                                                                                    |                                   | ALDOB                        | aldolase, fructose-bisphosp Cytoplasm       | enzyme                                                                    |                                                            |   |
| 17 1.01E-                         | 05 Q9HDC9                                                                                                    |                                   | APMAP                        | adipocyte plasma membra Plasma Membrane     | enzyme                                                                    |                                                            |   |
| 886 5.49E-                        | 17 P02647                                                                                                    |                                   | APOA1                        | apolipoprotein A1 Extracellular Space       | transporter                                                               | pelacarsen                                                 |   |
| ).815 5.30E-                      | 13 P02652                                                                                                    |                                   | APOA2                        | apolipoprotein A2 Extracellular Space       | transporter                                                               |                                                            |   |
| ).628 5.72E-                      | 06 P06727                                                                                                    |                                   | APOA4                        | apolipoprotein A4 Extracellular Space       | transporter                                                               |                                                            |   |

Run Analysis Cancel

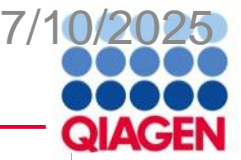

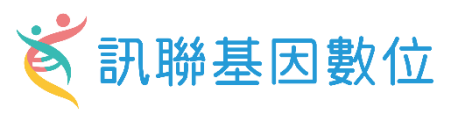

– 🗇 ×

Create Expression Analysis - [analysis : protein\_cytokine\_metabolite\_result]

|                                                                                                    |                                                                                                    |                                                                                                    |                                                                            |                                                               |                                                                                                    |                                                                                        | Analysis Filter Summa                                                                                                    | arv                                                                                                    |    |
|----------------------------------------------------------------------------------------------------|----------------------------------------------------------------------------------------------------|----------------------------------------------------------------------------------------------------|----------------------------------------------------------------------------|---------------------------------------------------------------|----------------------------------------------------------------------------------------------------|----------------------------------------------------------------------------------------|----------------------------------------------------------------------------------------------------|----------------------------------------------------------------------------------------------------|----|
| General Settings Networks Interaction & Node Types biologic d Data Sources All miRNA Confidence Ex Species Human Tissues & Cell Lines Mutation All Save A | ?       Sele         & Ca       ?         Irug       ?         ?       ?         ?       ?         ?       ?         ?       ?         ?       ?         ?       ?         ?       ?         ?       ?         ?       ?         ?       ?         ?       ?         ?       ?         ?       ?         ?       ?         ?       ?         ?       ?         ?       ?         ?       ?         ?       ?         ?       ?         ?       ?         ?       ?         ?       ?         ?       ?         ?       ?         ?       ?         ?       ?         ?       ?         ?       ?         ?       ?         ?       ?         ?       ?         ?       ?         ?       ?         ?       ?      < | ect all<br>issues and Primary Cells<br>Tissues and Primary Cells<br>Cells<br>Nervous System<br>Organ Systems<br>Other Tissues and Prim<br>Cell Line<br>Cell Line not otherwise<br>Breast Cancer Cell Line<br>Cervical cancer cell line<br>CNS Cell Lines<br>Colon Cancer Cell Lines | Ils not otherwise specified<br>hary Cells<br>specified<br>s                |                                                               | <ul> <li>Stringent filter</li> <li>(filter molecules and</li> <li>Relaxed filter</li> <li>(filter molecules)</li> </ul>                                                | relationships) ?                                                                       | Consider only mole<br>where<br>(species = Human)<br>(confidence = Expe<br>(mol. types = biolo<br>pathway OR chemic<br>OR chemical - endo<br>chemical - kinase in<br>OR chemical - prot<br>drug OR chemical -<br>prot<br>drug OR chemical r<br>OR complex OR cyt<br>OR function OR G-<br>group OR growth f<br>kinase OR ligand-d<br>mature microRNA (<br>peptidase OR phos<br>node OR transcript | ecules and/or relationships<br>AND<br>erimentally Observed) AND<br>ogic drug OR canonical<br>ical - endogenous mammalian<br>ogenous non-mammalian OR<br>nhibitor OR chemical - other<br>tease inhibitor OR chemical<br>reagent OR chemical toxicant<br>tokine OR disease OR enzyme<br>protein coupled receptor OR<br>factor OR ion channel OR<br>dependent nuclear receptor OR<br>OR microRNA OR other OR<br>sphatase OR related pathway<br>tion regulator OR translation |    |
|                                                                                                    |                                                                                                    |                                                                                                    | is-ready molecules across obs                                              | ervations                                                     |                                                                                                    |                                                                                        |                                                                                                    |                                                                                                    |    |
| Advanced<br>Preview Dataset protein                                                                                                    | R                                                                                                    | ecalculate 91 analys<br>_result Observation: A                                                                                                    | cute_vs_Control (83)                                                       | ~                                                             |                                                                                                    |                                                                                        |                                                                                                    |                                                                                                    |    |
| Advanced<br>Preview Dataset protein<br>Analysis-Ready (83)                                                                                                | R<br>Cytokine_metabolite<br>Mapped IDs (234)                                                                                                    | ecalculate 91 analys<br>_result Observation: A<br>Unmapped IDs (51)                                                                                                    | cute_vs_Control (83)<br>All IDs (285) Metadata                             | ~                                                             |                                                                                                    |                                                                                        |                                                                                                    |                                                                                                    |    |
| Advanced<br>review Dataset protein<br>Analysis-Ready (83)<br>Add To My Pathway                                                                            | R<br><b></b>                                                                                                    | ecalculate 91 analys<br>_result Observation: A<br>Unmapped IDs (51)<br>Create Dataset                                                                                                    | cute_vs_Control (83)<br>All IDs (285) Metadata<br>Customize Table          | ⊻                                                             |                                                                                                    |                                                                                        |                                                                                                    |                                                                                                    |    |
| Advanced<br>eview Dataset protein<br>Analysis-Ready (83)<br>Add To My Pathway<br>xpr Log Ratio                                                            | R<br>A cytokine_metabolite<br>Mapped IDs (234)<br>Add To My List<br>Expr p-value                                                                                                    | ecalculate 91 analys<br>result Observation: A<br>Unmapped IDs (51)<br>Create Dataset<br>X ID                                                                                                    | cute_vs_Control (83)<br>All IDs (285) Metadata<br>Customize Table<br>Flags | ✓<br>✓<br>✓<br>✓<br>✓<br>✓<br>✓<br>✓<br>✓<br>✓<br>✓<br>✓<br>✓ | T X Entrez Gene Name X                                                                                                    | Location                                                                               | X Type(s)                                                                                                    | 🗵 Drug(s)                                                                                                    | >  |
| Advanced<br>eview Dataset protein<br>Analysis-Ready (83)<br>Add To My Pathway<br>kpr Log Ratio                                                            | R<br>Add To My List<br>Add To My List<br>Expr p-value<br>1.42E-16                                                                                                    | ecalculate 91 analys<br>result Observation: A<br>Unmapped IDs (51)<br>Create Dataset<br>X ID<br>P02765                                                                                                    | cute_vs_Control (83)<br>All IDs (285) Metadata<br>Customize Table<br>Flags | Symbol<br>AHSG                                                | T X Entrez Gene Name<br>alpha 2-HS glycoprotein                                                                                                    | Location<br>Extracellular Space                                                        | X Type(s)<br>other                                                                                                    | Irug(s)                                                                                                    | [] |
| Analysis-Ready (83)<br>Analysis-Ready (83)<br>Add To My Pathway<br>Appr Log Ratio                                                                         | R<br>Add To My List<br>X Expr p-value<br>1.42E-16<br>1.58E-04                                                                                                    | ecalculate 91 analys<br>result Observation: A<br>Unmapped IDs (51)<br>Create Dataset<br>× ID<br>P02765<br>P05062                                                                                                    | cute_vs_Control (83)<br>All IDs (285) Metadata<br>Customize Table<br>Flags | ✓<br>✓<br>✓<br>✓<br>✓<br>✓<br>✓<br>✓<br>✓<br>✓<br>✓<br>✓<br>✓ | <ul> <li>T ➤ Entrez Gene Name ➤ alpha 2-HS glycoprotein aldolase, fructose-bisphosp</li> </ul>                                                                         | Location<br>Extracellular Space<br>. Cytoplasm                                         | X Type(s)<br>other<br>enzyme                                                                                                    | X Drug(s)                                                                                                    | :  |
| Advanced<br>eview Dataset protein<br>Analysis-Ready (83)<br>Add To My Pathway<br>epr Log Ratio<br>(899<br>292                                             | R<br>Acytokine_metabolite<br>Mapped IDs (234)<br>Add To My List<br>Expr p-value<br>1.42E-16<br>1.58E-04<br>1.01E-05                                                                                                    | ecalculate 91 analys<br>result Observation: A<br>Unmapped IDs (51)<br>Create Dataset<br>X ID<br>P02765<br>P05062<br>Q9HDC9                                                                                                    | cute_vs_Control (83)<br>All IDs (285) Metadata<br>Customize Table<br>Flags | Symbol<br>AHSG<br>ALDOB<br>APMAP                              | <ul> <li>Entrez Gene Name</li> <li>alpha 2-HS glycoprotein</li> <li>aldolase, fructose-bisphosp</li> <li>adipocyte plasma membra</li> </ul>                            | Location<br>Extracellular Space<br>Cytoplasm<br>Plasma Membrane                        | X Type(s)<br>other<br>enzyme<br>enzyme                                                                                                    | ⊠ Drug(s)                                                                                                    | (  |
| Advanced<br>eview Dataset protein<br>Analysis-Ready (83)<br>Add To My Pathway<br>xpr Log Ratio<br>0.899<br>292<br>717<br>0.886                            | R<br>Acytokine_metabolite<br>Mapped IDs (234)<br>Add To My List<br>Expr p-value<br>1.42E-16<br>1.58E-04<br>1.01E-05<br>5.49E-17<br>5.49E-17                                                                                                    | ecalculate 91 analys<br>result Observation: A<br>Unmapped IDs (51)<br>Create Dataset<br>X ID<br>P02765<br>P05062<br>Q9HDC9<br>P02647<br>P02647                                                                                                    | cute_vs_Control (83)<br>All IDs (285) Metadata<br>Customize Table<br>Flags | Symbol<br>AHSG<br>ALDOB<br>APMAP<br>APOA1                     | <ul> <li>Entrez Gene Name</li> <li>alpha 2-HS glycoprotein</li> <li>aldolase, fructose-bisphosp</li> <li>adipocyte plasma membra</li> <li>apolipoprotein A1</li> </ul> | Location<br>Extracellular Space<br>Cytoplasm<br>Plasma Membrane<br>Extracellular Space | X Type(s)<br>other<br>enzyme<br>enzyme<br>transporter                                                                                                    | Drug(s) pelacarsen                                                                                                    |    |

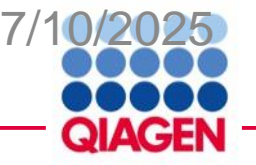

# Choose which analysis do you want

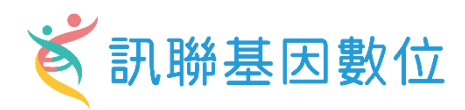

| Analyze filter                                           |                                                                                                    | <b>-</b> · · · · · · |
|----------------------------------------------------------|----------------------------------------------------------------------------------------------------|----------------------|
| dataset                                                  | Create Core Analysis                                                                                                    | ×                    |
|                                                          | Selected Dataset: protein_cytokine_metabolite_result<br>Based on this dataset, which Core Analysis type would you like to run?                                                                                                    | 0                    |
| Core analysis<br>Choose which<br>analysis<br>Set cut off | Expression Analysis       would you like to base the analysis?         Tox Analysis       measurement will be used to calculate         Metabolomics Analysis       measurement will be used to calculate         directionality (z-scores) in the analysis and will be         displayed in color on pathways and networks. If you         choose a non-directional measurement (e.g. p-value)         then z-scores will not be calculated. |                      |
|                                                          | Back                                                                                                    | Next                 |

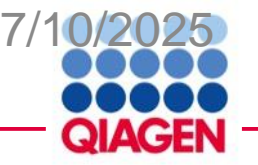

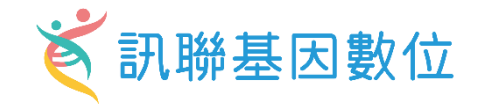

# Pathway or gene activity predicted by IPA

Inhibited

Activated

# Actual measurement of gene expression in your dataset

Downregulated Upregulated

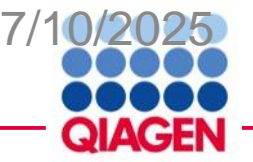

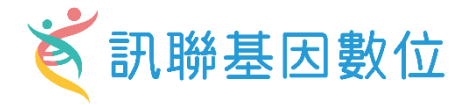

Actual dataset measurement

VS.

# What IPA expects if pathway is activated

| 🛆 Symbol | Measurement     | + | Expected |
|----------|-----------------|---|----------|
|          | Expr Log Ratio  | х |          |
| CCL2     | +-2.030         |   | 🕇 Up     |
| CD44     | <b>↓</b> -1.634 |   | 🕇 Up     |
| CD274    | +-2.218         |   | 🕇 Up     |
| COL1A1   | <b>↓</b> -2.040 |   | 🕇 Up     |
| COL1A2   | <b>↓</b> -1.920 |   | 🕇 Up     |

Pathway inhibited

Z score

| A Symbol | Measurement +           | Expected |
|----------|-------------------------|----------|
|          | Expr Log Ratio $\times$ |          |
| CCL2     | +-2.030                 | 🕇 Up     |
| CD44     | <b>†</b> 1.634          | 🕇 Up     |
| CD274    | +-2.218                 | 🕇 Up     |
| COL1A1   | <b>†</b> 2.040          | 🕇 Up     |
| COL1A2   | ↓-1.920                 | 🕇 Up     |

No clear signal for prediction Z score = 0

| Symbol | Measurement    | + | Expected |
|--------|----------------|---|----------|
|        | Expr Log Ratio | × |          |
| CCL2   | <b>†</b> 2.030 |   | 🕇 Up     |
| CD44   | <b>†</b> 1.634 |   | 🕇 Up     |
| CD274  | <b>†</b> 2.218 |   | 🕇 Up     |
| COL1A1 | <b>†</b> 2.040 |   | 🕇 Up     |
| COL1A2 | <b>†</b> 1.920 |   | 🕈 Up     |

Pathway activated

+ Z score

How well do the actual measurements match the expected measurements?

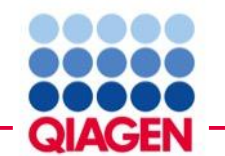

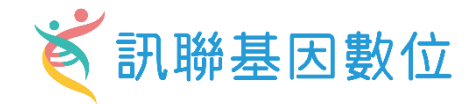

$$z = \frac{x}{\sigma_x} = \frac{\sum_i x_i}{\sqrt{N}} = \frac{N_+ - N_-}{\sqrt{N}} = (7-1)/\sqrt{8} = 2.12 (= \text{ predicted activation})$$

• z-score is a statistical measure of the match between expected relationship direction and observed gene expression

- z-score greater than 2 or less than -2 is considered significant
- Note that the actual z-score is weighted by the underlying findings, the relationship bias and dataset bias

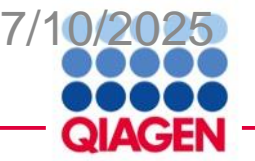

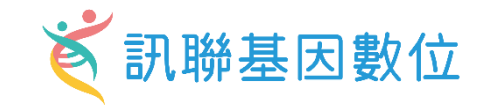

| Symbol   | Measurement    | + | ∠ Expected |
|----------|----------------|---|------------|
|          | Expr Log Ratio | × |            |
| NR5A2    | +-1.002        |   | + Down     |
| ABCB11   | +-1.056        |   | 🔸 Down     |
| CYP2B6   | +-3.063        |   | + Down     |
| PPARGC1A | +-2.495        |   | 🕹 Down     |
| ACOX1    | +-1.727        |   | + Down     |
| SLCO1B3  | <b>†</b> 3.223 |   | 🕹 Down     |
| TLR4     | <b>†</b> 1.213 |   | 🕈 Up       |
| LY96     | <b>†</b> 1.189 |   | 🕈 Up       |
| IL1R1    | <b>†</b> 1.634 |   | 🕈 Up       |
| IL1RAP   | <b>†</b> 1.046 |   | 🕈 Up       |
| IL1B     | <b>†</b> 3.890 |   | 🕈 Up       |
| LIPC     | +-1.375        |   | 🕈 Up       |

**Z-score = 2.4** 

10/12 measurements match expected

Mostly matching

Signal predominantly points to predicted activation

| Symbol  | Measurement     | + Expected |
|---------|-----------------|------------|
| Symbol  | Expr Log Ratio  | ×          |
| CREB3L3 | +-1.536         | ↑ Up       |
| IHH     | <b>↓</b> -1.173 | 🕈 Up       |
| PBX1    | +-1.037         | 🕈 Up       |
| CD86    | <b>†</b> 1.016  | + Down     |
| IL1RAP  | <b>†</b> 1.046  | + Down     |
| РКМ     | <b>†</b> 1.082  | 🕈 Up       |
| HLA-DMB | <b>†</b> 1.106  | + Down     |
| IL18RAP | <b>†</b> 1.124  | 🔸 Down     |
| CREB5   | <b>†</b> 1.148  | 🕈 Up       |
| CREB3L2 | <b>†</b> 1.179  | 🕈 Up       |
| CCN4    | <b>†</b> 1.204  | 🕈 Up       |
| TLR4    | <b>†</b> 1.213  | 🔸 Down     |

### Z-score = -2.236

4/12 measurements match expected

Mostly anti-matching

Signal predominantly points to predicted inhibition

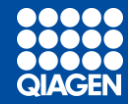

# **IPA Analysis Tabs**

| Summary Tab | Expression Analysis - Convalescence vs Acute    | room Analysis Discossos & Eurotions     | Pogulator Effects Network               | e liete Apolycie Mot       | sh Molocul  | - D >     |  |  |  |
|-------------|-------------------------------------------------|-----------------------------------------|-----------------------------------------|----------------------------|-------------|-----------|--|--|--|
|             | QIAGEN IPA Interpret                            | etation of this analysis                |                                         | Expor                      | t: 🐼 🔝 🛙    |           |  |  |  |
|             | > Experiment Metadata                           |                                         |                                         |                            |             |           |  |  |  |
|             | > Analysis Settings                             |                                         |                                         |                            |             |           |  |  |  |
|             | V Top Canonical Pathways                        |                                         |                                         |                            |             |           |  |  |  |
|             | Name                                            |                                         | p                                       | -value                     | Overla      | ар        |  |  |  |
|             | Acute Phase Response Signaling                  |                                         |                                         | 3.61E-20                   | 7.6 %       | 14/184    |  |  |  |
|             | LXR/RXR Activation                              |                                         |                                         | 1.13E-18                   | 9.8 %       | 12/123    |  |  |  |
|             | Role of JAK family kinases in IL-6-type Cytokir | ne Signaling                            | · · · · ·                               | 6.12E-13                   | 10.4 %      | 8/77      |  |  |  |
|             | Response to elevated platelet cytosolic Ca2+    |                                         |                                         | 9.41E-13                   | 6.8 %       | 9/132     |  |  |  |
|             | DHCR24 Signaling Pathway                        |                                         | 1 1 1 1 1 1 1 1 1 1 1 1 1 1 1 1 1 1 1 1 | 1.41E-12                   | 6.5 %       | 9/138     |  |  |  |
|             | > / Top Upstream Regulators                     |                                         | 123430703 7                             |                            |             |           |  |  |  |
|             | <ul> <li>Upstream Regulators</li> </ul>         |                                         |                                         |                            |             |           |  |  |  |
|             | Name                                            |                                         | n-value                                 |                            | Predicted A | ctivation |  |  |  |
|             |                                                 |                                         | • 2.42F-10                              |                            | Tredicted A |           |  |  |  |
|             | II 17A                                          |                                         | • 5.44F-10                              |                            |             |           |  |  |  |
|             | IL1B                                            |                                         | - 2.76E-09                              | Inhibited                  |             |           |  |  |  |
|             | FCGR2A                                          |                                         |                                         |                            |             |           |  |  |  |
|             | TNF                                             | 1 1 1 1 1 1 1 1 1 1 1 1 1 1 1 1 1 1 1 1 | — 2.18E-08                              |                            |             |           |  |  |  |
|             | ✓ Causal Network                                |                                         | This is a logarithmic scale sho         | wing values from 1 to 1E-1 | 0           |           |  |  |  |
|             | Name                                            |                                         | p-value                                 |                            | Predicted A | ctivation |  |  |  |
|             | FCGR2A                                          | •                                       | - 1.51E-09                              |                            |             |           |  |  |  |
|             | TNF                                             | •                                       | 2.19E-09                                |                            |             |           |  |  |  |
|             | EVNI                                            | •                                       | 6/0E-09                                 |                            |             |           |  |  |  |

Top 5 for all analysis modules and a quick high-level look at your data

QIAG

# **Graphical Summary Tab**

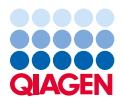

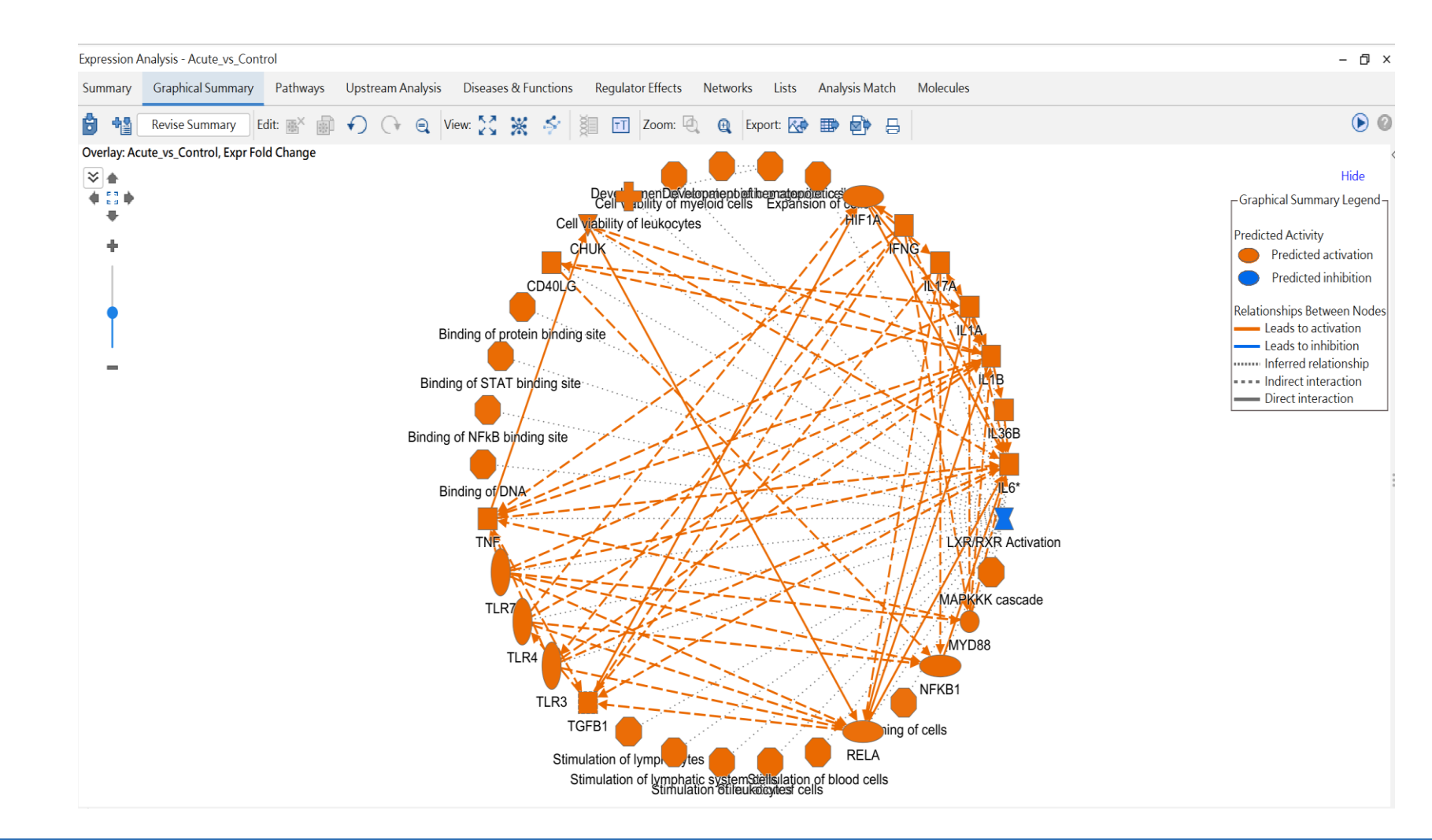

Graphical display of the top biological themes and features within your data with added AI inferences (dotted lines)

# Pathways Tab

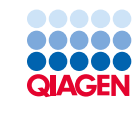

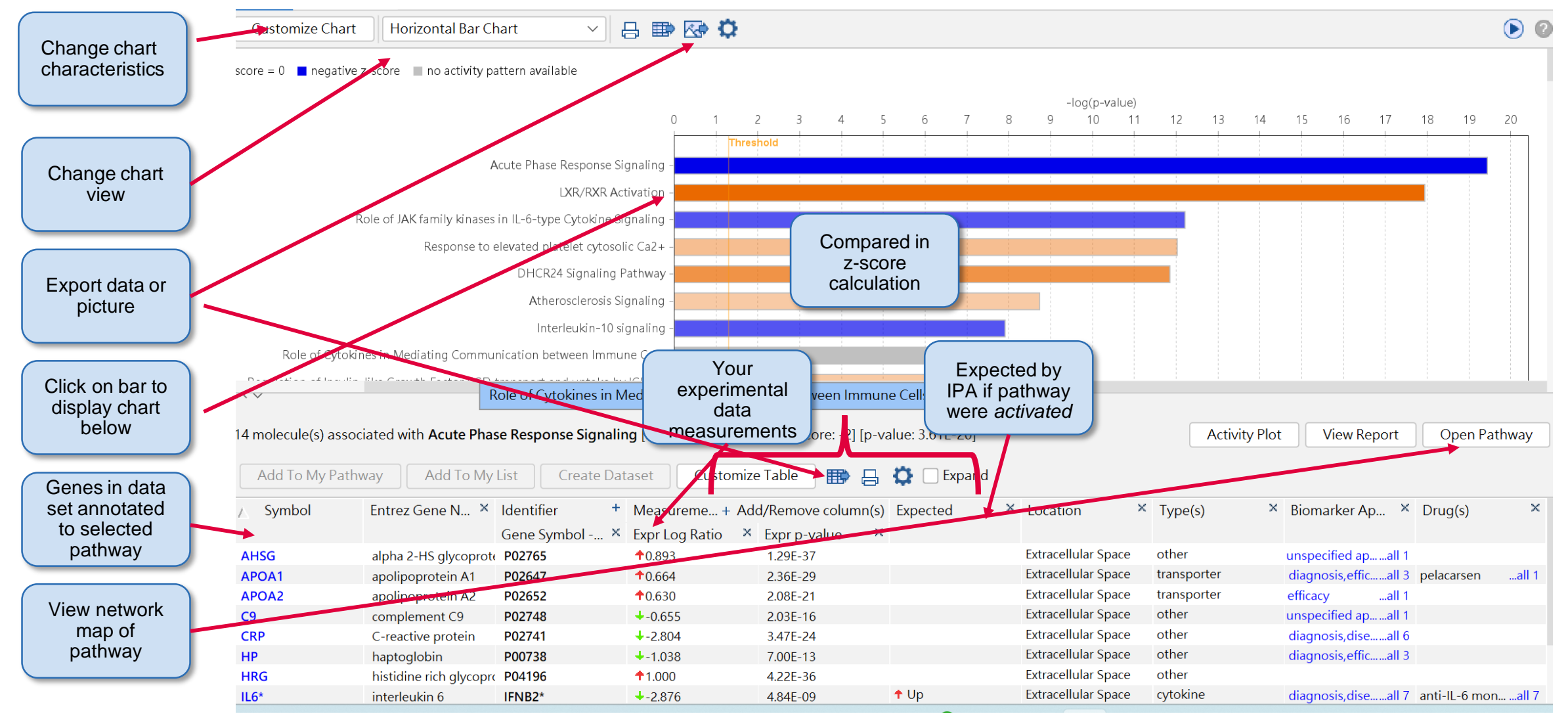

Metabolic and cell signaling pathways that are enriched in your data with activity prediction

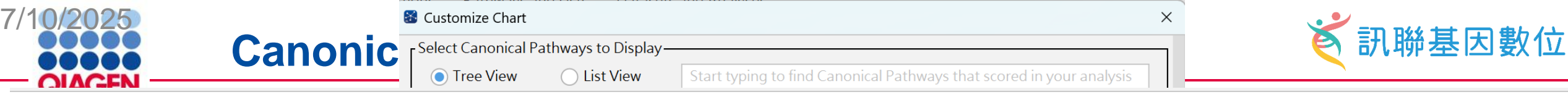

positive z-score \_\_\_\_ z-score = 0 \_\_\_\_ negative z-score \_\_\_\_ no activity pattern available

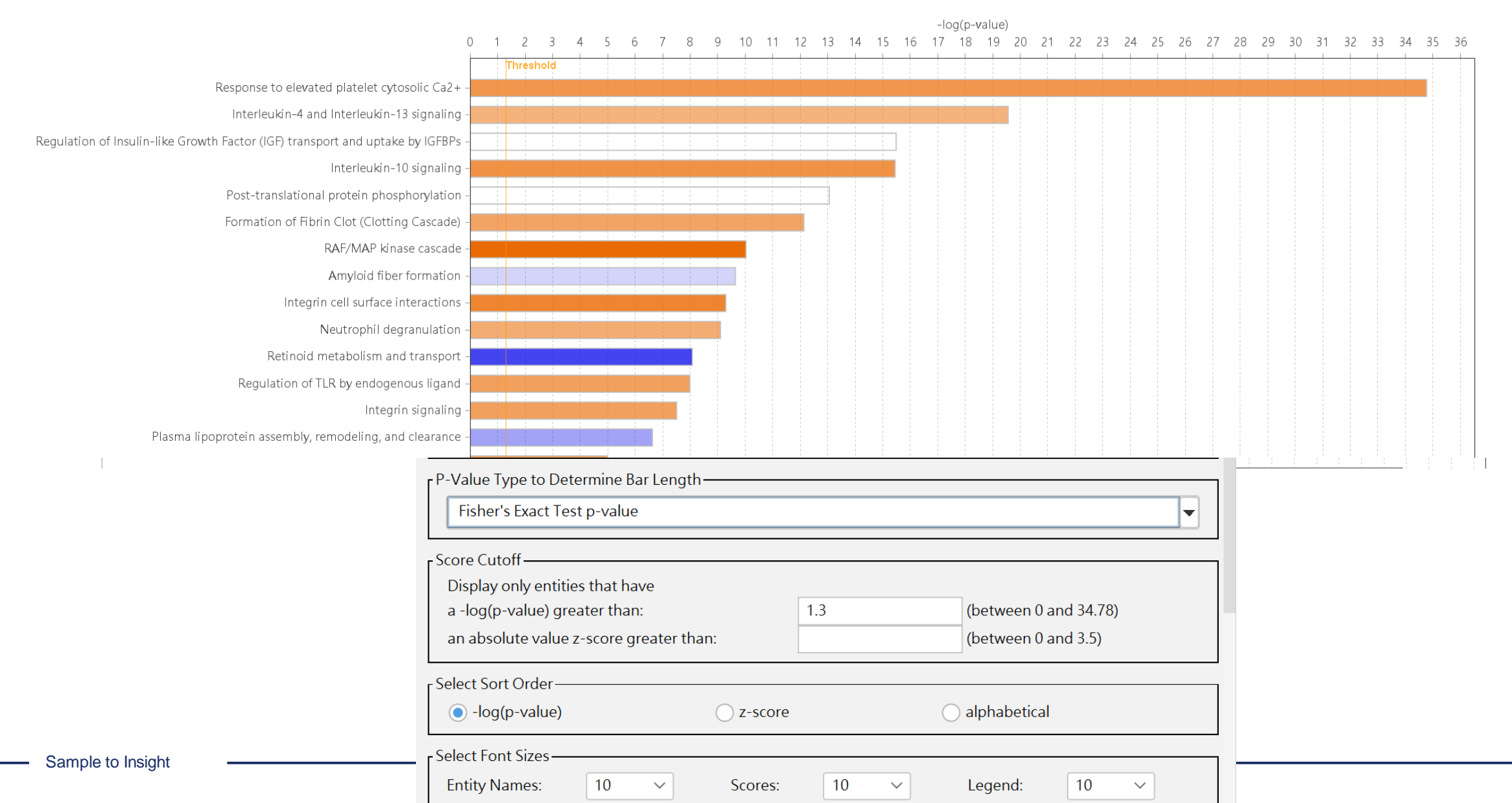

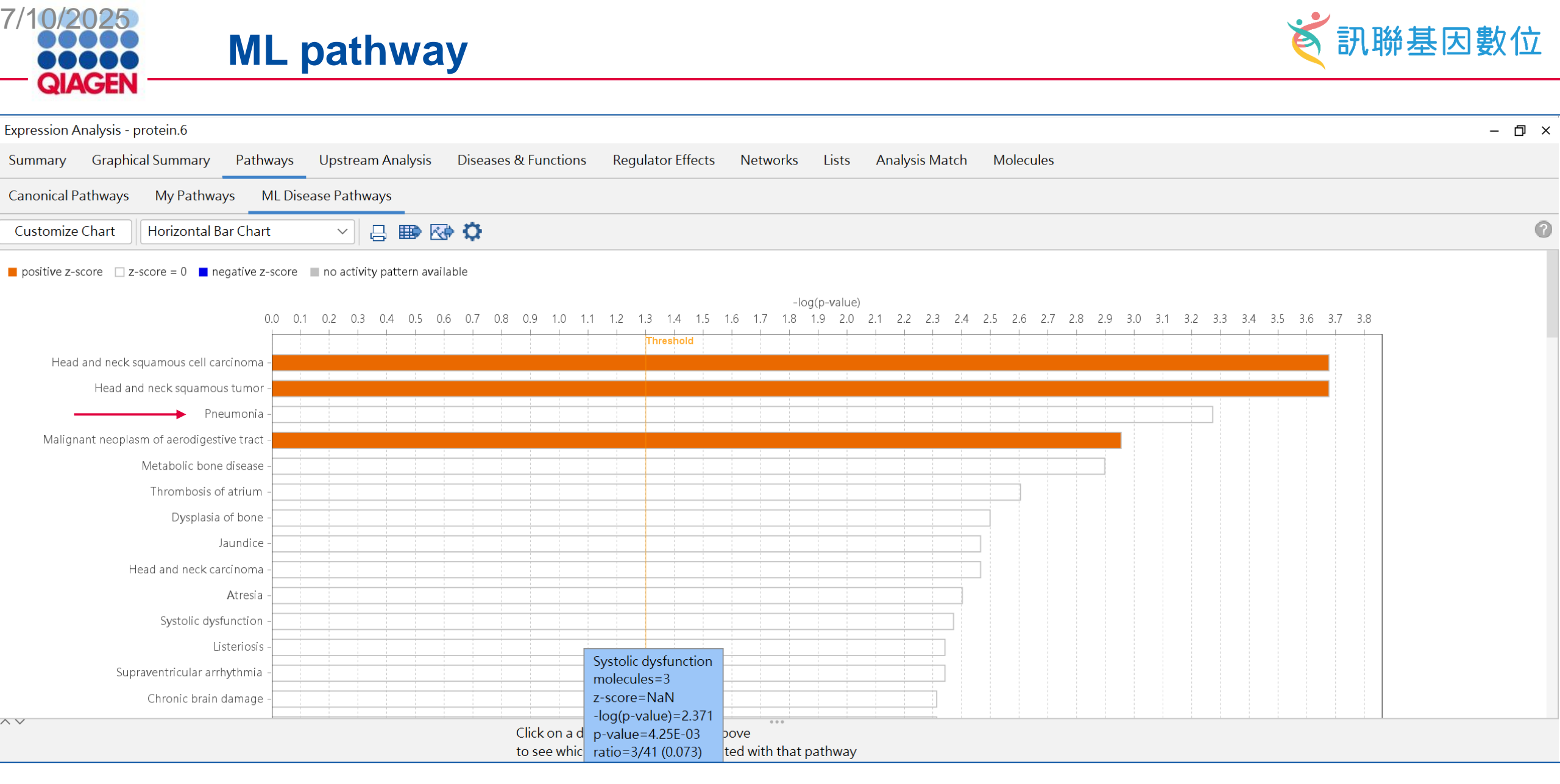
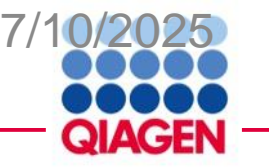

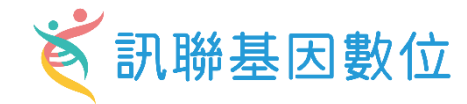

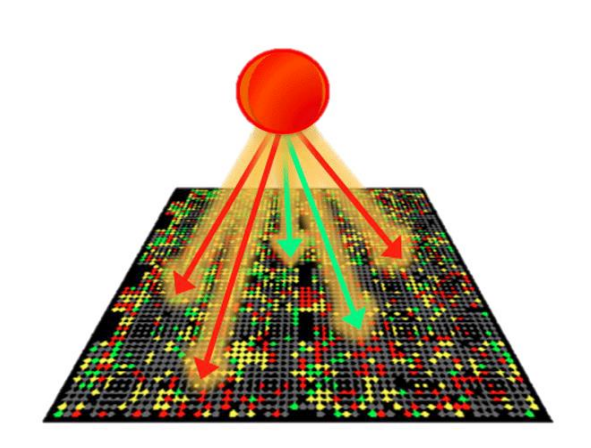

- Use experimentally observed relationships (vs. Predicted event) between Upstream Regulators and genes to predict potential regulator and activation
- Predict activation or inhibition of regulator to explain the changes in gene expression in your dataset
- Calculates two complementary statistical measures:
   Activation z-score
   Overlap p-value

# **Upstream Analysis Tab**

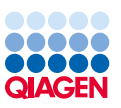

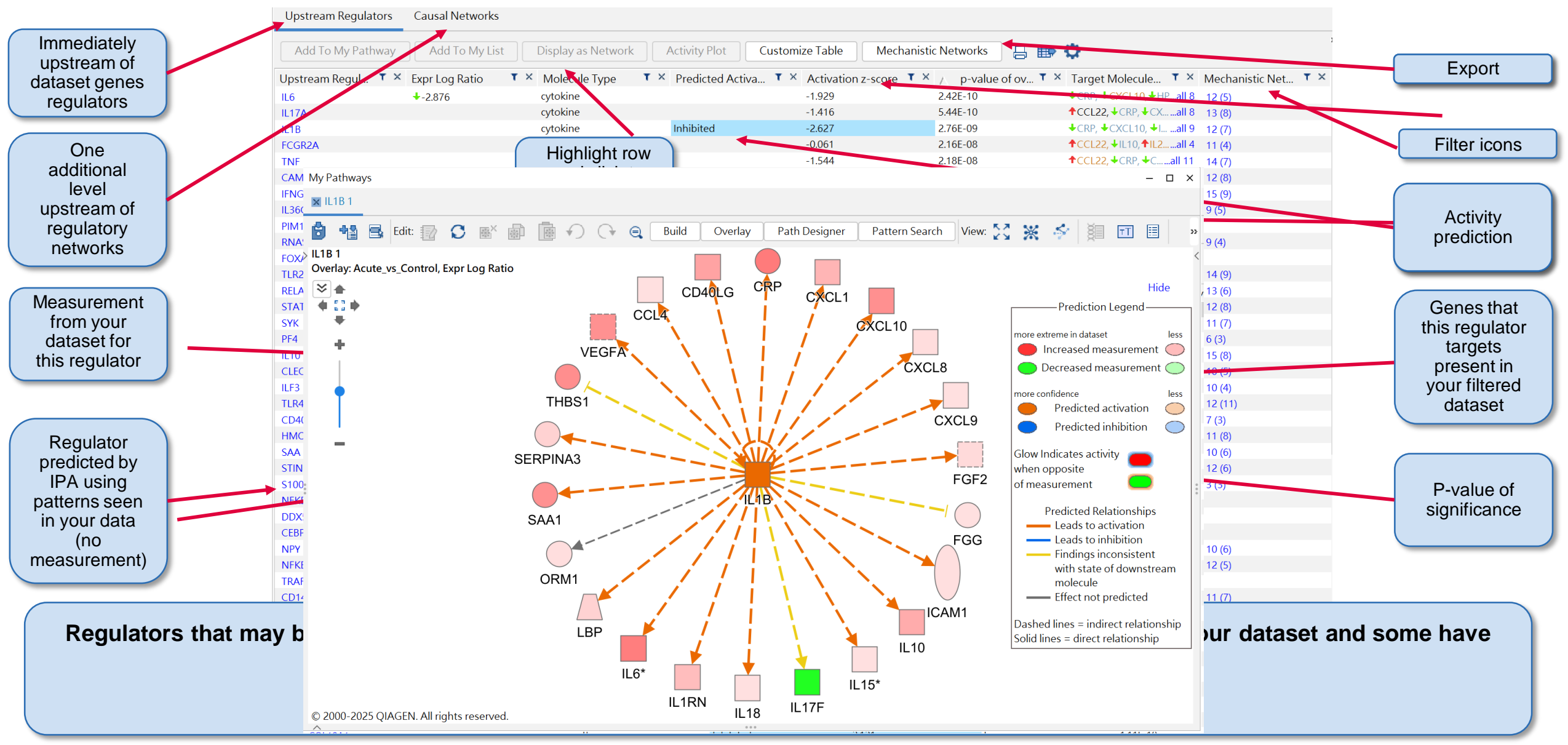

#### **Casual network**

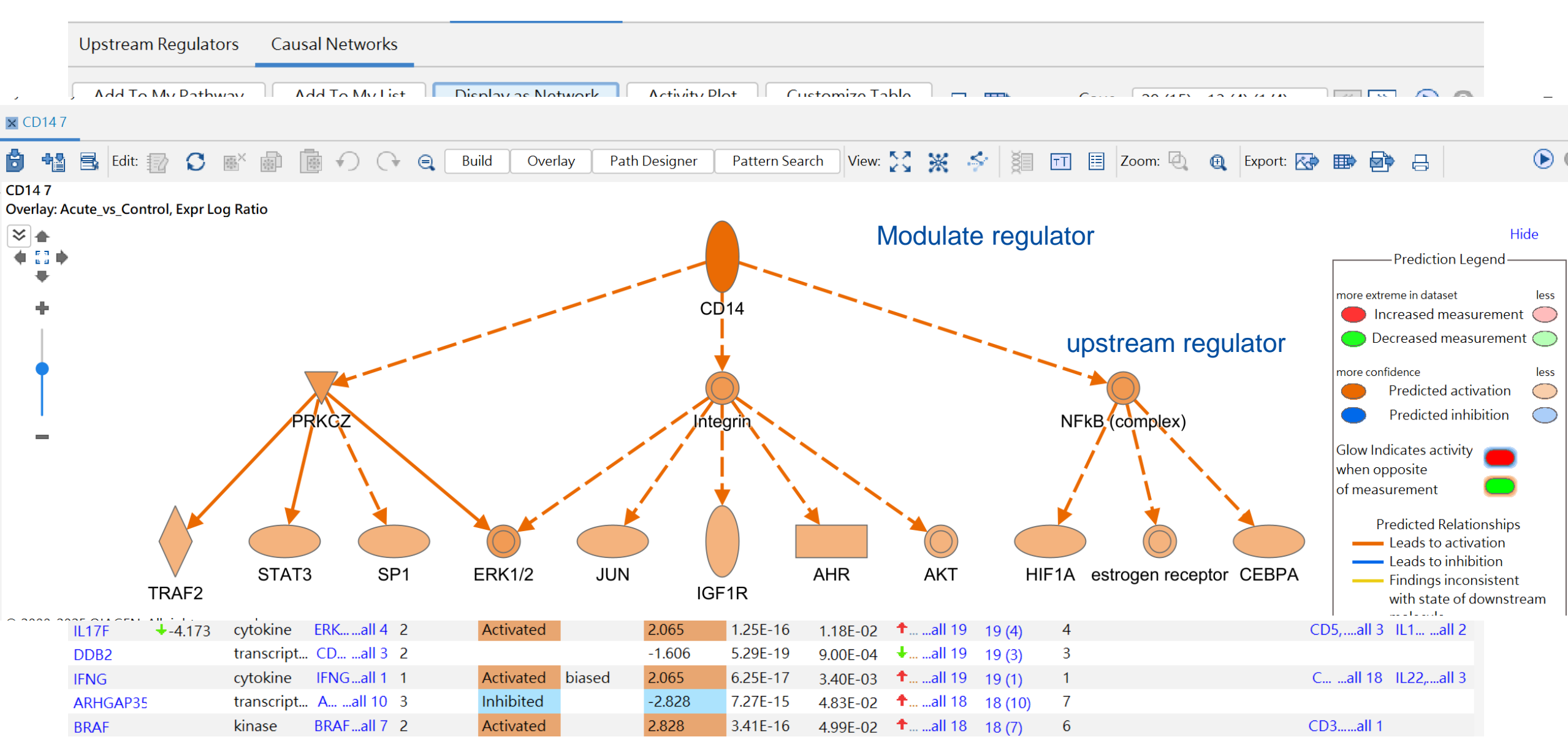

### **Diseases & Functions Tab**

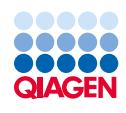

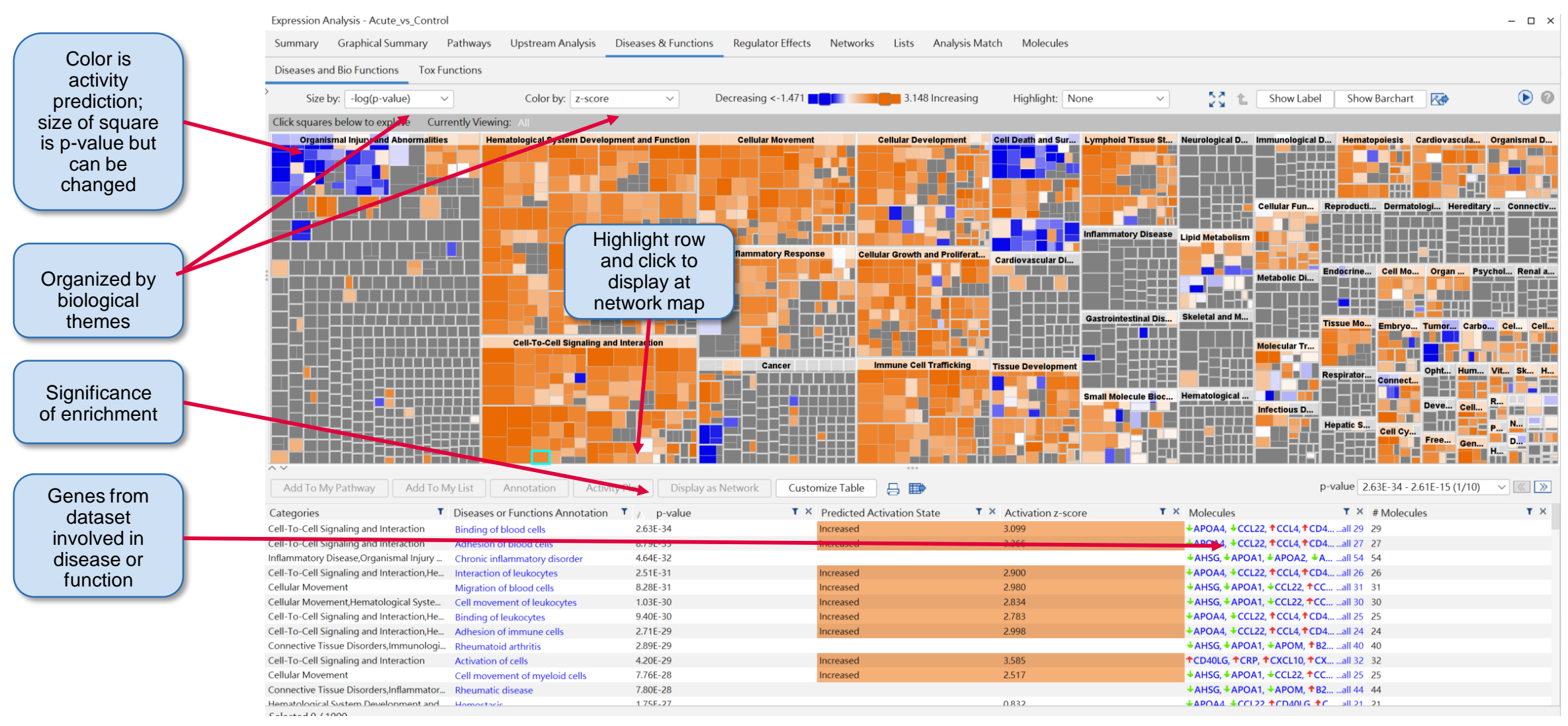

Diseases and functions that may be key to the biology in your experimental data based on patterns of expression observed

## **Regulator Effects Tab**

Expression Analysis - Acute\_vs\_Control

Summary Graphical Summary Pathways Upstream Analysis Diseases & Functions Regulator Effects Networks Lists Analysis Match Molecules

| Network of                               | Generate Networks | Add To My Pathway | Add To My List | Display as Network  | Customize Table     | •                  |                                                  | Cons 3.317 - 2.64         | 16 (1/11) 🗸 📧 🔊 🜔   | 0             |
|------------------------------------------|-------------------|-------------------|----------------|---------------------|---------------------|--------------------|--------------------------------------------------|---------------------------|---------------------|---------------|
| moloculos                                | ID                | T                 | < Node Total   | ▼ × Regulator Total | T × Regulators      | T × Target Total   | T × Target Molecules i T × Disease & Functio T × | Diseases & Functi         | T × Known Regulator | Canaa fram    |
|                                          | 1                 | 3.317             | 13             | 1                   | ERK (family)        | all 1 11           | ↑CCL4, ↑CXCL1, ↑Call 11 1                        | Cell movement             | all 1 100% (1/1)    | Genes from    |
| and regulators                           | 2                 | 3.317             | 13             | 1                   | ERK (family)        | all 1 11           | ↑CCL4, ↑CXCL1, ↑Call 11 1                        | Migration of cells        | all 1 100% (1/1)    | dataset       |
| that are                                 | 3                 | 3.317             | 13             | 1                   | IL1A                | all 1 11           | ↑CXCL1, ↑CXCL10, ↑all 11 1                       | Cell movement             | all 1 100% (1/1)    | involved in   |
| predicted to                             | /                 | 3.317             | 13             | 1                   | ALX                 | all 1 11           | CXCL1, CCCLTU, Fall 11 1                         | Migration of cells        | all 1 100% (1/1)    | discoss or    |
|                                          | 5                 | 3.162             | 12             | 1                   | ERK (family)        | all 1 10           | ↑CCL4, ↑CXCL1, ↑Call 10 1                        | Cell movement of tum.     | all 1 100% (1/1)    | uisease oi    |
| be involved in                           | 6                 | 3.162             | 12             | 1                   | TNF                 | all 1 10           | ↑CD40LG, ↑ CRP, ↑ Call 10 1                      | Adhesion of myeloid c.    | all 1 100% (1/1)    | function      |
| diseases &                               | 7                 | 3.074             | 9              | 1                   | <b>↑</b> IL18       | all 1 7            | ↑CCL4, ↑CXCL10, ↑Call 7 1                        | Binding of blood cells    | all 1 100% (1/1)    |               |
| functions                                | 8                 | 3 024             | 9              | 1                   | <b>↑IL18</b>        | all 1 7            | ↑CCL4, ↑CXCL10, ↑Call 7 1                        | Cell movement of leuk.    | all 1 100% (1/1)    |               |
| Turiotions                               | 9                 | 3.024             | 9              | 1                   | <b>↑</b> IL18       | all 1 7            | ↑CCL4, ↑CXCL10, ↑Call 7 1                        | Cell movement of lym.     | all 1 100% (1/1)    |               |
|                                          | 10                | 3.024             | 9              | 1                   | <b>↑</b> IL18       | all 1 7            | ↑CCL4, ↑CXCL10, ↑Call 7 1                        | Cell movement of lym.     | all 1 100% (1/1)    |               |
|                                          | 11                | 3.024             | 9              | 1                   | <b>↑</b> IL18       | all 1 7            | ↑CCL4, ↑CXCL10, ↑Call 7 1                        | Cell movement of mo.      | all 1 100% (1/1)    |               |
|                                          | 12                | 3.024             | 9              |                     | ₱IL18               | all 1 7            | ↑CCL4, ↑CXCL10, ↑Call 7 1                        | Lymphocyte migration      | all 1 100% (1/1)    | Disease or    |
| ( 11-1-1-1-1-1-1-1-1-1-1-1-1-1-1-1-1-1-1 | 13                | 3.024             | 9              | 1                   | ↑IL18               | all 1 7            | ↑CCL4, ↑CXCL10, ↑Call 7 1                        | Migration of blood cent   | sdii 1 100% (1/1)   | function      |
| How matching                             |                   | 3.024             | 9              | 1                   | ₱1L18               | all 1 7            | ↑CCL4, ↑CXCL10, ↑Call 7 1                        | Migration of lymphati.    | all 1 100% (1/1)    | Tunction      |
| vour data is                             |                   | 3.015             | 13             | 1                   | TNF                 | all 1 11           | ↑CCL4, ↑CD40LG, ↑all 11 1                        | Binding of tumor cell I.  | all 1 100% (1/1)    |               |
| with the                                 |                   | 3.000             | 11             | 1                   | TNF                 | all 1 9            | ↑CCL4, ↑CD40LG, ↑Call 9 1                        | Adhesion of endotheli.    | all 1 100% (1/1)    |               |
| with the                                 |                   | 3.000             | 11             | 1                   | TNF                 | all 1 9            | TCD40LG, TCRP, TCXall 9 1                        | Adhesion of phagocyt.     | all 1 100% (1/1)    |               |
| expected                                 |                   | 3.000             | 11             | 1                   | INF                 | all 1 9            | TCD40LG, TCXCL1, Tall 9 1                        | Migration of endotnell.   | all 1 100% (1/1)    |               |
| directions in                            |                   | 2.840             | 10             | 1                   | TNF<br>CDV (Family) | all 1 10           |                                                  | Quantity of Ca2           | all 1 100% (1/1)    |               |
| IPA for the                              |                   | 2.020             | 10             | 1                   | ERK (lattily)       | dil 1 O            |                                                  | Investion of colls        | all 1 100% (1/1)    | (             |
|                                          |                   | 2.020             | 10             | 1                   | ERK (family)        | dii i o<br>all 1 8 |                                                  | Migration of tumor cel    | all 1 100% (1/1)    | Known         |
| diseases &                               |                   | 2.828             | 10             | 1                   | II 1A               | all 1 8            |                                                  | Migration of tumor cel.   | all 1 100% (1/1)    |               |
| functions                                |                   | 2.828             | 10             | 1                   | IL 1B               | all 1 8            | ↑CD40LG ↑CRP. ↑CXall 8 1                         | Adhesion of myeloid c.    | all 1 100% (1/1)    | connections   |
| they're                                  |                   | 2.828             | 10             | 1                   | P38 MAPK (family)   | all 1 8            | ↑CXCL10, ↑CXCL8, ↑all 8 1                        | Binding of blood cells    | all 1 100% (1/1)    | in IPA        |
| and y ro                                 | 5                 | 2.828             | 10             | 1                   | P38 MAPK (family)   | all 1 8            | ↑CXCL10, ↑CXCL8, ↑all 8 1                        | Cell movement of leuk.    | all 1 100% (1/1)    | hetween       |
| predicted to                             | 1                 | 2.28              | 10             | 1                   | STAT1               | all 1 8            | ↑CXCL1, ↑CXCL10, ↑all 8 1                        | Migration of cells        | all 1 100% (1/1)    | regulater and |
| effect                                   | B                 | 2.828             | 10             | 1                   | TLR7                | all 1 8            | ↑CCL4, ↑CXCL1, ↑CXall 8 1                        | Cell movement of turn.    | all 1 0% (0/1)      | regulator and |
|                                          | 29                | 2.828             | 10             | 1                   | TLR7                | all 1 8            | ↑CCL4, ↑CXCL1, ↑CXall 8 1                        | Migration of cells        | all 1 0% (0/1)      | disease &     |
|                                          | 30                | 2.714             | 13             | 1                   | TNF                 | all 1 11           | ♦CXCL1, ♦CXCL10, ★all 11 1                       | Organization of cytosk.   | all 1 100% (1/1)    | function-     |
|                                          | 31                | 2.683             | 7              | 1                   | ↑CD40LG             | all 1 5            | ↑CCL4, ↑CXCL8, ↑ICAall 5 1                       | Adhesion of endotheli.    | all 1 100% (1/1)    | diagover      |
|                                          | P                 | 2.683             | 7              | 1                   | ↑CD40LG             | all 1 5            | CXCL8, TICAM1, TILall 5 1                        | Adhesion of myeloid c.    | all 1 100% (1/1)    | discover      |
| Poquiatore                               |                   | 2.683             | 7              | 1                   | ✦CD40LG             | all 1 5            | ↑CXCL8, ↑ICAM1, ↑ILall 5 1                       | Adhesion of phagocyt.     | all 1 100% (1/1)    | novel         |
| ixeguiators                              |                   | 2.683             | 7              | 1                   | ↑CD40LG             | all 1 5            | ↑CCL4, ↑CXCL8, ↑ICAall 5 1                       | Binding of endothelial.   | all 1 100% (1/1)    | relationships |
| involved in                              |                   | 2.683             | 7              | 1                   | ↑CD40LG             | all 1 5            | CXCL10, CXCL8, Iall 5 1                          | Immune response of I.     | all 1 100% (1/1)    | relationinpo  |
| network                                  | ō                 | 2.683             | 7              | 1                   | ♦CD40LG             | all 1 5            | ↑CXCL8, ↑IL10, ↑IL15, *all 5 1                   | Stimulation of cells      | all 1 100% (1/1)    |               |
|                                          |                   | 2.683             | 7              | 1                   | <b>↑</b> IL18       | all 1 5            | ↑CCL4, ↑CXCL10, ↑Call 5 1                        | Adhesion of tumor cell.   | all 1 100% (1/1)    |               |
|                                          | 38                | 2.667             | 11             | 1                   | ERK (family)        | all 1 9            | ↑CXCL1, ↑CXCL10, ↑all 9 1                        | Cell proliferation of tu. | all 1 100% (1/1)    |               |
|                                          | 39                | 2.667             | 11             | 1                   | IL1A                | all 1 9            | ↑CXCL1, ↑CXCL10, ↑all 9 1                        | Cell proliferation of tu. | all 1 100% (1/1)    |               |
|                                          | 40                | 2.646             | 9              | 1                   | CAMP                | all 1 7            | ↑CCL4, ↑CXCL1, ↑CXall 7 1                        | Chemotaxis                | all 1 100% (1/1)    |               |

Ties dataset molecules and regulators to a predicted phenotypic outcome

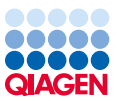

– 🗆 🗙

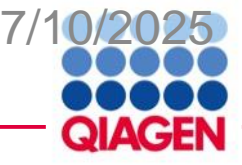

#### **Regulate Effect**

#### My Pathways

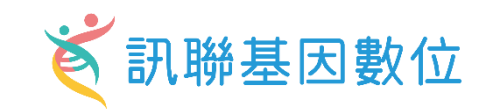

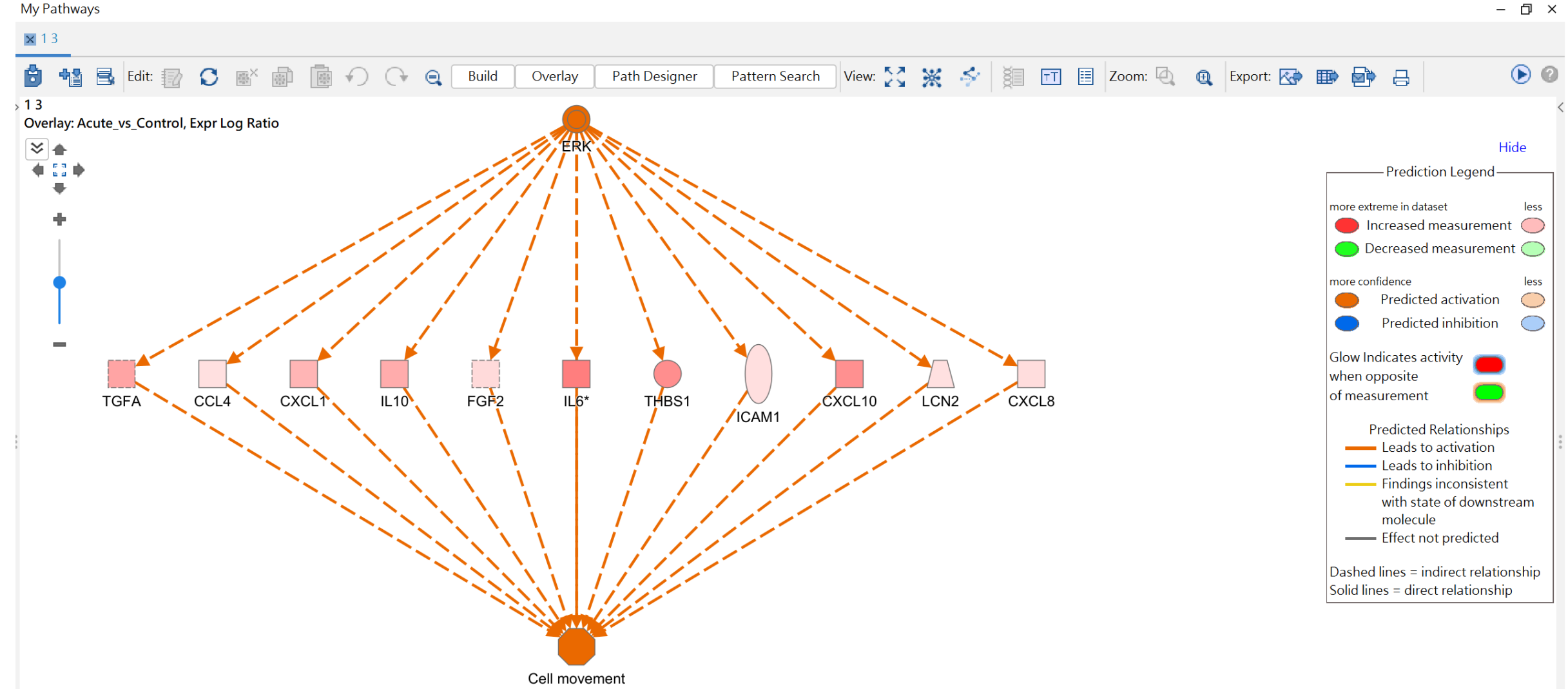

.

#### **Networks Tab**

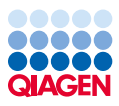

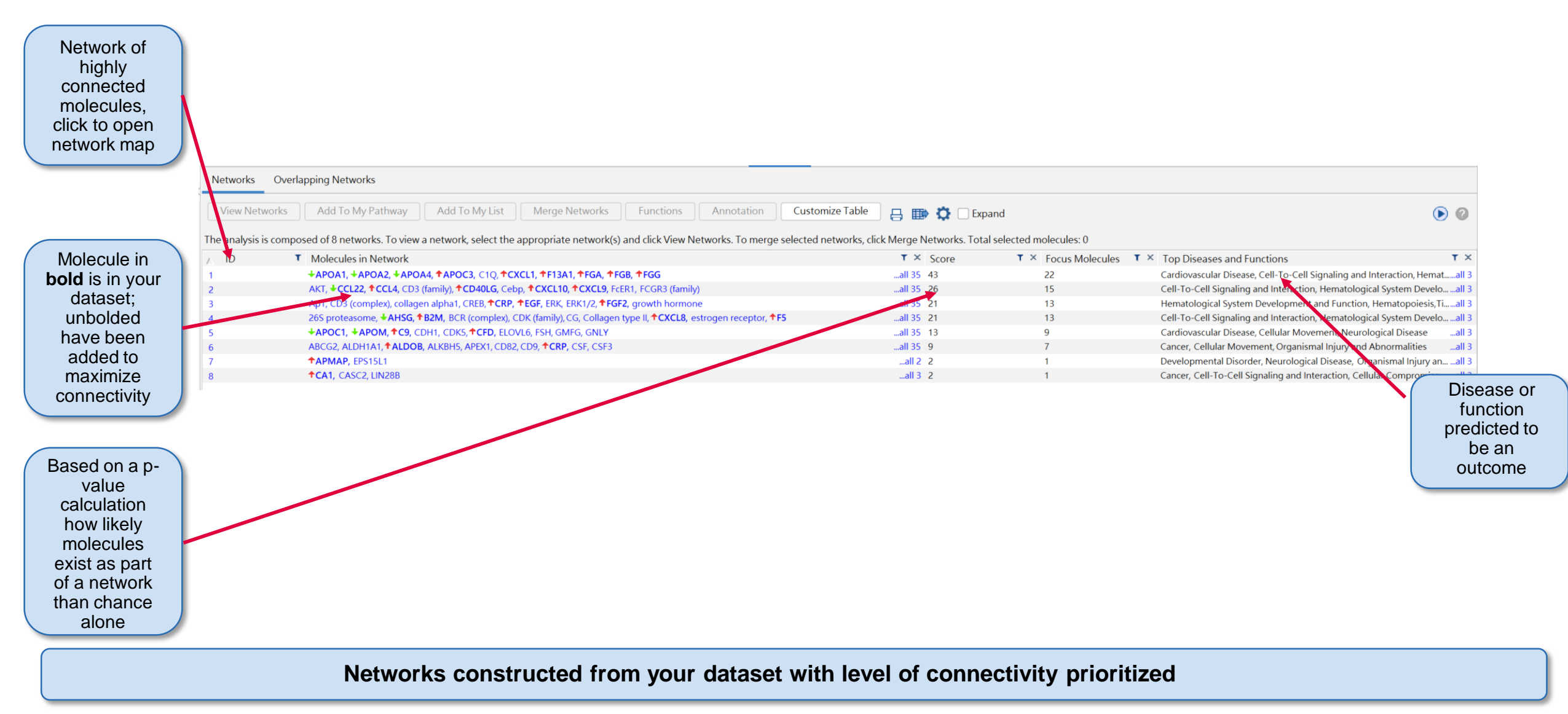

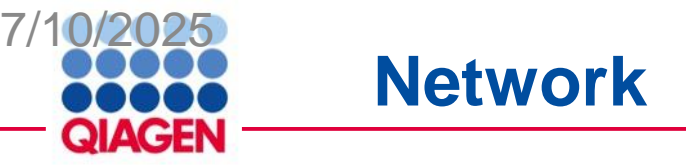

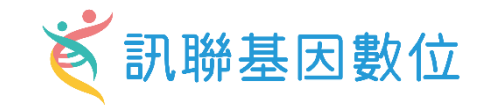

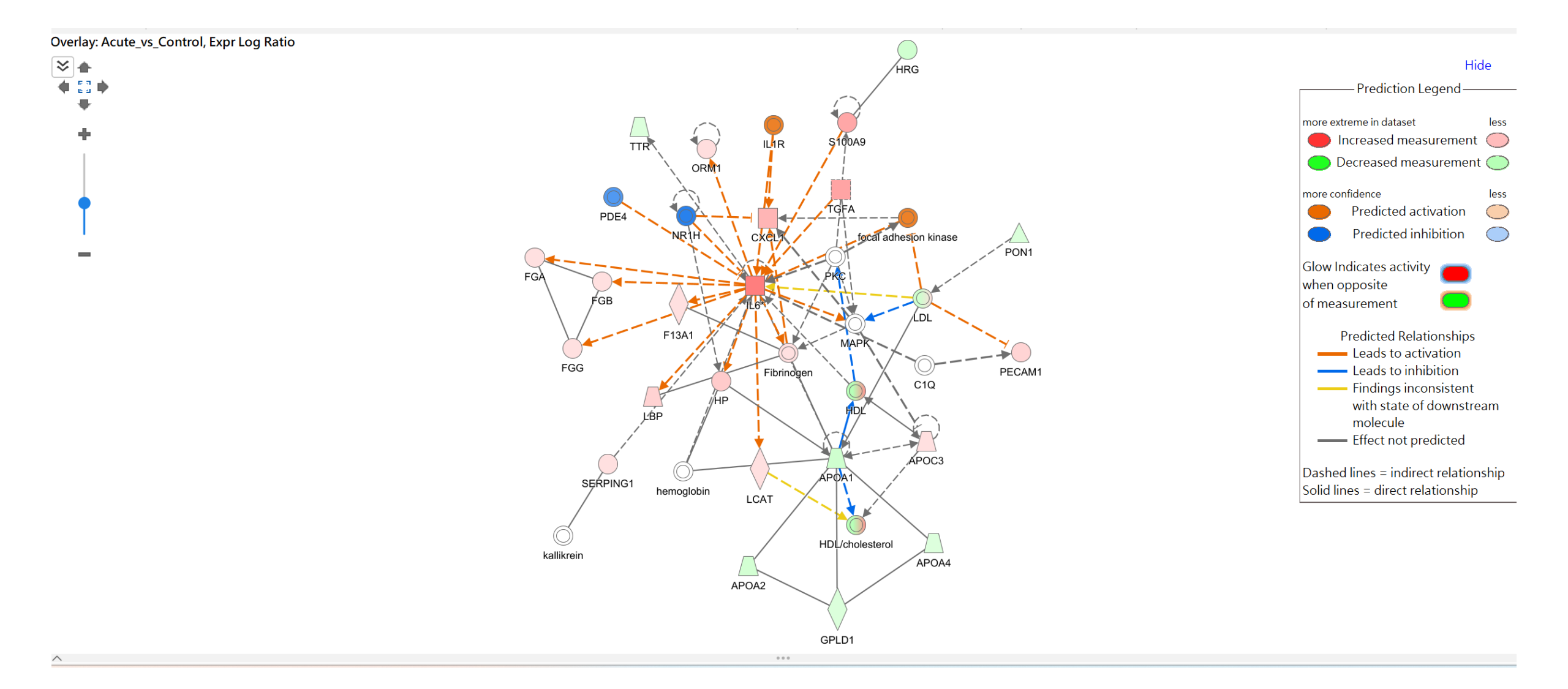

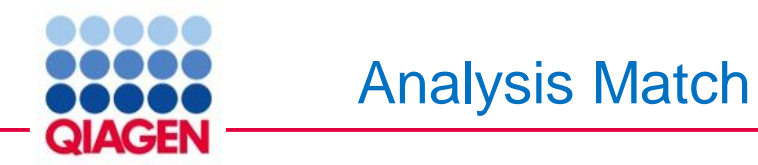

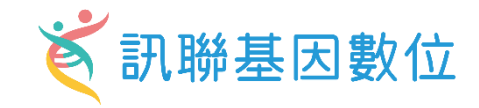

#### How signatures are created and compared

- Data source from Omicsoft datalands
- Canonical Pathways (up to 20 pathways)
- Upstream Regulators (up to 100 regulators)
- Causal Networks (up to 100 master regulators)
- Diseases & Functions (up to 100 diseases or functions)

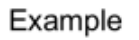

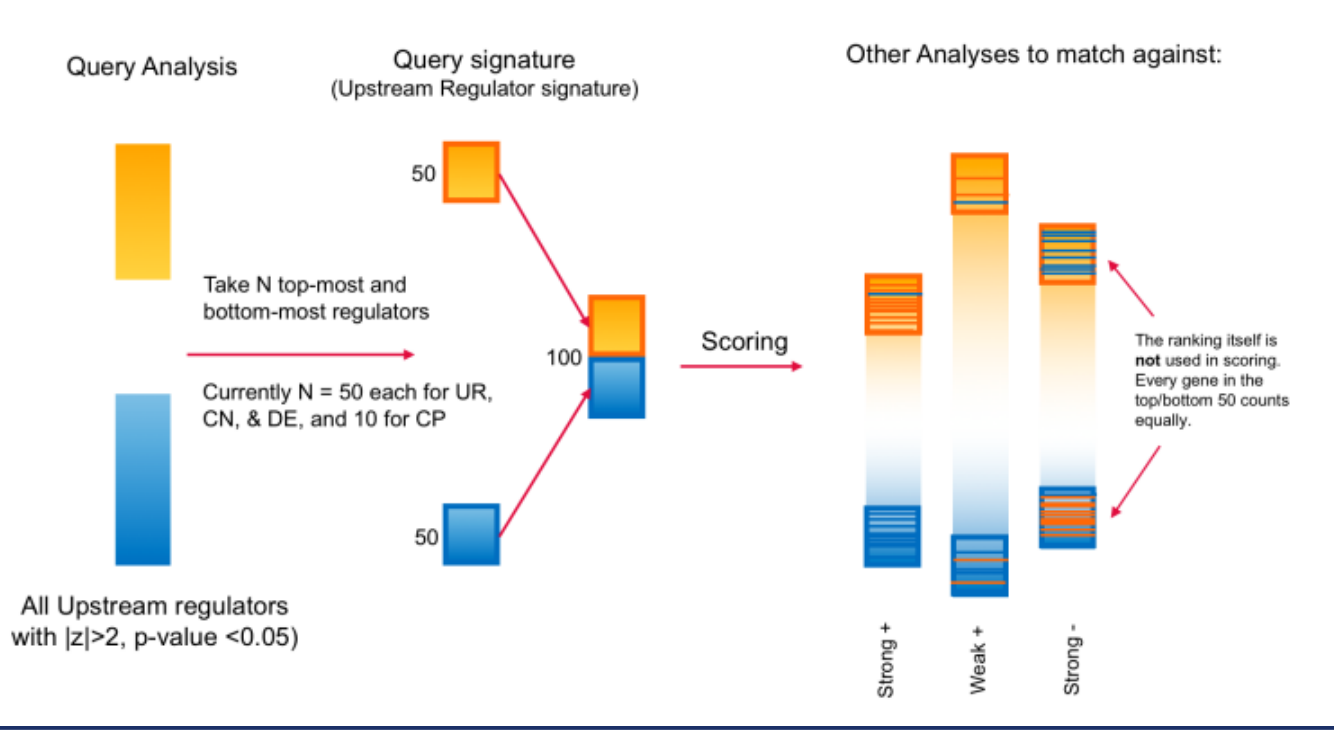

### Analysis Match Tab

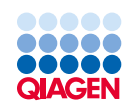

| Public<br>previou<br>analyse<br>matchi | c and<br>sly run<br>es with<br>ing or | Expression Analysis - Acute_vs_Co<br>Summary Graphical Summar<br>Evaluate Metadata View                                                                                                    | ontrol<br>y Pathways Upstream.<br>As Heatmap View Comp                                                                                                    | Analysis Diseases & Function                                                                                                    | is Regulator Effects Networks I                                                                                                    | Lists Analysis Match Mole                                                                                                    | ocules                                                                  |                                                       |                                  | ×                                                                                                    | Average z-<br>score from all<br>4 analysis<br>features |
|----------------------------------------|---------------------------------------|----------------------------------------------------------------------------------------------------|----------------------------------------------------------------------------------------------------|----------------------------------------------------------------------------------------------------|----------------------------------------------------------------------------------------------------|----------------------------------------------------------------------------------------------------|-------------------------------------------------------------------------|-------------------------------------------------------|----------------------------------|----------------------------------------------------------------------------------------------------|--------------------------------------------------------|
| resu                                   | ults                                  | Analysis Name<br>GSE6584- normal control [blood ves:                                                                                                    | Project     Project     sel] oxidized [HumanDisease     sell ovidized [HumanDisease                                                                                                    | × case ▼ × case.t ▼ ×<br>normal control blood vessel                                                                                                    | case.t <b>T</b> × comp <b>T</b> × comp<br>oxidized PAPC Treatment vs Treatmen<br>oxidized PAPC Treatment vs. Treatmen                                                                                   | T ×         comp         T ×         projec         1           tGro         CMP:ISoT7J49J>         GSE6584         GSE6584           tGro         CMP:ALIVC4Izi         GSE6584         GSE6584                                                                                                    | <pre>r × weblink T × CP (z-<br/>https://www<br/>https://www</pre>       | UR (z <b>T</b> × CN (z<br>42.82 20.74                 | T × DE (z T ×<br>43.03           |                                                                                                    | DE:<br>Downstream                                      |
| Double<br>to oper<br>anal              | e click<br>n core<br>ysis             | GSE6584- normal control [blood ves<br>GSE6584- normal control [blood ves<br>GSE6584- normal control [blood ves<br>GSE6584- normal control [blood ves                                            | sel) diesel ext HumanDisease<br>sel) diesel ext HumanDisease<br>sel) diesel ext HumanDisease<br>sel) diesel ext HumanDisease<br>sel) diesel ext HumanDisease                                 | normal control blood vessel<br>normal control blood vessel<br>normal control blood vessel<br>normal control blood vessel                                | diesel exhaust Treatment vs Treatment<br>diesel exhaust Treatment vs Treatmen<br>diesel exhaust Treatment vs Treatmen<br>diesel exhaust Treatment vs Treatmen                                           | <ul> <li>&gt; di CMP:1cqkjwQX GSE6584</li> <li>tGro CMP:1cqkjwQX GSE6584</li> <li>tGro CMP:6wNYKnY: GSE6584</li> <li>tGro CMP:fCqqMb77 GSE6584</li> <li>&gt; di CMP:rwsVirta8 GSE6584</li> </ul>                                                                                                    | https://www<br>https://www<br>https://www<br>https://www                | 48.30<br>51.64<br>51.64<br>44.72                      | 50.92<br>47.14<br>45.13<br>47.14 | 24.81         25.61           24.79         20.83           24.19         13.88           22.97         20.02                            | effects (i.e.<br>diseases and<br>functions             |
| Link to<br>Explor<br>view vo           | Land<br>rer to<br>blcano              | GSE6584- normal control [blood ves<br>GSE6584- normal control [blood ves<br>GSE6584- normal control [blood ves<br>GSE6584- normal control [blood ves<br>GSE6584- normal control [blood ves      | sel] oxidized f HumanDisease<br>sel] oxidized f HumanDisease<br>sel] oxidized f HumanDisease<br>sel] oxidized f HumanDisease<br>sel] diesel ext HumanDisease<br>sel] diesel ext HumanDisease | normal control blood vessel<br>normal control blood vessel<br>normal control blood vessel<br>normal control blood vessel<br>normal control blood vessel | oxidized PAPC Treatment vs Treatment<br>diesel exhaust Treatment vs Treatment<br>oxidized PAPC Treatment vs Dosage =<br>diesel exhaust Treatment vs Dosage =<br>diesel exhaust Treatment vs Treatment   | tGro         CMP:n0k482Rc         GSE6584           tGro         CMP:n0k482Rc         GSE6584           > ox         CMP:x9dWYXc         GSE6584           > dx         CMP:x9dWYXc         GSE6584           > dx         CMP:x30xcZqNI         GSE6584           tGro         CMP:s0xcZqNI         GSE6584 | https://www<br>https://www<br>https://www<br>https://www<br>https://www | 44.72<br>36.51<br>34.16<br>50.00<br>48.30             | 45.13<br>45.13<br>3543           | 22.46 23.28<br>20.4 16.55<br>16.87 24.54<br>12.50 20.59<br>208                                                                           | CN: Causal<br>Networks                                 |
| compa                                  | arison                                | GSE6584- normal control [blood ves:<br>GSE6584- normal control [blood ves:<br>GSE6584- normal control [blood ves:<br>GSE6584- normal control [blood ves:<br>GSE6584- normal control [blood ves: | sel] diesel ext HumanDisease<br>sel] oxidized f HumanDisease<br>sel] diesel ext HumanDisease<br>sel] oxidized f HumanDisease<br>sel] diesel ext HumanDisease                                 | normal control blood vessel<br>normal control blood vessel<br>normal control blood vessel<br>normal control blood vessel<br>normal control blood vessel | diesel exhaust Treatment1 vs Dosage =<br>oxidized PAPC Treatment1 vs Dosage =<br>diesel exhaust Treatment1 vs Dosage =<br>oxidized PAPC Treatment1 vs Dosage =<br>diesel exhaust Treatment vs Treatment | > dia.         CMP:7j9cOfkeO         GSE6584           > ox         CMP:ofgxiWSFz         GSE6584           > dia.         CMP:2gTDLOgz         GSE6584           > ox         CMP:2hKlcyxxdF         GSE6584           tGro         CMP:7hSXnfAL         GSE6584                                            | https://www<br>https://www<br>https://www<br>https://www<br>https://www | 21.08 20.74<br>40.82<br>36.51<br>34.16 25.40<br>17.32 | -27.22                           | 10.46         -10.98           10.21         4.91           9.13         10.98           8.08         4.15           4.33         -10.98 | UR: Upstream<br>Regulators                             |
|                                        |                                       | GSE6584- normal control (blood ves:<br>GSE6584- normal control (blood ves:<br>GSE6584- normal control (blood ves:<br>GSE75940- normal control (blood ve                                         | sel] diesel ext HumanDisease<br>sel] diesel ext HumanDisease<br>sel] diesel ext HumanDisease<br>ssel] Transfec HumanDisease                                                                  | normal control blood vessel<br>normal control blood vessel<br>normal control blood vessel<br>normal control blood vessel                                | diesel exhaust Treatment1 vs Dosage =<br>diesel exhaust Treatment1 vs Dosage =<br>diesel exhaust Treatment1 vs Dosage =<br>Transfection_L Treatment vs Transfecti                                       | <ul> <li>&gt; di CMP:38ll6alSuJ/ GSE6584</li> <li>&gt; di CMP:1JMNZjqN GSE6584</li> <li>&gt; di CMP:D84Zefb11 GSE6584</li> <li>ion = CMP:ghr8xslkvv GSE75940</li> </ul>                                                                                                    | https://www<br>https://www<br>https://www<br>http://www.n               | 25.82                                                 | -31.75<br>-38.49<br>-57.74       | -1.48 10.98<br>-9.62<br>-14.43                                                                                                    | CP:<br>Canonical<br>Pathways                           |

Matches your core analysis against public datasets in IPA as well as previously run core analyses and returns similar and dissimilar datasets based on 4 core analysis features: CP, UR, CN, DE

\*\*All columns are filterable\*\*

Positive z-score: Pink: matching

Negative z-score: Blue: antimatching

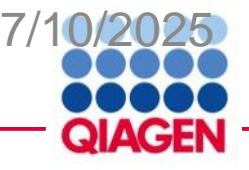

#### Molecules

Biomarker

Application

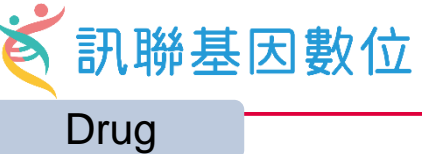

– 🗆 ×

#### Expression Analysis - Acute\_vs\_Control

| Summary Graphical Sum           | nmary Pathways Upstrear        | n Analysis Diseases & Func | tions Regulator Effects N | letworks Lists Analysis N | Match Molecules     |                            |                                |                              |
|---------------------------------|--------------------------------|----------------------------|---------------------------|---------------------------|---------------------|----------------------------|--------------------------------|------------------------------|
| Add To My Pathway               | Add To My List Create Dat      | taset Customize Table      | e 🖦 🗘                     |                           |                     |                            | Symbol (S)-2-hydrox            | ybut (1/3) 🗸 🔍 》 🕐           |
| / Symbol T                      | Entrez Gene Name 🛛 🕇 🗙         | Identifier +               | Measurement               | + Add/Remove column(s)    | Location T ×        | Type(s) T ×                | Biomarker Applicatio 🍸 🗙       | Drug(s) T ×                  |
|                                 |                                | Gene Symbol - huma T ×     | Expr Log Ratio T ×        | Expr p-value T ×          |                     |                            |                                |                              |
| 4-hydroxyphenylpyruvic acid     |                                | HMDB0000707                | <b>†</b> 3.288            | 4.67E-43                  | Other               | chemical - endogenous mamm |                                |                              |
| 5-hydroxyindol-3-acetic acid    |                                | HMDB0000763                |                           |                           | Other               | chemical - endogenous mamm | diagnosis, efficacy            |                              |
| 5-hydroxytryptamine             |                                | HMDB0000259                | <b>†</b> 7.260            | 4.21E-38                  | Other               | chemical - endogenous mamm | diagnosis, efficacy,           |                              |
| aceturic acid                   |                                | HMDB0000532                |                           |                           | Other               | chemical - endogenous mamm |                                |                              |
| AFM                             | afamin                         | P43652                     |                           |                           | Extracellular Space | other                      | unspecified application        |                              |
| AHSG                            | alpha 2-HS glycoprotein        | P02765                     | <b>↓</b> -0.899           | 1.42E-16                  | Extracellular Space | other                      | unspecified application        |                              |
| ALDOB                           | aldolase, fructose-bisphosphat | P05062                     | <b>†</b> 2.292            | 1.58E-04                  | Cytoplasm           | enzyme                     | unspecified application        |                              |
| allantoin                       |                                | HMDB0000462                |                           |                           | Other               | chemical - endogenous mamm |                                |                              |
| alpha-hydroxyglutarate          |                                | HMDB0059655                | <b>†</b> 1.462            | 9.99E-15                  | Other               | chemical - endogenous mamm |                                |                              |
| alpha-ketoisovaleric acid       |                                | HMDB0000019                | <b>↓</b> -0.630           | 4.00E-08                  | Other               | chemical - endogenous mamm |                                |                              |
| alpha-N-phenylacetyl-L-glutam   | nii                            | HMDB0006344                |                           |                           | Other               | chemical - endogenous mamm |                                |                              |
| APMAP                           | adipocyte plasma membrane a    | Q9HDC9                     | <b>†</b> 0.717            | 1.01E-05                  | Plasma Membrane     | enzyme                     |                                |                              |
| APOA1                           | apolipoprotein A1              | P02647                     | <b>↓</b> -0.886           | 5.49E-17                  | Extracellular Space | transporter                | diagnosis, efficacy,           | pelacarsen                   |
| APOA2                           | apolipoprotein A2              | P02652                     | <b>↓</b> -0.815           | 5.30E-13                  | Extracellular Space | transporter                | efficacy                       |                              |
| APOA4                           | apolipoprotein A4              | P06727                     | <b>↓</b> -0.628           | 5.72E-06                  | Extracellular Space | transporter                | unspecified application        |                              |
| APOC1                           | apolipoprotein C1              | P02654                     | <b>↓</b> -0.764           | 5.72E-06                  | Extracellular Space | transporter                | prognosis,                     |                              |
| APOC3                           | apolipoprotein C3              | P02656                     | <b>†</b> 0.764            | 1.58E-04                  | Extracellular Space | transporter                | diagnosis, efficacy            | olezarsen, volanesorsen      |
| APOM                            | apolipoprotein M               | O95445                     | <b>↓</b> -0.734           | 5.68E-12                  | Plasma Membrane     | transporter                |                                |                              |
| ATRN                            | attractin                      | 075882                     |                           |                           | Extracellular Space | other                      |                                |                              |
| B2M                             | beta-2-microglobulin           | P61769                     | <b>†</b> 1.634            | 1.82E-13                  | Plasma Membrane     | transmembrane receptor     | disease progression, efficacy, | 4'-iodo-4'-deoxydoxorubicin  |
| beta-alanine                    |                                | HMDB0000056                | <b>†</b> 0.649            | 5.09E-04                  | Other               | chemical - endogenous mamm |                                | ,                            |
| beta-hydroxyisovaleric acid     |                                | HMDB0000754                | <b>†</b> 1.359            | 1.05E-03                  | Other               | chemical - endogenous mamm |                                |                              |
| BTD                             | biotinidase                    | P43251                     | <b>↓</b> -0.626           | 2.55E-09                  | Extracellular Space | enzyme                     |                                |                              |
| butyryl-L-carnitine             |                                | HMDB0002013                | <b>†</b> 0.987            | 2.49E-05                  | Other               | chemical - endogenous mamm |                                |                              |
| C22-lactosylceramide            |                                | HMDB0011594                |                           |                           | Other               | chemical - endogenous mamm |                                |                              |
| C9                              | complement C9                  | P02748                     | <b>†</b> 1.071            | 2.98E-14                  | Extracellular Space | other                      | unspecified application        |                              |
| CA1                             | carbonic anhydrase 1           | P00915                     | <b>†</b> 2.012            | 2.42E-08                  | Cytoplasm           | enzyme                     |                                | acetazolamide, benzthiazide, |
| CCL22                           | C-C motif chemokine ligand 22  | CCL22                      | <b>↓</b> -0.593           | 7.20E-03                  | Extracellular Space | cytokine                   | unspecified application        |                              |
| CCL4                            | C-C motif chemokine ligand 4   | CCL4                       | <b>†</b> 0.919            | 6.48E-03                  | Extracellular Space | cytokine                   | diagnosis, efficacy, prognosis |                              |
| CD40LG                          | CD40 ligand                    | CD40LG                     | <b>†</b> 3.272            | 9.30E-19                  | Extracellular Space | cytokine                   | diagnosis, efficacy,           | BMS-986004, VIB4920,         |
| CFD                             | complement factor D            | P00746                     | <b>†</b> 1.127            | 1.56E-08                  | Extracellular Space | peptidase                  |                                | danicopan                    |
| cholesterol linoleate           |                                | HMDB05192                  |                           |                           | Other               | chemical - endogenous mamm |                                |                              |
| cholesteryl (5Z,8Z,11Z,14Z,17Z) | -€                             | HMDB06731                  |                           |                           | Other               | chemical - endogenous mamm |                                |                              |
| cholesteryl 9-hexadecenoate     |                                | HMDB05197                  |                           |                           | Other               | chemical - endogenous mamm |                                |                              |
| cholesteryl eicosatrienoate     |                                | HMDB0006736                |                           |                           | Other               | chemical - endogenous mamm |                                |                              |
| cholesteryl margarate*          |                                | HMDB0060059*               | <b>↓</b> -0.761           | 4.20E-07                  | Other               | chemical - endogenous mamm |                                |                              |
| cholesteryl myristate           |                                | HMDB0006725                | <b>↓</b> -0.932           | 5.66E-08                  | Other               | chemical - endogenous mamm |                                |                              |
| cholesteryl pentadecanoate      |                                | HMDB0060057                |                           |                           | Other               | chemical - endogenous mamm |                                |                              |
| choline                         |                                | HMDR000007                 |                           |                           | Other               | chemical - endogenous mamm | officacy                       |                              |

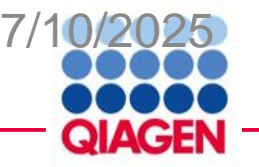

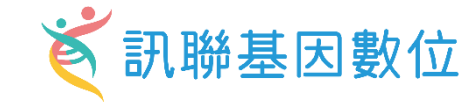

Unsupervised method Separate COVID19 patients to 3 cluster Cluster 3 poor status

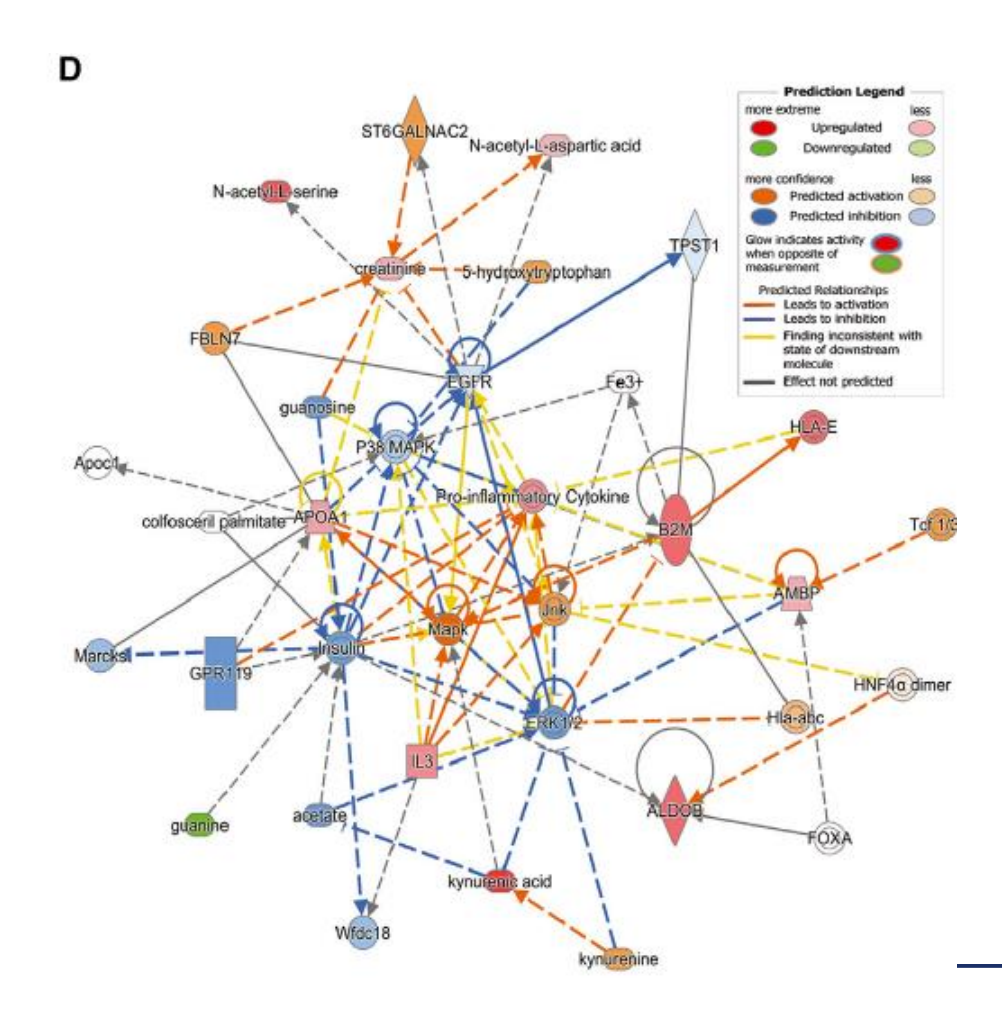

|   | A                                | В           | С                    |
|---|----------------------------------|-------------|----------------------|
| - | Biomarker name                   | indentifier | Percentage Deviation |
| 2 | TG(18:2_36:3)                    | NA          | 65 <b>.1</b> 5435    |
| 8 | TG(18:2_36:4)                    | NA          | 70.42088             |
| ł | TG(18:3_36:4)                    | NA          | 70.85822             |
| 5 | N-Acetyl-Aspartic acid           | HMDB0000201 | 71.30437             |
| 5 | TG(18:2_36:5)                    | NA          | 71.62724             |
| 7 | Guanine                          | HMDB0000132 | -71.83251            |
| 8 | Protein AMBP                     | P02760      | 76.56766             |
| ) | Creatinine                       | HMDB0000562 | 79.54263             |
| 0 | Apolipoprotein(a)                | P08519      | 83.2135              |
| 1 | Methylmalonic acid               | HMDB0000845 | 94.58442             |
| 2 | p-Hydroxyhippuric acid           | HMDB0000715 | 99.0861              |
| 3 | IL-3                             | P08700      | 99.81049             |
| 4 | Cystathionine                    | HMDB0000675 | 101.45969            |
| 5 | Phenylacetylglutamine            | HMDB0001961 | 103.17527            |
| 6 | N-Acetyl-Tryptophan              | HMDB0013713 | 106.88627            |
| 7 | Trimethylamine N-Oxide           | HMDB0001965 | 107.73705            |
| 8 | Methylhistidine                  | HMDB0001331 | 111.25071            |
| 9 | Fructose-bisphosphate aldolase B | P05062      | 121.84065            |
| 0 | Beta-2-microglobulin             | P61769      | 122.31938            |
| 1 | N-Acetyl-Serine                  | HMDB0002180 | 136.2814             |
| 2 | 2-Hydroxyphenylacetic acid       | HMDB0000669 | 136.72478            |
| 3 | Hippuric acid                    | HMDB0000714 | 157.83553            |
| 4 | Kynurenic acid                   | HMDB0000684 | 163.77833            |
| 5 | 4-Hydroxyphenylacetic acid       | HMDB0000668 | 177.55187            |

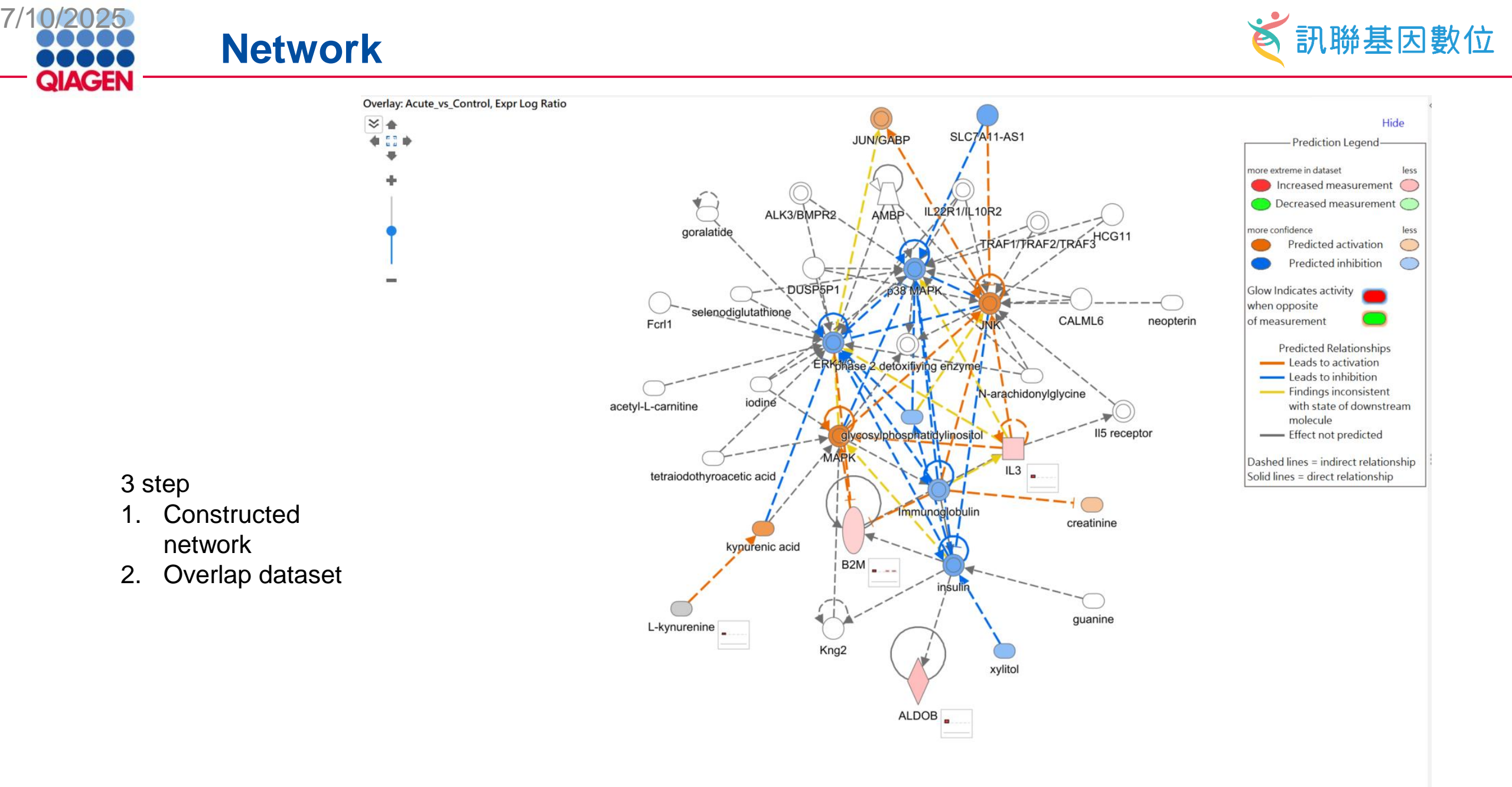

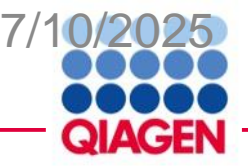

#### **Bioprofilter**

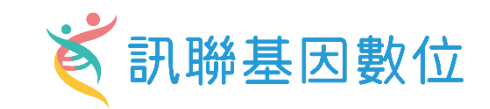

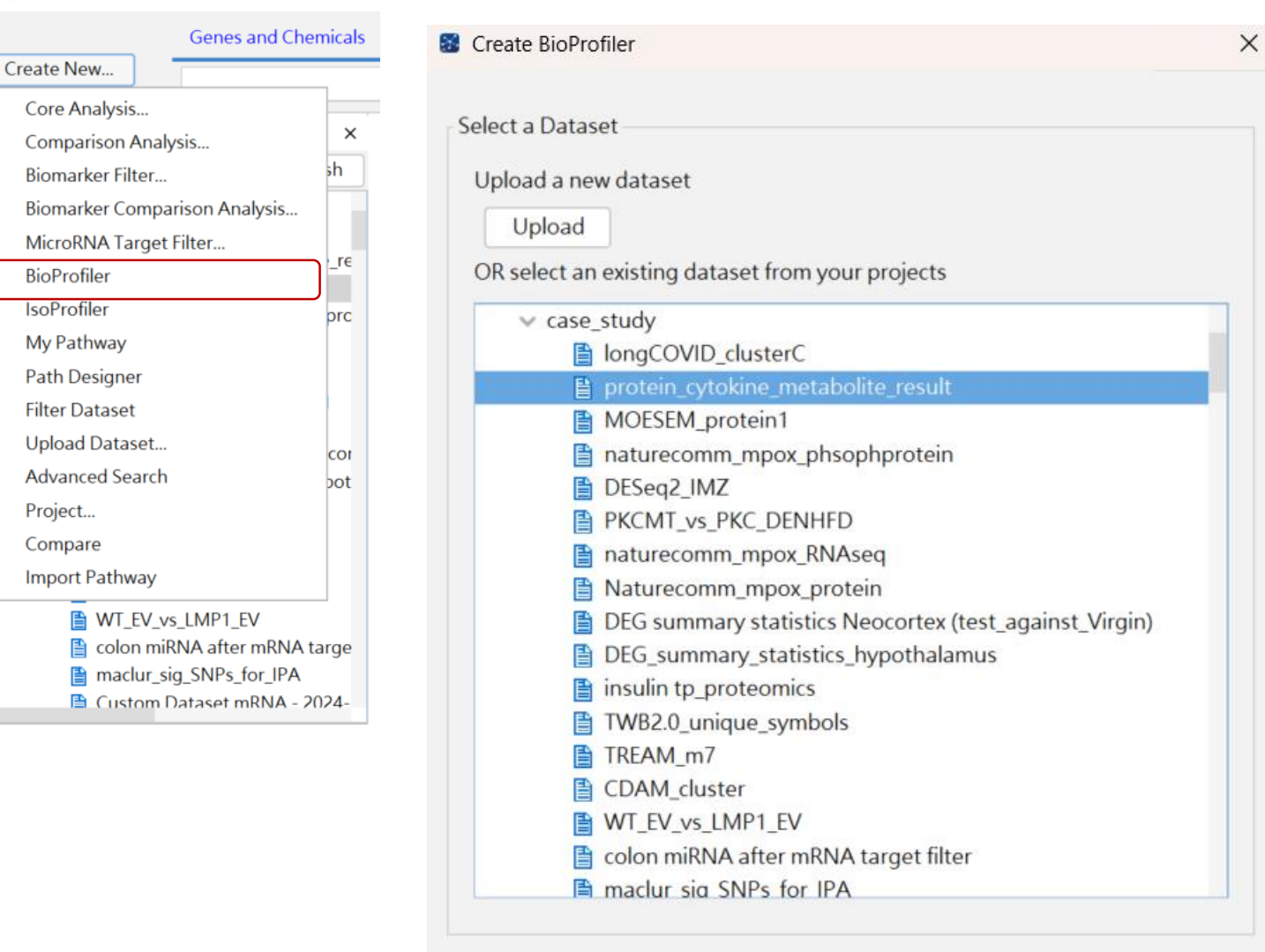

Next

Cancel

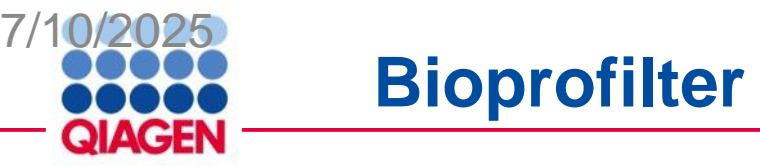

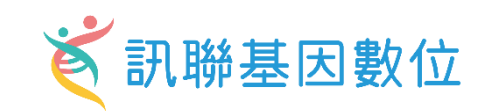

|                  |                      |                    |                      |                  |                           |                |                      |                               | Species        | get C                       | Correlation/Causal      |                |                       |            |       |
|------------------|----------------------|--------------------|----------------------|------------------|---------------------------|----------------|----------------------|-------------------------------|----------------|-----------------------------|-------------------------|----------------|-----------------------|------------|-------|
|                  |                      |                    |                      |                  |                           |                |                      |                               |                | $\overline{\Box}$           | $\overline{\Box}$       |                | Ţ                     |            |       |
| BioProfiler      |                      |                    |                      |                  |                           |                |                      |                               |                |                             | $\checkmark$            |                |                       |            | - 0 × |
| Add To My Pathwa | y Add To My List     | Display as Network | Create Dataset       | Limit to Dataset | protein_cytokin           | 8 ₩            |                      |                               | 0              | bservation: Acute_vs_Contro | bl ~                    |                |                       |            | 0     |
| Molecule         |                      |                    |                      | +                | Disease or Function Ev    | vidence        |                      |                               |                |                             |                         |                |                       |            | +     |
| 🛆 Symbol 🔳       | Molecule Type 🔳 🗵    | ID 🛛 🗙             | Expr Log Ratio 🏾 🔳 🗵 | Expr p-value 🔳 🗴 | Molecule Acti 🔳 🗵         | Effect on Dise | 🛚 🗵 Disease or Funct | i 🝸 Mutation evid 🍸 🗵         | Biomarker Ap   | 👅 🗵 Species Evide 🔳 🗵       | Drug target e 🔳 🗵       | Expression evi | . T 🗵 Causal or Cor T | ✗ Findings | ×     |
| APOA1            | transporter          | P02647             | -0.886               | 5.49E-17         | decreased activity        | affects        | Atherosclerosis      | all 2 wild type               | not applicable | Human                       | phase 3                 | not applicable | correlation           | 5          |       |
| APOC3            | transporter          | P02656             | 0.764                | 1.58E-04         | decreased activity, incre | affects        | Familial partial lip | . all 4 wild type             | not applicable | Human                       | phase 2/3,phase 3       | not applicable | correlation           | 24         |       |
| CA1              | enzyme               | P00915             | 2.012                | 2.42E-08         | decreased activity        | affects        | Absence seizure      | all 140 wild type             | not applicable | Human                       | approved, phase 2/3, ph | not applicable | correlation           | 816        |       |
| CD40LG           | cytokine             | CD40LG             | 3.272                | 9.30E-19         | decreased activity        | affects        | Sjögren syndrome     | all 1 wild type               | not applicable | Human                       | phase 3                 | not applicable | correlation           | 2          |       |
| CFD              | peptidase            | P00746             | 1.127                | 1.56E-08         | decreased activity        | affects        | Paroxysmal noctur.   | all 1 wild type               | not applicable | Human                       | phase 3                 | not applicable | correlation           | 3          |       |
| D-glucose        | chemical - endogenou | HMDB0000122        | 0.685                | 4.07E-06         | increased activity        | decreases      | Inguinal hernia      | all 1 wild type               | not applicable | Human                       | phase 4                 | not applicable | causal                | 1          |       |
| ► EGF            | growth factor        | EGF                | 3.810                | 9.77E-20         | increased activity        | decreases      | Deep partial thickn  | e all 2 wild type             | not applicable | Human                       | phase 2/3               | not applicable | causal                | 2          |       |
| ► F5             | other                | P12259             | 0.834                | 3.34E-11         | decreased activity, incre | affects        | Acute ischemic st    | all 21 wild type              | not applicable | Human                       | approved, phase 3, phas | not applicable | correlation           | 54         |       |
| FGA              | other                | P02671             | 0.958                | 1.35E-06         | increased activity        | affects        | Bleeding             | all 3 wild type               | not applicable | Human                       | approved, phase 3, phas | not applicable | correlation           | 3          |       |
| FGB              | other                | P02675             | 1.020                | 2.63E-16         | increased activity        | affects        | Bleeding             | all 3 wild type               | not applicable | Human                       | approved, phase 3, phas | not applicable | correlation           | 3          |       |
| FGF2             | growth factor        | FGF2               | 1.296                | 1.02E-07         | decreased activity, incre | affects        | Bladder discomf      | all 13 wild type              | not applicable | Human                       | approved, phase 2/3, ph | not applicable | correlation           | 25         |       |
| FGG              | other                | P02679             | 0.911                | 6.96E-13         | increased activity        | affects        | Bleeding             | all 3 wild type               | not applicable | Human                       | approved, phase 3, phas | not applicable | correlation           | 3          |       |
| FN1              | other                | P02751             | 1.064                | 2.43E-09         | increased activity        | affects        | Advanced metast      | all 17 wild type              | not applicable | Human                       | approved, phase 3, phas | not applicable | correlation           | 17         |       |
| ▶IL15            | cytokine             | IL15               | 0.623                | 6.66E-11         | decreased activity, incre | affects        | Active vitiligo      | all 8 wild type               | not applicable | Human                       | approved, phase 2/3, ph | not applicable | correlation           | 14         |       |
| ►IL17F           | cytokine             | IL17F              | -4.173               | 4.13E-02         | increased activity        | affects        | Active stage ank     | all 17 wild type              | not applicable | Human                       | approved, phase 3, phas | not applicable | correlation           | 72         |       |
| ▶IL1RN           | cytokine             | IL1RN              | 2.314                | 6.87E-10         | increased activity        | affects        | Chronic renal impa   | ii all 7 wild type            | not applicable | Human                       | approved, phase 3, phas | not applicable | correlation           | 15         |       |
| ►IL4             | cytokine             | IL4                | 0.614                | 2.18E-08         | decreased activity        | affects        | Active vitiligo      | all 5 wild type               | not applicable | Human                       | approved, phase 3       | not applicable | correlation           | 8          |       |
| ►IL6             | cytokine             | IFNB2              | 4.562                | 4.17E-11         | decreased activity, incre | affects        | Active rheumatoi     | all 82 wild type              | not applicable | Human                       | approved, phase 2/3, ph | not applicable | correlation           | 299        |       |
| ▶IL7             | cytokine             | IL7                | 1.406                | 8.09E-14         | decreased activity        | affects        | Active vitiligo      | all 5 wild type               | not applicable | Human                       | approved, phase 3       | not applicable | correlation           | 8          |       |
| inosine          | chemical - endogenou | HMDB0000195        | 2.489                | 5.86E-03         | increased activity        | decreases      | Advanced maligna.    | all 1 wild type               | not applicable | Human                       | phase 2/3               | not applicable | causal                | 1          |       |
| L-glutamic acid  | chemical - endogenou | HMDB0000148        | 2.365                | 4.69E-44         | increased activity        | decreases      | Lymphoma, Sarco.     | all 2 wild type               | not applicable | Human                       | phase 3                 | not applicable | causal                | 2          |       |
| ▶ PDGFB          | growth factor        | PDGFB              | 2.807                | 5.56E-27         | decreased activity, incre | affects        | Accelerated pha a    | all 148 wild type             | not applicable | Human                       | approved, phase 2/3, ph | not applicable | correlation           | 351        |       |
| ► SELP           | transmembrane recept | P16109             | 2.232                | 1.42E-16         | increased activity        | affects        | Sickle cell anemia   | all 2 wild type               | not applicable | Human                       | approved, phase 3, phas | not applicable | correlation           | 10         |       |
| SERPING1         | other                | P05155             | 0.706                | 5.79E-16         | increased activity        | decreases      | Hereditary angioed   | d all 2 wild type             | not applicable | Human                       | phase 2/3,phase 3       | not applicable | causal                | 2          |       |
| ▶ TF             | transporter          | P02787             | -0.603               | 9.21E-13         | increased activity        | affects        | Acute myocardial     | all 80 wild type              | not applicable | Human                       | approved, phase 2/3, ph | not applicable | correlation           | 215        |       |
| ▶ TTR            | transporter          | P02766             | -0.645               | 5.54E-05         | decreased activity, incre | affects        | Cardiac amyloid      | all 10 unclassified mutation, | not applicable | Human                       | approved, phase 2/3, ph | not applicable | correlation           | 69         |       |
| ▶ VEGFA          | growth factor        | VEGFA              | 3.902                | 9.53E-19         | decreased activity, incre | affects        | Adenocarcinoma a     | all 692 wild type             | not applicable | Human                       | approved, phase 2/3, ph | not applicable | correlation           | 9801       |       |
| ▶ ∨WF            | other                | P04275             | 3.578                | 1.83E-37         | increased activity        | affects        | Bleeding             | all 13 wild type              | not applicable | Human                       | approved, phase 2/3, ph | not applicable | correlation           | 310        |       |

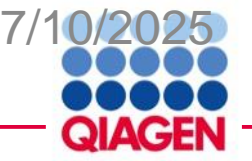

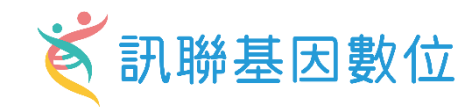

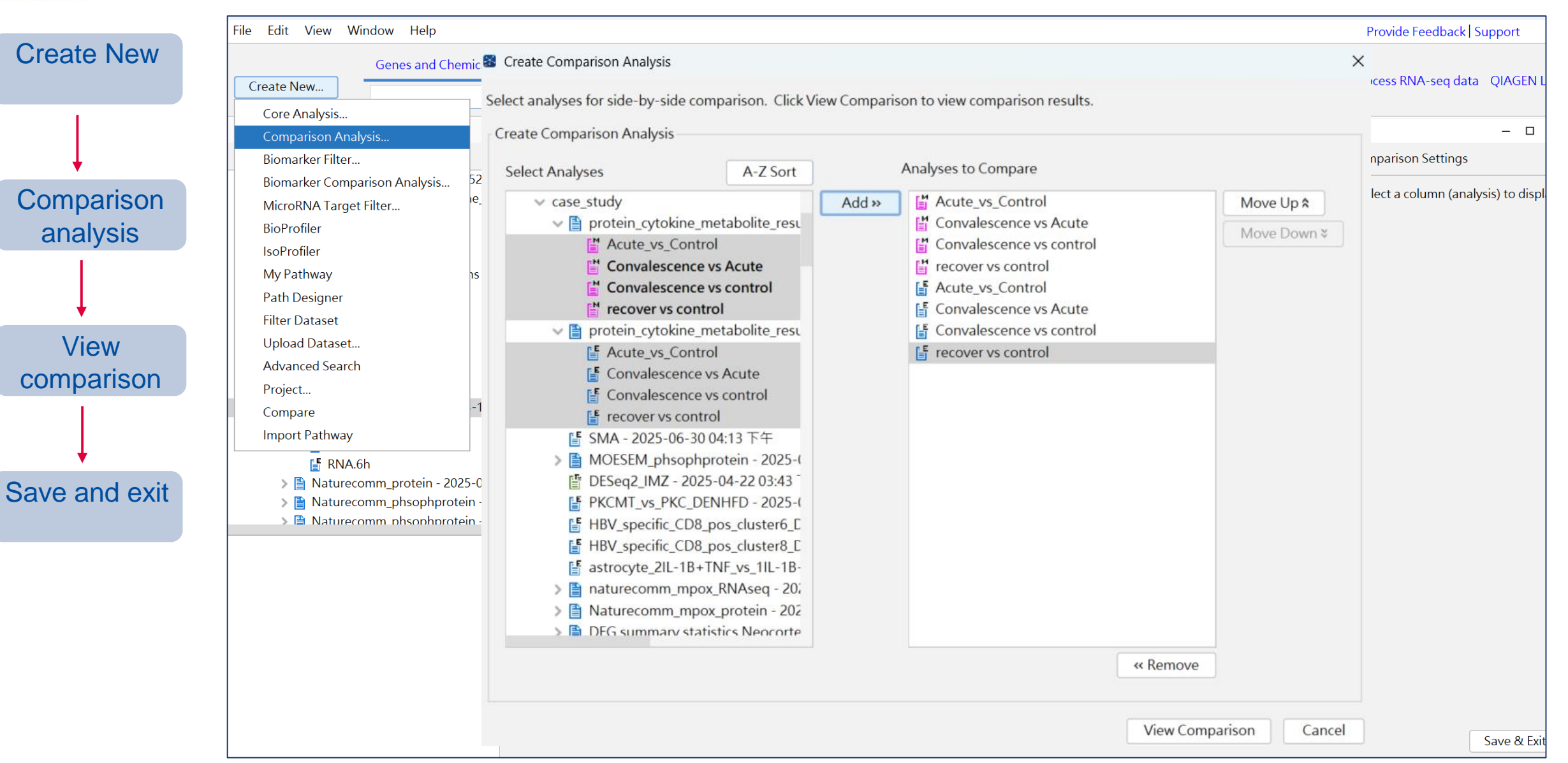

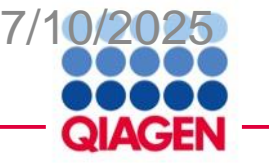

#### **Canonical pathway comparison**

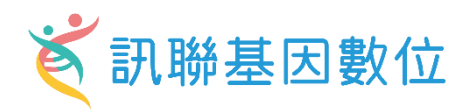

Comparison Analysis - Analysis Comparison 1

| Settings/Legend<br>Filter<br>Measurement: Activation z-score<br>Visualize: z-score<br>View Report<br>View Report<br>Open Network<br>Gene Heatmap<br>C<br>C<br>View Report<br>Open Network<br>Gene Heatmap<br>C<br>C<br>C<br>View Report<br>Open Network<br>Gene Heatmap<br>C<br>C<br>C<br>C<br>C<br>C<br>C<br>C<br>C<br>C<br>C<br>C<br>C                                                                                                    | Canonical Pathways                                      | Canonical Pathways Upstream Analysis Diseases & Functions |                                                                                                    |                                               |     | My Pathways | <sup>2</sup> athways Molecules |  |  |  |  |
|----------------------------------------------------------------------------------------------------|---------------------------------------------------------|-----------------------------------------------------------|----------------------------------------------------------------------------------------------------|-----------------------------------------------|-----|-------------|--------------------------------|--|--|--|--|
| Filter       Measurement: Activation z-score       2.828       3.742         Sort Method:       Score V Visualize:       z-score         Insignificance Threshold:       (absolute value)       Apply         Cear       View Report       Open Network       Gene Heatmap         View Report       Open Network       Gene Heatmap       Company         View Report       Open Network       Gene Heatmap       Company         View Report       Open Network       Gene Heatmap       Company         Warburg Effect Signaling Pathway       Non-Signaling Pathway       Company       Company         Wound Heating Signaling Pathway       Company       Company       Company       Company         Varburg Effect Signaling Pathway       Company       Company       Company       Company       Company         Varburg Hierosis Kiopathic Signaling Pathway       Company       Company                                                                                                    | r Settings/Legend                                       |                                                           |                                                                                                    |                                               |     |             |                                |  |  |  |  |
| Inter   Measurement: Activation z-score 2.828 3.742 Sort Method: Score V Vsualize: z-score View Report Open Network Gene Heatmap We to prove the second second                                                                                                    | <b>F</b> 'l                                             |                                                           |                                                                                                    |                                               |     |             |                                |  |  |  |  |
| Measurement: Activation z-score -2.828 3.742<br>Sort Method: Score Visualize: z-score Visualize: z-score Z-score Z-score Z-score: z-score Z-score: z-score: z-s                                                                                                    | Filter                                                  |                                                           |                                                                                                    |                                               |     |             | 0                              |  |  |  |  |
| Sort Method: Score V Visualize: z-score Visualize: z-score Z-score Visualize: z-score Z-score Visualize: z-score Z-score Z-s                                                                                                    | Measurement: Activation z-score -2.828                  |                                                           |                                                                                                    |                                               |     |             |                                |  |  |  |  |
| Insignificance Threshold: (absolute value) Apply Clear<br>View Report Open Network Gene Heatmap                                                                                                    | Sort Method: Score Visualize: z-score V                 |                                                           |                                                                                                    |                                               |     |             |                                |  |  |  |  |
| View Report Open Network Gene Heatmap  View Report Open Network Gene Heatmap View Report Open Network Gene Heatmap View Constraints of the Constraint of the Constraint of the                                                                                                    | Insignificance Thresh                                   | nold: (ab                                                 | osolute value) Apply                                                                                                    | Clear                                         |     |             |                                |  |  |  |  |
| View Report       Open Network       Gene Heatmap       Image: Control of the second second                                                                                                    | ~~                                                      |                                                           |                                                                                                    |                                               |     |             |                                |  |  |  |  |
| Narburg Effect Signaling Pathway         Wound Healing Signaling Pathway         Response to elevated platelet cytosolic Ca2+         Pathory Interpret to the set of the set of                                                                                                    | View Report Op                                          | en Network 🛛 🛛 Gene                                       | Heatmap 🛛 🎛 🐼 🗖                                                                                                    | Expand Head                                   | der |             |                                |  |  |  |  |
| Arburg Effect Signaling Pathway<br>Nound Healing Signaling Pathway<br>Response to elevated platelet cytosolic Ca2+<br>Pathogen Induced Cytokine Storm Signaling Pathway<br>Author Phase Response Signaling<br>VAF/MAP kinase cascade<br>Lumor Microenvironment Pathway<br>Transport of norganic cations/anions and amino acids/oligopeptides<br>Dendritic Cell Maturation<br>Cachexia Signaling Pathway<br>Valimonary Fibrosis Idiopathic Signaling Pathway<br>Fransport of bile salts and organic acids, metal ions and amine compounds<br>Communication between Innate and Adaptive Immune Cells<br>Interleukin-10 signaling<br>L-17 Signaling<br>Role of Tissue Factor in Cancer<br>Salpha () signalling Pathway<br>Valtiple Sclerosis Signaling Pathway<br>Valtipe Sclerosis Signaling Pathway<br>Valtipe Sclerosis Signaling Pathway<br>Valtipe Sclerosis Signaling Pathway<br>Valtipe Sclerosis Signaling Pathway<br>Valtipe Sclerosis Signaling Pathway<br>Valtipe Sclerosis Signaling Pathway<br>Valtipe Sclerosis Signaling Pathway<br>Valtipe Sclerosis Signaling Pathway<br>Karconhage Classical Activation Signaling Pathway<br>Kole of Osteoblasts in Rheumatoid Arthritis Signaling Pathway<br>Role of Osteoblasts in Rheumatoid Arthritis Signaling Pathway<br>Kole of Osteoblasts in Rheumatoid Arthritis Signaling Pathway<br>Xultipe Sclerosis Signaling Pathway<br>Xultipe Sclerosis Signaling Pathway                                                                               |                                                         | Ś                                                         | 4                                                                                                    | <b>X</b> 0 <b>X</b> 0                         |     |             |                                |  |  |  |  |
| Arburg Effect Signaling Pathway         Nound Healing Signaling Pathway         Nound Healing Signaling Pathway         Varburg Effect Signaling Pathway         Varburg Effect Signaling Pathway         Varburg Effect Signaling Pathway         Varburg Effect Signaling Pathway         Varburg Effect Signaling Pathway         Varburg Effect Signaling Pathway         Varburg Effect Signaling Pathway         Varburg Effect Signaling Pathway         Varburg Effect Signaling Pathway         Varburg Effect Signaling Pathway         Varburg Effect Signaling Pathway         Acute Phase Response Signaling Pathway         Cachexia Signaling Pathway         Purport of Inorganic cations/anions and amino acids/oligopeptides         Dendritic Cell Maturation         Cachexia Signaling Pathway         Pulmonary Fibrosis Idiopathic Signaling Pathway         Pulmonary Fibrosis Idiopathic Signaling Pathway         Pulmonary Fibrosis Idiopathic Signaling Pathway         Pulmonary Fibrosis Idiopathic Signaling Pathway         Pulmonary Fibrosis Idiopathic Signaling Pathway         Pulmonary Fibrosis Idiopathic Signaling Pathway         Signaling Pathway         Nouce I Signaling Pathway         Nouce I Signaling Pathway         Neatore I Signaling Pathway <td< td=""><td></td><td>way</td><td>trol</td><td>e vs<br/>e vs<br/>htrol<br/>trol<br/>e vs<br/>e vs</td><td></td><td></td><td></td></td<>                                                                                                    |                                                         | way                                                       | trol                                                                                                    | e vs<br>e vs<br>htrol<br>trol<br>e vs<br>e vs |     |             |                                |  |  |  |  |
| wight wight                                                                                                    |                                                         | path                                                      | Col                                                                                                    |                                               |     |             |                                |  |  |  |  |
| Warburg Effect Signaling Pathway         Nound Healing Signaling Pathway         Response to elevated platelet cytosolic Ca2+         Pathorge Induced Cytokine Storm Signaling Pathway         Acute Phase Response Signaling         VAf/MAP Kinase cascade         Fumor Microenvironment Pathway         Pathorge Induced Cytokine Storm Signaling Pathway         Cachexia Signaling Pathway         Pathorge Induced Cytokine Storm Signaling Pathway         Fransport of Inorganic cations/anions and amino acids/oligopeptides         Dendritic Cell Maturation         Cachexia Signaling Pathway         Pulmonary Fibrosis Idiopathic Signaling Pathway         Communication between Innate and Adaptive Immune Cells         Interleukin-10 signaling         Coll of Tissue Factor in Cancer         S alpha () signaling Pathway         Signaling Pathway         Neutrophil degranulation         tepatic Fibrosis Signaling Pathway         Neutrophil degranulation         tepatic Cholestais         Tepatic Cholestais         Tepatic Signaling Pathway         Matcrophage Classical Activation Signaling Pathway         Neutrophil degranulation         tepatic Fibrosis Signaling Pathway         Macrophage Classical Activation Signaling Pathway         Macrophage Classica                                                                                                    |                                                         | cal                                                       | s > co                                                                                                    | aleso<br>vs_vs_<br>aleso<br>aleso             |     |             |                                |  |  |  |  |
| Arburg Effect Signaling Pathway   Nound Healing Signaling Pathway   Response to elevated platelet cytosolic Ca2+   Pathogen Induced Cytokine Storm Signaling Pathway   Acute Phase Response Signaling   VAF/MAP kinase cascade   Jumor Microenvironment Pathway   Valmonary Fibrosis Idiopathic Signaling Pathway   Valmonary Fibrosis Idiopathic Signaling Pathway   Pathogen Induced Cytokine Signaling Pathway   Variansport of horganic cations/anions and amino acids/oligopeptides   Dendritic Cell Maturation   Cachexia Signaling Pathway   Pulmonary Fibrosis Idiopathic Signaling Pathway   Iransport of bile salts and organic acids, metal ions and amine compounds   Communication between Innate and Adaptive Immune Cells   Interleukin-10 signaling   L-17 Signaling   Vale of Tissue Factor in Cancer   G alpha (i) signaling Pathway   Syncation Signaling Pathway   Veutrophil degranulation   Hepatic Fibrosis Signaling Pathway   Vatim Signaling Pathway   Vultiple Sclerosis Signaling Pathway   Vultiple Sclerosis Signaling Pathway   Vultiple Sclerosis Signaling Pathway   Vultiple Sclerosis Signaling Pathway   Vultiple Sclerosis Signaling Pathway   Vultiple Sclerosis Signaling Pathway   Vultiple Sclerosis Signaling Pathway   Vultiple Sclerosis Signaling Pathway   Vultiple Sclerosis Signaling Pathway   Vultiple Sclerosis Signaling Pathway   Vultiple Sclerosis Signaling Pathway   Vorteoplats in Rheumatoid Arthr                                                                                                    |                                                         | iu                                                        | Cute                                                                                                    | onva<br>cove<br>onva<br>onva<br>cove          |     |             |                                |  |  |  |  |
| T   Warburg Effect Signaling Pathway   Wound Healing Signaling Pathway   Response to elevated platelet cytosolic Ca2+   Pathogen Induced Cytokine Storm Signaling Pathway   Acute Phase Response Signaling   VAF/MAP kinase cascade   Furmor Microenvironment Pathway   Pondritic Cell Maturation   Cachexia Signaling Pathway   Puthonary Fibrosis Idiopathic Signaling Pathway   Puthonary Fibrosis Idiopathic Signaling Pathway   Communication between Innate and Adaptive Immune Cells   Inteleukin-10 signaling   Note of Tissue Factor in Cancer   Salpha () signaling Pathway   Pathole Syndrome Signaling Pathway   Solar Signaling Pathway   Vultiples Scleptons Signaling Pathway   Vultiple Scleptons Signaling Pathway   Vator Signaling Pathway   Vultiple Scleptons Signaling Pathway   Vultiples Cleptos Signaling Pathway   Vultiples Cleptos Signal                                                                                                    |                                                         | Ö                                                         | ¥ C                                                                                                    | Ŭ Ŭ 🖱 🗸 Ŭ Ŭ 🖱<br>M M M M RE RE RE RE          |     |             |                                |  |  |  |  |
| Warburg Effect signaling Pathway<br>Nound Healing Signaling Pathway<br>Response to elevated platelet cytosolic Ca2+<br>Pathogen Induced Cytokine Storm Signaling Pathway<br>Acute Phase Response Signaling<br>Akf/MAP kinase cascade<br>Fumor Microenvironment Pathway<br>Transport of Inorganic cations/anions and amino acids/oligopeptides<br>Dendritic Cell Maturation<br>Cachexia Signaling Pathway<br>Pulmonary Fibrosis Idiopathic Signaling Pathway<br>Pulmonary Fibrosis Idiopathic Signaling Pathway<br>Pulmonary Fibrosis Idiopathic Signaling Pathway<br>Pulmonary Fibrosis Idiopathic Signaling Pathway<br>Pulmonary Fibrosis Idiopathic Signaling Pathway<br>Pulmonary Fibrosis Idiopathic Signaling Pathway<br>Pulmonary Fibrosis Idiopathic Signaling Pathway<br>Pulmonary Fibrosis Idiopathic Signaling Pathway<br>Pulmonary Fibrosis Idiopathic Signaling Pathway<br>Pulmonary Fibrosis Idiopathic Signaling Pathway<br>Salpa (0) signaling Pathway<br>Neutrophil degranulation<br>Hepatic Fibrosis Signaling Pathway<br>Multiple Sclerosis Signaling Pathway<br>Macrophage Classical Activation Signaling Pathway<br>Nacrophage Classical Activation Signaling Pathway<br>Nacrophage Classical Activation Signaling Pathway<br>Serotonin Receptor Signaling Pathway                                                                                                    | AL 1                                                    | T                                                         |                                                                                                    |                                               |     |             |                                |  |  |  |  |
| Wound Healing Signaling Pathway<br>Response to elevated platelet cytosolic Ca2+<br>Pathogen Induced Cytokine Storm Signaling Pathway<br>Acute Phase Response Signaling<br>VAF/MAP kinase cascade<br>Transport of inorganic cations/anions and amino acids/oligopeptides<br>Dendritic Cell Maturation<br>Cachexia Signaling Pathway<br>Pulmonary Fibrosis Idiopathic Signaling Pathway<br>Transport of bile salts and organic acids, metal ions and amine compounds<br>Pulmonary Fibrosis Idiopathic Signaling Pathway<br>Transport of bile salts and organic acids, metal ions and amine compounds<br>Communication between Innate and Adaptive Immune Cells<br>Interleukin-10 signaling<br>L-17 Signaling<br>Bole of Tissue Factor in Cancer<br>G alpha (i) signalling events<br>Tritable Bowel Syndrome Signaling Pathway<br>Silycation Signaling Pathway<br>Autism Signaling Pathway<br>Autism Signaling Pathway<br>Autism Signaling Pathway<br>Macrophage Classical Activation Signaling Pathway<br>Macrophage Classical Activation Signaling Pathway<br>Seorotonin Receptor Signaling Pathway                                                                                                    | Warburg Effect Signaling P                              | athway                                                    |                                                                                                    |                                               |     |             |                                |  |  |  |  |
| Vesponse to elevate platelet cytobolic Ca2+   Pathogen Induced Cytobolic Storm Signaling Pathway   Acute Phase Response Signaling   XAF/MAP kinase cascade   Fumor Microenvironment Pathway   Transport of inorganic cations/anions and amino acids/oligopeptides   Dendritic Cell Maturation   Cachexia Signaling Pathway   Pulmonary Fibrosis Idiopathic Signaling Pathway   Pransport of bile salts and organic acids, metal ions and amine compounds   Communication between Innate and Adaptive Immune Cells   Interleukin-10 signaling   L-17 Signaling   Bole of Tissue Factor in Cancer   G alpha (i) signalling events   Trittable Bowel Syndrome Signaling Pathway   Slycation Signaling Pathway   Petatic Cholestasis   Hepatic Cholestasis   Hepatic Fibrosis Signaling Pathway   Multiple Sclerosis Signaling Pathway   Multiple Sclerosis Signaling Pathway   Multiple Sclerosis Signaling Pathway   Multiple Sclerosis Signaling Pathway   Multiple Sclerosis Signaling Pathway   Multiple Sclerosis Signaling Pathway   Macrophage Classical Activation Signaling Pathway   Serotonin Receptor Signaling   Pothesballage   Pothesballage   Pathway   Pathway   Pathway   Pathway   Signaling Pathway   Pathway   Pathway   Pathway   Pathway   Pathway   Pathway   Pathway   Pathway   Pathwa                                                                                                    | Wound Healing Signaling                                 | Pathway                                                   |                                                                                                    |                                               |     |             |                                |  |  |  |  |
| Adding Print Response Signaling Pathway<br>Akute Phase Response Signaling<br>AF/MAP kinase cascade<br>Fumor Microenvironment Pathway<br>Transport of inorganic cations/anions and amino acids/oligopeptides<br>Dendritic Cell Maturation<br>Cachexia Signaling Pathway<br>Pulmonary Fibrosis Idiopathic Signaling Pathway<br>Pulmonary Fibrosis Idiopathic Signaling Pathway<br>Pulmonary Fibrosis Idiopathic Signaling Pathway<br>Pulmonary Fibrosis Idiopathic Signaling Pathway<br>Pulmonary Fibrosis Idiopathic Signaling Pathway<br>Pulmonary Fibrosis Idiopathic Signaling Pathway<br>Pulmonary Fibrosis Idiopathic Signaling Pathway<br>Pulmonary Fibrosis Idiopathic Signaling Pathway<br>Pulmonary Fibrosis Idiopathic Signaling Pathway<br>Sole of Tissue Factor in Cancer<br>S alpha () signalling events<br>rritable Bowel Syndrome Signaling Pathway<br>Neutrophil degranulation<br>Hepatic Cholestasis<br>Hepatic Fibrosis Signaling Pathway<br>Autims Signaling Pathway<br>Multiple Sclerosis Signaling Pathway<br>Macrophage Classical Activation Signaling Pathway<br>Sectonin Receptor Signaling<br>Pathway<br>Macrophage Classical Activation Signaling Pathway<br>Sectonin Receptor Signaling<br>Pathway<br>Sectonin Receptor Signaling<br>Pathway<br>Sectonin Receptor Signaling<br>Pathway<br>Sectonin Receptor Signaling<br>Pathway<br>Sectonin Receptor Signaling<br>Pathway<br>Sectonin Receptor Signaling<br>Pathway<br>Sectonin Receptor Signaling<br>Pathway<br>Sectonin Receptor Signaling<br>Pathway<br>Sectonin Receptor Signaling<br>Pathway<br>Sectonin Receptor Signaling<br>Pathway<br>Sectonin Receptor Signaling<br>Pathway<br>Sectonin Receptor Signaling<br>Pathway<br>Sectonin Receptor Signaling<br>Pathway<br>Secton Signaling Pathway<br>Secton Signaling Pathway | Response to elevated plate<br>Pathogon Induced Cutokin  | elet cytosolic Ca2+                                       |                                                                                                    |                                               |     |             |                                |  |  |  |  |
| Active fraise cascade Fumor Microenvironment Pathway Fransport of inorganic cations/anions and amino acids/oligopeptides Dendritic Cell Maturation Cachexia Signaling Pathway Pulmonary Fibrosis Idiopathic Signaling Pathway Transport of bile salts and organic acids, metal ions and amine compounds Communication between Innate and Adaptive Immune Cells Interleukin-10 signaling L-17 Signaling Role of Tissue Factor in Cancer Salpha () signalling events rritable Bowel Syndrome Signaling Pathway Sdycation Signaling Pathway Autims Signaling Pathway Multiple Sclerosis Signaling Pathway Multiple Sclerosis Signaling Pathway Role of Osteoblasts in Rheumatoid Arthritis Signaling Pathway Role of Osteoblasts in Rheumatoid Arthritis Signaling Pathway Seventonin Receptor Signaling Pathway                                                                                                    | Acute Phase Response Sig                                | naling                                                    | ay and a second second s |                                               |     |             |                                |  |  |  |  |
| GU/MCN INITED   Cumor Nincone viscoment Pathway   Fransport of inorganic cations/anions and amino acids/oligopeptides   Dendritic Cell Maturation   Cachexia Signaling Pathway   Pulmonary Fibrosis Idiopathic Signaling Pathway   Iransport of bile salts and organic acids, metal ions and amine compounds   Communication between Innate and Adaptive Immune Cells   Interleukin-10 signaling   L-17 Signaling   Role of Tissue Factor in Cancer   Salpha () signaling events   rritable Bowel Syndrome Signaling Pathway   Slycation Signaling Pathway   Autism Signaling Pathway   Autism Signaling Pathway   Mutiple Sclerosis Signaling Pathway   Mutiple Sclerosis Signaling Pathway   Mutiple Sclerosis Signaling Pathway   Matrophage Classical Activation Signaling Pathway   Role of Stoebolasts in Rheumatoid Arthritis Signaling Pathway   Serotonin Receptor Signaling   Pathway   Mutiple Sclerosis Signaling Pathway   Role of Destoeblast in Rheumatoid Arthritis Signaling Pathway                                                                                                    | RAF/MAP kinase cascade                                  | namy                                                      |                                                                                                    |                                               |     |             |                                |  |  |  |  |
| Transport of inorganic cations/anions and amino acids/oligopeptides Dendritic Cell Maturation Cachexia Signaling Pathway Pulmonary Fibrosis Idiopathic Signaling Pathway Irransport of bile salts and organic acids, metal ions and amine compounds Communication between Innate and Adaptive Immune Cells Thereukin-10 signaling L-17 Signaling Role of Tissue Factor in Cancer S alpha (i) signalling events Trittable Bowel Syndrome Signaling Pathway Slycation Signaling Pathway Neutrophil degranulation Leptatic Fibrosis Signaling Pathway Autism Signaling Pathway Multiple Sclerosis Signaling Pathway Multiple Sclerosis Signaling Pathway Role of Osteoblasts in Rheumatoid Arthritis Signaling Pathway Seloton In Receptor Signaling Pathway                                                                                                    | Tumor Microenvironment                                  | Pathway                                                   |                                                                                                    |                                               |     |             |                                |  |  |  |  |
| Dendritic Cell Maturation<br>Cachexia Signaling Pathway<br>Pulmonary Fibrosis Idiopathic Signaling Pathway<br>Transport of bile salts and organic acids, metal ions and amine compounds<br>Communication between Innate and Adaptive Immune Cells<br>Interleukin-10 signaling<br>Role of Tissue Factor in Cancer<br>G alpha (i) signalling events<br>rritable Bowel Syndrome Signaling Pathway<br>Silycation Signaling Pathway<br>Neutrophil degranulation<br>Hepatic Cholestasis<br>Hepatic Fibrosis Signaling Pathway<br>Autism Signaling Pathway<br>Multiple Sclerosis Signaling Pathway<br>Multiple Sclerosis Signaling Pathway<br>Macrophage Classical Activation Signaling Pathway<br>Role of Osteoblasts in Rheumatoid Arthritis Signaling Pathway<br>Proteasomal PSMD10 Signaling Pathway                                                                                                    | Transport of inorganic cati                             | ons/anions and amino ac                                   | ids/oligopentides                                                                                                    |                                               | •   |             |                                |  |  |  |  |
| Cachexia Signaling Pathway Pulmonary Fibrosis Idiopathic Signaling Pathway Iransport of bile salts and organic acids, metal ions and amine compounds Communication between Innate and Adaptive Immune Cells Interleukin-10 signaling L-17 Signaling Role of Tissue Factor in Cancer S alpha (i) signalling events Irritable Bowel Syndrome Signaling Pathway Slycation Signaling Pathway Neutrophil degranulation Hepatic Cholestasis Hepatic Fibrosis Signaling Pathway Multiple Sclerosis Signaling Pathway Multiple Sclerosis Signaling Pathway Role of Otseoblasts in Rheumatoid Arthritis Signaling Pathway Sele of Otseoblasts in Rheumatoid Arthritis Signaling Pathway Patters Signaling Proteasomal PSMD10 Signaling Pathway Pathway                                                                                                    | Dendritic Cell Maturation                               |                                                           |                                                                                                    |                                               |     |             |                                |  |  |  |  |
| Pulmonary Fibrosis Idiopathic Signaling Pathway Iransport of bile salts and organic acids, metal ions and amine compounds Communication between Innate and Adaptive Immune Cells Interleukin-10 signaling L-17 Signaling Role of Tissue Factor in Cancer S alpha (i) signalling Pathway Neutrophil degranulation Hepatic Cholestasis Hepatic Fibrosis Signaling Pathway Autism Signaling Pathway Multiple Sclerosis Signaling Pathway Role of Osteoblasts in Rheumatoid Arthritis Signaling Pathway Role of Osteoblasts in Rheumatoid Arthritis Signaling Pathway Proteasomal PSMD10 Signaling Proteasomal PSMD10 Signaling Pathway Proteasomal PSMD10 Signaling Pathway Proteasomal PSMD10 Signaling                                                                                                    | Cachexia Signaling Pathwa                               | v                                                         |                                                                                                    |                                               |     |             |                                |  |  |  |  |
| Iransport of bile salts and organic acids, metal ions and amine compounds<br>Communication between Innate and Adaptive Immune Cells<br>nterleukin-10 signaling<br>L-17 Signaling<br>Role of Tissue Factor in Cancer<br>G alpha (i) signalling events<br>rritable Bowel Syndrome Signaling Pathway<br>Slycation Signaling Pathway<br>Neutrophil degranulation<br>Hepatic Cholestasis<br>Hepatic Fibrosis Signaling Pathway<br>Autism Signaling Pathway<br>Multiple Sclerosis Signaling Pathway<br>Role of Osteoblasts in Rheumatoid Arthritis Signaling Pathway<br>Bole of Osteoblasts in Rheumatoid Arthritis Signaling Pathway<br>Proteasomal PSMD10 Signaling Pathway                                                                                                    | Pulmonary Fibrosis Idiopat                              | thic Signaling Pathway                                    |                                                                                                    |                                               |     |             |                                |  |  |  |  |
| Communication between Innate and Adaptive Immune Cells<br>nterleukin-10 signaling<br>L-17 Signaling<br>Role of Tissue Factor in Cancer<br>S alpha (i) signalling events<br>rritable Bowel Syndrome Signaling Pathway<br>Slycation Signaling Pathway<br>Neutrophil degranulation<br>Hepatic Cholestasis<br>Hepatic Fibrosis Signaling Pathway<br>Autism Signaling Pathway<br>Multiple Sclerosis Signaling Pathway<br>Multiple Sclerosis Signaling Pathway<br>Role of Osteoblasts in Rheumatoid Arthritis Signaling Pathway<br>Boole of Osteoblasts in Rheumatoid Arthritis Signaling Pathway<br>Proteasomal PSMD10 Signaling Pathway                                                                                                    | Transport of bile salts and                             | organic acids, metal ions                                 | and amine compounds                                                                                                    |                                               | -   |             |                                |  |  |  |  |
| nterleukin-10 signaling<br>L-17 Signaling<br>Role of Tissue Factor in Cancer<br>S alpha (i) signalling events<br>rritable Bowel Syndrome Signaling Pathway<br>Slycation Signaling Pathway<br>Neutrophil degranulation<br>Hepatic Cholestasis<br>Hepatic Fibrosis Signaling Pathway<br>Autism Signaling Pathway<br>Multiple Sclerosis Signaling Pathway<br>Multiple Sclerosis Signaling Pathway<br>Role of Osteoblasts in Rheumatoid Arthritis Signaling Pathway<br>Boole of Osteoblasts in Rheumatoid Arthritis Signaling Pathway<br>Boole of Steoblasts in Rheumatoid Arthritis Signaling Pathway<br>Broteasomal PSMD10 Signaling Pathway                                                                                                    | Communication between                                   | Innate and Adaptive Imm                                   | une Cells                                                                                                    |                                               |     |             |                                |  |  |  |  |
| L-17 Signaling<br>Role of Tissue Factor in Cancer<br>G alpha (i) signalling events<br>rritable Bowel Syndrome Signaling Pathway<br>Slycation Signaling Pathway<br>Neutrophil degranulation<br>Hepatic Cholestasis<br>Hepatic Fibrosis Signaling Pathway<br>Autism Signaling Pathway<br>Multiple Sclerosis Signaling Pathway<br>Multiple Sclerosis Signaling Pathway<br>Role of Osteoblasts in Rheumatoid Arthritis Signaling Pathway<br>Boole of Osteoblasts in Rheumatoid Arthritis Signaling Pathway<br>Boole of Steoblasts in Rheumatoid Arthritis Signaling Pathway<br>Broteasomal PSMD10 Signaling Pathway                                                                                                    | nterleukin-10 signaling                                 |                                                           |                                                                                                    |                                               |     |             |                                |  |  |  |  |
| Role of Tissue Factor in Cancer<br>5 alpha (i) signalling events<br>rritable Bowel Syndrome Signaling Pathway<br>Slycation Signaling Pathway<br>Neutrophil degranulation<br>Hepatic Fibrosis Signaling Pathway<br>Autism Signaling Pathway<br>Multiple Sclerosis Signaling Pathway<br>Multiple Sclerosis Signaling Pathway<br>Macrophage Classical Activation Signaling Pathway<br>Role of Osteoblasts in Rheumatoid Arthritis Signaling Pathway<br>Serotonin Receptor Signaling<br>Proteasomal PSMD10 Signaling Pathway                                                                                                    | L-17 Signaling                                          |                                                           |                                                                                                    |                                               |     |             |                                |  |  |  |  |
| G alpha (i) signalling events<br>rritable Bowel Syndrome Signaling Pathway<br>Slycation Signaling Pathway<br>Neutrophil degranulation<br>Hepatic Fibrosis Signaling Pathway<br>Autism Signaling Pathway<br>Multiple Sclerosis Signaling Pathway<br>Multiple Sclerosis Signaling Pathway<br>Macrophage Classical Activation Signaling Pathway<br>Role of Osteoblasts in Rheumatoid Arthritis Signaling Pathway<br>Serotonin Receptor Signaling<br>Proteasomal PSMD10 Signaling Pathway                                                                                                    | Role of Tissue Factor in Ca                             | ncer                                                      | _                                                                                                    |                                               |     |             |                                |  |  |  |  |
| rritable Bowel Syndrome Signaling Pathway<br>Slycation Signaling Pathway<br>Neutrophil degranulation<br>Hepatic Cholestasis<br>Hepatic Fibrosis Signaling Pathway<br>Autism Signaling Pathway<br>Multiple Sclerosis Signaling Pathway<br>Multiple Sclerosis Signaling Pathway<br>Macrophage Classical Activation Signaling Pathway<br>Role of Osteoblasts in Rheumatoid Arthritis Signaling Pathway<br>Serotonin Receptor Signaling<br>Proteasomal PSMD10 Signaling Pathway                                                                                                    | G alpha (i) signalling event                            | ts                                                        |                                                                                                    |                                               | -   |             |                                |  |  |  |  |
| Slycation Signaling Pathway<br>Neutrophil degranulation<br>Hepatic Cholestasis<br>Hepatic Fibrosis Signaling Pathway<br>Autism Signaling Pathway<br>Multiple Sclerosis Signaling Pathway<br>Multiple Sclerosis Signaling Pathway<br>Macrophage Classical Activation Signaling Pathway<br>Role of Osteoblasts in Rheumatoid Arthritis Signaling Pathway<br>Serotonin Receptor Signaling<br>Proteasomal PSMD10 Signaling Pathway                                                                                                    | rritable Bowel Syndrome S                               | Signaling Pathway                                         |                                                                                                    |                                               |     |             |                                |  |  |  |  |
| Neutrophil degranulation<br>Hepatic Cholestasis<br>Hepatic Fibrosis Signaling Pathway<br>Autism Signaling Pathway<br>Multiple Sclerosis Signaling Pathway<br>Macrophage Classical Activation Signaling Pathway<br>Role of Osteoblasts in Rheumatoid Arthritis Signaling Pathway<br>Serotonin Receptor Signaling<br>Proteasomal PSMD10 Signaling Pathway                                                                                                    | Glycation Signaling Pathwa                              | ау                                                        |                                                                                                    |                                               |     |             |                                |  |  |  |  |
| Hepatic Cholestasis       Hepatic Fibrosis Signaling Pathway         Hepatic Fibrosis Signaling Pathway       Hepatic Sclerosis Signaling Pathway         Multiple Sclerosis Signaling Pathway       Hepatic Sclerosis Signaling Pathway         Macrophage Classical Activation Signaling Pathway       Hepathway         Role of Osteoblasts in Rheumatoid Arthritis Signaling Pathway       Hepathway         Serotonin Receptor Signaling       Hepathway         Proteasomal PSMD10 Signaling Pathway       Hepathway                                                                                                    | Neutrophil degranulation                                | leutrophil degranulation                                  |                                                                                                    |                                               |     |             |                                |  |  |  |  |
| Autism Signaling Pathway<br>Autism Signaling Pathway<br>Multiple Sclerosis Signaling Pathway<br>Macrophage Classical Activation Signaling Pathway<br>Role of Osteoblasts in Rheumatoid Arthritis Signaling Pathway<br>Serotonin Receptor Signaling<br>Proteasomal PSMD10 Signaling Pathway                                                                                                    | lepatic Cholestasis                                     |                                                           |                                                                                                    |                                               |     |             |                                |  |  |  |  |
| Autom Signaling Pathway<br>Multiple Sclerosis Signaling Pathway<br>Macrophage Classical Activation Signaling Pathway<br>Role of Osteoblasts in Rheumatoid Arthritis Signaling Pathway<br>Serotonin Receptor Signaling<br>Proteasomal PSMD10 Signaling Pathway                                                                                                    | Hepatic Fibrosis Signaling                              | Pathway                                                   |                                                                                                    |                                               |     |             |                                |  |  |  |  |
| Macrophage Classical Activation Signaling Pathway<br>Macrophage Classical Activation Signaling Pathway<br>Serotonin Receptor Signaling<br>Proteasomal PSMD10 Signaling Pathway                                                                                                    | Autism Signaling Fathway<br>Multiple Sclerosis Signalin | a Pathway                                                 |                                                                                                    |                                               |     |             |                                |  |  |  |  |
| Role of Osteoblasts in Rheumatoid Arthritis Signaling Pathway<br>Serotonin Receptor Signaling<br>Proteasomal PSMD10 Signaling Pathway                                                                                                    | Macrophage Classical Activ                              | y ration Signaling Pathway                                |                                                                                                    |                                               |     |             |                                |  |  |  |  |
| Serotonin Receptor Signaling<br>Proteasomal PSMD10 Signaling Pathway                                                                                                    | Role of Osteoblasts in Rhe                              | umatoid Arthritis Signalin                                | g Pathway                                                                                                    |                                               |     |             |                                |  |  |  |  |
| roteasomal PSMD10 Signaling Pathway                                                                                                    | Serotonin Receptor Signal                               | ina                                                       |                                                                                                    |                                               |     |             |                                |  |  |  |  |
|                                                                                                    | Proteasomal PSMD10 Sign                                 | aling Pathway                                             |                                                                                                    |                                               |     |             |                                |  |  |  |  |

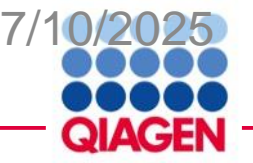

#### **Filtered canonical pathway**

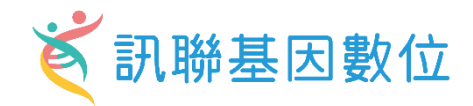

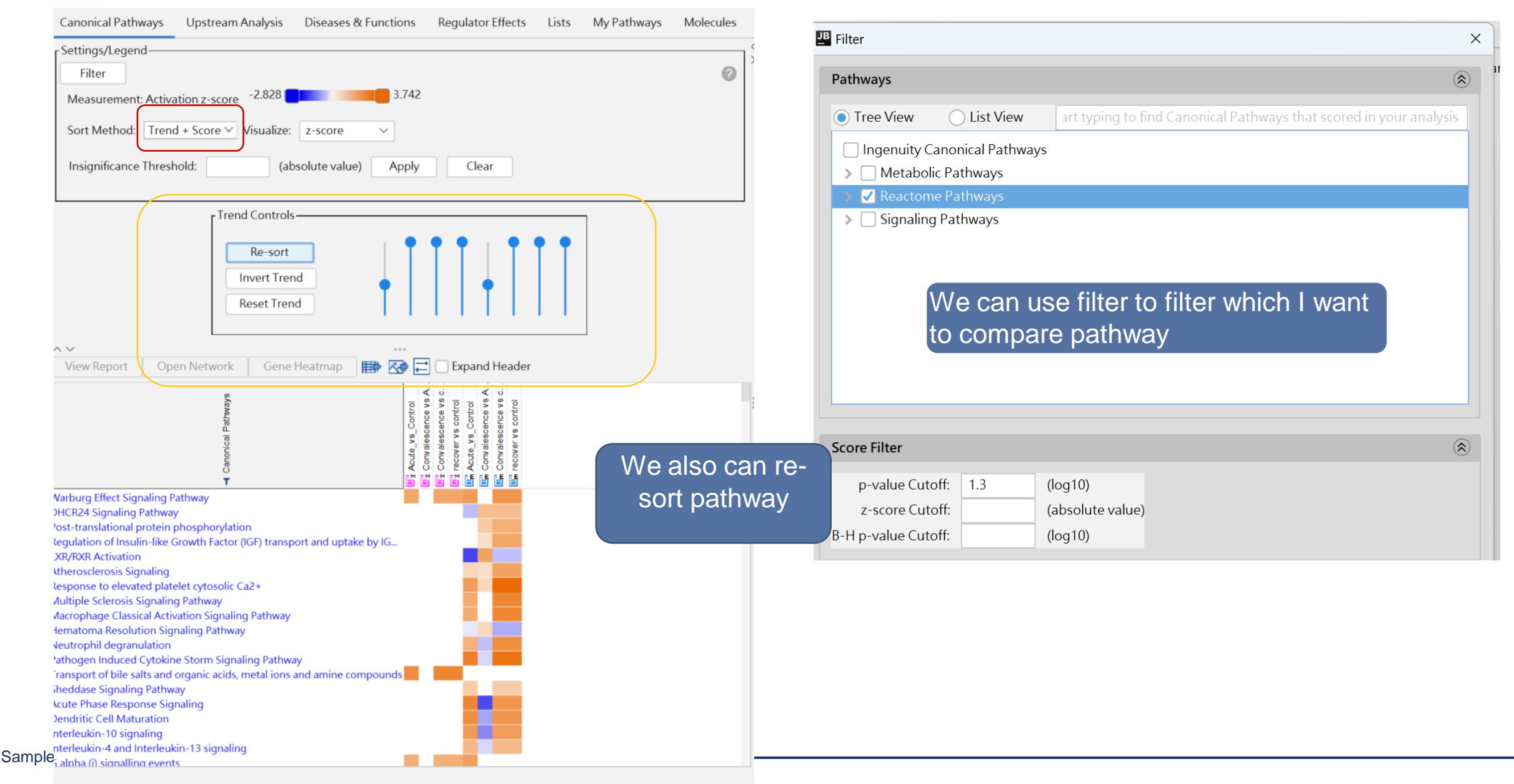

#### **Upstream regulator comparison**

7/10/2025

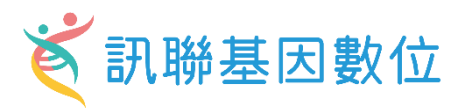

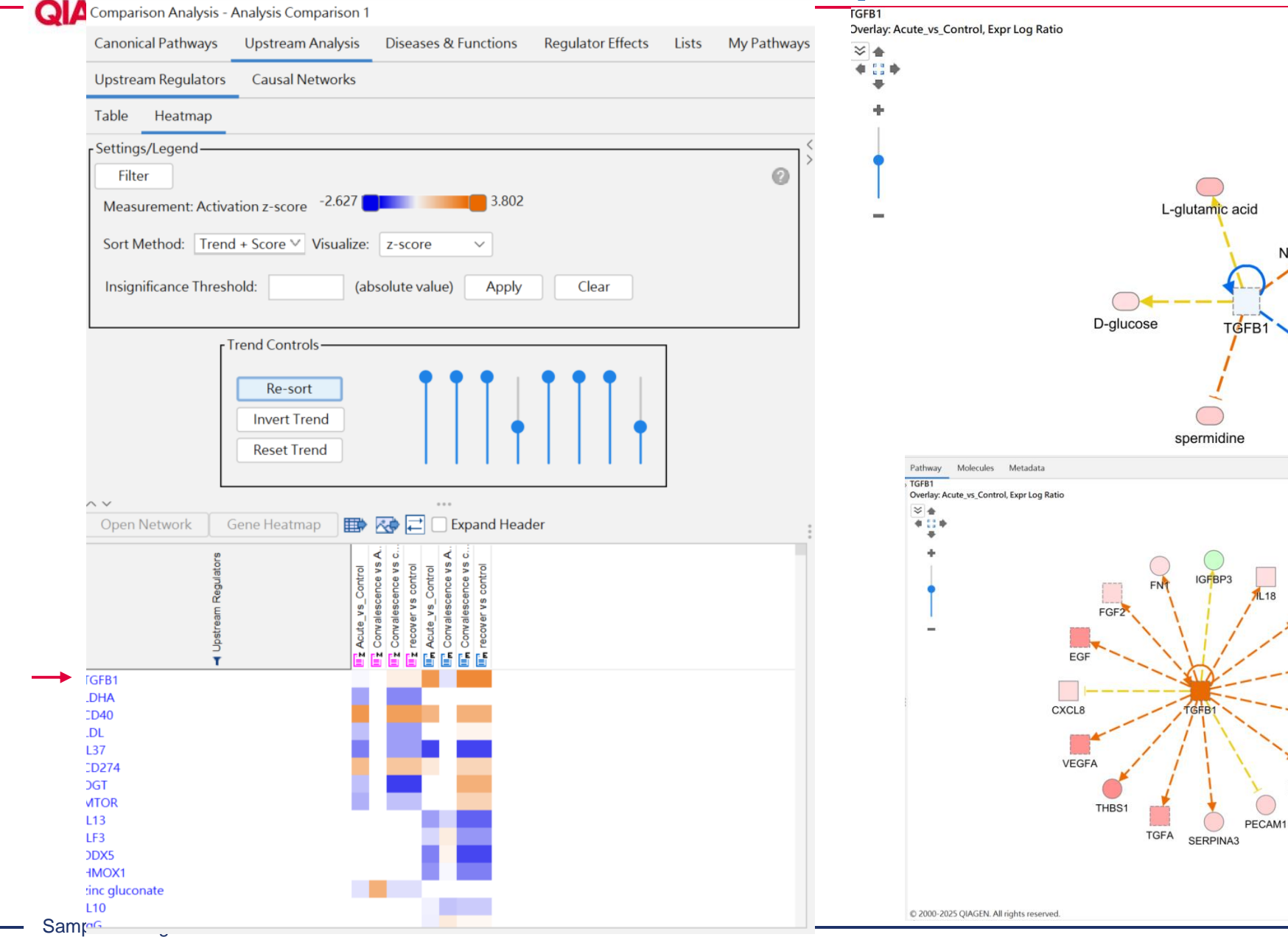

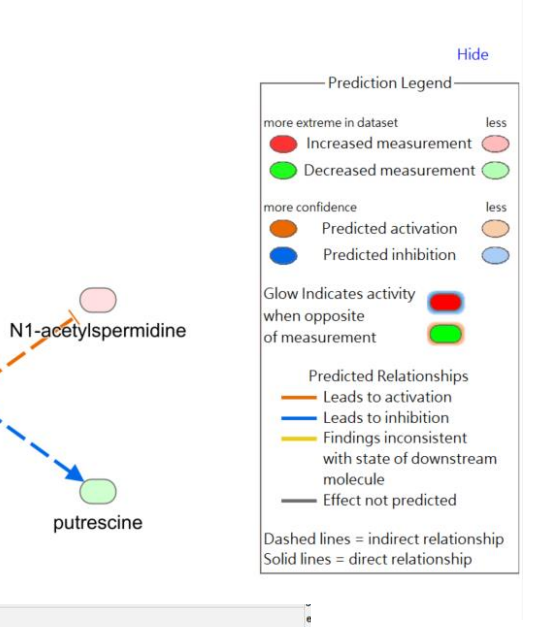

Hide

-Prediction Legend-

Decreased measurement O

Predicted activation

Predicted Relationships

 Findings inconsistent with state of downstream

Dashed lines = indirect relationship olid lines = direct relationship

\_\_\_\_ Leads to activation

Leads to inhibition

------ Effect not predicted

molecule

Predicted inhibition Glow Indicates activity 👝 hen opposite

re extreme in datase Increased measurement O

measurement

0

LCN2

PDGFA

PDGFB

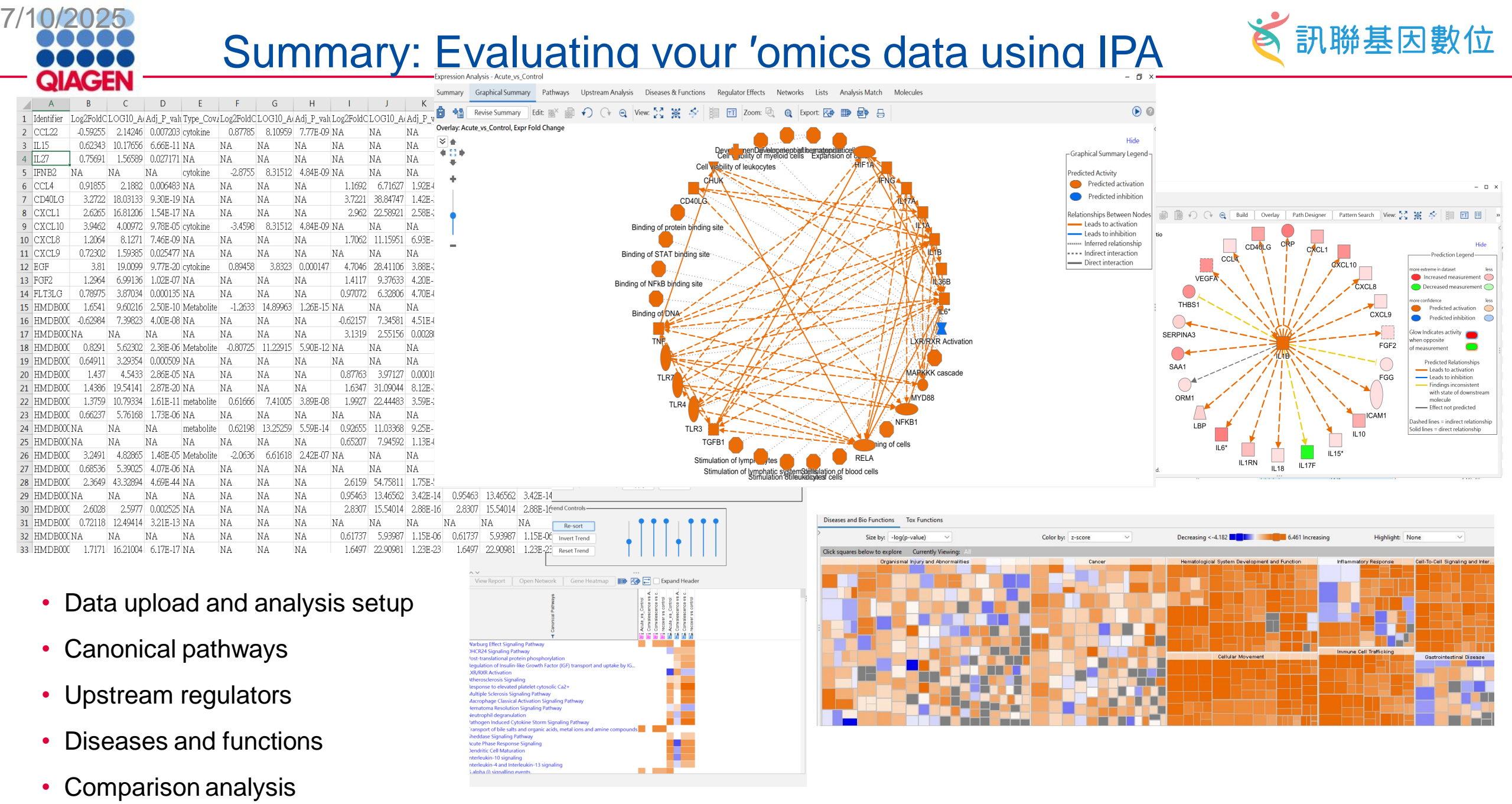

Sample to Insight

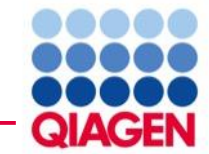

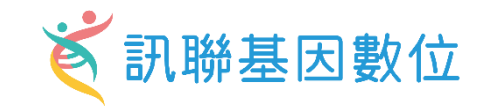

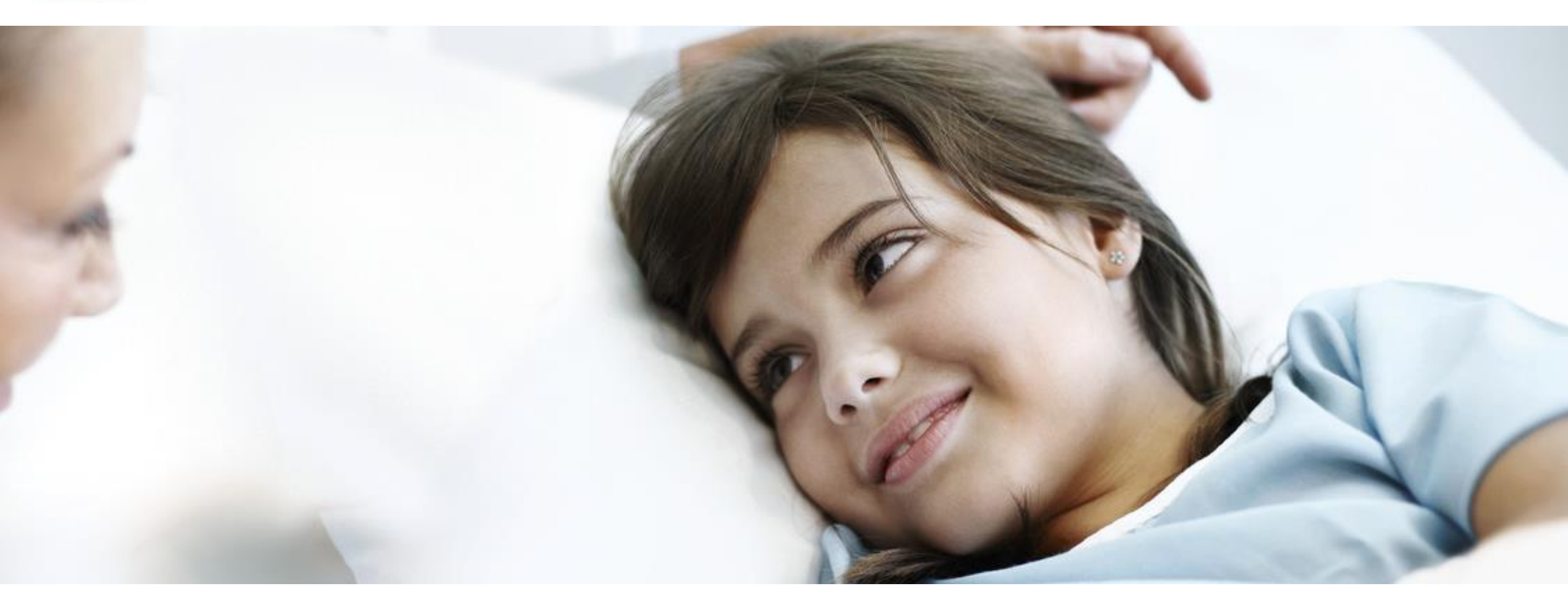

#### Better Care with Better Knowledge

若有需要進一步的資訊或在使用軟體上遇到問題歡迎聯繫以下窗口: 席佩妤 資深業務專員 CleoHsi@gga.asia 02-2795 1777 #3014 熊嘉妮 專案副理 ChristineHsiung@gga.asia 02-2795 1777 #3028

Bioinfo@GGA.ASIA